### PENGOLAHAN DATA AKUNTANSI MENGGUNAKAN ZAHIR ACCOUNTING VERSI 6.0 PADA USAHA BENING MOTOR

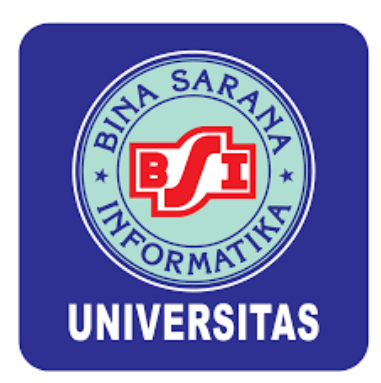

## **TUGAS AKHIR**

Diajukan untuk memenuhi salah satu syarat kelulusan Program Diploma Tiga

## KANIA RAMADINI NIM: 1121008

Program Studi Sistem Informasi Akuntansi Kampus Kota Bogor

Fakultas Teknik dan Informatika

Universitas Bina Sarana Informatika

2024

#### SURAT PERNYATAAN KEASLIAN TUGAS AKHIR

Yang bertanda tangan di bawah ini:

| Nama             | : Kania Ramadini                               |
|------------------|------------------------------------------------|
| NIM              | : 11210048                                     |
| Jenjang          | : Diploma Tiga (D3)                            |
| Program Studi    | : Sistem Informasi Akuntansi Kampus Kota Bogor |
| Fakultas         | : Teknik dan Informatika                       |
| Perguruan Tinggi | : Universitas Bina Sarana Informatika          |

Dengan ini menyatakan bahwa Tugas Akhir yang telah saya buat dengan judul: "Pengolahan data Akuntansi menggunakan Zahir Accounting versi 6.0 Pada Usaha Bening Motor" adalah asli (orsinil) atau tidak plagiat (menjiplak) dan belum pernah diterbitkan/dipublikasikan dimanapun dan dalam bentuk apapun.

Demikianlah surat pernyataan ini saya buat dengan sebenar-benarnya tanpa ada paksaan dari pihak manapun juga. Apabila di kemudian hari ternyata saya memberikan keterangan palsu dan atau ada pihak lain yang mengklaim bahwa Tugas Akhir yang telah saya buat adalah hasil karya milik seseorang atau badan tertentu, saya bersedia diproses baik secara pidana maupun perdata dan kelulusan saya dari **Universitas Bina Sarana Informatika** dicabut/dibatalkan.

Dibuat di : Bogor Pada tanggal : 1 Juli 2024 Yang menyatakan,

Kania Ramadini

#### SURAT PERNYATAAN PERSETUJUAN PUBLIKASI KARYA ILMIAH UNTUK KEPENTINGAN AKADEMIS

Yang bertandatangan di bawah ini, Penulis:

| Nama             | : Kania Ramadini                               |
|------------------|------------------------------------------------|
| NIM              | : 11210048                                     |
| Jenjang          | : Diploma Tiga (D3)                            |
| Program Studi    | : Sistem Informasi Akuntansi Kampus Kota Bogor |
| Fakultas         | : Teknik dan Informatika                       |
| Perguruan Tinggi | : Universitas Bina Sarana Informatika          |
|                  |                                                |

dan Pihak Perusahaan tempat PKL/Riset:

Nama

Perusahaan

Jabatan

: Pemilik Bengkel : Bengkel Bening Motor

: Syaiful

Sepakat atas hal-hal di bawah ini:

- Bengkel Bening Motor menyetujui untuk memberikan kepada penulis dan Universitas Bina Sarana Informatika Hak Bebas Royalti Non-ekslusif atas penelitian dalam rangka penyusunan karya ilmiah dengan Judul, "Pengolahan Data Akuntansi Menggunakan Zahir Accounting Versi 6.0 Pada Usaha Bening Motor" yang disusun oleh penulis.
- Bengkel Bening Motor memberikan persetujuan kepada penulis dan Universitas Bina Sarana Informatika untuk mengunggah karya ilmiah Penulis pada repository Universitas Bina Sarana Informatika (Publikasi) terbatas hanya untuk keperluan akademis, tidak untuk tujuan/kepentingan komersial.
- Bengkel Bening Motor telah menyediakan data dan atau informasi yang diperlukan untuk penyusunan karya ilmiah Penulis. Dalam hal terjadi kesalahan ataupun kekurangan dalam penyediaan data dan atau informasi maka Bengkel Bening Motor dalam bentuk apapun tidak bertanggung jawab dan tidak dapat dimintakan pertanggungjawaban oleh siapapun termasuk atas materi/isi karya ilmiah penulis atau materi/isi dan publikasi di repository Universitas Bina Sarana Informatika. Bengkel Bening Motor juga tidak bertanggung jawab atas segala dampak dan atau kerugian yang timbul dalam bentuk apapun akibat tindakan yang berkaitan dengan penggunaan data dan atau informasi yang terdapat pada publikasi yang dimaksud. 3. Bengkel Bening Motor telah menyediakan data dan atau informasi yang diperlukan untuk penyusunan

Demikian kesepakatan ini dibuat dengan sebenarnya.

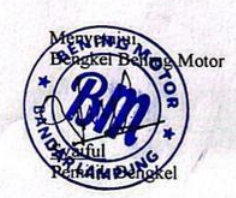

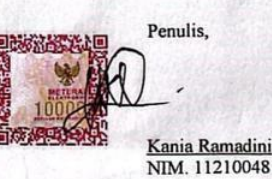

Pada tanggal : 1 Juli 2024

: Bogor

Dibuat di

iii

#### PERSETUJUAN DAN PENGESAHAN TUGAS AKHIR

Tugas Akhir ini diajukan oleh:

| Nama              | : Kaniaramadini                                                                               |
|-------------------|-----------------------------------------------------------------------------------------------|
| NIM               | : 11210048                                                                                    |
| Jenjang           | : Diploma Tiga (D3)                                                                           |
| Program Studi     | : Sistem Informasi Akuntansi Kampus Kota Bogor                                                |
| Fakultas          | : Teknik dan Informatika                                                                      |
| Perguruan Tinggi  | : Universitas Bina Sarana Informatika                                                         |
| Judul Tugas Akhir | : Pengolahan Data Akuntansi Menggunakan Zahir<br>Accounting Versi 6.0 Pada Usaha Bening Motor |

Telah dipertahankan pada periode 2024-1 dihadapan penguji dan diterima sebagai bagian persyaratan yang diperlukan untuk memperoleh Ahli Madya Sistem Informasi Akuntansi (A.Md.S.I.Ak) pada Program Diploma Tiga (D3) Program Studi Sistem Informasi Akuntansi Kampus Kota Bogor di Universitas Bina Sarana Informatika.

Bogor, 08 Agustus 2024

PEMBIMBING TUGAS AKHIR

Dosen Pembimbing : Siti Masripah, M.Kom.

DEWAN PENGUJI

Penguji I

: Novita Indriyani, M.Kom.

Penguji II

CS

: Sismadi, ST, M.Kom.

#### PEDOMAN PENGUNAAN HAK CIPTA

Tugas Akhir Diploma Tiga yang berjudul: "Pengolahan Data Akuntansi Menggunakan Zahir Accounting Versi 6.0 Pada Usaha Bening Motor" adalah hasil karya tulis asli Kania Ramadini dan bukan hasil terbitan sehingga peredaran karya tulis hanya berlaku di lingkungan akademis saja, sertamemiliki hak cipta. Oleh karena itu, dilarang keras untuk menggandakan baik sebagian maupun seluruhnya karya tulis ini, tanpaseizin penulis

Referensi kepustakaan diperkenankan untuk dicatat tetapi pengutipan atau peringkasan isi tulisan hanya dapat dilakukan dengan seizin penulis dan disertai ketentuan pengutipan secara ilmiah dengan menyebutkan sumbernya.

Untuk keperluan perizinan pada pemilik dapat menghubungi informasi yang tertera di bawah ini:

| Nama    | : Kania Ramadini                                   |
|---------|----------------------------------------------------|
| Alamat  | : Kampung Baru RT 004/002 Kel. Gebang – Kec. Teluk |
|         | Pandan,Kabupaten Pesawaran                         |
| No.Telp | : 081288567956                                     |
| E-mail  | : ramadinikania@gmail.com                          |

### SAR ORMA UNIVERSITAS

#### LEMBAR KONSULTASI TUGAS AKHIR

#### UNIVERSITAS BINA SARANA INFORMATIKA

NIM Nama Lengkap

:11210048 : Kania Ramadini

Dosen Pembimbing : Siti Masripah, M.Kom

Judul Tugas Akhir : Pengolahan Data Akuntansi Menggunakan Zahir Accounting Versi 6.0 Pada Usaha Bening Motor

| NO | Tanggal<br>Bimbingan | Pokok Bahasan                                     | Paraf Dosen<br>Pembimbing<br>/ |
|----|----------------------|---------------------------------------------------|--------------------------------|
| 1  | 4 April 2024         | Bimbingan Perdana                                 | F,                             |
| 2  | 25 April 2024        | Pengajuan Judul dan Bab I (Latar Belakang)        | 14                             |
| 3  | 13 April 2024        | Pengajuan Bab II (Landasan Teori)                 | 41                             |
| 4  | 28 Mei 2024          | ACC Bab I dan II                                  | 116,                           |
| 5  | 13 Juni 22024        | Pengajuan Bab III (Perhitungan Akumulasi & zahir) | 41                             |
| 6  | 19 Juni 2024         | ACC Bab III dan Pengajuan Bab IV                  | (16                            |
| 7  | 27 Juni 2024         | ACC Bab IV                                        | 411                            |
| 8  | 2 Juli 2024          | ACC Keseluruhan                                   | 16                             |

Catatan untuk Dosen Pembimbing.

Bimbingan Tugas Akhir -

: 4 April 2024 : 3 Juli 2024

Dimulai pada tanggal Diakhiri pada tanggal

. Jumlah pertemuan bimbingan : 8 Pertemuan

> Disetujui oleh, Dosen Pembimbi

1

(SHI Masripah, M.Kom)

#### **KATA PENGANTAR**

Alhamdulillah, Dengan mengucapkan puji syukur kehadirat Allah SWT, yang telah melimpahkan rahmat dan karunia-Nya, sehingga pada akhirnya penulis dapat menyelesaikan tugas ini dengan baik. Tugas Akhir pada Program Diploma Tiga (D3) ini penulis sajikan dalam bentuk buku yang sederhana. Adapun judul Tugas Akhir yang penulis ambil sebagai berikut, "Pengolahan Data Akuntansi Menggunakan Zahir Accounting Versi 6.0 Pada Usaha Bening Motor".

Tujuan penulisan Tugas Akhir pada Program Diploma Tiga (D3) ini dibuat sebagaisalah satu syarat kelulusan Program Diploma (D3) Universitas Bina Sarana Informatika. Sebagai bahan penulisan diambil berdasarkan hasil penelitian (Observasi), wawancara dan beberapa sumber literatur yang mendukung penulisan ini. Penulis menyadari bahwa tanpa bimbingan dan dorongan dari semua pihak, maka penulisan Tugas Akhir ini tidak akan berjalan lancar. Oleh karena itu pada kesempatan ini, ijinkanlah penulis menyampaikan ucapan terima kasih kepada:

- 1. Rektor Universitas Bina Sarana Informatika.
- 2. Dekan Fakultas Teknik dan Informasi Universitas Bina Sarana Informatika
- Ketua Program Studi Sistem Informasi Akuntansi Kampus Kota Bogor UniversitasBina Sarana Informatika.
- 4. Ibu Siti Masripah, M.Kom selaku Dosen Pembimbing Tugas Akhir yang telah memberikan petunjuk dan pengarahan dalam penyelesaian Tugas Akhir ini.
- 5. Staff / karyawan / dosen di lingkungan Universitas Bina Sarana Informatika.
- 6. Bapak Syaiful selaku pemilik Bening Motor
- 7. Staff / Karyawan di lingkungan Bening Motor
- 8. Kedua Orang tua tercinta Bapak Kartawi dan Ibu (ALM) Idah Royani Nenek

Sarmi serta Abang Iwan Sagita dan keluarga yang telah memberikan doa serta bimbingannya dan terus memberikan support baik secara moral maupun material.

9. Rekan-rekan mahasiswa kelas 11.6A.13.

Serta semua pihak yang terlalu banyak untuk disebut satu persatu sehingga terwujudnya penulisan ini. Penulis menyadari bahwa penulisan Tugas Akhir ini masih jauh sekali dari sempurna, untuk itu penulis mohon kritik dan saran yang bersifat membangun demi kesempurnaan penulisan di masa yang akan datang.

Bogor 01 Juli 2024

Penulis

Kania Ramadini

#### ABSTRAK

#### Kania Ramadini (11210048) Pengolahan Data Akuntansi Menggunakan Zahir

#### Accounting Versi 6.0 Pada Usaha Bening Motor

Dengan berkembangnya teknologi informasi, secara otomatis menuntut segala bidang kegiatan untuk menggunakan sistem yang sudah terkomputerisasi tanpa terkecuali dengan bidang akuntansi. Bengkel motor ini membutuhkan adanya suatu sistem yang sudah terkomputerisasi. Untuk itulah penulis mencoba membuat Tugas Akhir tentang pengolahan data Pada Bengkel Motor Menggunakan Zahir Accounting Versi 6.0. Bengkel motor ini bergerak di bidang jasa pelayanan perbaikan motor dan juga melakukan usaha penjualan spare part motor yang rusak. Pengolahan data akuntansi pada bengkel motor masih di proses secara menual seperti pencatatan transaksi, pencatatan stok spare part, dan pencatatan laporan keuangan, sehingga sering terjadi kesalahan dalam pencatatan sehingga dalam data yang tidak akurat dan menyulitkan pemilik bengkel motor untuk memantau perkembangan operasionalnya. Pengolahan data akuntansi secara manual memiliki lebih banyak resiko dibandingkan dengan menggunakan sistem yang terkomputerisasi. Misal, dalam hal penagihan sering kali terjadi tidak tepat atau dua kali input dengan nomor kode yang sama tapi transaksi yang berbeda, Dengan permasalahan yang terjadi pada Bengkel Motor ini, penulis memberikan solusi untuk melakukan pengolahan data akuntansi menggunakan Zahir Accounting Versi 6.0 agar mempermudah mengolah data akuntansi yang mudah dan sederhana, sehingga meminimalisir kesalahan yang terjadi. Total pendapatan yang diterima sebesar Rp. 18.428.000, Total Pengeluaran sebesar Rp. 15.902.000, dan Total Keuntungan (Laba Bersih) sebesar Rp. 2.525,55

#### Kata Kunci : Pengolahan Data Akuntansi, Zahir Accounting Versi 6.0 Akuntansi,Laporan Keuangan

### ABSTRACT

# Kania Ramadini (11210048) Accounting Data Processing Using Zahir Accounting Version 6.0 at Bening Motor Business.

With the development of information technology, it automatically demands that all fields of activity use computerized systems, including the field of accounting. This motorbike repair shop requires a computerized system. For this reason, the author tries to make a final assignment about data processing in motorbike workshops using Zahir Accounting Version 6.0. This motorbike repair shop operates in the field of motorbike repair services and also sells damaged motorbike spare parts. Accounting data processing in motorbike workshops is still processed manually, such as recording transactions, recording spare part stock, and recording financial reports, so errors often occur in recording, resulting in inaccurate data and making it difficult for motorbike repair shop owners to monitor operational developments. Processing accounting data manually has more risks than using a computerized system. For example, in terms of billing, it often occurs incorrectly or twice input with the same code number but different transactions. With the problems that occur at this motorbike repair shop, the author provides a solution for processing accounting data using Zahir Accounting Version 6.0 to make it easier to process data. easy and simple accounting, thereby minimizing errors that occur. The total income received was Rp. 18,428,000, Total Expenditure Rp. 15,902,000, and Total Profit (Net Profit) of Rp. 2,525.55

*Keywords: Accounting Data Processing, Zahir Accounting Version 6.0 Accounting, Financial Reports* 

## **DAFTAR ISI**

| HALAM     | AN JUDUL                               | 1    |
|-----------|----------------------------------------|------|
| SURAT F   | PERNYATAAN KEASLIAN TUGAS AKHIR        | ii   |
| SURAT P   | ERNYATAAN PERSETUJUAN PUBLIKASI        | iii  |
| PERSET    | UJUAN DAN PENGESAHAN TUGAS AKHIR       | iv   |
| PEDOMA    | AN PENGUNAAN HAK CIPTA                 | v    |
| LEMBA     | R KONSULTASI TUGAS AKHIR               | vi   |
| KATA PI   | ENGANTAR                               | vii  |
| ABSTRA    | K                                      | ix   |
| ABSTRA    | СТ                                     | X    |
| DAFTAR    | lSI                                    | xi   |
| DAFTAR    | GAMBAR                                 | xiii |
| DAFTAR    | TABEL                                  | xvi  |
| BAB I LA  | ATAR BELAKANG                          | 1    |
| 1.1       | Latar Belakang Masalah                 | 1    |
| 1.2       | Maksud dan Tujuan                      | 2    |
| 1.3       | Metode Pengumpulan Data                | 3    |
| 1.4       | Ruang Lingkup                          | 3    |
| BAB II L  | ANDASAN TEORI                          | 4    |
| 2.1       | Konsep Dasar Akuntansi                 | 4    |
| 2.2       | Pengertian Akuntansi                   | 4    |
| 2.3       | Tool Aplikasi                          | 13   |
| BAB III I | PEMBAHASAN                             | 24   |
| 3.1       | Tinjauan Perusahaan                    | 24   |
| 3.1.1     | Sejarah Institusi/Perusahaan           | 24   |
| 3.1.2     | Struktur Organisasi dan Fungsi         | 24   |
| 3.2       | Tinjauan Kasus                         | 26   |
| 3.2.1     | Pemasalahan Pokok                      | 26   |
| 3.2.2     | Pemecahan Masalah                      | 26   |
| 3.3       | Pencatatan Akutansi Manual             | 26   |
| 3.3.1     | Saldo Awal Akun                        |      |
| 3.3.2     | Saldo Hutang Dagang dan Piutang Dagang | 29   |
| 3.3.3     | Data Harta Tetap                       | 30   |
| 3.3.4     | Data Persediaan Barang                 | 31   |
| 3.3.5     | Daftar Transaksi Bulan Maret 2024      |      |

| 3.3.6            | Jurnal Khusus Penerimaan Kas      |     |
|------------------|-----------------------------------|-----|
| 3.3.7            | Jurnal Khusus Pengeluaran Kas     | 53  |
| 3.3.8            | Buku Besar                        | 54  |
| 3.3.9            | Neraca Saldo                      | 57  |
| 3.3.10           | Ayat Jurnal Penyesuaian           | 58  |
| 3.3.11           | Neraca Lajur                      | 59  |
| 3.3.12           | Laporan Laba Rugi                 | 61  |
| 3.3.13           | Laporan Neraca                    | 61  |
| 3.3.14           | Laporan Arus Kas                  | 63  |
| 3.3.15           | Jurnal Penutup                    | 64  |
| 3.3.16           | Neraca Saldo Setelah Penutup      | 65  |
| 3.4              | Pencatatan Dengan Tool Aplikasi   | 66  |
| 3.4.1            | Instalasi Software                | 66  |
| 3.4.2            | Setup Awal                        | 70  |
| 3.4.3            | Input Saldo Awal                  | 78  |
| 3.4.4            | Input Daftar Transaksi            |     |
| 3.4.5            | Laporan                           | 117 |
| 3.4.6            | Analisa Laporan Keuangan          | 124 |
| BAB IV K         | ESIMPULAN                         | 126 |
| 4.1              | Kesimpulan                        | 126 |
| 4.2              | Saran                             | 126 |
| DAFTAR           | PUSTAKA                           |     |
| DAFTAR           | RIWAYAT HIDUP                     |     |
| SURAT K          | ETERANGAN RISET /PKL              | 131 |
| <b>BUKTI H</b> A | ASIL PENGECEKAN HASIL PLAGIARISME |     |
| LAMPIRA          | AN – LAMPIRAN                     |     |

## DAFTAR GAMBAR

| Gambar II. 1 Siklus Akuntansi                                                     | 6              |
|-----------------------------------------------------------------------------------|----------------|
| Gambar II. 2 Tampilan awal aplikasi Zahir Accounting V.6.0 1                      | 14             |
| Gambar II. 3 Modul data-data 1                                                    | 16             |
| Gambar II. 4 Modul Penjualan 1                                                    | 18             |
| Gambar II. 5 Modul Pembelian 2                                                    | 20             |
| Gambar II. 6 Kas dan Bank 2                                                       | 21             |
| Gambar II. 7 Modul Persediaan2                                                    | 22             |
| Gambar II. 8 Modul Laporan 2                                                      | 23             |
| Gambar III. 1 Struktur Organisasi                                                 | 25             |
| Gambar III. 2 Form Install Zahir Accounting Versi 6 Build 13                      | 56             |
| Gambar III. 3 Form Tampilan Customer Information Zahir Accounting Versi 6 Build   | d              |
| 13                                                                                | 57             |
| Gambar III. 4 Form Tampilan Setup Type Zahir Accounting Versi 6 Build 13          | 57             |
| Gambar III. 5 Form Tampilan Konfirmasi Akhir Zahir Accounting Versi 6 Build 13    |                |
|                                                                                   | 58             |
| Gambar III. 6 Form Tampilan Proses Installasi Zahir Accounting Versi 6 Build 13.6 | i8             |
| Gambar III. 7 Form Tampilan Proses Selesai Installasi Zahir Accounting Versi 6    |                |
| Build 13                                                                          | 59             |
| Gambar III. 8 Form Tampilan Menu Utama Zahir Accounting Versi 6 Build 13 6        | 59             |
| Gambar III. 9 Form Tampilan Utama Zahir Accounting Versi 6 Build 13               | 70             |
| Gambar III. 10 Form Informasi Perusahaan7                                         | 70             |
| Gambar III. 11 Form Periode Akuntansi                                             | 71             |
| Gambar III. 12 Form Konfirmasi Akhir7                                             | 71             |
| Gambar III. 13 Form Jenis Usaha                                                   | 72             |
| Gambar III. 14 Form Mata Uang Fungsional 7                                        | 72             |
| Gambar III. 15 Form Selesai                                                       | 73             |
| Gambar III. 16 From Membuat Data Akun7                                            | 73             |
| Gambar III. 17 Form Membuat Kode Barang atau Jasa7                                | 73             |
| Gambar III. 18 Form Membuat Data Costumer                                         |                |
|                                                                                   | 74             |
| Gambar III. 19 Form Daftar Nama Customer                                          | 74<br>74       |
| Gambar III. 19 Form Daftar Nama <i>Customer</i>                                   | 74<br>74<br>75 |

| Gambar III. 22 Form Membuat Data Employee        | 76   |
|--------------------------------------------------|------|
| Gambar III. 23 Form Data Nama Employee           | 76   |
| Gambar III. 24 Form Membuat Data Pajak           | . 77 |
| Gambar III. 25 Form Daftar Data Pajak            | . 77 |
| Gambar III. 26 Form Membuat Daftar Mata Uang     | . 78 |
| Gambar III. 27 Form Setup Inventory              | 78   |
| Gambar III. 28 Form Input Saldo Awal Akun        | . 79 |
| Gambar III. 29 Form Input Saldo Awal Hutang      | . 79 |
| Gambar III. 30 Form Daftar Saldo Awal Hutang     | . 80 |
| Gambar III. 31 Form Input Saldo Awal Piutang     | . 80 |
| Gambar III. 32 Form Daftar Saldo Awal Piutang    | 81   |
| Gambar III. 33 Form Input Saldo Awal Persediaan  | 81   |
| Gambar III. 34 Form Daftar Saldo Awal Persediaan | . 82 |
| Gambar III. 35 Transaksi Penjualan Tunai IP0001  | . 83 |
| Gambar III. 36 Transaksi Penjualan Tunai IP0002  | . 84 |
| Gambar III. 37 Transaksi Penjualan Tunai IP0003  | . 85 |
| Gambar III. 38 Transaksi Penjualan Tunai IP0004  | . 86 |
| Gambar III. 39 Transaksi Penjualan Tunai IP0005  | . 87 |
| Gambar III. 40 Transaksi Penjualan Tunai IP0006  | . 88 |
| Gambar III. 41 Transaksi Penjualan Tunai IP0007  | . 88 |
| Gambar III. 42 Transaksi Penjualan Tunai IP0008  | . 89 |
| Gambar III. 43 Transaksi Penjualan Tunai IP0009  | . 90 |
| Gambar III. 44 Transaksi Penjualan Tunai IP00010 | . 91 |
| Gambar III. 45 Transaksi Penjualan Tunai IP00011 | . 91 |
| Gambar III. 46 Transaksi Penjualan Tunai IP00012 | . 92 |
| Gambar III. 47 Transaksi Penjualan Tunai IP00013 | . 93 |
| Gambar III. 48 Transaksi Penjualan Tunai IP00014 | . 94 |
| Gambar III. 49 Transaksi Penjualan Tunai IP00015 | . 95 |
| Gambar III. 50 Transaksi Penjualan Tunai IP00016 | . 96 |
| Gambar III. 51 Transaksi Penjualan Tunai IP00017 | . 97 |
| Gambar III. 52 Transaksi Penjualan Tunai IP00018 | . 97 |
| Gambar III. 53 Transaksi Penjualan Tunai IP00019 | . 98 |
| Gambar III. 54 Transaksi Penjualan Tunai IP00020 | . 99 |

| Gambar III. 55 Transaksi Penjualan Tunai IP00021 1    | 100 |
|-------------------------------------------------------|-----|
| Gambar III. 56 Transaksi Penjualan Tunai IP00022 1    | 100 |
| Gambar III. 57 Transaksi Penjualan Tunai IP00023 1    | 101 |
| Gambar III. 58 Transaksi Penjualan Tunai IP00024 1    | 102 |
| Gambar III. 59 Transaksi Penjualan Tunai IP00025 1    | 103 |
| Gambar III. 60 Transaksi Penjualan Tunai IP00026 1    | 103 |
| Gambar III. 61 Transaksi Penjualan Tunai IP00027 1    | 104 |
| Gambar III. 62 Transaksi Penjualan Tunai IP00028 1    | 105 |
| Gambar III. 63 Transaksi Penjualan Tunai IP00029 1    | 106 |
| Gambar III. 64 Transaksi Kas Keluar KK-01 1           | 106 |
| Gambar III. 65 Transaksi Penjualan Tunai IP00030 1    | 107 |
| Gambar III. 66 Transaksi Pelunasan Piutang CR000001 1 | 108 |
| Gambar III. 67 Transaksi Pembayaran Hutang CD000002 1 | 109 |
| Gambar III. 68 Transaksi Pelunasan Piutang CR000002 1 | 109 |
| Gambar III. 69 Transaksi Pembayaran Hutang CD000003 1 | 110 |
| Gambar III. 70 Transaksi Pelunasan Piutang CR000003 1 | 111 |
| Gambar III. 71 Transaksi Pembayaran Hutang CD000004 1 | 111 |
| Gambar III. 72 Transaksi Pelunasan Piutang CR000004 1 | 112 |
| Gambar III. 73 Transaksi Pembayaran Hutang CD000005 1 | 113 |
| Gambar III. 74 Transaksi Pelunasan Piutang CR000005 1 | 113 |
| Gambar III. 75 Transaksi Pembayaran Hutang CD000006 1 | 114 |
| Gambar III. 76 Transaksi Kas Keluar KK-02 1           | 115 |
| Gambar III. 77 Transaksi Kas Keluar KK-03 1           | 115 |
| Gambar III. 78 Transaksi Kas Keluar KK-04 1           | 116 |
| Gambar III. 79 Buku Besar 1                           | 120 |
| Gambar III. 80 Neraca Saldo 1                         | 121 |
| Gambar III. 81 Laba Rugi 1                            | 122 |
| Gambar III. 82 Laporan Perubahan Modal 1              | 123 |
| Gambar III. 83 Laporan Arus Kas 1                     | 123 |
| Gambar III. 84 Laporan Grafik Laba Rugi 1             | 124 |
| Gambar III. 85 Laporan Grafik Break Even 1            | 125 |

## DAFTAR TABEL

| Tabel III. 1 Saldo Awal Akun Bening Motor                | 28 |
|----------------------------------------------------------|----|
| Tabel III. 2 Daftar Hutang Dagang Bening Motor           | 29 |
| Tabel III. 3 Daftar Piutang Dagang Bening Motor          | 29 |
| Tabel III. 4 Data Harta Tetap Bening Motor               | 30 |
| Tabel III. 5 Data Persediaan Barang Bening Motor         | 31 |
| Tabel III. 6 Pencatatan Transaksi Bening Motor           | 33 |
| Tabel III. 7 Jurnal Khusus Penerimaan Kas                | 42 |
| Tabel III. 8 Rekapitulasi Jurnal Khusus Penerimaan Kas   | 45 |
| Tabel III. 9 Jurnal Khusus Pengeluaran Kas               | 53 |
| Tabel III. 10 Rekapitulasi Jurnal Khusus Pengeluaran Kas | 54 |
| Tabel III. 11 Bening Motor Buku Besar                    | 54 |
| Tabel III. 12 Bening Motor Neraca Saldo                  | 57 |
| Tabel III. 13 Bening Motor Ayat Jurnal Penyesuaian       | 58 |
| Tabel III. 14 Bening Motor Neraca Lajur                  | 59 |
| Tabel III. 15 Bening Motor Laporan Laba Rugi             | 61 |
| Tabel III. 16 Bening Motor Laporan Perubahan Modal       | 61 |
| Tabel III. 17 Bening Motor Laporan Neraca                | 62 |
| Tabel III. 18 Bening Motor Laporan Arus Kas              | 63 |
| Tabel III. 19 Bening Motor Jurnal Penutup                | 64 |
| Tabel III. 20 Bening Motor Neraca Saldo Setelah Penutup  | 65 |

## BAB I PENDAHULUAN

#### 1.1 Latar Belakang Masalah

Pencatatan keuangan adalah titik penting pada setiap perusahaan (Putri & Thoriq, 2022) salah satunya perusahaan jasa seperti bengkel, bengkel merupakan suatu usaha jenis wirausaha kecil dan menegah yang bergerak dalam bidang dagang dan jasa pelayanan perbaikan baik itu sepeda motor atau mobil, lebih dari itu bengkel juga melakukan usaha penjualan *sparepart* guna melengkapi kebutuhan penggantian sparepart kendaraan yang rusak. Salah satu jenis bengkel yang bergerak dalam bidang dagang dan jasa service sepeda motor adalah bengkel Bening Motor.

Kegiatan transaksi pada bengkel bening motor semakin banyak seperti pengolahan jasa dan pengolahan data pembelian, stok *sparepart* serta penjualan *sparepart*, gaji karyawan bengkel Bening Motor dicatat pada buku catatan, hal ini membuat tidak efisiennya pengolahan data dan sering muncul permasalahan seperti hilangnya bukti – bukti dari transaksi yang dilakukan. Sehingga mengolah selisih pada laporan transaksi keuangan, laporan stok barang. Permasalahan tersebut dikarenakan sistem penjualan masih bersifat manual (Gultom & Maryam, 2020).

Untuk mengatasi permasalahan tersebut dalam penelitian ini penulis mencoba menerapkan pengolahan data akuntansi menggunakan sistem informasi Aplikasi Zahir Accounting versi 6.0. dengan menggunakan sistem informasi ini akan memudahkan karyawan dalam melakukan pendataan transaksi yang ada pada bengkel bening motor. Zahir dirancang untuk memenuhi kebutuhan pengusaha,dibuat dari sudut pandang pengusaha, sehingga setiap pengusaha dapat mengelola dan memiliki kendali penuh terhadap usahanya tanpa mengharuskan pengusaha dan manajemen perusahaan untuk memahami teori akuntansi terlebih dahulu (Faizah & Putri, 2022).

Berdasarkan permasalahan tersebut, maka penulis mengambil Tugas Akhir Dengan Judul "Pengolahan Data Akuntansi Menggunakan Zahir Accounting Versi 6.0 Pada Usaha Bening Motor"

#### 1.2 Maksud dan Tujuan

Adapun Maksud dan Tujuan dalam penulisan Tugas Akhir ini adalah :

- 1. Mengamati sistem pencatatan keuangan pada Usaha Bening Motor.
- 2. Menganalisa permasalahan pada sistem pencatatan keuangan yang secara manual.
- Menerapkan aplikasi Zahir Accounting Versi 6.0 pada Usaha Bening Motor menjadi terkomputerisasi agar lebih mudah dalam perhitungannya dan mengefisienkan waktu dalam membuat laporan keuangan.

Tujuan penelitian Tugas Akhir ini yaitu sebagai salah satu syarat kelulusan Program Diploma Tiga (D3) Program Studi Sistem Informasi Akuntansi di Kampus Kota Bogor, Universitas Bina Sarana Informatika.

#### 1.3 Metode Pengumpulan Data

Metode pengumpulan data merupakan langkah penting dalam penyusunan Tugas Akhir. Dalam rangka pengumpulan data untuk memenuhi Tugas Akhir, penulis melakukan beberapa cara yaitu:

1. Observasi (Observation)

Penulis melakukan observasi tentang proses kegiatan transaksi dan pencatatan keuangan pada bening motor yang bertepatan di bandar lampung.

2. Wawancara (Interview)

Penulis melakukan proses wawancara yang mana pada tahap ini dilakukan kepada pemilik bengkel bapak syaiful dan karyawan ibu ning untuk mengetahui mekanisme pengolahan pencatatan keuangan di bengkel bening motor.

3. Studi Pustaka (*Literature review*)

Penulis kemudian melakukan studi pustakan dengan referensi yang terdiri dari buku, artikel, dan jurnal yang dibutuhkan untuk penulisan Tugas Akhir.

#### 1.4 Ruang Lingkup

Transaksi keuangan pada bengkel bening motor yang terjadi dibulan maret 2024. Dimulai dari proses pencatatan akuntansi manual (pembuatan jurnal umum, buku besar, neraca saldo, jurnal penyesuaian, neraca lajur, laporan laba rugi, laporan perubahan modal, neraca). Sampai pencatatan yang diolah dengan aplikasi Zahir Accounting edisi 6.0 dimulai pada tahap Setup data perusahaan, input saldo awal (saldoawal akun, saldo awal piutang, saldo awal hutang), membuat daftar akun, membuat data master (Pemasok, pelanggan, dan karyawan), input data transaksi, hingga seluruh transaksi dalam bentuk laporan, serta analisa laporan keuangan.

## BAB II LANDASAN TEORI

#### 2.1 Konsep Dasar Akuntansi

Menurut (Bachtiar & Nurfadila, 2019) Berikut beberapa konsep dasar akuntansi:

1. Konsep Kesatuan Akuntansi

Konsep kesatuan akuntansi menganggap perusahaan sebagai entitas ekonomi yang terpisah dari semua pihak yang berkepentingan dengan sumber dayanya. Dengan kata lain, keuangan perusahaan tidak terhubung ke keuangan pemilik, karyawan, atau direksi.

2. Konsep Harga Pertukaran

Konsep ini berarti bahwa setiap transaksi keuangan harus dicatat sebesar harga pertukaran, atau jumlah uang yang diterima atau dibayarkan untuk transaksi tersebut. Namun, ini tidak berarti bahwa seluruh aktiva yang diperolah harus menunjukkan harga semula selama jangka waktu operasi perusahaan.

3. Konsep Kesinambungan

Perusahaan selalu membuat laporan keuangan selama bisnis beroperasi. Laporan keuangan yang dibuat secara berkala dapat dibandingkan untuk mengetahui kemajuan atau kemunduran bisnis. Membandingkan laporan keuangan dariperiode ke periode juga dapat menunjukkan tingkat pertumbuhan atau penurunan bisnis.

#### 2.2 Pengertian Akuntansi

"Akuntansi adalah seni pencatatan, penggolongan, pengikhtisaran, dan pelaporan transaksi secara sistematis dan berdasarkan standar yang diakui umum. Akibatnya, pihak yang berkepentingan dalam bisnis selalu dapat mengetahui keadaan keuangan perusahaan dan hasil operasinya, sehingga mereka dapat membuatkeputusan dan memilih berbagai tindakan ekonomi alternatif" (Bahri, 2016).

"Akuntansi adalah bidang ilmu atau teknik yang membantu pemangku kepentingan dalam pengambilan keputusan dengan memberikan informasi yang relevan dan tepat waktu tentang kejadian yang terjadi di suatu perusahaan atau entitas" (Supriyono, 2018).

"Akuntansi adalah sistem informasi yang melacak aktivitas bisnis, mengolah data dan menghasilkan laporan, dan memberi tahu pengambil keputusan tentang hasilnya" (Hartati & Nafi'ah, 2018).

#### 2.2.1 Prinsip-Prinsip Akuntansi

Menurut (Nur, 2020) Berikut ini Prinsip-Prinsip Akuntansi :

- Prinsip Biaya Historis (*Historical Cost Principle*)
  Menurut prinsip ini, aset, kewajiban, modal, dan biaya harus dicatat dengan harga beli.
- Prinsip Pengakuan Pendapatan (*Revenue Recognition Principle*)
  Konsep ini berkaitan dengan cara menghitung pendapatan selama suatu periode dan memenuhi persyaratan untuk menyusun laporan keuangan dengan cepat.
- 3. Prinsip Mempertemukan (*Marching Principle*)

Dalam penyusunan laporan keuangan berkala, keuntungan yang diperoleh atau dikeluarkan selama periode akuntansi tertentu harus sebanding dengan biaya yang timbul selama periode akuntansi yang sama.

4. Prinsip Konsistensi (Consistency Principle)

Proses akuntansi harus konsisten dari tahun ke tahun agar laporan keuangan

dapat dibandingkan dengan tahun sebelumnya.

- 5. Prinsip Pengungkapan Penuh (Full Disclosure Principle)
- 6. Prinsip ini berarti menyajikan informasi secara lengkap dalam laporan keuangan.

#### 2.2.2 Siklus Akuntansi

Secara khusus, siklus akuntansi adalah proses berulang untuk mengidentifikasi, menganalisis, dan merekam semua aktivitas akuntansi yang dilakukan oleh sebuah perusahaan. Siklus ini berlangsung selama satu tahun, dan membantu pemilik bisnis memahami kondisi keuangan mereka (Latuconsina, 2019).

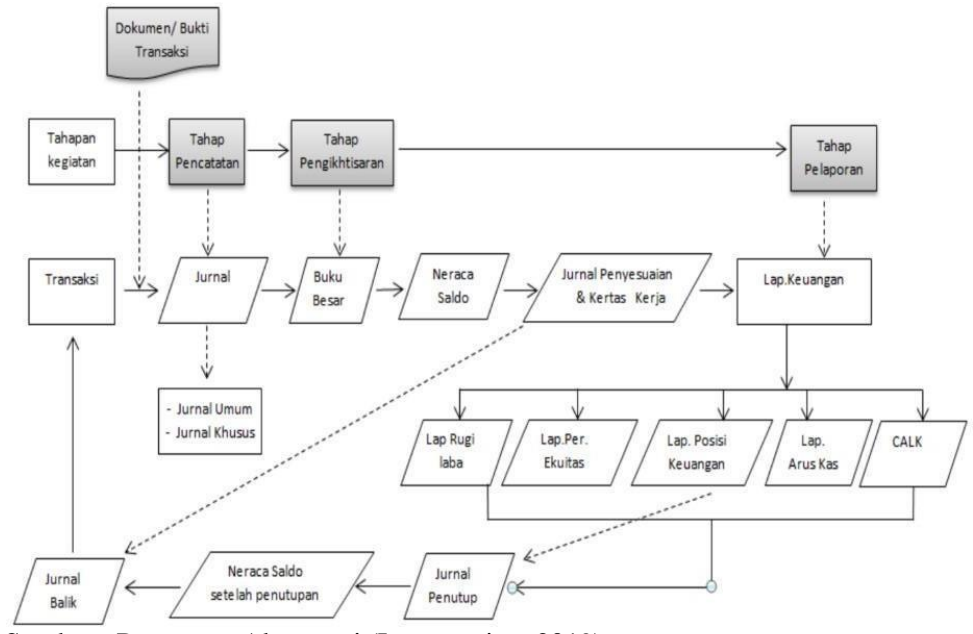

Sumber : Pengantar Akuntansi (Latuconsina, 2019) Gambar II. 1 Siklus Akuntansi

Secara umum gambaran siklus akuntansi yang ditunjukkan gambar II.I dapat dijelaskan sebagai berikut:

#### 1. Identitas Transaksi

Mengidentifikasi transaksi adalah langkah pertama dalam siklus akuntansi, dan harus dilakukan dengan benar dan akurat. karena tidak mungkin untuk mencatat semua transaksi. Transaksi yang dapat dicatat oleh suatu perusahaan adalah transaksi yang mengubah keadaan keuangan perusahaan dan dapat diwakili dalam satuan moneter yang dapat dievaluasi secara objektif. Setiap transaksi juga harus didokumentasikan. Dalam laporan keuangan, transaksi tidak dapat dicatat dan dipertanggungjawabkan jika tidak ada bukti. Kwitansi, kwitansi pembelian dan penjualan, gaji, slip setoran lainnya, nota, dan lain-lain adalah contoh dokumen yang dianggap sebagai bukti transaksi.

#### 2. Analisis Transaksi

Pada tahap ini, dilakukan dengan memeriksa apakah semua transaksi dicatat dalam kolom debit atau kredit. Ini disebabkan oleh fakta bahwa sistem pencatatan akuntansi yang digunakan adalah sistem akuntansi dua entri, yang mencatat bahwasetiap transaksi terkait dengan dua akun. Sistem akuntansi dua entri ini digunakan untuk menjaga saldo atau persamaan akuntansi. Persamaan akuntansi dasar dapat digunakan dengan sistem ini, seperti:

Aset=Kewajiban + Ekuitas

#### 3. Pencatatan Transaksi Pada Jurnal

Mencatat setiap transaksi adalah langkah selanjutnya setelah melakukan analisis transaksi. Log mencatat semua peristiwa yang terjadi dalam jangka waktu tertentudan disusun secara kronologis. Perusahaan dagang memiliki dua jenis jurnal pada tahap siklus akuntansi ini: jurnal umum dan jurnal khusus. Jurnal umum adalah jurnal yang digunakan perusahaan untuk mencatat berbagai transaksi yang terjadi dalam jangka waktu tertentu. Jurnal khusus adalah jurnal yang dikelompokkan menurut jenis transaksi yang terjadi setiap bulan. Transaksi khusus yang dimaksud adalah transaksi yang sering terjadi dan berulang. Jurnal khusus ini dibuat agar pencatatan dan penjurnalan menjadi lebih mudah. Berikut ini adalah kategori jurnal khusus:

- a. Jurnal pembelian merupakan jurnal yang digunakan untuk transaksi pembelian kredit
- Jurnal penjualan adalah jurnal yang digunakan untuk penjualan barang secarakredit.
- c. Jurnal penerimaan kas mencatat semua transaksi yang berkaitan dengan menerima pembayaran dari berbagai sumber, seperti pembayaran piutang, penerimaan tunai, dan lainnya.
- Jurnal pengeluaran kas mencakup pembelian barang dan jasa secara tunai, pembayaran hutang, pembayaran utilitas, dan penarikan pribadi oleh pemilik.
- e. Memposting transaksi saat ini pada buku besar: Setelah transaksi dikelompokkan dan dicatat dalam jurnal, transaksi diposting sesuai akun padabuku besar umum (general ledger).

#### 4. Tingkat Pembulatan

- 1) Pembukuan jurnal penyesuaian ke buku besar
- 2) Penyusunan neraca saldo dan jurnal penyesuaian
- 3) Pembuatan neraca saldo penyesuaian serta laporan keuangan

#### 5. Penyusunan jurnal penutup

- 1) Penyusunan neraca saldo setelah adanya penutupan
- 2) Pembuatan jurnal pembalik

#### 6. Tahap Pelaporan

- 1) Membuat neraca saldo untuk akun di buku besar
- 2) Catat bagian ayat jurnal penyesuaian
- 3) Rencanakan laporan keuangan
- 4) Tutup akun nominal
- 5) Setelah sudah penyesuaian setelah jurnal penutup diposting neraca saldo dan atau satu penentu pasca penutupan untuk menjamin bahwa debit dan kreditdisesuaikan atau disamakan.

#### 2.2.3 Pengertian Persediaan

"Persediaan, juga dikenal sebagai inventory, adalah barang yang telah diperoleh dantersedia untuk dijual, digunakan dalam produksi, atau digunakan untuk tujuan non- produksi selama siklus aktivitas normal" (Karundeng et al., 2017).

"Persediaan adalah aset yang dimiliki oleh perusahaan dan tersedia untuk dijual untukkepentingan bisnis atau barang yang akan digunakan untuk memproduksi barang yangdapat dijual. Dengan demikian, persediaan merupakan bagian aset yang sangat pentingbagi perusahaan" (Adi Swasono & Tri Prastowo, 2021).

#### 2.2.4 Pengertian Harta

Menurut (Ulfah, 2020) mengemukakan bahwa "Harta merupakan sumber daya yang dimiliki oleh perusahaan yang akan memberikan manfaat ekonomis pada masa yang akan datang.

"Kehidupan tergantung pada harta, baik secara fisik maupun spiritual. Sisi pertama membahas dimensi fisik, yaitu materi yang disebut maal yang pada dasarnya berarti aset, properti, atau apa pun yang dimiliki oleh orang" (Samsul, 2019).

#### 2.2.5 Pengertian Hutang

"Hutang merupakan pengorbanan finansial untuk masa depan dalam bentuk jasa dan aset yang diberikan sebagai bagian dari transaksi atau perjanjian masa lalu antara kedua pihak yang terlibat" (Siswanti, 2022).

"Hutang adalah utang yang dimiliki oleh perusahaan dari dana eksternal, seperti pinjaman perbankan, leasing, atau penjualan obligasi" (Manufaktur et al., 2019).

#### 2.2.6 Pengertian Pendapatan

"Pendapatan yaitu pendapatan yang diperoleh dari kegiatan pokok Perusahaan yaitu pendapatan dari penjualan jasa atau barang dagang" (Bahri, 2016).

"Pendapatan didefinisikan sebagai "aliran masuk atau kenaikan aktiva suatu perusahaan atau pelunasan utang (atau kombinasi dari keduanya) selama suatu periode yang berasal dari penyerahan atau pembuatan barang, penyerahan jasa, atau kegiatan lain yang merupakan kegiatan utama suatu perusahaan" (Calvin & Harling, 2019).

#### 2.2.7 Pengertian Beban/Biaya

"Beban adalah penurunan nilai ekonomi akibat penarikan tunai atau penghapusan aset.Biaya merupakan pengorbanan atau pengeluaran yang dilakukan oleh suatuperusahaan atau individu guna memperoleh manfaat lebih dari suatu kegiatan yang dilakukan" (Siswanti, 2022).

"Biaya digunakan secara luas sebagai pusat pertanggungjawaban karena bidang manamanajer memiliki wewenang untuk membayar dapat sebagian besar bisnis dapat mengidentifikasinya dengan cepat" (Suriyanti et al., 2022).

#### 2.2.8 Saldo Normal Akun

"Saldo normal akun adalah saldo normal semua akun yang digunakan untuk menunjukkan keadaan saldo akun debit dan kredit secara keseluruhan" (Bahri, 2016).

"Saldo normal akuntansi adalah sistem yang digunakan untuk menunjukkan apakah saldo suatu akun berada di posisi kredit atau debit. Ini menunjukkan apakah saldo suatuakun telah meningkat atau menurun dalam laporan keuangan" (Hermanto et al., 2022).

#### 2.2.9 Pengertian Laporan arus kas

"Laporan Arus Kas (*Statement of Cash Flow*) merupakan laporan yang merinci aruskas masuk dan arus kas keluar berbagai aktivitas mulai dari aktivitas operasi, aktivitasinvestasi hingga aktivitas pendanaan selama periode waktu tertentu" (Hery, 2016).

"Laporan arus kas digunakan oleh manajemen untuk menilai operasi saat ini dan merencanakan investasi dan pembiayaan" (Hardiyanti et al., 2022).

#### 2.2.10 Pengertian Laporan keuangan

"Laporan keuangan adalah suatu bentuk laporan yang dirancang secara sistematis bagi penggunanya untuk mengambil keputusan, termasuk keputusan investasi dankeputusan kredit, terutama laporan yang diberikan kepada pihak eksternal perusahaanuntuk menggambarkan kondisi dan posisi keuangan perusahaan. Laporan keuangan perusahaan perseorangan biasanya terdiri dari neraca, perhitungan laba rugi, dan perubahan posisi keuangan" (Stiawan, 2021).

"menyatakan laporan keuangan merupakan informasi yang menggambarkan kondisi laporan keuangan suatu perusahaan dan dapat digunakan sebagai gambaran kinerja keuangan perusahaan tersebut" (Dharma et al., 2023).

#### 2.2.11 Pengertian Sistem Informasi Akuntansi

Menurut (Zamzami, 2017). "Sistem Informasi Akuntansi adalah bagian dari organisasi yang mengumpulkan, menggolongkan, mengolah, menganalisis, dan menyampaikan informasi keuangan yang relevan untuk pengambilan keputusan kepada pihak luar (seperti inspeksi pajak, investor, dan kreditur) dan pihak dalam (terutama manajemen).

"Sistem Informasi Akuntansi adalah kumpulan organisasi yang menggunakan sumber daya fisik dan sumber daya lain untuk mengubah data ekonomi menjadi informasi akuntansi. Ini memungkinkan entitas untuk memenuhi kebutuhan informasi sebagai pihak" (Mahatmyo, 2014).

"Sistem informasi akuntansi merupakan suatu system yang mengumpulkan, mencatat, menyimpan, dan memproses data untuk memberi pengambil keputusan informasi" (Poddala, 2023).

#### 2.3 Tool Aplikasi

Keuangan perusahaan yang dikelola dengan baik dan kecepatan penyajian laporan keuangan yang akurat dalam suatu perusahaan sangat penting karena dapat menunjukan kredibilitas instansi tersebut. Penggunaan *software* pengolahan data akuntansi seperti Zahir *Accounting* Versi 6.0 diharapkan dapat membantu memecahkan permasalahan pembukuan. Pada Tugas Akhir ini penulis menerapkan program aplikasi Zahir *Accounting* Versi 6.0 untuk membantu pengolahan data akuntansi pada bengkel.

#### 2.3.1 Teori Zahir Accounting

Zahir Accounting merupakan software akuntansi yang dibuat secara terpadu (integrated software) Software Zahir Accounting dibuat oleh PT Zahir Internasional dan dibuat pertama kali pada tahun 1996 dengan zahir accounting versi 1.0. Kemudian dikembangkan sehingga muncul versi 2.0 pada tahun 1997. Zahir accounting sudah mencapai 6.0 dan telah digunakan oleh banyak perusahaan di indonesia. Zahir accounting mempunyai beberapa keungulan dibandingkan dengan software sejenis, tampilan yang menarik baik dalam inteface program maupun dalam penyajian laporan keuangan. Berbagai macem menu yang memudahkan pencatatan juga menjadi kelebihan dari zahir accounting.

Aplikasi akuntansi yang digunakan oleh perusahaan untuk mengelola data keuangan adalah Zahir Accounting. Zahir Accounting menghasilkan laporan keuangan yang benar, mudah dipahami, fleksibel dan tepat waktu bagi para pemakai laporan keuangan, baik itu dari dalam perusahaan maupun pihak dari luar perusahaan. Zahir Accounting sudah dilengkapi dengan aplikas perpajakan (Mulyani et al., 2020).

Berikut merupakan gambar II.1 penampilan awal aplikasi Zahir Accounting

edisi 6.0 yang akan penulis gunakan untuk pencatatan transaksi di Bengkel Bening Motor.

Zahir Accounting V.6 menyediakan menu diantaranya yaitu:

- Pembuatan Data Baru yang berfungsi sebagai alat untuk membuat data baru perusahaan
- Pembuatan Data Sebelumnya yang berguna untuk melihat data perusahaan yang terakhir kali dibuka
- 3) Buka Data digunakan untuk membuka data-data
- Membuka File Backup yaitu untuk membuka data yang sudah pernah dibackup sebelumnya
- Daftar Data Sebelumnya yang terdiri dari data-data perusahaan yang telah dibackup
- 6) Register yang berfungsi untuk pendaftaran akun pribadi
- 7) Data Contoh yang berisikan contoh data perusahaan
- 8) Keluar yaitu menu untuk keluar dari aplikasi Zahir Accounting edisi 6.0

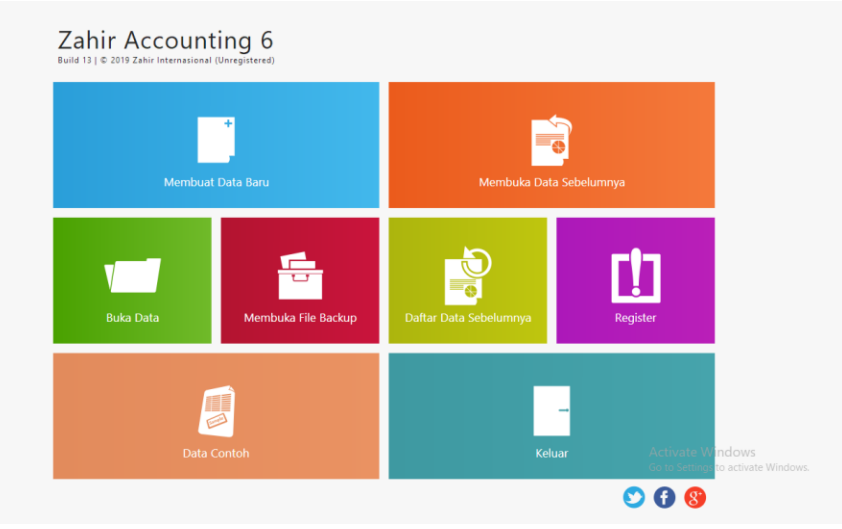

Gambar II. 2 Tampilan awal aplikasi Zahir Accounting V.6.0

Berikut modul – modul yang terdapat dalam zahir accounting versi 6.0

#### 1. Modul data-data

Modul data-data digunakan untuk membuat data master di suatu data kerja ZahirAccounting.

a. Data Nama Alamat

Mengelola data costomer, vendor, employe, dan other.

b. Data Rekening

Mengatur akun/rekening (menambah, mengedit, dan menghapus).

c. Data Produk

Mengelola data barang atau komoditas dagang

d. Satuan Pengukuran

Mengatur satuan ukuran barang dagang

e. Data Proyek

Mengelola sistem transaksi proyek

f. Data Harta Tetap

Mengatur Harta Tetap milik perusahaan

g. Data Pajak

Mengelola pajak barang dagang

h. Data Mata Uang

Mengatur sistem mata uang serta akun penting yang digunakan saat melakukan transaksi

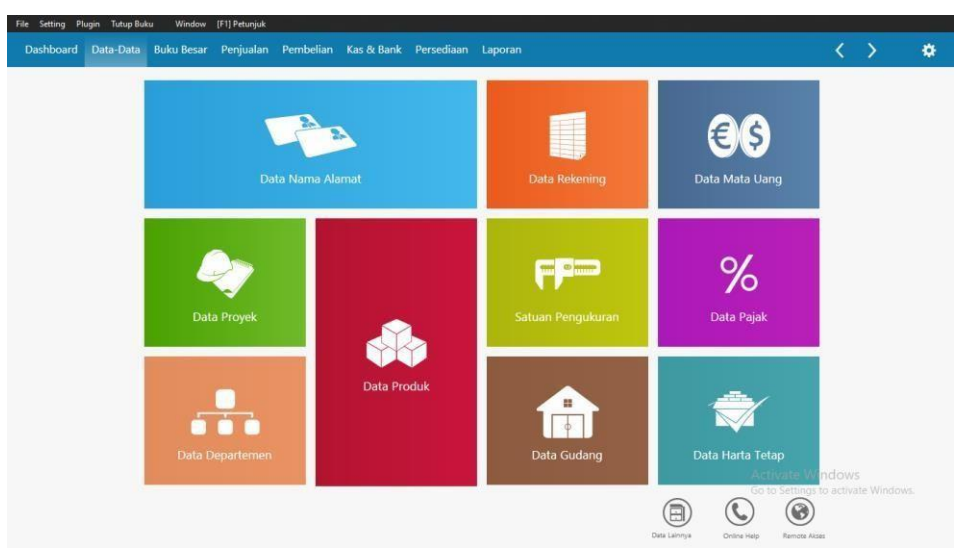

Gambar II. 3 Modul data-data

#### 2. Buku Besar

Buku Besar memiliki fungsi mencatat transaksi jurnal umum, membuat data akun, dan membuka buku besar untuk setiap akun. Untuk melihatnya, klik buku besar. Buku besar memiliki beberapa fasilitas:

a. Rekening Perkiraan

Berfungsi mengatur rekening (menambah, mengedit dan menghapus) aku

b. Transaksi Jurnal Umum

Berguna untuk menginput transaksi jurnal yang tidak bisa di lakukan di modul lain

c. Buku Besar

Berfungsi untuk menampilkan buku besar rekening perusahaan

d. Daftar Transaksi Jurnal

Berguna untuk menampilkan data transaksi jurnal umum

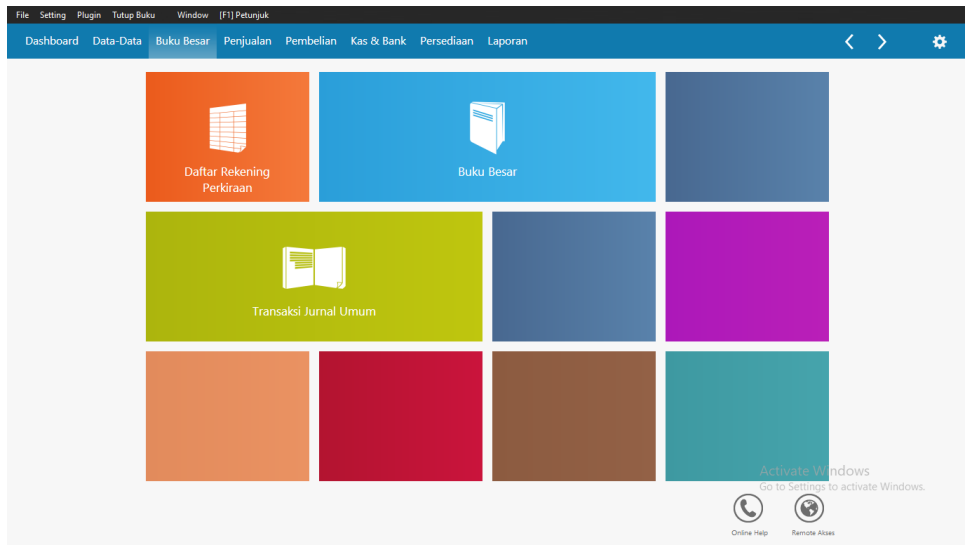

Gambar II. 3 Modul Buku Besar

#### 3. Penjualan

Penjualan merupakan transaksi di mana barang atau jasa diberikan kepada para pelanggan. Transaksi ini menghasilkan pendapatan bagi perusahaan dan dapat dilakukan secara tunai atau piutang. Piutang usaha adalah pembayaran yang dilakukan oleh pelanggan untuk penjualan yang terjadi sebelumnya. Untuk menampilkan transaksi ini, klik penjualan.

Berikut ini fasilitas-fasilitas pada modul penjualan :

a. Penawaran harga

Berfungsi untuk melangsungkan penawaran harga kepada pelanggan

b. Order penjualan

Berguna untuk melakukan pesanan penjualan

c. Pengiriman barang penjualan

Berfungsi sebagai alat untuk melakukan pengiriman barang penjualan

d. Invoice penjualan

Berfungsi untuk memasukkan transaksi penjualan tunai/kredit, barang/jasa

e. Piutang Usaha

Berfungsi untuk merincikan daftar piutang keseluruhan

f. Pembayaran piutang usaha

Berguna untuk melakukan pembayaran piutang usaha

g. Uang muka penjualan

Berfungsi sebagai pembayaran uang muka kredit penjualan secara terpisah

h. Retur penjualan

Berfungsi memasukkan retur penjualan/nota kredit

i. Daftar uang muka usaha

Sebagai perincian catatan dan daftar uang muka penjualan

j. Pengambilan kelebihan (kredit)

Berfungsi sebagai transaksi pengambilan non tunai atas kelebihan pembayaran (transaksi ini hanya memindahkan saldo negatif dari satu faktur untuk membayar faktur lainnya)

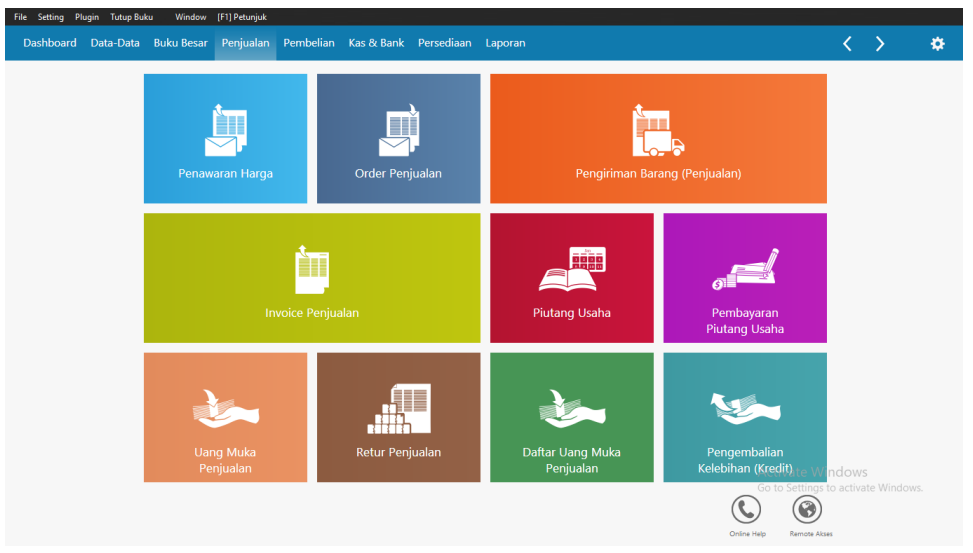

Gambar II. 4 Modul Penjualan

#### 4. Pembelian

Pembelian adalah transaksi di mana barang atau jasa diterima dari supplier/vendor.Transaksi pembelian bisa dilakukan secara tunai atau dengan hutang. Hutang usaha adalah transaksi untuk membayar hutang kepada supplier atau vendor tertentu ataspembelian sebelumnya. Untuk menampilkan transaksi ini, klik pembelian. Berikut fasilitas yang terdapat pada modul pembelian:

a. Permintaan Barang

Berfungsi sebagai entri pembelian barang yang akan dibeli

b. Permintaan Penawaran Harga

Berfungsi sebagai entri permintaan penawaran harga yang diberikan dari pemasok

c. Order Pembelian

Berfungsi untuk memasukkan pesanan pembelian

#### d. Penerimaan Barang

Berfungsi untuk memasukkan transaksi pembelian barang secara cash/kredit barang/jasa

e. Hutang Usaha

Berguna untuk merincikan daftar hutang usaha

f. Pembayaran Hutang Usaha

Berguna sebagai pembayaran hutang

g. Uang Muka Pembelian

Berfungsi untuk memasukkan entri dari uang muka

h. Retur Pembelian

Berfungsi memasukkan retur pembelian/nota debet

i. Daftar Uang Muka Pembelian

Berisi catatan daftar uang muka pembelian

j. Penerimaan Kembalian (debet)

Untuk menginput transaksi kelebihan pembayaran dari supplier, di mana uang perusahaan akan dikembalikan secara tunai atau digunakan untuk pembayaran hutang atau pembelian lainnya.

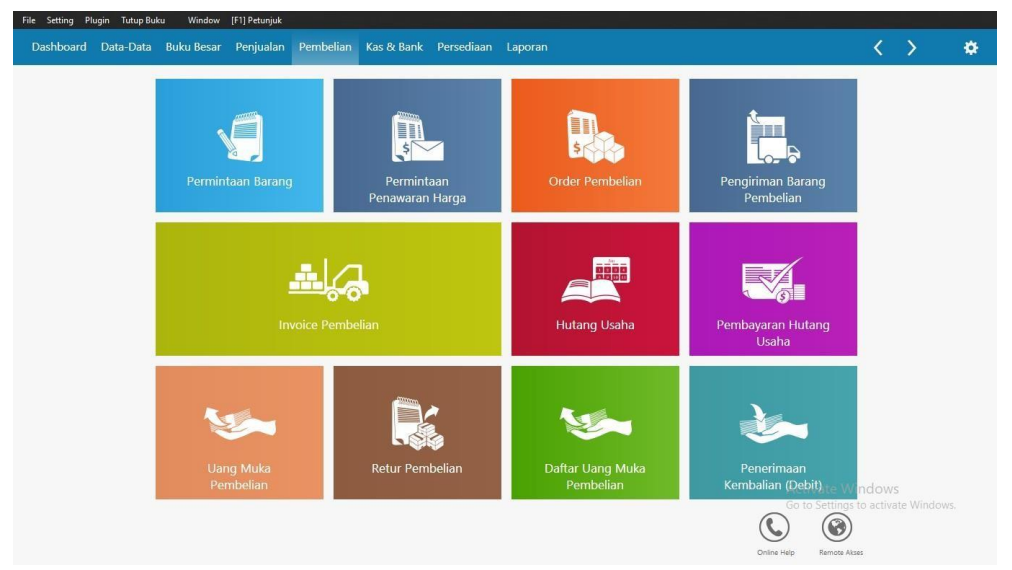

Gambar II. 5 Modul Pembelian

#### 5. Kas dan Bank

Kas dan bank digunakan untuk transaksi yang berhubungan dengan rekening kas atau bank, seperti transfer antar rekening, penerimaan kas/bank, dan pengeluaran kas/bank. Transaksi kas masuk dan kas keluar mencakup transaksi di luar penerimaan pembayaran piutang dan pengeluaran pembayaran hutang. Untuk menampilkan transaksi ini, klik kas dan bank:

Berikut ini merupakan fitur-fitur pada modul kas dan bank :

a. Transfer Kas

Berperan dalam pencatatan transfer uang dari satu rekening ke rekening lainnya
b. Kas Masuk

Berfungsi untuk memasukkan transaksi kas masuk seperti penerimaan setoran modal, pinjaman dari bank dan lain-lainnya

c. Kas Keluar

Berfungsi untuk menginput transaksi kas keluar sebagai contoh pembayaran listrik/telepon, pembayaran gaji, pembelian asset, hutang ke bank dan lain-lainnya.

d. Rekonsiliasi Bank

Berfungsi menyamakan akun bank dari transaksi yang dicatat di Zahir dengan laporan rekening koran atau rekening bank

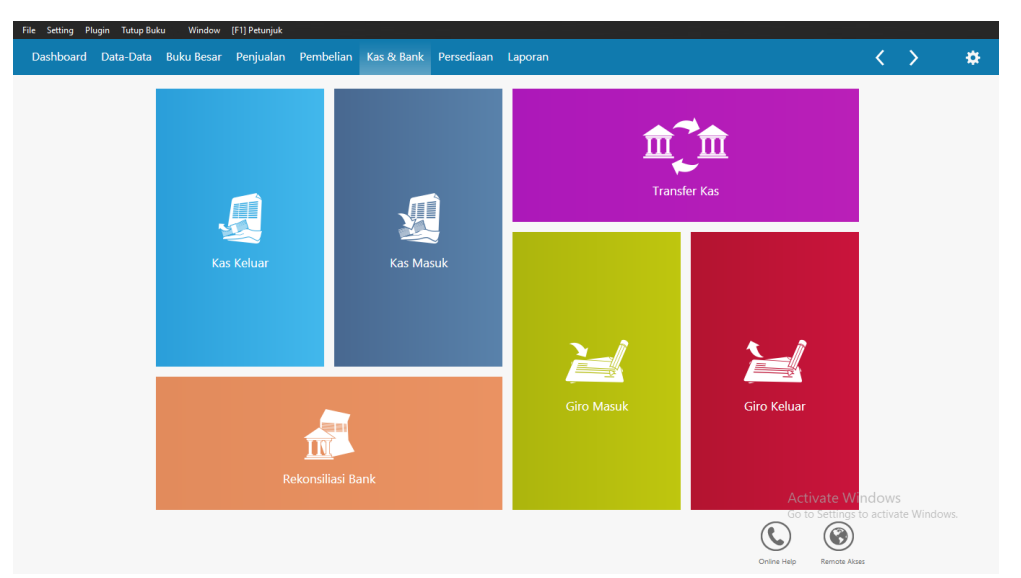

Gambar II. 6 Kas dan Bank

#### 6. Persediaan

Persediaan digunakan untuk mengatur persediaan sebagai aset perusahaan. Dalam modul ini, data barang dapat dibuat, barang keluar di luar penjualan dapat dicatat, proses produksi dapat diatur, dan stock opname dapat dilakukan. Untuk menampilkan modul ini, klik persediaan.

Proses persediaan juga meliputi penerimaan barang dari modul pembelian dan pengiriman barang dari modul penjualan. Setiap penjualan yang mengakibatkan pengeluaran barang akan menyebabkan Zahir secara otomatis membentuk jurnal penyesuaian persediaan sesuai dengan metode yang digunakan. Beberapa fitur yang tersedia dalam modul persediaan termasuk:

a. Pemakaian / Penyesuaian barang

Digunakan untuk menginput transaksi pemakaian barang/penyesuaian. Seperti barang A yang sudah ada di pusat digunakan sebanyak X buah untuk cabang

b. Pemindahan barang

Digunakan untuk menginput transaksi pemindahan barang/perakitan.

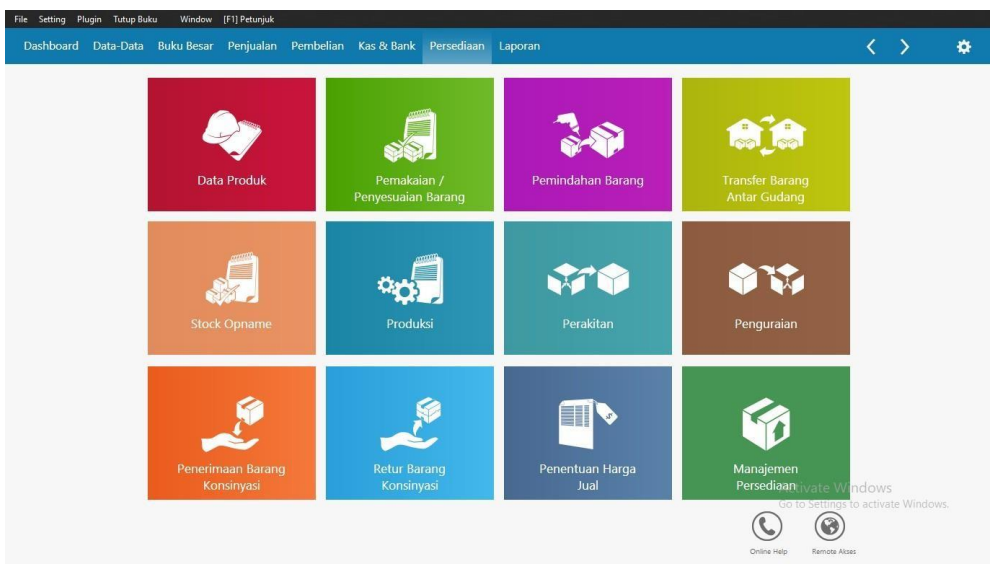

Gambar II. 7 Modul Persediaan

#### 7. Laporan

Modul laporan berfungsi untuk menampilkan seluruh laporan hasil penginputan modul-modul sebelumnya. Untuk menunjukkan tampilan laporan klik modul laporan.

- 1) Laporan keuangan arus kas
  - a. Grafik laba rugi
  - b. Grafik neraca
  - c. Laba rugi

- d. Neraca
- 2) Buku besar
  - a. Daftar jurnal semua transaksi
  - b. Daftar rekening
  - c. Jejak audit
  - d. Jurnal umum
- 3) Kas & Bank
  - a. Kas & Bank
  - b. Giro keluar hari jatuh tempo
  - c. Giro masuk hari jatuh tempo
  - d. Jurnal kas keluar
  - e. Jurnal kas masuk
- f. Rekonsiliasi bank

| File Setting Plugi | n Tutup Buku Window [F1] Petunjuk  |                  |                |        |                                         |   | - |
|--------------------|------------------------------------|------------------|----------------|--------|-----------------------------------------|---|---|
| Dashboard L        | ata-Data Buku Besar Penjualan Pemi | elian Kas & Bank | Persediaan Lap | oran . | < <                                     | > |   |
|                    |                                    |                  |                |        |                                         |   |   |
|                    | Laporan Keuangan Buku Besar        | Kas Dan Bank     |                |        |                                         |   |   |
| -e                 | Arus Kas - Rangkuman               |                  |                |        |                                         |   |   |
| Laporan            | Arus Kas - Rincian                 |                  |                |        |                                         |   |   |
| Keuangan           | Laba Rugi - 12 Bulan               |                  |                |        |                                         |   |   |
|                    | Laba Rugi - Anggaran vs Realisasi  |                  |                |        |                                         |   |   |
| 1.00               | Laba Rugi - Perbandingan 2 Kolom   |                  |                |        |                                         |   |   |
| 0                  | Laba Rugi - Perbandingan 4 Kolom   |                  |                |        |                                         |   |   |
|                    | Laba Rugi - Years to Date          |                  |                |        |                                         |   |   |
| dan Piutang        | Laba Rugi Standar                  |                  |                |        |                                         |   |   |
|                    | Neraca - 12 Bulan                  |                  |                |        |                                         |   |   |
|                    | Neraca - Anggaran vs Realisasi     |                  |                |        |                                         |   |   |
| -0                 | Neraca - Perbandingan 2 Kolom      |                  |                |        |                                         |   |   |
| - 10 A             | Neraca - Perbandingan 4 Kolom      |                  |                |        |                                         |   |   |
| Pembelian Hutang   | Neraca Saldo                       |                  |                |        |                                         |   |   |
|                    | Neraca Standar                     |                  |                |        |                                         |   |   |
| Laporan Barang     |                                    |                  |                |        |                                         |   |   |
| Laporan Lainnya    |                                    |                  |                |        | Activate Windo<br>Go to Settings to act |   |   |

Gambar II. 8 Modul Laporan

# BAB III PEMBAHASAN

#### 3.1 Tinjauan Perusahaan

Dimasa ini, perkembangan teknologi dan informasi telah berkembang sangat pesat, sehingga setiap perusahaan menghadapi persaingan dalam hal kualitas dan mutu. Untuk menarik perhatian banyak orang, Bengkel Bening Motor memberikan pelayanan terbaik dengan terus meningkatkan kualitas barang dan kelengkapan suku cadang yang dijualnya. Bengkel Bening Motor adalah perusahaan kecil dan menengah yang bergerak di bidang perdagangan dan jasa. Bengkel ini beroperasi setiap hari dari jam 08:00 hingga 17:00, dengan sistem libur karyawan yang bergantian. Bengkel Bening Motor menyediakan berbagai macam suku cadang, yang dibeli dari pemasok untuk dijual kembali kepada pelanggan.

#### 3.1.1 Sejarah Institusi/Perusahaan

Bengkel Bening Motor adalah perusahaan dagang dan jasa. Bengkel ini beralamat Jl. Raya Way Ratai Desa Gebang Rt.006/002 Kec. Padang Cermin 35454. Didirikan sejak tahun 2010, Bengkel Bening Motor memulai layanannya dengan mengembangkan divisi yang menyediakan suku cadang. Selanjutnya, mereka memperluas bisnis dengan menawarkan berbagai macam onderdil.

#### 3.1.2 Struktur Organisasi dan Fungsi

Pada tiap-tiap bagian atau karyawan, diperlukan struktur organisasi yang jelas. Berikut adalah gambaran struktur organisasi Bengkel Bening Motor:

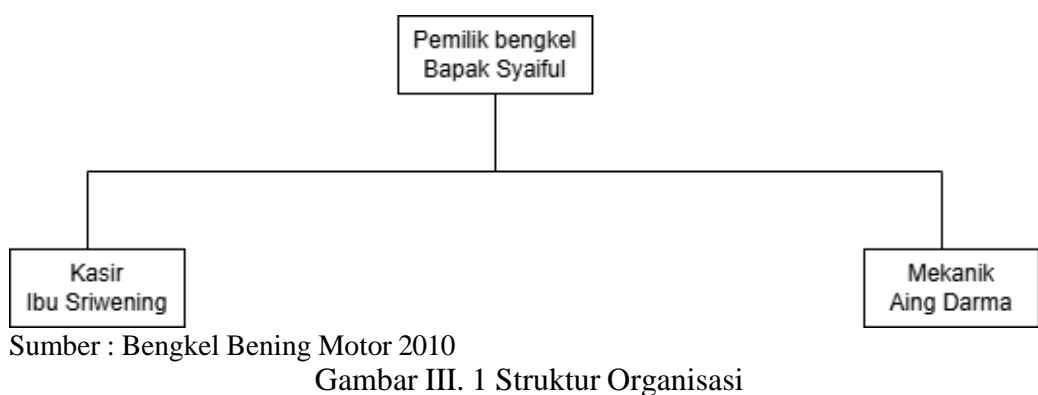

Fungsi dari tiap-tiap bagian adalah sebagai berikut :

- 1. Pemilik Bengkel
  - a. Mengelola seluruh kegiatan bengkel dalam rangka meningkatan mutu dan

kecepatan pelayanan.

- b. Mengontrol *stock* gudang bengkel.
- c. Menerima laporan
- 2. Kasir
  - a. Melayani customer
  - b. Membuat nota setiap transaksi kepada customer
  - c. Membuat laporan keuangan
  - d. Memberikan informasi mengenai persediaaan sparepart dan oli
  - e. Mengambilkan oli dan sparepart yang dipesan customer
- 3. Mekanik
  - a. Memperbaiki kendaraan customer
  - b. Memberikan informasi kepada kasir mengenai kerusakan dan *sparepart* yangdibutuhkan untuk memperbaiki kendaraan.

#### 3.2 Tinjauan Kasus

Dalam penulisan penelitian ini, penulis membahas mengenai permasalahan pokok dan pemecah masalah yang terjadi pada Bengkel Bening Motor sebagai berikut

#### 3.2.1 Pemasalahan Pokok

Kegiatan transaksi pada bengkel bening motor semakin banyak seperti pengolahan jasa dan pengolahan data pembelian, stok *sparepart* serta penjualan sparepart, gaji karyawan bengkel Bening Motor dicatat pada buku catatan, hal ini membuat tidak efisiennya pengolahan data dan sering muncul permasalahan seperti hilangnya bukti – bukti dari transaksi yang dilakukan. Sehingga mengolah selisih pada laporan transaksi keuangan, laporan stok barang. Permasalahan tersebut dikarenakan sistem penjualan masih bersifat manual.

#### 3.2.2 Pemecahan Masalah

Untuk mengatasi permasalahan tersebut dalam penelitian ini penulis mencoba menerapkan pengolahan data akuntansi menggunakan sistem informasi Aplikasi Zahir Accounting versi 6.0. dengan menggunakan sistem informasi ini akan memudahkan karyawan dalam melakukan pendataan transaksi yang ada pada bengkel bening motor. Zahir dirancang untuk memenuhi kebutuhan pengusaha, dibuat dari sudut pandang pengusaha, sehingga setiap pengusaha dapat mengelola dan memiliki kendali penuh terhadap usahanya tanpa mengharuskan pengusaha dan manajemen perusahaan untuk memahami teori akuntansi terlebih dahulu.

#### 3.3 Pencatatan Akutansi Manual

Pencatatan akuntansi manual diawali dengan menyiapkan data yang diperlukan

seperti neraca saldo dan transaksi yang terjadi selama periode Maret 2024 Pencatatan secara fisik, berikut pencatatan pengolahan data akuntansi secara manual pada Bengkel Bening Motor :

#### 3.3.1 Saldo Awal Akun

| No Akun | Nama Akun                       | Debet       | Kredit      |
|---------|---------------------------------|-------------|-------------|
| 110-20  | Kas                             | 50.000.000  |             |
| 120-10  | Bank BRI                        | 30.000.000  |             |
| 130-20  | Piutang Dagang                  | 250.000     |             |
| 140-10  | Persediaan Bengkel              | 25.170.000  |             |
| 170-30  | Peralatan                       | 20.000.000  |             |
| 170-31  | Akm. Penyusutan Peralatan       |             | 3.636.363   |
| 150-20  | Kendaraan Motor                 | 19.750.000  |             |
| 150-25  | Akm. Penyusutan Kendaraan Motor |             | 1.795.454   |
| 122-03  | Bangunan                        | 200.000.000 |             |
| 123-04  | Akm. Penyusutan Bangunan        |             | 18.181.818  |
| 170-40  | Mesin                           | 25.000.000  |             |
| 170-41  | Akm. Penyusutan Mesin           |             | 2.272.727   |
| 210-20  | Hutang Dagang                   |             | 3.000.000   |
| 310-20  | Modal                           |             | 341.283.638 |
|         | TOTAL                           | 370.170.000 | 370.170.000 |

## Tabel III. 1 Saldo Awal Akun Bening Motor Periode 1 Maret 2024

# 3.3.2 Saldo Hutang Dagang dan Piutang Dagang

| No | Nama Vendor       | Invoice  | Saldo Hutang |
|----|-------------------|----------|--------------|
| 1  | Hubas Lampung     | CD000002 | 300.000      |
| 2  | Apung Motor       | CD000003 | 500.000      |
| 3  | Dunia Motor       | CD000004 | 1.000.000    |
| 4  | Jaya Teknik Abadi | CD000005 | 700.000      |
| 5  | Masturi Motor     | CD000006 | 500.000      |
|    | Total             |          | 3.000.000    |

#### Tabel III. 2 Daftar Hutang Dagang Bening Motor Periode 1 Maret 2024

## Tabel III. 3 Daftar Piutang Dagang Bening Motor Periode 1 Maret 2024

| No | Data Pelanggan | Invoice  | Saldo Piutang |
|----|----------------|----------|---------------|
| 1  | Bapak Suroto   | CR000001 | 100.000       |
| 2  | Bapak Asta     | CR00002  | 150.000       |
|    | Total          |          | 250.000       |

# 3.3.3 Data Harta Tetap

| TZ 4               | TT   | Tanggal    | Harga       | Akm. Penyusutan | Akm. Penyusutan |
|--------------------|------|------------|-------------|-----------------|-----------------|
| Keterangan         | Umur | beli       | Perolehan   | Perbulan        | Pertahun        |
| Peralatan          | 5    | 24/05/2013 | 20.000.000  | 303.030         | 3.636.363       |
| Kunci Ringpas 6-24 |      |            |             |                 |                 |
| Obeng              |      |            |             |                 |                 |
| Tang Kunci Inggris |      |            |             |                 |                 |
| Palu               |      |            |             |                 |                 |
| Bor                |      |            |             |                 |                 |
| Mesin              | 10   | 25/05/2013 | 25.000.000  | 189.393         | 2.272.727       |
| Mesin Gerinda      |      |            |             |                 |                 |
| Mesin Bor          |      |            |             |                 |                 |
| Travo Las          |      |            |             |                 |                 |
| Cuner              |      |            |             |                 |                 |
| Kompresor Angin    |      |            |             |                 |                 |
| Impax              |      |            |             |                 |                 |
| Bangunan           | 10   | 26/05/2013 | 200.000.000 | 1.515.151       | 18.181.818      |
| Kendaraan          | 10   | 27/05/2013 | 19.750.000  | 162.878         | 1.795.454       |

## Tabel III. 4 Data Harta Tetap Bening Motor 01 Maret 2024

# 3.3.4 Data Persediaan Barang

| Tabel III. 5 Data Persediaan Barang Bening Motor |
|--------------------------------------------------|
| 31 Maret 2024                                    |

| No | Kode        | Nama Barang              | Harga   | HPP     | Stok | Total HPP | Total Harga Jual |
|----|-------------|--------------------------|---------|---------|------|-----------|------------------|
| 1  | <b>B-01</b> | Lampu Kota Kecil         | 30.000  | 18.000  | 10   | 180.000   | 300.000          |
| 2  | B-02        | Lampu Sein               | 25.000  | 18.000  | 25   | 450.000   | 625.000          |
| 3  | B-03        | Disc Piringan Cakram     | 120.000 | 80.000  | 15   | 1.200.000 | 1.800.000        |
| 4  | B-04        | Lem Epoxy                | 20.000  | 7.000   | 10   | 70.000    | 200.000          |
| 5  | B-05        | Lampu LED Jagung         | 5.000   | 1.000   | 10   | 10.000    | 50.000           |
| 6  | B-06        | Lampu LED Senja          | 10.000  | 4.000   | 15   | 60.000    | 150.000          |
| 7  | B-07        | Fiber Spakboard          | 35.000  | 25.000  | 10   | 250.000   | 350.000          |
| 8  | B-08        | Minyak Rem               | 17.000  | 10.000  | 10   | 100.000   | 170.000          |
| 9  | B-09        | Cleaner Jet              | 35.000  | 16.000  | 10   | 160.000   | 350.000          |
| 10 | B-10        | Cleaner Foam             | 65.000  | 56.000  | 10   | 560.000   | 650.000          |
| 11 | B-11        | Wiper Pump               | 42.000  | 30.000  | 10   | 300.000   | 420.000          |
| 12 | B-12        | Tiang Wiper LH           | 40.000  | 31.000  | 10   | 310.000   | 400.000          |
| 13 | B-13        | Klakson Hella            | 55.000  | 35.000  | 35   | 1.225.000 | 1.925.000        |
| 14 | B-14        | Tutup Head Lampu         | 20.000  | 12.000  | 10   | 120.000   | 200.000          |
| 15 | B-15        | Air Aki                  | 15.000  | 6.000   | 25   | 150.000   | 375.000          |
| 16 | B-16        | Kompling Set             | 230.000 | 195.000 | 10   | 1.950.000 | 2.300.000        |
| 17 | B-17        | Vanbelt                  | 45.000  | 30.000  | 10   | 300.000   | 450.000          |
| 18 | B-18        | Stabilizer Stang         | 52.000  | 40.000  | 10   | 400.000   | 520.000          |
| 19 | B-19        | Led Bagasi               | 10.000  | 2.000   | 9    | 18.000    | 90.000           |
| 20 | B-20        | Fuel Tank Cap            | 25.000  | 18.000  | 9    | 162.000   | 225.000          |
| 21 | B-21        | Proban TL 80/90          | 185.000 | 163.000 | 25   | 4.075.000 | 4.625.000        |
| 22 | B-22        | Switch Oli               | 89.000  | 80.000  | 10   | 800.000   | 890.000          |
| 23 | B-23        | Bohlam Lampu<br>Hallogen | 25.000  | 17.000  | 15   | 255.000   | 375.000          |
| 24 | B-24        | Fog Lamp Led             | 70.000  | 64.000  | 10   | 640.000   | 700.000          |

| 25 | B-25 | Fog Lamp              | 25.000  | 18.000  | 10 | 180.000    | 250.000    |
|----|------|-----------------------|---------|---------|----|------------|------------|
| 26 | B-26 | Radiator Coolant      | 30.000  | 20.000  | 10 | 200.000    | 300.000    |
| 27 | B-27 | Busi                  | 15.000  | 6.000   | 20 | 120.000    | 300.000    |
| 28 | B-28 | Seal Gardan           | 10.000  | 3.000   | 10 | 30.000     | 100.000    |
| 29 | B-29 | Oli Gardan            | 25.000  | 10.000  | 10 | 100.000    | 250.000    |
| 30 | B-30 | Seal Rem              | 75.000  | 55.000  | 35 | 1.925.000  | 2.625.000  |
| 31 | B-31 | Seal Master Rem       | 15.000  | 9.000   | 10 | 90.000     | 150.000    |
| 32 | B-32 | Stik Oli              | 15.000  | 7.500   | 15 | 112.500    | 225.000    |
| 33 | B-33 | Seal Kurk As Depan    | 12.000  | 7.500   | 25 | 187.500    | 300.000    |
| 34 | B-34 | Bangun Per Belakang   | 115.000 | 92.000  | 15 | 1.380.000  | 1.725.000  |
| 35 | B-35 | Kerot Perseneling     | 10.000  | 5.000   | 20 | 100.000    | 200.000    |
| 36 | B-36 | Cover Spion           | 155.000 | 147.000 | 10 | 1.470.000  | 1.550.000  |
| 37 | B-37 | Oli Shell Plus 10W-40 | 55.000  | 42.000  | 25 | 1.050.000  | 1.375.000  |
| 38 | B-38 | Oli Shell HX7 10-40   | 195.000 | 175.000 | 20 | 3.500.000  | 3.900.000  |
| 39 | B-39 | Kaca Spion            | 35.000  | 17.000  | 10 | 170.000    | 350.000    |
| 40 | B-40 | Oli Transmisi         | 90.000  | 81.000  | 10 | 810.000    | 900.000    |
|    |      | Total                 |         |         |    | 25.170.000 | 32.640.000 |

## 3.3.5 Daftar Transaksi Bulan Maret 2024

| Tanggal |                                              |                         | Transak               | ksi                |                          |                                  |                        |
|---------|----------------------------------------------|-------------------------|-----------------------|--------------------|--------------------------|----------------------------------|------------------------|
| 1       | 1. Pada tanggal 1 Ma<br>NoIP0001 sebesar     | ret Bengk<br>Rp. 375.0  | el menju<br>)00 secar | al spar<br>ra tuna | epart kepa<br>ii.        | ida Bapak Ben                    | i dengan               |
|         | Nama                                         | QTY                     | Harg                  | ga                 | Jumlah                   |                                  |                        |
|         | Kompling Set                                 | 1                       | 230.0                 | 000                | 230.000                  |                                  |                        |
|         | Lampu Sein                                   | 3                       | 25.0                  | 00                 | 75.000                   |                                  |                        |
|         | Cleaner Jet                                  | 2                       | 35.0                  | 00                 | 70.000                   |                                  |                        |
|         |                                              | Total                   |                       |                    | 375.000                  |                                  |                        |
|         | 2. Pada tanggal 1 Ma<br>jasadari Bapak Ka    | rtawi sebe              | el menju<br>sar Rp. 4 | ial spa<br>105.00  | repart dan<br>0 dengan N | menerima per<br>No IP0002 seca   | ndapatan<br>ara tunai. |
|         | Nama                                         | Nama QTY Harga          |                       | Jumlah             |                          |                                  |                        |
|         | Lem Epoxy                                    | 2                       | 20.000                |                    | 40.000                   |                                  |                        |
|         | Cleaner Foam                                 | 3                       | 65.0                  | 00                 | 195.000                  |                                  |                        |
|         | Cleaner Jet                                  | 2                       | 35.0                  | 00                 | 70.000                   |                                  |                        |
|         | Service Total                                |                         | 100.0                 | 000                | 100.000                  | 100.000                          |                        |
|         |                                              | Total                   | 405.0                 |                    | 405.000                  |                                  |                        |
|         |                                              |                         |                       |                    |                          |                                  |                        |
| 2       | 3. Pada tanggal 2 Mare<br>jasa dari Bapak Ra | et bengkel<br>hmat deng | melakul<br>gan No. II | kan per<br>P0003   | njualan sp<br>sebesar Rj | arepart dan pe<br>p. 905.000 sec | ndapatan<br>ara tunai. |
|         | Nama                                         |                         | QTY                   | H                  | larga                    | Jumlah                           |                        |
|         | Bangun Per Bel                               | akang                   | 3                     | 11                 | 5.000                    | 345.000                          |                        |
|         | Proban TL 80/90 2                            |                         | 18                    | 5.000              | 370.000                  |                                  |                        |
|         | Vanbelt                                      |                         | 2                     | 45                 | 5.000                    | 90.000                           |                        |
|         | Service Total                                |                         |                       | 10                 | 0.000                    | 100.000                          |                        |
|         |                                              | Tota                    | l                     |                    |                          | 905.000                          |                        |
|         |                                              |                         |                       |                    |                          |                                  |                        |

#### Tabel III. 6 Pencatatan Transaksi Bening Motor Periode 1 – 31 Maret 2024

| 3 | 4. F                                                                                                    | <ol> <li>Pada tanggal 3 Maret bengkel menjual sparepart dan menerima<br/>pendapatan jasa kepada Bapak Agus dengan No. IP0004 sebesar Rp.<br/>695.000 secara tunai.</li> </ol> |                                |                   |                   |                     |                  |                     |                      |
|---|----------------------------------------------------------------------------------------------------|----------------------------------------------------------------------------------------------------|--------------------------------|-------------------|-------------------|---------------------|------------------|---------------------|----------------------|
|   |                                                                                                    | Nama                                                                                                    |                                | QTY               | ŀ                 | Iarga               | J                | umlah               |                      |
|   |                                                                                                    | Oli Gardan                                                                                                    |                                | 2                 | 2                 | 5.000               | 5                | 0.000               |                      |
|   |                                                                                                    | Cover Spion                                                                                                    |                                | 1                 | 15                | 5.000               | 1:               | 55.000              |                      |
|   |                                                                                                    | Oli Shel HX7 10                                                                                                    | )-40                           | 2                 | 19                | 95.000              | 39               | 90.000              |                      |
|   |                                                                                                    | Service Total                                                                                                    |                                |                   | 10                | 00.000              | 10               | 000.00              |                      |
|   |                                                                                                    |                                                                                                    | То                             | tal               |                   |                     | 69               | 95.000              |                      |
| 4 | 5. F<br>1                                                                                                    | Pada tanggal 4<br>pendapatan jasa l<br>No. IP0005 secar                                                                                                    | Maret<br>kepada<br>ra tunai    | bengke<br>Bapak I | l menj<br>Karima  | jual spa<br>n sebes | arepar<br>ar Rp  | t dan n<br>. 490.00 | nenerima<br>0 dengan |
|   |                                                                                                    | Nama                                                                                                    | QTY                            | E H               | larga             | Jum                 | lah              |                     |                      |
|   |                                                                                                    | Oli Transmisi                                                                                                    | 2                              | 90                | 0.000             | 180.                | 000              |                     |                      |
|   |                                                                                                    | Lampu Sein                                                                                                    | 3                              | 2:                | 5.000             | 75.0                | 000              |                     |                      |
|   |                                                                                                    | Service Total                                                                                                    | Tatal                          | 10                | 0.000             | 100.                | 000              |                     |                      |
|   |                                                                                                    |                                                                                                    | Total                          |                   |                   | 233.                | 000              |                     |                      |
| 5 | 6. F<br>1<br>1                                                                                                    | Pada tanggal 5 M<br>pendapatan jasa I<br>Rp.845.000 secar                                                                                                    | Maret b<br>kepada<br>ra tunai. | engkel<br>Bapak . | menjua<br>Jaya de | al spare<br>engan N | part c<br>No. IP | lan men<br>0006 sel | erima<br>besar       |
|   |                                                                                                    | Nama                                                                                                    |                                | QTY               | Ha                | rga                 | Jur              | nlah                |                      |
|   |                                                                                                    | Disc Piringan Ca                                                                                                    | akram                          | 5                 | 120               | .000                | 600              | 0.000               |                      |
|   |                                                                                                    | Klakson Hella                                                                                                    |                                | 4                 | 55.               | 000                 | 220              | 0.000               |                      |
|   |                                                                                                    | Cek Klakson                                                                                                    |                                |                   | 25.               | 000                 | 25.              | .000                |                      |
|   |                                                                                                    |                                                                                                    | Tot                            | al                |                   |                     | 845              | 5.000               |                      |
|   | <ol> <li>Pada tanggal 5 Maret bengkel melakukan penjualan sparepart dan<br/>menerima pendapatan jasa kepada pelanggan umum sebesar Rp.<br/>709.000 dengan No. IP0007 melalui Kas.</li> </ol> |                                                                                                    |                                |                   |                   |                     |                  |                     |                      |
|   |                                                                                                    | Nama                                                                                                    | QTY                            | Ha                | rga               | Juml                | ah               |                     |                      |
|   |                                                                                                    | Switch Oli                                                                                                    | 6                              | 89.               | 000               | 534.0               | 000              |                     |                      |
|   |                                                                                                    | Fog Lamp                                                                                                    | 3                              | 25.               | 000               | 75.0                | 00               |                     |                      |
|   |                                                                                                    | Service Total                                                                                                    |                                | 100               | .000              | 100.0               | 000              |                     |                      |
|   |                                                                                                    |                                                                                                    | Total                          |                   |                   | 709.0               | 000              |                     |                      |

| 8                                                                                                    | <ol> <li>Pada tanggal 8 Maret bengkel menjual sparepart dan mener<br/>pendapatan jasakepada Bapak Yanuar dengan No. IP0008 sebe<br/>Rp. 317.000 secara tunai.</li> <li>Nama QTY Harga Jumlah</li> </ol> |                                                        |                             |                     |                |                 |                  | enerima<br>sebesar   |               |                    |
|----------------------------------------------------------------------------------------------------|----------------------------------------------------------------------------------------------------|--------------------------------------------------------|-----------------------------|---------------------|----------------|-----------------|------------------|----------------------|---------------|--------------------|
|                                                                                                    |                                                                                                    | Nama                                                   |                             | QTY                 | 7              | Harg            | ga               | Jumlah               |               |                    |
|                                                                                                    |                                                                                                    | Lampu Kotak K                                          | lecil                       | 3                   |                | 30.00           | 00               | 90.000               |               |                    |
|                                                                                                    |                                                                                                    | Stabilizer Stang                                       |                             | 1                   |                | 52.00           | 00               | 52.000               |               |                    |
|                                                                                                    |                                                                                                    | Busi                                                   |                             | 5                   |                | 15.000          |                  | /5.000               |               |                    |
|                                                                                                    |                                                                                                    | Service Total                                          | T                           | 4.01                |                | 100.0           | 00               | 217.00               | )             |                    |
|                                                                                                    |                                                                                                    |                                                        | 10                          | lai                 |                |                 |                  | 517.00               | J             |                    |
|                                                                                                    | <ol> <li>Pada tanggal 8 Maret bengkel menjual sparepart dan men<br/>pendapatan jasa kepada Bapak Sajimin sebesar Rp. 475.000 d<br/>No. IP0009 secara tunai.</li> </ol>                                  |                                                        |                             |                     |                |                 |                  | enerima<br>dengan    |               |                    |
|                                                                                                    |                                                                                                    | Nama                                                   | QTY                         | r                   | Harga          | L               | Jumla            | ıh                   |               |                    |
|                                                                                                    |                                                                                                    | Seal Rem                                               | 5                           |                     | 75.000         | )               | 375.0            | 00                   |               |                    |
|                                                                                                    |                                                                                                    | Service Total                                          |                             | 1                   | 00.00          | 0               | 100.0            | 00                   |               |                    |
|                                                                                                    |                                                                                                    |                                                        | Total                       |                     |                |                 | 475.0            | 00                   |               |                    |
|                                                                                                    | 10. Pada tanggal 8 Maret Bapak Suroto Melakukan Hutar<br>sparepart sebesar Rp.100.000                                                                                                    |                                                        |                             |                     |                | ng per          | mbelian          |                      |               |                    |
|                                                                                                    |                                                                                                    | Nama                                                   | QT                          | Y                   | Ha             | arga            |                  | Jumlah               |               |                    |
|                                                                                                    |                                                                                                    | Vanbelt                                                | 1                           |                     | 45             | 45.000          |                  | 45.000               |               |                    |
|                                                                                                    |                                                                                                    | Klakson Hella                                          | 1                           |                     | 55.            | .000            |                  | 55.000               |               |                    |
|                                                                                                    |                                                                                                    |                                                        | Tota                        | ıl                  |                |                 |                  | 100.000              |               |                    |
| 9                                                                                                    | 11. H<br>F<br>H                                                                                                    | Pada tanggal 9<br>pendapatan jasak<br>Rp. 175.000 seca | Maret<br>kepada<br>ara tuna | beng<br>Bapa<br>ai. | kel n<br>k Sol | nenju<br>ihin d | al spa<br>lengan | repart da<br>No. IPO | an me<br>0010 | enerima<br>sebesar |
|                                                                                                    |                                                                                                    | Nama                                                   | QTY                         |                     | Har            | ga              | J                | umlah                |               |                    |
|                                                                                                    |                                                                                                    | Stik Oli                                               | 5                           |                     | 15.0           | 000             | 7                | 5.000                |               |                    |
|                                                                                                    |                                                                                                    | Service Total                                          |                             |                     | 100.           | 000             | 1(               | 00.000               |               |                    |
|                                                                                                    |                                                                                                    |                                                        | Total                       |                     |                |                 | 17               | 75.000               |               |                    |
| <ol> <li>Pada tanggal 9 Maret bengkel menjual sparepart kepada Bag<br/>sebesarRp. 250.000 dengan No. IP00011 tunai.</li> </ol> |                                                                                                    |                                                        |                             |                     |                | a Bap           | ak Iwan          |                      |               |                    |
|                                                                                                    |                                                                                                    | Nama                                                   |                             | QT                  | Y              | Ha              | rga              | Juml                 | ah            |                    |
|                                                                                                    |                                                                                                    | Kerot Persenelin                                       | ng                          | 3                   | ;              | 10.             | 000              | 30.00                | )0            |                    |
|                                                                                                    |                                                                                                    | Oli Shell Plus 1                                       | 0W-40                       | 2                   | -              | 55.             | 000              | 220.0                | 00            |                    |
|                                                                                                    |                                                                                                    |                                                        | То                          | otal                |                |                 |                  | 250.0                | 00            |                    |
|                                                                                                    |                                                                                                    |                                                        |                             |                     |                |                 |                  |                      |               |                    |

| 10 | 13. Pada tanggal 10 Mare<br>dengan No. IP00012                                                                                                    | <ol> <li>Pada tanggal 10 Maret bengkel menjual sparepart kepada Bapak Uki<br/>dengan No. IP00012 sebesar Rp. 155.000 secara tunai.</li> </ol> |                            |                              |                            |  |  |  |  |
|----|----------------------------------------------------------------------------------------------------|----------------------------------------------------------------------------------------------------|----------------------------|------------------------------|----------------------------|--|--|--|--|
|    | Nama                                                                                                    | OTY                                                                                                    | Harga                      | Jumlah                       |                            |  |  |  |  |
|    | Seal Kurk As Depan                                                                                                    | 10                                                                                                    | 12.000                     | 120.000                      |                            |  |  |  |  |
|    | Kaca Spion                                                                                                    | 1                                                                                                    | 35.000                     | 35.000                       |                            |  |  |  |  |
|    | Te                                                                                                    | otal                                                                                                    |                            | 155.000                      |                            |  |  |  |  |
|    | 14. Pada tanggal 10 Maret Bapak Asta Melakukan Hutang per<br>sparepart sebesar Rp.150.000                                                                     |                                                                                                    |                            |                              |                            |  |  |  |  |
|    | Nama                                                                                                    | QTY                                                                                                    | Harga                      | Jumlah                       |                            |  |  |  |  |
|    | Fuel Tank Cap                                                                                                    | 5                                                                                                    | 25.000                     | 125.000                      |                            |  |  |  |  |
|    | Bohlam Lampu<br>Hallogen                                                                                                    | 1                                                                                                    | 25.000                     | 25.000                       |                            |  |  |  |  |
|    | Т                                                                                                    | otal                                                                                                    |                            | 150.000                      |                            |  |  |  |  |
| 11 | 15. Pada tanggal 11 Ma<br>pendapatan jasa kepad<br>Rp. 235.000 secara tu                                                                                      | iret beng<br>da Bapak<br>inai.                                                                                                    | kel menjual<br>Purwanto de | sparepart da<br>ngan No. IP0 | n menerima<br>0013 sebesar |  |  |  |  |
|    | Nama                                                                                                    | QTY                                                                                                    | Harga                      | Jumlah                       |                            |  |  |  |  |
|    | Seal Master Rem                                                                                                    | 3                                                                                                    | 15.000                     | 45.000                       |                            |  |  |  |  |
|    | Seal Garden                                                                                                    | 5                                                                                                    | 10.000                     | 50.000                       |                            |  |  |  |  |
|    | Pemeriksaan Rem                                                                                                    |                                                                                                    | 40.000                     | 40.000                       |                            |  |  |  |  |
|    | Service Total                                                                                                    |                                                                                                    | 100.000                    | 100.000                      |                            |  |  |  |  |
|    | Т                                                                                                    | otal                                                                                                    |                            | 235.000                      |                            |  |  |  |  |
|    | 16. Pada tanggal 11 Maret bengkel menjual sparepart dan menerima<br>pendapatanjasa kepada Bapak Ujang dengan No. IP00014 sebesar Rp.<br>170.000 secara tunai. |                                                                                                    |                            |                              |                            |  |  |  |  |
|    | Nama                                                                                                    | QTY                                                                                                    | Harga                      | Jumlah                       |                            |  |  |  |  |
|    | Radiator Collant                                                                                                    | 1                                                                                                    | 30.000                     | 30.000                       |                            |  |  |  |  |
|    | Fuel Tank Cap                                                                                                    | 1                                                                                                    | 25.000                     | 25.000                       |                            |  |  |  |  |
|    | Tambal Ban                                                                                                    |                                                                                                    | 15.000                     | 15.000                       |                            |  |  |  |  |
|    | Service Total                                                                                                    |                                                                                                    | 100.000                    | 100.000                      |                            |  |  |  |  |
|    | Т                                                                                                    | otal                                                                                                    |                            | 170.000                      |                            |  |  |  |  |
|    |                                                                                                    |                                                                                                    |                            |                              |                            |  |  |  |  |

| 2 | 17. Pada tanggal 12 Maret                                                                                                    | bengkel n                                                                  | nenjual sp                                                                                                    | arepart dan                                                                                                    | mene               |
|---|----------------------------------------------------------------------------------------------------|----------------------------------------------------------------------------|----------------------------------------------------------------------------------------------------|----------------------------------------------------------------------------------------------------|--------------------|
|   | pendapatan jasa kepada I                                                                                                    | Holil No.                                                                  | IP00015                                                                                                    | dengan seb                                                                                                    | esar R             |
|   | 225.000 secara tunai.                                                                                                    |                                                                            |                                                                                                    |                                                                                                    |                    |
|   | Nama                                                                                                    | QTY                                                                        | Harga                                                                                                    | Jumlah                                                                                                    | ]                  |
|   | Bohlam Lampu Hallogen                                                                                                    | 3                                                                          | 25.000                                                                                                    | 75.000                                                                                                    |                    |
|   | Led Bagasi                                                                                                    | 5                                                                          | 10.000                                                                                                    | 50.000                                                                                                    |                    |
|   | Service Total                                                                                                    |                                                                            | 100.000                                                                                                    | 100.000                                                                                                    |                    |
|   | Total                                                                                                    |                                                                            |                                                                                                    | 225.000                                                                                                    |                    |
|   | 18. Pada tanggal 12 Maret be<br>menerima pendapatan jas<br>sebesar Rp. 1.669.000mel                                                                                                    | engkel me<br>a kepada<br>alui Kas.                                         | elakukan p<br>Pelanggar                                                                                                    | enjualan spa<br>1 Umum No                                                                                        | arepart<br>5. IP00 |
|   | 18. Pada tanggal 12 Maret be<br>menerima pendapatan jas<br>sebesar Rp. 1.669.000mel<br>Nama                                                                                                    | engkel me<br>a kepada<br>alui Kas.                                         | elakukan pelanggar<br>Pelanggar<br>Harga                                                                                      | enjualan spa<br>1 Umum No<br>Jumlah                                                                              | arepart<br>5. IP00 |
|   | 18. Pada tanggal 12 Maret be<br>menerima pendapatan jas<br>sebesar Rp. 1.669.000mel<br>Nama<br>Air Aki                                                                                                    | engkel me<br>a kepada<br>alui Kas.<br>QTY<br>20                            | elakukan pelanggar<br>Pelanggar<br>Harga<br>15.000                                                                            | enjualan spa<br>1 Umum No<br>Jumlah<br>300.000                                                                   | arepart<br>5. IP00 |
|   | 18. Pada tanggal 12 Maret be<br>menerima pendapatan jas<br>sebesar Rp. 1.669.000mel<br>Nama<br>Air Aki<br>Tutup Head Lampu                                                                                                    | engkel me<br>a kepada<br>alui Kas.<br>QTY<br>20<br>9                       | elakukan pelanggar<br>Pelanggar<br>Harga<br>15.000<br>20.000                                                                  | enjualan spa<br>1 Umum No<br>Jumlah<br>300.000<br>180.000                                                        | arepart<br>5. IP00 |
|   | <ul> <li>18. Pada tanggal 12 Maret be menerima pendapatan jas sebesar Rp. 1.669.000mel</li> <li>Nama</li> <li>Air Aki</li> <li>Tutup Head Lampu</li> <li>Wiper Pump</li> </ul>                                                                                                    | engkel me<br>a kepada<br>alui Kas.<br>QTY<br>20<br>9<br>10                 | elakukan pelanggar<br>Pelanggar<br>Harga<br>15.000<br>20.000<br>42.000                                                        | enjualan spa<br>n Umum No<br>Jumlah<br>300.000<br>180.000<br>420.000                                             | arepart<br>5. IP00 |
|   | <ul> <li>18. Pada tanggal 12 Maret be menerima pendapatan jas sebesar Rp. 1.669.000mel</li> <li>Nama</li> <li>Air Aki</li> <li>Tutup Head Lampu</li> <li>Wiper Pump</li> <li>Minyak Rem</li> </ul>                                                                                      | engkel me<br>a kepada<br>alui Kas.<br>QTY<br>20<br>9<br>10<br>7            | Harga           15.000           20.000           42.000           17.000                                                     | enjualan spa<br>n Umum No<br>Jumlah<br>300.000<br>180.000<br>420.000<br>119.000                                  | arepart<br>5. IP00 |
|   | <ul> <li>18. Pada tanggal 12 Maret be menerima pendapatan jas sebesar Rp. 1.669.000mel</li> <li>Nama <ul> <li>Air Aki</li> <li>Tutup Head Lampu</li> <li>Wiper Pump</li> <li>Minyak Rem</li> <li>Viper Spak Board</li> </ul> </li> </ul>                                                | engkel me<br>a kepada<br>alui Kas.<br>QTY<br>20<br>9<br>10<br>7<br>10      | Harga           15.000           20.000           42.000           17.000           35.000                                    | enjualan spa<br>n Umum No<br>Jumlah<br>300.000<br>180.000<br>420.000<br>119.000<br>350.000                       | arepart<br>5. IP00 |
|   | <ul> <li>18. Pada tanggal 12 Maret be menerima pendapatan jas sebesar Rp. 1.669.000mel</li> <li>Nama</li> <li>Air Aki</li> <li>Tutup Head Lampu</li> <li>Wiper Pump</li> <li>Minyak Rem</li> <li>Viper Spak Board</li> <li>Tiang Wiper LH</li> </ul>                                    | engkel me<br>a kepada<br>alui Kas.<br>QTY<br>20<br>9<br>10<br>7<br>10<br>5 | Harga           15.000           20.000           42.000           17.000           35.000           40.000                   | enjualan spa<br>n Umum No<br>Jumlah<br>300.000<br>180.000<br>420.000<br>119.000<br>350.000<br>200.000            | arepart<br>5. IP00 |
|   | <ul> <li>18. Pada tanggal 12 Maret be menerima pendapatan jas sebesar Rp. 1.669.000mel</li> <li>Nama <ul> <li>Air Aki</li> <li>Tutup Head Lampu</li> <li>Wiper Pump</li> <li>Minyak Rem</li> <li>Viper Spak Board</li> <li>Tiang Wiper LH</li> <li>Service Total</li> </ul> </li> </ul> | engkel me<br>a kepada<br>alui Kas.<br>QTY<br>20<br>9<br>10<br>7<br>10<br>5 | Harga           15.000           20.000           42.000           17.000           35.000           40.000           100.000 | enjualan spa<br>h Umum No<br>Jumlah<br>300.000<br>180.000<br>420.000<br>119.000<br>350.000<br>200.000<br>100.000 | arepart<br>5. IP00 |

| 5 | 19.1     | Pada tanggal 15                                                                                                    | Maret b                                                                                      | engkel men                                                                                                  | jual s                                                                                                    | parepar                                                                                 | rt dan          | men          |
|---|----------|----------------------------------------------------------------------------------------------------|----------------------------------------------------------------------------------------------|----------------------------------------------------------------------------------------------------|----------------------------------------------------------------------------------------------------|-----------------------------------------------------------------------------------------|-----------------|--------------|
|   | 1        | pendapatan jasa                                                                                                    | kepada H                                                                                     | Bapak Aldi                                                                                                  | denga                                                                                                    | n No.                                                                                   | IP000           | 17 se        |
|   | ] ]      | Rp. 478.000 seca                                                                                                    | ira tunai.                                                                                   |                                                                                                    |                                                                                                    |                                                                                         |                 |              |
|   |          | Nama                                                                                                    | ОТ                                                                                           | Y Har                                                                                                    | σa                                                                                                    | Jum                                                                                     | lah             | 1            |
|   |          | Stabilizer Stang                                                                                                    | 4                                                                                            | 52.0                                                                                                    | 00                                                                                                    | 208.                                                                                    | 000             | -            |
|   |          | Fuel Tank Cap                                                                                                    | 2                                                                                            | 25.0                                                                                                    | 00                                                                                                    | 50.0                                                                                    | 000             | -            |
|   |          | Radiator Collan                                                                                                    | t 4                                                                                          | 30.0                                                                                                    | 00                                                                                                    | 120.                                                                                    | 000             | -            |
|   |          | Service Total                                                                                                    | -                                                                                            | 100.                                                                                                    | 000                                                                                                    | 100.                                                                                    | 000             | 1            |
|   |          |                                                                                                    | Total                                                                                        |                                                                                                    |                                                                                                    | 478.                                                                                    | 000             | 1            |
|   |          |                                                                                                    |                                                                                              |                                                                                                    |                                                                                                    |                                                                                         |                 | -            |
|   |          | No. IP00018 seca                                                                                                    | ara tunai.                                                                                   |                                                                                                    |                                                                                                    | _                                                                                       |                 | 00 a         |
|   |          | No. IP00018 sec                                                                                                    | ara tunai.                                                                                   | Horao                                                                                                    | - Iu                                                                                                    | mlah                                                                                    |                 | 100 a        |
|   | ]        | No. IP00018 sec                                                                                                    | ara tunai.<br>QTY                                                                            | Harga                                                                                                    | Ju<br>15                                                                                                    | mlah                                                                                    | ]               | 100 a        |
|   | ]        | No. IP00018 sec:<br>Nama<br>Cover Spion<br>Kaca Spion                                                                                                    | ara tunai.<br>QTY<br>1                                                                       | Harga<br>155.000<br>35.000                                                                                  | Ju<br>15:                                                                                                    | mlah<br>5.000                                                                           |                 |              |
|   | ]        | No. IP00018 sec<br>Nama<br>Cover Spion<br>Kaca Spion<br>Kompling Set                                                                                                    | ara tunai.<br>QTY<br>1<br>1<br>1                                                             | Harga<br>155.000<br>35.000<br>230.000                                                                       | Ju<br>15:<br>35<br>23                                                                                                    | mlah<br>5.000<br>6.000                                                                  |                 | υυ α         |
|   | ]        | No. IP00018 sec:<br>Nama<br>Cover Spion<br>Kaca Spion<br>Kompling Set<br>Service Total                                                                                                   | ara tunai.<br>QTY<br>1<br>1<br>1                                                             | Harga<br>155.000<br>35.000<br>230.000<br>100.000                                                            | Ju<br>15:<br>35<br>230<br>100                                                                                                    | mlah<br>5.000<br>6.000<br>0.000<br>0.000                                                |                 | 00 a         |
|   | ]        | No. IP00018 sec<br>Nama<br>Cover Spion<br>Kaca Spion<br>Kompling Set<br>Service Total                                                                                                    | Ara tunai.<br>QTY<br>1<br>1<br>1<br>1<br>Total                                               | Harga<br>155.000<br>35.000<br>230.000<br>100.000                                                            | Ju<br>15:<br>35<br>230<br>100<br>520                                                                                                    | mlah<br>5.000<br>6.000<br>0.000<br>0.000<br>0.000                                       |                 | 00 a         |
|   | ]        | No. IP00018 sec<br>Nama<br>Cover Spion<br>Kaca Spion<br>Kompling Set<br>Service Total                                                                                                    | QTY<br>1<br>1<br>1<br>1<br>Total                                                             | Harga<br>155.000<br>35.000<br>230.000<br>100.000                                                            | Ju<br>153<br>35<br>230<br>100<br>520                                                                                                    | mlah<br>5.000<br>6.000<br>0.000<br>0.000<br>0.000                                       |                 | 00 a         |
|   | 21.      | No. IP00018 sec:<br>Nama<br>Cover Spion<br>Kaca Spion<br>Kompling Set<br>Service Total<br>Pada tanggal 16                                                                                | QTY<br>1<br>1<br>1<br>Total                                                                  | Harga<br>155.000<br>35.000<br>230.000<br>100.000                                                            | Ju<br>15:<br>35<br>230<br>100<br>520                                                                                                    | mlah<br>5.000<br>5.000<br>0.000<br>0.000<br>0.000<br>parepar                            | rt dan          | men          |
|   | 21.      | No. IP00018 sec<br>Nama<br>Cover Spion<br>Kaca Spion<br>Kompling Set<br>Service Total<br>Pada tanggal 16<br>pendapatan jasa l                                                            | QTY<br>1<br>1<br>1<br>Total<br>Maret b<br>kepada B                                           | Harga<br>155.000<br>35.000<br>230.000<br>100.000<br>bengkel mer<br>apak Kandr                               | Ju<br>15:<br>35<br>230<br>100<br>520<br>njual s                                                                                                    | mlah<br>5.000<br>6.000<br>0.000<br>0.000<br>0.000<br>parepar<br>sar Rp.                 | rt dan<br>125.0 | men<br>)00 d |
|   | 21.<br>I | No. IP00018 sec<br>Nama<br>Cover Spion<br>Kaca Spion<br>Kompling Set<br>Service Total<br>Pada tanggal 16<br>pendapatan jasa I<br>No. IP00019 seca                                        | QTY<br>1<br>1<br>1<br>Total<br>Maret b<br>kepada B<br>ara tunai.                             | Harga<br>155.000<br>35.000<br>230.000<br>100.000<br>bengkel mer<br>apak Kandr                               | Ju<br>15:<br>35<br>230<br>100<br>520<br>njual s<br>i seber                                                                                          | mlah<br>5.000<br>6.000<br>0.000<br>0.000<br>0.000<br>parepar<br>sar Rp.                 | rt dan<br>125.0 | men<br>)00 d |
|   | 21.<br>I | No. IP00018 sec<br>Nama<br>Cover Spion<br>Kaca Spion<br>Kompling Set<br>Service Total<br>Pada tanggal 16<br>pendapatan jasa l<br>No. IP00019 seca<br>Nama                                | Ara tunai.<br>QTY<br>1<br>1<br>1<br>Total<br>Maret b<br>kepada B<br>ara tunai.<br>QTY        | Harga<br>155.000<br>35.000<br>230.000<br>100.000<br>bengkel mer<br>apak Kandr<br>Harga                      | Ju<br>15:<br>35<br>230<br>100<br>520<br>njual s<br>i sebe:<br>Ju                                                                                    | mlah<br>5.000<br>6.000<br>0.000<br>0.000<br>parepar<br>sar Rp.<br>mlah                  | rt dan<br>125.0 | men<br>)00 d |
|   | 21.<br>I | No. IP00018 sec<br>Nama<br>Cover Spion<br>Kaca Spion<br>Kompling Set<br>Service Total<br>Pada tanggal 16<br>pendapatan jasa l<br>No. IP00019 seca<br>Nama<br>Oli Gardan                  | Ara tunai.<br>QTY<br>1<br>1<br>1<br>Total<br>5 Maret b<br>kepada B<br>ara tunai.<br>QTY<br>1 | Harga<br>155.000<br>35.000<br>230.000<br>100.000<br>bengkel mer<br>apak Kandr<br>Harga<br>25.000            | Ju           15:           35           230           100           520           njual s           i sebe:           Jun           25              | mlah<br>5.000<br>6.000<br>0.000<br>0.000<br>parepar<br>sar Rp.<br>mlah<br>.000          | rt dan<br>125.0 | men<br>)00 d |
|   | 21.<br>I | No. IP00018 sec<br>Nama<br>Cover Spion<br>Kaca Spion<br>Kompling Set<br>Service Total<br>Pada tanggal 16<br>pendapatan jasa l<br>No. IP00019 seca<br>Nama<br>Oli Gardan<br>Service Total | Ara tunai.<br>QTY<br>1<br>1<br>Total<br>5 Maret b<br>kepada B<br>ara tunai.<br>QTY<br>1<br>1 | Harga<br>155.000<br>35.000<br>230.000<br>100.000<br>bengkel mer<br>apak Kandr<br>Harga<br>25.000<br>100.000 | Ju           15:           35           23:           10:           52:           njual s           i sebe:           Ju           25           10( | mlah<br>5.000<br>6.000<br>0.000<br>0.000<br>parepar<br>sar Rp.<br>mlah<br>.000<br>0.000 | rt dan<br>125.0 | men<br>)00 d |

| 17 | 22. Pada tanggal 17                                            | Maret b                          | engkel men               | jual sparepar                 | rt dan menerima                     |
|----|----------------------------------------------------------------|----------------------------------|--------------------------|-------------------------------|-------------------------------------|
|    | Rp. 125.000 secar                                              | a tunai.                         | арак пепига              | a dengan No.                  | IP00020 sebesar                     |
|    | Nama                                                           | QTY                              | Harga                    | Jumlah                        | 7                                   |
|    | Oli Gardan                                                     | 1                                | 25.000                   | 25.000                        | -                                   |
|    | Service Total                                                  |                                  | 100.000                  | 100.000                       | -                                   |
|    | ]                                                              | Fotal                            |                          | 125.000                       |                                     |
|    | 23. Pada tanggal 17<br>pendapatan jasa k<br>No. IP00021 secar  | Maret b<br>epada B<br>ra tunai.  | engkel men<br>apak Parma | jual sparepa<br>n sebesar Rp. | rt dan menerima<br>. 255.000 dengan |
|    | Nama                                                           | QTY                              | Harga                    | Jumlah                        | ]                                   |
|    | Cover Spion                                                    | 1                                | 155.000                  | 155.000                       |                                     |
|    | Service Total                                                  |                                  | 100.000                  | 100.000                       |                                     |
|    | ,                                                              | Total                            |                          | 255.000                       | ]                                   |
| 18 | 24. Pada tanggal 18<br>pendapatan jasa ke<br>Rp. 135.000 secar | Maret b<br>epada B<br>a tunai.   | engkel men<br>apak Kulim | jual sparepa<br>dengan No.    | rt dan menerima<br>IP00022 sebesar  |
|    | Nama                                                           | QTY                              | Harga                    | Jumlah                        | ]                                   |
|    | Kaca Spion                                                     | 1                                | 35.000                   | 35.000                        |                                     |
|    | Service Total                                                  |                                  | 100.000                  | 100.000                       |                                     |
|    | Т                                                              | otal                             |                          | 135.000                       | ]                                   |
|    | 25. Pada tanggal 18<br>pendapatan jasa k<br>Rp. 330.000 secar  | Maret b<br>kepada I<br>ra tunai. | engkel men<br>3apak Riki | jual sparepa<br>dengan No.    | rt dan menerima<br>IP00023 sebesar  |
|    | Nama                                                           | QTY                              | Harga                    | Jumlah                        |                                     |
|    | Kompling Set                                                   | 1                                | 230.000                  | 230.000                       |                                     |
|    | Service Total                                                  |                                  | 100.000                  | 100.000                       |                                     |
|    | 7                                                              | <b>Fotal</b>                     |                          | 330.000                       |                                     |

| 19 | 26. Pada tanggal 19 M | aret ber              | ngkel r  | nenjual             | spar            | epart da | an n             | nenerima  |
|----|-----------------------|-----------------------|----------|---------------------|-----------------|----------|------------------|-----------|
|    | pendapatan jasa ker   | oada Ba               | pak Ai   | nir den             | igan l          | No. IPO  | 0024             | l sebesar |
|    | Rp. 2.225.000 secar   | a tunai.              | _        |                     | -               |          |                  |           |
|    | N                     |                       | OTX      | <b>T</b> T          |                 | т 1      | 1                |           |
|    | Nama                  |                       | QTY      | Har                 | ga              | Jumla    | uh<br>No         |           |
|    | Cover Spion           |                       | 5        | 155.0               | 000             | 775.0    | 00               |           |
|    | Kaca Spion            |                       | 5        | 35.0                | 000             | 175.0    | )0               |           |
|    | Seal Rem              |                       | 10       | 75.0                | 000             | 750.0    | 00               |           |
|    | Bohlam Lampu Ha       | Bohlam Lampu Hallogen |          | 25.0                | 000             | 250.0    | 00               |           |
|    | Busi                  |                       | 10       | 15.0                | 000             | 150.0    | 00               |           |
|    | Fog Lamp              |                       | 1        | 25.0                | 00              | 25.00    | 0                |           |
|    | Service Total         |                       |          | 100.0               | 000             | 100.0    | 00               |           |
|    |                       | Total                 |          |                     |                 | 2.225.0  | 000              |           |
|    | 27 Pada tanggal 10 M  | aret her              | ngkel r  | neniual             | snar            | enart d  | an n             | Jenerima  |
|    | pendapatan jasa dari  | i Banak               | Hasan    | dengan              | i spai<br>i No. | IP00024  | 5 set            | esar Rn   |
|    | 330.0 secara tunai    | . <i>Dupu</i> k       | - 100011 | Jongun              |                 | 0002     |                  | com rep.  |
|    |                       |                       |          |                     |                 |          |                  |           |
|    | Nama                  | QTY                   | Ha       | rga                 | Jum             | lah      |                  |           |
|    | Proban TL 80/90       | 1                     | 185      | .000                | 185.            | 000      |                  |           |
|    | Led Bagasi            | 4                     | 10.      | 000                 | 40.0            | 000      |                  |           |
|    | Service Total         |                       | 100      | .000                | 100.            | 000      |                  |           |
|    | Т                     | otal                  |          |                     | 325.            | 000      |                  |           |
| 22 | 28 Pada tanggal 22 M  | arat har              | ngkal r  | noniual             | cnor            | onart de | n n              | onorimo   |
|    | pendapatan jasa ken   | ada Bar               | ak Gei   | nelijuai<br>nala de | ngan            | No IPO   | $\frac{11}{002}$ | 6 sebesar |
|    | Rp. 330.000 secara    | tunai.                |          | nunu ue             | inguin          | 110.110  | 002              | 5 Bebesar |
|    | 1                     |                       |          |                     |                 |          |                  |           |
|    | Nama                  | QTY                   | Ha       | rga                 | Jum             | lah      |                  |           |
|    | Proban TL 80/90       | 1                     | 185      | .000                | 185.            | 000      |                  |           |
|    | Ganti Ban             |                       | 45.      | 000                 | 45.0            | 000      |                  |           |
|    | Service Total         |                       | 100      | .000                | 100.            | 000      |                  |           |
|    | Т                     | otal                  |          |                     | 330.            | 000      |                  |           |
|    |                       |                       |          |                     |                 |          |                  |           |
|    | 29. Pada tanggal 22 M | aret bei              | ngkel r  | nenjual             | spar            | epart d  | an n             | nenerima  |
|    | pendapatan jasa ke    | pada Po               | elangga  | an Um               | um c            | lengan . | NO.              | IP00027   |
|    | sevesai Kp. 1.545.0   |                       | iui Ka   |                     |                 |          |                  |           |
|    | Nama                  | 0                     | TY       | Harga               | J               | umlah    |                  |           |
|    | Disc Piringan Cakra   | am                    | 1 1      | 20.000              | 1.              | 200.000  | 1                |           |
|    | Ganti Ban             |                       |          | 45.000              | 4               | 5.000    |                  |           |
|    | Service Total         |                       | 1        | 00.000              | 1               | 00.000   |                  |           |
|    |                       | Fotal                 | I        |                     | 1.3             | 345.000  |                  |           |
|    | L                     |                       |          |                     | 1               |          |                  |           |

| 23 | 30. Pada tanggal 23 Maret bengkel menjual sparepart dan menerin<br>pendapatan jasa kepada Bapak Basuki dengan No. IP00028 sebe<br>Rp. 190.000 secara tunai. |                                                       |                                       |                                        |                                     | enerima<br>sebesar                      |                                     |                                      |
|----|----------------------------------------------------------------------------------------------------|-------------------------------------------------------|---------------------------------------|----------------------------------------|-------------------------------------|-----------------------------------------|-------------------------------------|--------------------------------------|
|    | Kp. 190.000 secara                                                                                                    | i tullal.                                             |                                       |                                        |                                     |                                         |                                     |                                      |
|    | Nama                                                                                                    | QTY                                                   | Ha                                    | irga                                   | Jun                                 | nlah                                    |                                     |                                      |
|    | Oli Transmisi                                                                                                    | 1                                                     | 90.                                   | 000                                    | 90.                                 | 000                                     |                                     |                                      |
|    | Service Total                                                                                                    |                                                       | 100                                   | .000                                   | 100                                 | .000                                    |                                     |                                      |
|    | ,                                                                                                    | Total                                                 |                                       |                                        | 190                                 | .000                                    |                                     |                                      |
|    | 31. Pada tanggal 23 M<br>pendapatan jasa k<br>sebesar Rp. 490.00                                                                                            | Maret be<br>kepada p<br>0 melalu                      | ngkel<br>elangg<br>11 Kas.            | menjua<br>gan um                       | ıl spar<br>ium d                    | epart da<br>engan ]                     | an m<br>No.                         | enerima<br>IP00029                   |
|    | Nama                                                                                                    | (                                                     | QTY                                   | Har                                    | ga                                  | Jum                                     | lah                                 | ]                                    |
|    | Oli Shell HX7 1                                                                                                    | 0-40                                                  | 2                                     | 195.                                   | 000                                 | 390.0                                   | 000                                 |                                      |
|    | Service Total                                                                                                    |                                                       |                                       | 100.                                   | 000                                 | 100.0                                   | 000                                 |                                      |
|    |                                                                                                    | Total                                                 |                                       |                                        |                                     | 490.0                                   | 000                                 |                                      |
| 24 | Air kepada Alfama<br>melalui kas.<br>33. Pada tanggal 24 l<br>pendapatan jasa ke<br>sebesar Rp. 3.455.0                                                     | Maret sebe<br>Maret be<br>pada Ba<br>000 secar        | sar Rp<br>engkel<br>pak Su<br>a tunai | menjua<br>igeng de                     | 00 der<br>al spar<br>engan          | ngan Ce<br>repart d<br>dengan           | k No<br>an m<br>No.                 | . KK-01<br>enerima<br>IP00030        |
|    | Nama                                                                                                    | Q                                                     | TY                                    | Harga                                  | ı                                   | Jumlah                                  |                                     |                                      |
|    | Bangun Per Belaka                                                                                                    | ing                                                   | 10                                    | 115.00                                 | 0                                   | 1.150.00                                | 0                                   |                                      |
|    | Seal Master Rem                                                                                                    |                                                       | 7                                     | 15.000                                 | )                                   | 105.000                                 | )                                   |                                      |
|    | Klakson Hella                                                                                                    |                                                       | 20                                    | 55.000                                 | )                                   | 1.100.00                                | 0                                   |                                      |
|    | Proban TL 80/90                                                                                                    |                                                       | 5                                     | 185.00                                 | 0                                   | 925.000                                 | )                                   |                                      |
|    | Stik Oli                                                                                                    |                                                       | 5                                     | 15.000                                 | )                                   | 75.000                                  |                                     |                                      |
|    | Service Total                                                                                                    |                                                       |                                       | 100.00                                 | 0                                   | 100.000                                 | )                                   |                                      |
|    |                                                                                                    | Total                                                 |                                       |                                        |                                     | 3.455.00                                | 0                                   |                                      |
| 25 | <ul> <li>34. Pada tanggal 25 M<br/>nama Bapak Suroto</li> <li>35. Pada tanggal 25<br/>kepada Hubas Lan<br/>300.000 Melalui K</li> </ul>                     | faret dite<br>o Rp. 10<br>Maret f<br>npung de<br>fas. | erima p<br>0.000<br>bengke<br>engan   | oelunasa<br>dengan<br>el mela<br>Cek N | an piut<br>Cek N<br>akukar<br>o. CD | ang sec<br>Io. CR0<br>n pelun<br>000002 | cara ti<br>00000<br>nasan<br>2 sebo | inai atas<br>1<br>hutang<br>esar Rp. |

| 26 | 36. Pada tanggal 26 Maret diterima pelunasan piutang secara tunai atas nama Bapak Asta Rp. 150.000 dengan Cek No. CR000002                                                                                                    |
|----|----------------------------------------------------------------------------------------------------|
|    | 37. Pada tanggal 26 Maret bengkel melakukan pelunasan hutang kepada<br>Apung Motor dengan Cek No. CD000003 sebesar Rp. 500.000<br>Melalui Kas.                                                                                                    |
| 29 |                                                                                                    |
|    | 38. Pada tangggal 29 maret bengkel melakukan pelunasan hutang pada<br>Dunia Motor dengan Cek No. CD000004 sebesar Rp. 1.000.000<br>melalui Kas.                                                                                                    |
| 30 |                                                                                                    |
|    | 39. Pada tangggal 30 maret bengkel melakukan pelunasan hutang<br>kepada Jaya Teknik Abadi dengan Cek No. CD000005 sebesar Rp.<br>700.000 melalui Kas.                                                                                                    |
| 31 |                                                                                                    |
|    | 40. Pada tanggal 31 Maret bengkel melakukan pelunasan hutang kepada<br>Masturi Motor dengan Cek No. CD000006 sebesar Rp.500.000<br>melalui kas.                                                                                                    |
|    | <ol> <li>Pada tanggal 31 Maret bengkel melakukan pembayaran Gaji kepada<br/>1 Karyawan dengan Cek No. KK-02 sebesar Rp.1.800.000 melalui<br/>kas.</li> </ol>                                                                                                    |
|    | <ul> <li>42. Pada tanggal 31 Maret bengkel melakukan pembelian Persedian<br/>Sparepart kepada Masturi Motor dengan Cek No. KK-03 secara<br/>tunai dengan pembelian sebagai berikut:<br/>Fiber Spakboard 10 pcs (x) Rp.<br/>25.000<br/>= 250.000</li> </ul>                           |
|    | Total Transaksi Rp. 250.000                                                                                                    |
|    | <ul> <li>43. Pada tanggal 31 Maret bengkel melakukan pembelian Persedian<br/>Sparepart kepada Dunia Motor dengan Cek No KK-04 secara tunai<br/>dengan pembelian sebagai berikut:<br/>Seal Master Rem 10pcs (x) Rp.</li> <li>9.000 = 90.000<br/>Total Transaksi Rp. 90.000</li> </ul> |

## 3.3.6 Jurnal Khusus Penerimaan Kas

#### Tabel III. 7 Jurnal Khusus Penerimaan Kas

|         |                                                | De      | bet     |         | Kredit     |           |                    |            |         |
|---------|------------------------------------------------|---------|---------|---------|------------|-----------|--------------------|------------|---------|
| Tanggal | Keterangan                                     |         |         | Piutang |            |           | Ser                | ·ba-Serbi  |         |
| Tunggui |                                                | Kas     | HPP     | Dagang  | Persediaan | Penjualan | Akun               | No<br>Akun | Jumlah  |
| 1       | Penjualan Tunai kepada Bapak Beni              | 375.000 | 281.000 |         | 281.000    | 375.000   | Pendapatan<br>Jasa |            |         |
| 1       | Penjualan Tunai kepada Bapak Kartawi           | 405.000 | 214.000 |         | 214.000    | 305.000   | Pendapatan<br>Jasa |            | 100.000 |
| 2       | Penjualan Tunai kepada Bapak Rahmat            | 905.000 | 662.000 |         | 662.000    | 805.000   | Pendapatan<br>Jasa |            | 100.000 |
| 3       | Penjualan Tunai kepada Bapak Agus              | 695.000 | 517.000 |         | 517.000    | 595.000   | Pendapatan<br>Jasa |            | 100.000 |
| 4       | Penjualan Tunai kepada Bapak Kariman           | 490.000 | 354.000 |         | 354.000    | 390.000   | Pendapatan<br>Jasa |            | 100.000 |
| 5       | Penjualan Tunai kepada Bapak Jaya              | 845.000 | 540.000 |         | 540.000    | 820.000   | Pendapatan<br>Jasa |            | 25.000  |
| 5       | Penjualan Tunai kepada Bapak Pelanggan<br>Umum | 709.000 | 534.000 |         | 534.000    | 609.000   | Pendapatan<br>Jasa |            | 100.000 |
| 8       | Penjualan Tunai kepada Bapak Yanuar            | 317.000 | 124.000 |         | 124.000    | 217.000   | Pendapatan<br>Jasa |            | 100.000 |
| 8       | Penjualan Tunai kepada Bapak Sajimin           | 475.000 | 275.000 |         | 275.000    | 375.000   | Pendapatan<br>Jasa |            | 100.000 |
| 9       | Penjualan Tunai kepada Bapak Sholihin          | 175.000 | 37.500  |         | 37.500     | 75.000    | Pendapatan<br>Jasa |            | 100.000 |
| 9       | Penjualan Tunai kepada Bapak Iwan              | 250.000 | 183.000 |         | 183.000    | 250.000   | Pendapatan<br>Jasa |            |         |
| 10      | Penjualan Tunai kepada Bapak Uki               | 155.000 | 92.000  |         | 92.000     | 155.000   | Pendapatan<br>Jasa |            |         |

| 11 | Penjualan Tunai kepada Bapak Purwanto  | 235.000   | 42.000    | 42.000    | 95.000    | Pendapatan<br>Jasa | 140.000 |
|----|----------------------------------------|-----------|-----------|-----------|-----------|--------------------|---------|
| 11 | Penjualan Tunai kepada Bapak Ujang     | 170.000   | 38.000    | 38.000    | 55.000    | Pendapatan<br>Jasa | 115.000 |
| 12 | Penjualan Tunai kepada Bapak Holil     | 225.000   | 61.000    | 61.000    | 125.000   | Pendapatan<br>Jasa | 100.000 |
| 12 | Penjualan Tunai kepada Pelanggan Umum  | 1.669.000 | 1.003.000 | 1.003.000 | 1.569.000 | Pendapatan<br>Jasa | 100.000 |
| 15 | Penjualan Tunai kepada Bapak Aldi      | 478.000   | 276.000   | 276.000   | 378.000   | Pendapatan<br>Jasa | 100.000 |
| 15 | Penjualan Tunai kepada Bapak Ridwan    | 520.000   | 359.000   | 359.000   | 420.000   | Pendapatan<br>Jasa | 100.000 |
| 16 | Penjualan Tunai kepada Bapak Kandri    | 125.000   | 10.000    | 10.000    | 25.000    | Pendapatan<br>Jasa | 100.000 |
| 17 | Penjualan Tunai kepada Bapak Hendra    | 125.000   | 10.000    | 10.000    | 25.000    | Pendapatan<br>Jasa | 100.000 |
| 17 | Penjualan Tunai kepada Bapak Parman    | 255.000   | 147.000   | 147.000   | 155.000   | Pendapatan<br>Jasa | 100.000 |
| 18 | Penjualan Tunai kepada Bapak Kulim     | 135.000   | 17.000    | 17.000    | 35.000    | Pendapatan<br>Jasa | 100.000 |
| 18 | Penjualan Tunai kepada Bapak Riki      | 330.000   | 195.000   | 195.000   | 230.000   | Pendapatan<br>Jasa | 100.000 |
| 19 | Penjualan Tunai kepada Bapak Amir      | 2.225.000 | 1.618.000 | 1.618.000 | 2.125.000 | Pendapatan<br>Jasa | 100.000 |
| 19 | Penjualan Tunai kepada Bapak Hasan     | 330.000   | 163.000   | 163.000   | 185.000   | Pendapatan<br>Jasa | 145.000 |
| 22 | Penerimaan Tunai kepada Bapak Gemala   | 330.000   | 163.000   | 163.000   | 185.000   | Pendapatan<br>Jasa | 145.000 |
| 22 | Penerimaan Tunai kepada Pelanggan Umum | 1.345.000 | 800.000   | 800.000   | 1.200.000 | Pendapatan<br>Jasa | 145.000 |

| 23 | Penerimaan Tunai kepada Bapak Basuki   | 190.000    | 81.000     |            | 81.000     | 90.000     | Pendapatan<br>Jasa | 100.000   |
|----|----------------------------------------|------------|------------|------------|------------|------------|--------------------|-----------|
| 23 | Penerimaan Tunai kepada Pelanggan Umum | 490.000    | 350.000    |            | 350.000    | 390.000    | Pendapatan<br>Jasa | 100.000   |
| 24 | Penerimaan Tunai kepada Bapak Sugeng   | 3.455.000  | 2.535.500  |            | 2.535.500  | 3.355.000  | Pendapatan<br>Jasa | 100.000   |
| 25 | Pelunasan Piutang Dari Bapak Suroto    | 100.000    |            | 100.000    |            |            |                    |           |
| 26 | Pelunasan Piutang Dari Bapak Asta      | 150.000    |            | 150.000    |            |            |                    |           |
|    |                                        | 18.678.000 | 11.682.000 | 250.000    | 11.682.000 | 15.613.000 |                    | 2.815.000 |
|    | Jumlah                                 | 30.36      | 60.000     | 30.360.000 |            |            |                    |           |

#### Tabel III. 8 Rekapitulasi Jurnal Khusus Penerimaan Kas Maret 2024

| Kode Akun | Akun            | Debit      | Kredt      |
|-----------|-----------------|------------|------------|
| 110-20    | Kas             | 21.428.000 |            |
| 510-10    | HPP             | 11.682.000 |            |
| 130-20    | Piutang         |            | 250.000    |
| 410-10    | Persediaan      |            | 11.682.000 |
| 140-10    | Penjualan       |            | 15.613.000 |
| 411-90    | Pendapatan Jasa |            | 2.815.000  |
| J         | umlah           | 30.360.000 | 30.360.000 |

#### 3.3.7 Jurnal Khusus Pengeluaran Kas

#### Debet **Kredit** Keterangan Ref Serba-Serbi Tanggal **Hutang Dagang** Pembelian Akun Ref Jumlah Kas 23/03/2024 Pembayaran Listrik & Air 250.000 250.000 Biaya Listrik & Air 25/03/2024 Pelunasan Hutang Kepada Hubas Lampung 300.000 300.000 26/03/2024 Pelunasan Hutang Kepada Apung Motor 500.000 500.000 Pelunasan Hutang Kepada Dunia Motor 29/03/2024 1.000.000 1.000.000 30/03/2024 Pelunasan Hutang Kepada Jaya Teknik Abadi 700.000 700.000 31/03/2024 Pelunasan Hutang Kepada Masturi Motor 500.000 500.000 31/03/2024 Pembayaran Gaji Karyawan Biaya Gaji 1.800.000 1.800.000 Pembelian Persediaan Sparepart Kepada Masturi 250.000 31/03/2024 250.000 Motor Pembelian Persediaan Sparepart Kepada Dunia Motor 90.000 90.000 31/03/2024 3.000.000 340.000 2.050.000 5.390.000 5.390.000 5.390.000

#### Tabel III. 9 Jurnal Khusus Pengeluaran Kas Maret 2024

| Kode Akun | Akun          | Debet     | Kredit    |
|-----------|---------------|-----------|-----------|
| 110-10    | Pembelian     | 340.000   |           |
| 110-20    | Biaya Listrik | 250.000   |           |
| 130-10    | Hutang Dagang | 3.000.000 |           |
| 140-10    | Biaya Gaji    | 1.800.000 |           |
| 150-10    | Kas           |           | 5.390.000 |
| JU        | MLAH          | 5.390.000 | 5.390.000 |

### Tabel III. 10 Rekapitulasi Jurnal Khusus Pengeluaran Kas Maret 2024

## 3.3.8 Buku Besar

| Tabel III. 11 Bening Motor Buku Besar |
|---------------------------------------|
| Periode 31 Maret 2024                 |

| Akun : Kas                   | No Akun:               | 110-20 |            |           |            |    |
|------------------------------|------------------------|--------|------------|-----------|------------|----|
| Tanggal                      | Katarangan             | Dof    | Dehot      | Kradit    | Sald       | .0 |
| Tanggai Keterangan Ket Debet | Kieun                  | Debet  | Kredit     |           |            |    |
| 01/03/2024                   | Saldo Awal             |        |            |           | 50.000.000 |    |
| 31/03/2024                   | Jurnal Penerimaan Kas  |        | 18.678.000 |           | 68.678.000 |    |
| 31/03.2024                   | Jurnal Pengeluaran Kas |        |            | 5.390.000 | 63.288.000 |    |

| Akun : Bank BR | No Akun    | : 120-20 |       |        |            |        |
|----------------|------------|----------|-------|--------|------------|--------|
| Tanggal        | Katarangan | Dof      | Dehet | Kradit | Sal        | do     |
| I anggal       | Keterangan | Nei      | Debet | Kreuit | Debet      | Kredit |
| 01/03/2024     | Saldo Awal |          |       |        | 30.000.000 |        |

| Piutang Dagang                      | Piutang Dagang |                  |               |         |         |        |
|-------------------------------------|----------------|------------------|---------------|---------|---------|--------|
| Tanggal Keterangan Ref Debet Kredit |                | Dof Dohot Vrodit | Kanadita Sale |         | aldo    |        |
| 1 anggal                            | Keterangan     | Kei              | Debet         | Krean   | Debet   | Kredit |
| 01/03/2024                          | Saldo Awal     |                  |               |         | 250.000 |        |
| 31/03/2024                          | Piutang Dagang |                  |               | 250.000 | 0       |        |

| Akun : Hutan | Akun : Hutang Dagang |     |           |        |       |           |  |
|--------------|----------------------|-----|-----------|--------|-------|-----------|--|
| Tanggal      | Keterangan           | Ref | Debet     | Kredit | Saldo |           |  |
| Tanggar      | Kuu angan            | Ku  |           | Mcuit  | Debet | Kredit    |  |
| 01/03/2024   | Saldo Awal           |     |           |        |       | 3.000.000 |  |
| 31/03/2024   | Hutang Dagang        |     | 3.000.000 |        |       | 0         |  |

| Akun : Persed                | Akun : Persediaan Bengkel |                            |        |                    |            |    |  |
|------------------------------|---------------------------|----------------------------|--------|--------------------|------------|----|--|
| leppneT                      | Kotorangan                | eterangan Ref Debet Kredit |        | Dabat Knodit Saldo |            | do |  |
| Tanggai Keterangan Ket Debet | Kitult                    | Debet                      | Kredit |                    |            |    |  |
| 01/03/2024                   | Saldo Awal                |                            |        |                    | 25.170.000 |    |  |
| 31/03/2024                   | Persedian                 |                            |        | 11.682.000         | 13.488.000 |    |  |
| 31/03/2024                   | Persedian 2               |                            |        | 340.000            | 13.828.000 |    |  |

| Akun : Peralata | No Akun    | : 170-30 |       |        |            |        |
|-----------------|------------|----------|-------|--------|------------|--------|
| Tanggal         | Keterangan | Ref      | Dehet | Kredit | Sal        | do     |
| Tanggai         | Keterangan | NCI      | Debet | Kituit | Debet      | Kredit |
| 01/03/2024      | Saldo Awal |          |       |        | 20.000.000 |        |

| Akun : Akumulasi Penyusutan Peralatan |            |     |       |        |       | un: 170-31 |  |
|---------------------------------------|------------|-----|-------|--------|-------|------------|--|
| Tanggal                               | Keterangan | Ref | Debet | Kredit | Saldo |            |  |
|                                       |            |     |       |        | Debet | Kredit     |  |
| 01/03/2024                            | Saldo Awal |     |       |        |       | 3.636.363  |  |

| Akun : Kendaraan | No Akun:   | 170-50 |       |        |            |        |  |
|------------------|------------|--------|-------|--------|------------|--------|--|
| Tanggal          | Keterangan | Ref    | Debet | Kredit | Saldo      |        |  |
| Tanggar          |            |        |       |        | Debet      | Kredit |  |
| 01/03/2024       | Saldo Awal |        |       |        | 19.750.000 |        |  |

| Akun : Akumulasi Penyusutan Kendaraan Motor |            |     |       |        |       | un: 170-51 |  |
|---------------------------------------------|------------|-----|-------|--------|-------|------------|--|
| Tonggol                                     | Votonongon | Dof | Debet | Kredit | Saldo |            |  |
| ranggar                                     | Keterangan | Kei |       |        | Debet | Kredit     |  |
| 01/03/2024 Saldo Awal                       |            |     |       |        |       | 1.795.454  |  |

| Akun : Bangunan |            |     |       |        | No Akun: 1  | 70-20  |
|-----------------|------------|-----|-------|--------|-------------|--------|
| Tanggal         | Keterangan | Ref | Debet | Kredit | Saldo       |        |
| Tanggar         |            |     |       |        | Debet       | Kredit |
| 01/03/2024      | Saldo Awal |     |       |        | 200.000.000 |        |

| Akun : Akumulasi I | No Akun: 170-21 |     |       |        |       |            |  |
|--------------------|-----------------|-----|-------|--------|-------|------------|--|
| Tonggol            | V               | Ref | Debet | Kredit | Saldo |            |  |
| Tanggar            | Keterangan      |     |       |        | Debet | Kredit     |  |
| 01/03/2024         | Saldo Awal      |     |       |        |       | 18.181.818 |  |

| Akun : Mesin | No Akun:   | 170-40 |       |        |            |        |
|--------------|------------|--------|-------|--------|------------|--------|
| Tanggal      | Keterangan | Ref    | Debet | Kredit | Saldo      |        |
| Tanggar      |            |        |       |        | Debet      | Kredit |
| 01/03/2024   | Saldo Awal |        |       |        | 25.000.000 |        |

| Akun : Akumulasi I | No Akun: 170-41 |     |       |        |       |           |  |
|--------------------|-----------------|-----|-------|--------|-------|-----------|--|
| Tanggal            | Keterangan      | Ref | Debet | Knadit | Saldo |           |  |
| Tanggar            |                 |     |       | Krean  | Debet | Kredit    |  |
| 01/03/2024         | Saldo Awal      |     |       |        |       | 2.272.727 |  |

| Akun : Modal | No A       | kun: 310-20 |       |        |       |             |  |
|--------------|------------|-------------|-------|--------|-------|-------------|--|
| Tonggol      | Keterangan | Ref         | Debet | Kredit | Saldo |             |  |
| Tanggai      |            |             |       |        | Debet | Kredit      |  |
| 01/03/2024   | Saldo Awal |             |       |        |       | 341.283.638 |  |

| Akun : Penjualan | No Akun: 410-10 |     |       |            |       |            |  |
|------------------|-----------------|-----|-------|------------|-------|------------|--|
| Tonggol          | Votorongon      | Dof | Dobot | Knadit     | Saldo |            |  |
| Tanggar          | Keterangan      | Kei | Debet | Kreun      | Debet | Kredit     |  |
| 01/03/2024       | Penjualan       |     |       | 15.613.000 |       | 15.613.000 |  |

| Akun : Pendapatan Jasa | No Ak           | un: 411-90 |       |           |       |           |  |
|------------------------|-----------------|------------|-------|-----------|-------|-----------|--|
| Tonggol                | Katanangan      | Ref        | Dobot | Wnadit    | Saldo |           |  |
| Tanggai                | Keterangan      |            | Debet | Kleun     | Debet | Kredit    |  |
| 01/03/2024             | Pendapatan Jasa |            |       | 2.815.000 |       | 2.815.000 |  |

| Akun : Harga Pokok Pe | No Akun: 510-10 |     |            |        |            |        |  |
|-----------------------|-----------------|-----|------------|--------|------------|--------|--|
| Tonggol               | Keterangan      | Ref | Debet      | Kredit | Saldo      |        |  |
| Tanggai               |                 |     |            |        | Debet      | Kredit |  |
| 01/03/2024            | HPP             |     | 11.682.000 |        | 11.682.000 |        |  |

| Akun : Biaya Listi | No Akun: 6         | 20-30 |         |        |         |        |  |
|--------------------|--------------------|-------|---------|--------|---------|--------|--|
| Tonggol            | Keterangan         | Dof   | Debet   | Kredit | Saldo   |        |  |
| Tanggar            |                    | Rei   |         |        | Debet   | Kredit |  |
| 01/03/2024         | Pembayaran Listrik |       | 250.000 |        | 250.000 |        |  |

| Akun : Biaya | No Akur             | n: 620-30 |           |         |           |        |  |
|--------------|---------------------|-----------|-----------|---------|-----------|--------|--|
| Tanggal      | Vatananaan          | Def       | Debet     | Vna dit | Saldo     |        |  |
| 1 anggai     | Keterangan          | Kei       |           | Kredit  | Debet     | Kredit |  |
| 01/03/2024   | Biaya Gaji 1 Montir |           | 1.800.000 |         | 1.800.000 |        |  |

### 3.3.9 Neraca Saldo

| No Akun | Nama Akun                       | Debet       | Kredit      |
|---------|---------------------------------|-------------|-------------|
| 110-20  | Kas                             | 63.288.000  |             |
| 120-10  | Bank BRI                        | 30.000.000  |             |
| 130-20  | Piutang Dagang                  | 0           |             |
| 140-10  | Persediaan Bengkel              | 13.828.000  |             |
| 170-30  | Peralatan                       | 20.000.000  |             |
| 170-31  | Akm. Penyusutan Peralatan       |             | 3.636.363   |
| 170-40  | Mesin                           | 25.000.000  |             |
| 170-41  | Akm. Penyusutan Mesin           |             | 2.272.727   |
| 122-03  | Bangunan                        | 200.000.000 |             |
| 123-04  | Akm. Penyusutan Bangunan        |             | 18.181.818  |
| 150-20  | Kendaraan Motor                 | 19.750.000  |             |
| 150-25  | Akm. Penyusutan Kendaraan Motor |             | 1.795.454   |
| 210-20  | Hutang Dagang                   |             | 0           |
| 310-20  | Modal                           |             | 341.283.638 |
| 410-10  | Penjualan                       |             | 15.613.000  |
| 510-70  | HPP Sparepart                   | 11.682.000  |             |
| 510-10  | Biaya Listrik                   | 250.000     |             |
| 610-10  | Biaya Gaji                      | 1.800.000   |             |
| 410-80  | Pendapatan Jasa                 |             | 2.815.000   |
|         | TOTAL                           | 385.598.000 | 385.598.000 |

## Tabel III. 12 Bening Motor Neraca Saldo Periode 31 Maret 2024

# 3.3.10 Ayat Jurnal Penyesuaian

| Jurnal Penyesuaian |                                |           |           |  |  |  |  |  |  |  |
|--------------------|--------------------------------|-----------|-----------|--|--|--|--|--|--|--|
| Tanggal            | Keterangan                     | Debet     | Kredit    |  |  |  |  |  |  |  |
| 31/03/2024         | Biaya Penyusutan Peralatan     | 303.030   |           |  |  |  |  |  |  |  |
|                    | Akumulasi Penyusutan Peralatan |           | 303.030   |  |  |  |  |  |  |  |
| 31/03/2024         | Biaya Penyusutan Mesin         | 189.393   |           |  |  |  |  |  |  |  |
|                    | Akumulasi Penyusutan Mesin     |           | 189.393   |  |  |  |  |  |  |  |
| 31/03/2024         | Biaya Penyusutan Bangunan      | 1.515.151 |           |  |  |  |  |  |  |  |
|                    | Akumulasi Penyusutan Bangunan  |           | 1.515.151 |  |  |  |  |  |  |  |
| 31/03/2024         | Biaya Penyusutan Motor         | 162.878   |           |  |  |  |  |  |  |  |
|                    | Akumulasi Penyusutan Motor     |           | 162878    |  |  |  |  |  |  |  |
|                    | Jumlah                         | 2.170.452 | 2.170.452 |  |  |  |  |  |  |  |

# Tabel III. 13 Bening Motor Ayat Jurnal Penyesuaian Periode 31 Maret 2024

# 3.3.11 Neraca Lajur

# Tabel III. 14 Bening Motor Neraca Lajur 31 Maret 2024

| No     | Nama Akun                          | Neraca      | a Saldo     | Ayat Jurnal Penyesuaian |           | Neraca Sesua | Saldo Di<br>aikan | Laba       | Rugi       | Neraca      |             |
|--------|------------------------------------|-------------|-------------|-------------------------|-----------|--------------|-------------------|------------|------------|-------------|-------------|
| AKUN   |                                    | Debet       | Kredit      | Debet                   | Kredit    | Debet        | Kredit            | Debet      | Kredit     | Debet       | Kredit      |
| 110-20 | Kas                                | 63.288.000  |             |                         |           | 66.038.000   |                   |            |            | 66.038.000  |             |
| 120-10 | Bank BRI                           | 30.000.000  |             |                         |           | 30.000.000   |                   |            |            | 30.000.000  |             |
| 130-20 | Piutang Dagang                     | 0           |             |                         |           | 0            |                   |            |            | 0           |             |
| 140-10 | Persediaan Bengkel                 | 13.828.000  |             |                         |           | 13.828.000   |                   |            |            | 13.828.000  |             |
| 170-30 | Peralatan                          | 20.000.000  |             |                         |           | 20.000.000   |                   |            |            | 20.000.000  |             |
| 170-31 | Akm. Penyusutan Peralatan          |             | 3.636.363   |                         | 303.030   |              | 3.939.393         |            |            |             | 3.939.393   |
| 170-40 | Mesin                              | 25.000.000  |             |                         |           | 25.000.000   |                   |            |            | 25.000.000  |             |
| 170-41 | Akm. Penyusutan Mesin              |             | 2.272.727   |                         | 189.393   |              | 2.462.120         |            |            |             | 2.462.120   |
| 122-03 | Bangunan                           | 200.000.000 |             |                         |           | 200.000.000  |                   |            |            | 200.000.000 |             |
| 123-04 | Akm. Penyusutan Bangunan           |             | 18.181.818  |                         | 1.515.151 |              | 19.696.969        |            |            |             | 19.696.969  |
| 150-20 | Kendaraan Motor                    | 19.750.000  |             |                         |           | 19.750.000   |                   |            |            | 19.750.000  |             |
| 150-25 | Akm. Penyusutan<br>Kendaraan Motor |             | 1.795.454   |                         | 162.878   |              | 1.958.332         |            |            |             | 1.958.332   |
| 210-20 | Hutang Dagang                      |             | 0           |                         |           |              | 0                 |            |            |             | 0           |
| 310-20 | Modal                              |             | 341.283.638 |                         |           |              | 344.033.638       |            |            |             | 344.033.638 |
| 410-10 | Penjualan                          |             | 15.613.000  |                         |           |              | 15.613.000        |            | 15.613.000 |             |             |
| 510-70 | HPP Sparepart                      | 11.682.000  |             |                         |           | 11.682.000   |                   | 11.682.000 |            |             |             |
| 510-10 | Biaya Listrik                      | 250.000     |             |                         |           | 250.000      |                   | 250.000    |            |             |             |
| 610-10 | Biaya Gaji                         | 1.800.000   |             |                         |           | 1.800.000    |                   | 1.800.000  |            |             |             |
| 410-80 | Pendapatan Jasa                    |             | 2.815.000   |                         |           |              | 2.815.000         |            | 2.815.000  |             |             |
|        | TOTAL                              | 385.598.000 | 385.598.000 |                         |           |              |                   |            |            |             |             |
|        | Biaya Penyusutan Peralatan         |             |             | 303.030                 |           | 303.030      |                   | 303.030    |            |             |             |
|        | Akumulasi Penyusutan<br>Mesin      |             |             | 189.393                 |           | 189.393      |                   | 189.393    |            |             |             |

| Akumulasi Penyusutan<br>Bangunan |  | 1.515.151 |           | 1.515.151   |             | 1.515.151  |            |             |             |
|----------------------------------|--|-----------|-----------|-------------|-------------|------------|------------|-------------|-------------|
| Akumulasi Penyusutan<br>Motor    |  | 162.878   |           | 162.878     |             | 162.878    |            |             |             |
| Jumlah                           |  | 2.170.452 | 2.170.452 | 387.768.452 | 387.768.452 | 15.902.452 | 18.428.000 | 374.616.000 | 372.090.452 |
| Laba Bersih                      |  |           |           |             |             | 2.525.548  |            |             | 2.525.548   |
| Total                            |  |           |           |             |             | 15.902.452 | 15.902.452 | 374.616.000 | 374.616.000 |

# 3.3.12 Laporan Laba Rugi

| Pendapatan :                                |           |             |                     |
|---------------------------------------------|-----------|-------------|---------------------|
| Penjualan                                   |           | 15.613.000  |                     |
| Pendapatan Jasa                             |           | 2.815.000 + |                     |
| Total Pendapatan                            |           |             | 18.428.000          |
|                                             |           |             |                     |
|                                             |           |             |                     |
| Harga Pokok Penjualan                       |           |             | <u>11.682.000 -</u> |
| Laba Kotor                                  |           |             | 6.746.000           |
|                                             |           |             |                     |
|                                             |           |             |                     |
| Biaya Operasional dan Non Operasional       |           |             |                     |
| Biaya Gaji Karyawan                         | 1.800.000 |             |                     |
| Biaya Listrik & Air                         | 250.000   |             |                     |
| Beban Penyusutan Bangunan                   | 1.515.151 |             |                     |
| Beban Penyusutan Peralatan                  | 303.030   |             |                     |
| Beban Penyusutan Kendaraan                  | 162.878   |             |                     |
| Beban Penyusutan Mesin                      | 189.393   |             |                     |
| Total Biaya Operasional dan Non Operasional |           |             | 4.220.452 -         |
| Laba Bersih                                 |           |             | 2.525.548           |

#### Tabel III. 15 Bening Motor Laporan Laba Rugi 31 Maret 2024

## Tabel III. 16 Bening Motor Laporan Perubahan Modal 31 Maret 2024

| Modal Awal 01 Maret 2024  | 341.283.638 |  |  |
|---------------------------|-------------|--|--|
|                           |             |  |  |
| Laba Bersih               | 2.525.548+  |  |  |
|                           |             |  |  |
| Modal Akhir 31 Maret 2024 | 343.809.186 |  |  |

# 3.3.13 Laporan Neraca

| Aktiva                               |             |             | Kewajiban + Modal            |             |
|--------------------------------------|-------------|-------------|------------------------------|-------------|
| Akuva                                |             |             |                              |             |
| Aktiva Lancar :                      |             |             | V                            |             |
| *7                                   | (2.200.000  |             | Kewajiban :                  | 242 000 105 |
| Kas                                  | 63.288.000  |             | Modal                        | 343.809.186 |
| Bank BRI                             | 30.000.000  |             |                              |             |
| Persediaan Bengkel                   | 13.488.000  |             |                              |             |
| Total Aktiva Tetap :                 |             | 109.866.000 |                              |             |
| Aktiva Tetap :                       |             |             |                              |             |
| Bangunan                             | 200.000.000 |             |                              |             |
| Akumulasi<br>Penyusutan<br>Bangunan  | 19.696.969  |             |                              |             |
|                                      |             | 180.303.031 |                              |             |
| Peralatan                            | 20.000.000  |             |                              |             |
| Akumulasi<br>Penyusutan Peralatan    | 3.939.393   |             |                              |             |
|                                      |             | 16.060.607  |                              |             |
| Kendaraan Motor                      | 19.750.000  |             |                              |             |
| Akumulasi<br>Penyusutan<br>Kendaraan | 1.958.332   |             |                              |             |
|                                      |             | 17.791.668  |                              |             |
| Mesin                                | 25.000.000  |             |                              |             |
| Akumulasi<br>Penyusutan Mesin        | 2.462.120   |             |                              |             |
|                                      |             | 22.537.880  |                              |             |
| Total Aktiva Tetap                   |             | 236.693.186 |                              |             |
| Total Aktiva                         |             | 343.809.186 | Total Kewajiban Dan<br>Modal | 343.809.186 |

# Tabel III.17 Tabel III. 17 Bening Motor Laporan Neraca 31 Maret 2024

# 3.3.14 Laporan Arus Kas

## Tabel III. 18 Bening Motor Laporan Arus Kas 31 Maret 2024

| Arus kas dari aktivitas operasi :<br>Saldo Awal Kas |                    | 50.000.000 | )                          |
|-----------------------------------------------------|--------------------|------------|----------------------------|
| Penerimaan kas :                                    |                    |            |                            |
| Penerimaan Kas dari pelanggan umum                  | 18.678.000         |            |                            |
| Total penerimaan kas                                |                    | 18.678.000 |                            |
|                                                     |                    |            |                            |
| Pengeluaran kas :                                   |                    |            |                            |
| Pengeluaran kas dari pelunasan hutang               | 3.000.000          |            |                            |
| Pengeluaran kas dari persediaan barang Dagang       | 340.000            |            |                            |
| Pengeluaran kas biaya – biaya                       | <u>2.050.000 +</u> |            |                            |
| Total pengeluaran kas                               |                    | 5.390.000  |                            |
| Saldo aktivitas operasi                             |                    |            | $\underline{13.288.000} +$ |
| Saldo akhir kas                                     |                    |            | 63.288.000                 |
|                                                     |                    |            |                            |
# 3.3.15 Jurnal Penutup

| Tanggal | Perkiraan                  | Ref | DEBET      | KREDIT     |
|---------|----------------------------|-----|------------|------------|
| 31      | Penjualan                  |     | 15.613.000 |            |
|         | Pendapatan Jasa            |     | 2.815.000  |            |
|         | Harga Pokok Penjualan      |     |            | 11.682.000 |
|         | Ikhtisar L/R               |     |            | 6.746.000  |
|         |                            |     |            |            |
| 31      | Ikhtisar L/R               |     | 4.220.452  |            |
|         | Biaya Listrik              |     |            | 250.000    |
|         | Biaya Gaji                 |     |            | 1.800.000  |
|         | Biaya Penyusutan Peralatan |     |            | 303.030    |
|         | Biaya Penyusutan Mesin     |     |            | 189.393    |
|         | Biaya Penyusutan Bangunan  |     |            | 1.515.151  |
|         | Biaya Penyusutan Motor     |     |            | 162.878    |
|         |                            |     |            |            |
| 31      | Ikhtiar L/R                |     | 2.525.548  |            |
|         | Modal                      |     |            | 2.525.548  |
|         | Total                      |     | 25.174.000 | 25.174.000 |

# Tabel III. 19 Bening Motor Jurnal Penutup 31 Maret 2024

# 3.3.16 Neraca Saldo Setelah Penutup

| No Akun | Nama Akun                       | Debet       | Kredit      |
|---------|---------------------------------|-------------|-------------|
| 110-20  | Kas                             | 63.288.000  |             |
| 120-10  | Bank BRI                        | 30.000.000  |             |
| 130-20  | Piutang Dagang                  | 0           |             |
| 140-10  | Persediaan Bengkel              | 13.828.000  |             |
| 170-30  | Peralatan                       | 20.000.000  |             |
| 170-31  | Akm. Penyusutan Peralatan       |             | 3.939.393   |
| 170-40  | Mesin                           | 25.000.000  |             |
| 170-41  | Akm. Penyusutan Mesin           |             | 2.462.120   |
| 122-03  | Bangunan                        | 200.000.000 |             |
| 123-04  | Akm. Penyusutan Bangunan        |             | 19.696.969  |
| 150-20  | Kendaraan Motor                 | 19.750.000  |             |
| 150-25  | Akm. Penyusutan Kendaraan Motor |             | 1.958.332   |
| 210-20  | Hutang Dagang                   |             | 0           |
| 310-20  | Modal                           |             | 343.809.186 |
|         | Total                           | 371.866.000 | 371.866.000 |

# Tabel III. 20 Bening Motor Neraca Saldo Setelah Penutup 31 Maret 2024

### 3.4 Pencatatan Dengan Tool Aplikasi

#### 3.4.1 Instalasi Software

Untuk menginstal Zahir yang akan tersedia pada paket program yang berbentuk CD ataupun dapat juga di download versi demonya di link berikut ini <u>www.zahiraccounting.com</u>. Sehingga dapat digunakan *software* Zahir *Accounting* versi 6.0 dan pengguna dapat terlebih dahulu untuk menginstal di komputer PC ataupun *notebook*. Berikut tata cara menginstal program Zahir *Accounting* :

- 1. Tutup dahulu semua program yang sedang aktif.
- 2. Masukkan CD Installer ke dalam CD/DVD room.
- Proses autorun akan berjalan, kemudian klik install program. Lanjutkan proses berikut, Kemudian klik next

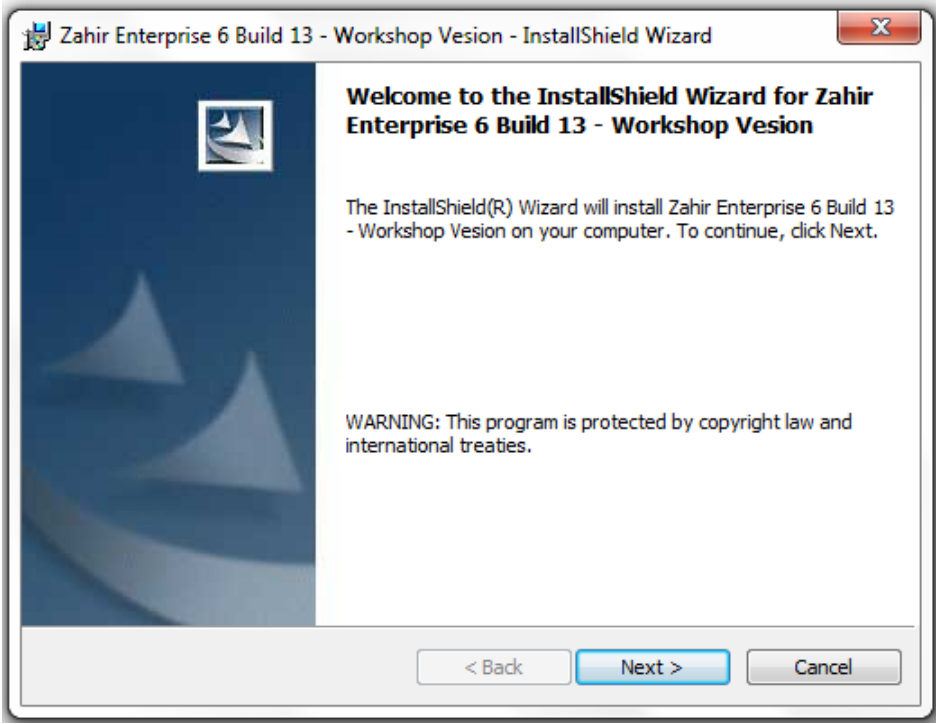

Gambar III. 2 Form Install Zahir Accounting Versi 6 Build 13

| 😸 Zahir Enterprise 6 Build 13 - Workshop Vesion - InstallShield Wizard | X      |
|------------------------------------------------------------------------|--------|
| Customer Information                                                   | A 4    |
| Please enter your information.                                         |        |
| User Name:                                                             |        |
| User 1                                                                 |        |
| Organization:                                                          |        |
|                                                                        |        |
|                                                                        |        |
|                                                                        |        |
| Install this application for:                                          |        |
| <ul> <li>Anyone who uses this computer (all users)</li> </ul>          |        |
| Only for me (Dell)                                                     |        |
|                                                                        |        |
| InstallShield                                                          |        |
| < Back Next >                                                          | Cancel |
| < Back Next >                                                          | Cancel |

4. Silahkan isi nama dan organisasi yang diinginkan

Gambar III. 3 Form Tampilan Customer Information Zahir Accounting Versi 6 Build 13

5. Pilih *Typical* untuk tipe installasi.

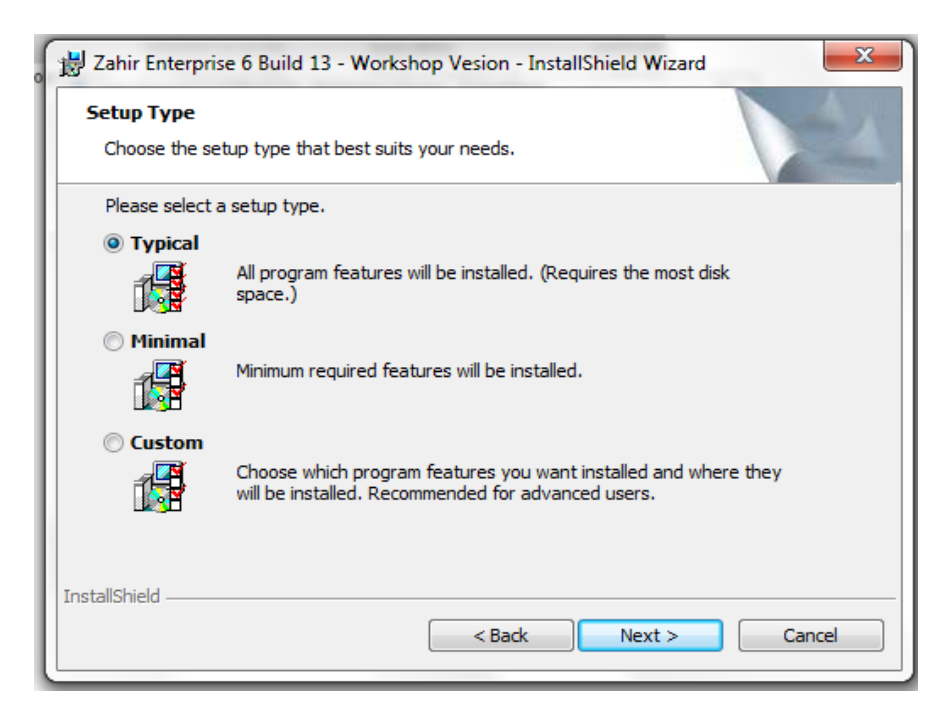

Gambar III. 4 Form Tampilan Setup Type Zahir Accounting Versi 6 Build 13

6. Proses konfirmasi akhir, pilih install.

| 🙀 Zahir Enterprise 6 Build 13 - Workshop Vesion - InstallShield Wizard                         |
|------------------------------------------------------------------------------------------------|
| Ready to Install the Program The wizard is ready to begin installation.                        |
| If you want to review or change any of your installation settings, click Back. Click Cancel to |
| exit the wizard. Current Settings:                                                             |
| Setup Type:                                                                                    |
| Destination Folder:                                                                            |
| C:\Program Files (x86)\Zahir Enterprise 6 - Workshop Vesion\                                   |
| User Information:<br>Name: User 1                                                              |
| Company:                                                                                       |
| InstallShield                                                                                  |
| < Back Install Cancel                                                                          |

Gambar III. 5 Form Tampilan Konfirmasi Akhir Zahir Accounting Versi 6 Build 13

7. Proses installasi sedang berjalan

| 闄 Zahir Ent            | erprise 6 Build 13 - Workshop Vesion - InstallShield Wizard 📃 🔲 🎫                                                                    |
|------------------------|----------------------------------------------------------------------------------------------------|
| Installing<br>The prog | J Zahir Enterprise 6 Build 13 - Workshop Vesion         gram features you selected are being installed.                              |
| 17                     | Please wait while the InstallShield Wizard installs Zahir Enterprise 6 Build 13 -<br>Workshop Vesion. This may take several minutes. |
|                        | Status:                                                                                                    |
|                        |                                                                                                    |
|                        |                                                                                                    |
|                        |                                                                                                    |
|                        |                                                                                                    |
|                        |                                                                                                    |
| InstallShield -        |                                                                                                    |
|                        | < Back Next > Cancel                                                                                                    |

Gambar III. 6 Form Tampilan Proses Installasi Zahir Accounting Versi 6 Build 13

8. Aktifkan pilih *launch the program* jika anda ingin langsung menjalankan Zahir,dan jika tidak mau di aktifkan hilangkan ceklis pada pilihan tersebut,lalu klik finish.

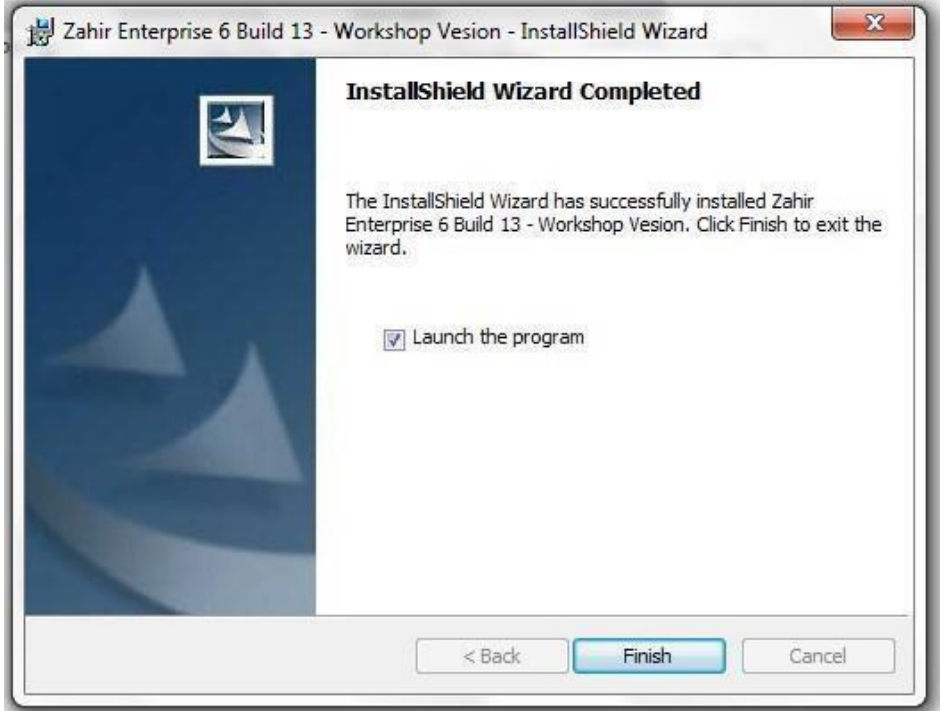

Gambar III. 7 Form Tampilan Proses Selesai Installasi Zahir Accounting Versi 6 Build 13

- <section-header><section-header><section-header><complex-block><complex-block>
- 9. Selamat and a sudah berhasil menginstall Zahir *Accounting*.

### 3.4.2 Setup Awal

Berikut adalah langkah-langkah untuk melakukan setup awal pada *software* Zahir *Accounting* versi 6 Build 13 :

### A. Membuat Database Baru

- 1. Klik aplikasi *software* Zahir *Accounting* versi 6 build 13 untukmenjalankan dan membuat database baru
- 2. Kemudian muncul tampilan seperti gambar III.9 berikut :

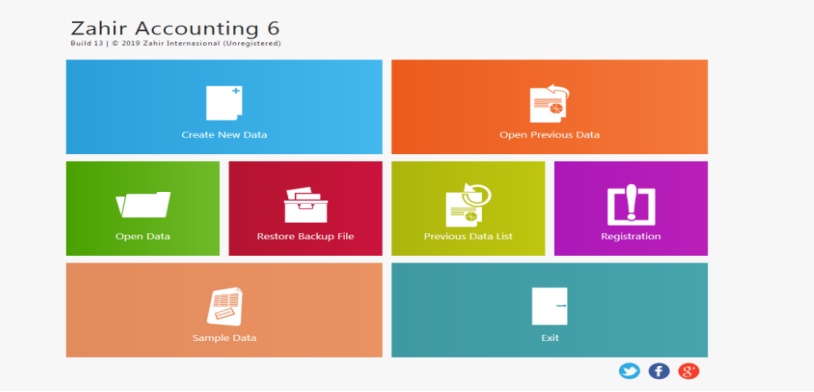

Gambar III. 9 Form Tampilan Utama Zahir Accounting Versi 6 Build 13

3. Selanjutnya untuk menjalankan membuat database baru klik pada bagian >

Membuat Data Baru maka akan muncul seperti gambar berikut ini :

- 4. Pada form informasi perusahaan diisi sesuai dengan data perusahaan kalian.
- 5. Klik lanjutkan, kemudian akan muncul gambar III.10 form episode akuntansi seperti dibawah ini :

| Nama Perusahaan :   | Bengkel Bening Motor     |  |  |
|---------------------|--------------------------|--|--|
| Alamat Perusahaan : | JI Way Ratai Desa Gebang |  |  |
| Negara :            | Indonesia 🖌              |  |  |
| Kota :              | Bandar Lampung 🖌         |  |  |
| Kode Pos :          | 35454                    |  |  |
| Telp. / Fax :       | 0819-2784-1884           |  |  |
| Email :             | beningmotor@gmail.com    |  |  |
| Website :           | L                        |  |  |
|                     |                          |  |  |

Gambar III. 10 Form Informasi Perusahaan

6. Pada form episode gambar III.13 tersebut isi bulan, tahun dan data tutup buku akhir tahun sesuai dengan studi kasus yang akan dibahas, karena penulis akan membahas studi kasus pada bulan Maret 2024 seperti gambar III.11, jika sudah sesuai maka klik tombol > Lanjutkan.

| Buat Data Baru                |                |                                 |                                |                                         |  |
|-------------------------------|----------------|---------------------------------|--------------------------------|-----------------------------------------|--|
| Periode Akutansi              |                |                                 |                                |                                         |  |
| Isilah periode akuntansi dima | na Anda akan i | mulai menggunakan program ini u | ntuk menginput transaksi, i    | misalkan bulan Maret 2007.              |  |
| Bulan :                       | Maret          | ~                               |                                |                                         |  |
| Tahun :                       | 2024           |                                 |                                |                                         |  |
| Tutup Buku Akhir Tahun        | Desember       | ~                               |                                |                                         |  |
|                               | Buat Chart     | of Account Standar              |                                |                                         |  |
| Lokasi dan Nama File :        | C:\Data Zahir  | Bengkel Bening Motor 1.gdb      |                                |                                         |  |
|                               |                |                                 |                                |                                         |  |
|                               |                |                                 |                                |                                         |  |
|                               |                |                                 |                                |                                         |  |
|                               |                |                                 |                                |                                         |  |
|                               |                |                                 |                                |                                         |  |
|                               |                |                                 | <u>P</u> etunjuk < <u>K</u> er | mbali <u>L</u> anjutkan > <u>B</u> atal |  |
| C                             | 1 1            |                                 | · 1 A1                         |                                         |  |

Gambar III. 11 Form Periode Akuntansi

7. Maka akan muncul form konfirmasi akhir seperti gambar III.12 berikut ini :

| Buat Data         | Baru                                           |
|-------------------|------------------------------------------------|
| Konfirmasi Ak     | úr.                                            |
| Nama Perusahaan   | : Bengkei Bening Motor                         |
| Alamat Perusahaa  | i : Ji Way Ratai Desa Gebang                   |
| Kota :            | Bandar Lampung                                 |
| Negara :          | Indonesia                                      |
| Kode Pos :        | 35454                                          |
| Periode Akuntansi | Maret                                          |
| Tahun :           | 2024                                           |
| Lokasi dan Nama I | ile : C:\Data Zahir\Bengkel Bening Motor 1.gdb |
|                   |                                                |
|                   |                                                |
|                   |                                                |
|                   |                                                |
|                   |                                                |
|                   |                                                |
|                   |                                                |
|                   | Petunjuk < Kembali Lahjilitan > Proses         |

Gambar III. 12 Form Konfirmasi Akhir

Kemudian perhatikan form konfirmasi akhir apakah ada data-data yang kalian input sudah sesuai, jika sudah sesuai lanjutkan dengan klik tombol > Proses.

 Setelah klik tombol proses akan muncul gambar III.13 form jenis usaha seperti berikut

| usaha yang telah Ar | nda pilih.            |   | and a carrier of the second | jung sesses anngan a |  |
|---------------------|-----------------------|---|-----------------------------|----------------------|--|
| Bidang Usaha :      | Bengkel               | ~ |                             |                      |  |
| Keterangan :        |                       |   |                             |                      |  |
| Maaf, Tidak ada ket | erangan lebih lanjut. |   |                             |                      |  |
|                     |                       |   |                             |                      |  |

Gambar III. 13 Form Jenis Usaha

Pada form jenis usaha kalian dapat memilih bidang usaha sesuai dengan studi kasus maupun data-data yang kalian riset dari perusahaan tersebut, dikarenakan penulis mengambil studi kasus dan data-data riset pada bidang usaha perusahaan dagang sehingga penulis meilih perusahaan dagang seperti gambar di atas, jika sudah selesai lalu klik tombol > Lanjutkan.

9. Kemudian akan muncul form mata uang fungsional seperti gambar III.14 berikut:

| Setup Data                        | 1                                                                                                    |
|-----------------------------------|----------------------------------------------------------------------------------------------------|
| Mata Uang Fur<br>Tentukan Mata Ua | ngsional<br>ng yang berlaku di negara Anda atau mata uang yang akan Anda jadikan sebagai mata uang baku untuk data keuangan ini. |
| Kode Mata Uang :                  | IDR III                                                                                                    |
| Nama Mata Uang :                  | Ruplah                                                                                                    |
| Simbol :                          | Rp                                                                                                    |
| Setelah Mata Uang                 | j Fungsional ini ditentukan. Anda tidak dapat merubahnya kembali.                                                                |
|                                   |                                                                                                    |
|                                   | Petunjuk: C Kembili Lanjutkan > Batal                                                                                            |

Gambar III. 14 Form Mata Uang Fungsional

Pada form mata uang fungsional klik pada tulisan *List Of Currency* sehingga kita dapat memilih kode mata uang yang sesuai, jika kode mata uang sudah terisi maka mata uang dan simbol secara otomatis terisi sesuai dengan mata uang yang sudah terpilih. kemudian jika sudah lanjutkan untuk ke tahap berikutnya klik tombol > Lanjutkan.

 Setelah klik tombol lanjutkan akan muncul form selesai seperti gambar III.15 dibawah ini lalu Klik > Selesai.

| Setup Data                                                                 |                                       |
|----------------------------------------------------------------------------|---------------------------------------|
| Selesai !<br>Tekan tombol Selesai untuk menyimpan informasi Mata Uang ini. |                                       |
|                                                                            |                                       |
|                                                                            |                                       |
|                                                                            |                                       |
|                                                                            |                                       |
|                                                                            | Deturint / Kambali / Printing Calassi |

Gambar III. 15 Form Selesai

### B. Membuat Data Akun

Berikut ini untuk membuat, mengedit atau menghapus data akun yaitudengan mengklik tombol Data-Data > klik Data Rekening, setelah itu akan muncul gambar III.16 seperti dibawah ini :

| sifikasi : | Kas         | ~            | Alias |     |  |
|------------|-------------|--------------|-------|-----|--|
| 1          | 1100-00-020 | ,            |       |     |  |
| na :       | Kas         |              |       |     |  |
|            | Kas / Bank  | Iidak Aktif  |       |     |  |
| a Uang :   | IDR 🖌       | Departemen : |       | 0 🖽 |  |

Gambar III. 16 From Membuat Data Akun

### C. Membuat Kode Barang atau Jasa

Untuk membuat kode barang atau jasa yaitu dengan pilih menu Data-Data > klik Data Produk dan isi kolom yang sudah tersedia di jendela seperti gambar III.17 berikut :

| Kode Barang :               | B-01             |         | Satuan Dasar :      | Pcs          | ~   | Pakai Lo   | it              |  |
|-----------------------------|------------------|---------|---------------------|--------------|-----|------------|-----------------|--|
| Deskripsi :                 | Lampu Kota Kecil |         |                     |              |     | Konsiny    | asi             |  |
| Kelompok Barang :           | Product 1        |         | Satuan Laporar      | 1:           | ~   | Tidak Ak   | ttif<br>Musiman |  |
| Kode Alias :                |                  | Nama A  | Alias :             |              |     |            |                 |  |
| Dalam Stok :                |                  | Harga I | Beli Satuan :       |              | Pjk | :          | ~               |  |
| Telah dipesan ke Supplier : |                  | Harga J | lual Satuan :       | 30000        | Pjk |            | ~               |  |
| Telah dipesan Pelanggan :   |                  | Harga I | Pokok Satuan :      |              | Dep | partemen : | 0 🏢             |  |
| Stok Minimal :              |                  | Gudan   | g Utama :           | All Location |     |            |                 |  |
| Minimal Pemesanan :         |                  | Supplie | r Utama :           |              |     |            |                 |  |
| Proyeksi Penjualan :        |                  | Waktu   | Pengiriman (Hari) : |              |     |            |                 |  |

Gambar III. 17 Form Membuat Kode Barang atau Jasa

#### D. Membuat Data Customer

Pilih menu Data-Data > Lalu klik tombol Data Nama Alamat kemudian lanjutkan input id, kode serta nama *Customer* yang sudah tersedia pada form seperti gambar III.18 dibawah ini :

| ID :            | C01        |   | Mata Uang :       | IDR            | ~      |  |  |
|-----------------|------------|---|-------------------|----------------|--------|--|--|
| Perusahaan :    | Bapak Beni |   |                   |                |        |  |  |
| Tipe :          | Customer   | ~ | Jenis :           | Company        | ~      |  |  |
| Klasifikasi :   | General    |   | Golongan :        | N/a            |        |  |  |
| Kontak Person : |            |   | NPWP :            | 00.000.000.0-0 | 00.000 |  |  |
| Jabatan :       |            |   | Batas Kredit : Rp |                |        |  |  |
| NIK / Paspor :  |            |   | BRN :             |                |        |  |  |
| Telpon 1 :      |            |   |                   |                |        |  |  |
| Telpon 2 :      |            |   | Term of Payment - |                |        |  |  |
| Fax :           |            |   | Hari Discount :   | 0              |        |  |  |
| Hp :            |            |   | Hari Jatuh Tempo  | 0              |        |  |  |
| Email :         |            |   | Discount Awal :   | .0 9           | 6      |  |  |
| Website :       |            |   | Denria Keterlamba | 100 : 0.9      | 4      |  |  |

Gambar III. 18 Form Membuat Data Costumer

Jika sudah di isi dengan sesuai kemudian klik > Rekam, lalu akan muncul daftar Data *Customer* yang sudah di input seperti gambar III.19 dibawah ini :

| Dashboard Data-Data Buku Besar Per           | jualan Pembelian Kas & Bank Persediaa                         | n Laporan                                                                                                    | 3                          | $\langle \rangle$ | ٠      |
|----------------------------------------------|---------------------------------------------------------------|----------------------------------------------------------------------------------------------------|----------------------------|-------------------|--------|
| Data Nama Alamat                             |                                                               |                                                                                                    |                            |                   |        |
| Semua 🛩 Search                               | Bapak Sugeng                                                  |                                                                                                    |                            |                   |        |
| Bapak Sugeng<br>Customer<br>tripon1          | Jenis<br>Kitasifikasi<br>Kategori<br>Telepon<br>Fax<br>Mobile | Customer         Situs Web           General         Alamat           N/A         Kota           -         Negara           -         Mata Uang           -         Cataran | : -<br>: -<br>: -<br>: IDR |                   |        |
| Bapak Basuki<br>Customer<br>telpon1<br>email | Faktur Penjualan                                              | - catoon                                                                                                    |                            | 🗑 Filter          | 30 Max |
| Bapak Gemala<br>Customer<br>telpon1<br>email | Jumat, Maret 01, 2024 - Minggu, Maret 31, 2024                |                                                                                                    |                            |                   |        |
| Bapak Hasan<br>Customer<br>telpon1<br>email  | 6                                                             |                                                                                                    |                            |                   |        |
| Bapak Amir<br>Customer                       | 0                                                             |                                                                                                    | Parinci                    | 10                | Tutus  |

Gambar III. 19 Form Daftar Nama Customer

#### *E.* Membuat Data *Supplier*

Pilih menu Data-Data > Lalu klik tombol Data Nama Alamat kemudian

lanjutkan input id, kode serta nama *Supplier* yang sudah tersedia pada form seperti gambar III.20 dibawah ini :

| ID :            | V01         |    | Mata Uang :       | IDR              | ~     |  |  |
|-----------------|-------------|----|-------------------|------------------|-------|--|--|
| Perusahaan :    | Hubas Lampu | ng |                   |                  |       |  |  |
| Tipe :          | Vendor      | ~  | Jenis :           | Company          | ~     |  |  |
| Klasifikasi :   | General     |    |                   |                  |       |  |  |
| Kontak Person : |             |    | NPWP :            | 00.000.000.0-000 | 0.000 |  |  |
| Jabatan :       |             |    | Batas Kredit : Rp |                  |       |  |  |
| NIK / Paspor :  |             |    | BRN :             |                  |       |  |  |
| Telpon 1 :      |             |    |                   |                  |       |  |  |
| Telpon 2 :      |             |    | Term of Payment : |                  |       |  |  |
| Fax :           |             |    | Hari Discount :   | 0                |       |  |  |
| Hp :            |             |    | Hari Jatuh Tempo  | 0                |       |  |  |
| Email :         |             |    | Discount Awal :   | .0 %             |       |  |  |
| Website :       |             |    | Denda Keterlambat | an: 0%           |       |  |  |

Gambar III. 20 Form Membuat Data Supplier

Jika sudah di isi dengan sesuai kemudian klik > Rekam, lalu akan muncul daftar Data *Supplier* yang sudah di input seperti gambar III.21 dibawah ini :

| Dashboard Data-Data Buku Besar Per                                    | njualan Pembelian Kas & Bank Persediaan Laporan                                                                                                    | < > <b>*</b>             |
|-----------------------------------------------------------------------|----------------------------------------------------------------------------------------------------|--------------------------|
| Data Nama Alamat                                                      | Masturi Motor                                                                                                    |                          |
| Masturi Motor<br>Vender<br>telpont<br>emuil                           | Jenis         : Vendor         Situs Web           Klasifikasi         : General         Alamat           Katerori         : N/A         Kota           Telepon         : -         Negara           Fac         : -         Mats Land | 1 -<br>1 -<br>1 -<br>1 - |
| Jaya Teknik Abadi<br>Vendor<br>telpon1<br>email                       | Mobile : - Catatan                                                                                                    | :<br>Filter St Max       |
| Dunia Motor<br>Vendor<br>telpon1<br>email                             | Jumat, Maret 01, 2024 - Minggu, Maret 31, 2024<br>10<br>8                                                                                                    |                          |
| Apung Motor<br>Vendor<br>telpon1<br>email                             | 4                                                                                                    |                          |
| Hubas Lampung<br>Vendor<br>(+) (2) (2) (2) (2) (2) (2) (2) (2) (2) (2 | 2<br>0                                                                                                    | Perincian Tutup          |

Gambar III. 21 Form Data Nama Supplier

#### F. Membuat Data Employee

Pilih menu Data-Data > Lalu klik tombol Data Nama Alamat kemudian lanjutkan input id, kode serta nama *Employee* yang sudah tersedia pada form seperti gambar III.22 dibawah ini :

| ID :                                                | E01          |   | Mata Uang : | IDR            | ~               |  |  |
|-----------------------------------------------------|--------------|---|-------------|----------------|-----------------|--|--|
| Nama :                                              | Bapak Suroto |   |             |                |                 |  |  |
| Tipe :                                              | Employee     | ~ |             |                |                 |  |  |
| Klasifikasi :                                       | General      |   | Golongan :  | N/a            |                 |  |  |
| Jabatan :                                           |              |   | NPWP :      | 00.000.000.0-0 | 00.000          |  |  |
| NIK / Paspor :<br>Telpon 1 :<br>Telpon 2 :<br>Fax : |              |   |             | Komisi Penjua  | alan Dari Tabel |  |  |
| Hp :<br>Email :<br>Website :                        |              |   |             |                |                 |  |  |

Gambar III. 22 Form Membuat Data Employee

Jika sudah di isi dengan sesuai kemudian klik > Rekam, lalu akan munculdaftar Data *Employee* yang sudah di input seperti gambar III.23 dibawah ini :

| Dashboard Data-Data Buku Besar               | Penjualan Pembelian Kas & Bank Persediaan Laporan                                                 | <> *            |
|----------------------------------------------|---------------------------------------------------------------------------------------------------|-----------------|
| Data Nama Alamat<br>Karyawan 👻 Search        | Jurriah Invoites<br>Br. 00                                                                        |                 |
| Bapak Ruston<br>Employee<br>telpont<br>email | Grafik Salesman Dengan Omzet Tertinggi (Nilai Penjualan)<br>Maret 01. 2024 - Maret 31. 2024<br>10 | ₽ Filter        |
| Bapak Mastur<br>Employee<br>telpon1<br>email | *                                                                                                 |                 |
| Bapak Aman<br>Employee<br>telpon1<br>email   | 4                                                                                                 |                 |
| Bapak Asta<br>Employee<br>telpon1<br>email   | 2                                                                                                 |                 |
| Bapak Suroto<br>Employee                     | 0                                                                                                 | Perincian Tutup |

Gambar III. 23 Form Data Nama Employee

### G. Membuat Kode Pajak

Pilih modul Data-Data > lalu klik Data Pajak, selanjutnya klik > Baru jika kalian ingin menambah data pajak yang berbeda. Jika kalian akan input data pajak sesuai ketentuan yang sudah ada di perusahaan klik > Edit kemudian input data pajak sesuai dengan ketentuan setelah itu klik > Rekam, seperti gambar III.24 di bawah ini :

| Kode :       | VAT                   |  |
|--------------|-----------------------|--|
| Pajak :      | Value Added Tax       |  |
| Persentase : | 10.0 % Mengurangi HPP |  |
| Akun Beli :  | 150000211             |  |
| Vkun Jual :  | 230000011             |  |
| (eterangan : |                       |  |
|              |                       |  |
|              |                       |  |
|              |                       |  |

Gambar III. 24 Form Membuat Data Pajak

Setelah mengisi modul data pajak dan klik > Rekam maka akan muncul gambar daftar pajak yang sudah di tambahkan maupun di edit seperti gambar III.25 berikut:

| Data Pajak         |                                      |                      |    |          |
|--------------------|--------------------------------------|----------------------|----|----------|
| Search             |                                      |                      |    |          |
| No Tax             | Kode Pajak :                         | Nama Pajak           |    |          |
|                    | Persentasi :                         | Mengurangi HPP       | L. |          |
|                    | Akun Pajak Pembelan 1                | Akun Pajak Penjualan |    |          |
| Jalue Added Tax    |                                      |                      |    |          |
| VAT                | Coeffic Delials Deal rates Missioner |                      |    |          |
| 40.0               | Grank Pajak Penjuaian Mingguan       |                      |    | & Filter |
|                    | 10                                   |                      |    |          |
|                    |                                      |                      |    |          |
|                    | *                                    |                      |    |          |
|                    | 6                                    |                      |    |          |
|                    |                                      |                      |    |          |
|                    | 8 <u>-</u>                           |                      |    |          |
|                    |                                      |                      |    |          |
|                    | 2                                    |                      |    |          |
|                    | 9                                    |                      |    |          |
|                    |                                      |                      |    |          |
| 🖻 🖉 📳 🔘 🚯 🗐 2 data |                                      |                      |    | Tutup    |

Gambar III. 25 Form Daftar Data Pajak

### H. Membuat Daftar Mata Uang

Pilih modul Data-Data > lalu pilih Data Mata Uang > pilih IDR > Lalu klik Rekam jika sudah sesuai, seperti gambar III.26 berikut :

| Data Mata U      | ang          |                  |   |   |       |               |  |
|------------------|--------------|------------------|---|---|-------|---------------|--|
| Mata Uang        | Akun Penting |                  |   |   |       |               |  |
| Kode Mata Uang : | IDR          | List of Currency |   |   |       |               |  |
| Nama Mata Uang : | Rupiah       |                  |   |   |       |               |  |
| Simbol :         | Rp           |                  |   |   |       |               |  |
|                  |              |                  |   |   |       |               |  |
|                  |              |                  |   |   |       |               |  |
|                  |              |                  |   |   |       |               |  |
|                  |              |                  |   |   |       |               |  |
|                  |              |                  |   |   |       |               |  |
| Bagu             |              |                  |   |   | Batal | Reka <u>m</u> |  |
|                  |              |                  | _ | - |       |               |  |

Gambar III. 26 Form Membuat Daftar Mata Uang

# I. Setup Inventory

Untuk setup *inventory* klik pada modul Data-Data pada gambar III.27 > Lalu klik Data Produk >selanjutnya klik > Baru.

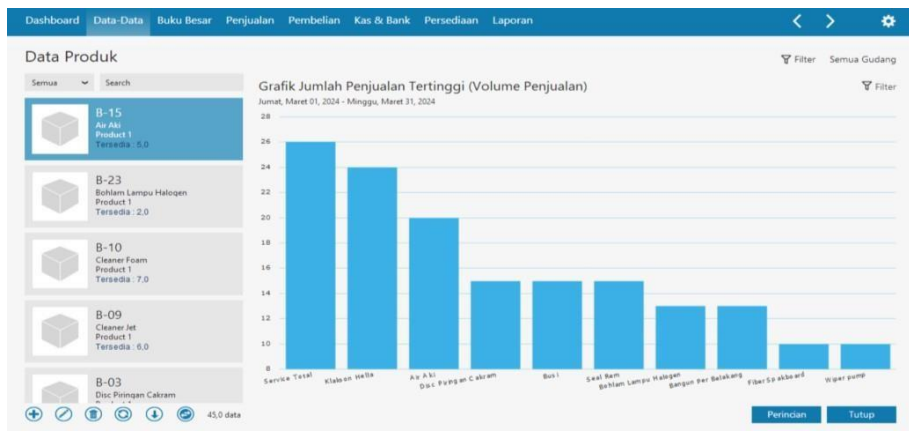

Gambar III. 27 Form Setup Inventory

# 3.4.3 Input Saldo Awal

Berikut adalah langkah – langkah untuk melakukan input saldo awal pada *software* Zahir *Accounting* versi 6 build 13 mulai dari :

# A. Saldo Awal Akun

Untuk mengisi saldo awal neraca, klik Setting > lalu pilih Saldo Awal >kemudian klik > Saldo Awal Akun, setelah itu akan muncul gambar III.28 seperti berikut:

| Isilah saldo awal aku<br>Dalam mata uang se | n per tanggal Kamis, 29 Februari 2<br>benarnya, setiap nilai harus positif | 024<br>. kecuali memang benar-benar bernilai neg | atif               |   |
|---------------------------------------------|----------------------------------------------------------------------------|--------------------------------------------------|--------------------|---|
|                                             |                                                                            | IDR Aļias                                        | Cari Data          |   |
| Kode                                        | Nama Akun                                                                  | Mata Uang                                        | Saldo Awal (Valas) |   |
| 1100-00-010                                 | Kas Kecil                                                                  |                                                  | .00                | 1 |
| 1100-00-020                                 | Kas                                                                        |                                                  | 50.000.000,00      |   |
| 1100-00-030                                 | Kas (USD)                                                                  | USD                                              | .00                |   |
| 1200-00-010                                 | Bank BRI                                                                   |                                                  | 30.000.000,00      |   |

Gambar III. 28 Form Input Saldo Awal Akun

### B. Saldo Awal Hutang

Untuk mengisi saldo awal hutang, klik Setting > lalu pilih Saldo Awal > klik Saldo Awal Hutang > klik Baru > kemudian isi data dengan sesuai, seperti gambar III.29 berikut:

| Vama Pemasok :            | Hubas Lampi   | ung             |  |
|---------------------------|---------------|-----------------|--|
| Tanggal :                 | Kamis, 01 Fel | bruari : 😰      |  |
| No. Invoice :             | INV-01        |                 |  |
| No. Purchase Order (PO) : |               |                 |  |
| Mata Uang :               | IDR           | ~               |  |
| Nilai Hutang :            | Rp            | 300.000.00      |  |
| Akun Hutang Usaha :       | 210000010 -   | - Hutang Dagang |  |

Gambar III. 29 Form Input Saldo Awal Hutang

Jika sudah di isi dengan sesuai kemudian klik > Rekam, lalu akan muncul daftar Saldo Awal Hutang yang sudah di input seperti gambar III.30 dibawah ini :

| Oasifikasi : Semua | ~ |            |            | Cari Data |                 |   |
|--------------------|---|------------|------------|-----------|-----------------|---|
| Nama Pemasok       |   | Tanggal    | No Invoice |           | Saldo Hutang    |   |
| Hubas Lampung      |   | 01/02/2024 | INV-01     |           | Rp 300.000,00   |   |
| Apung Motor        |   | 01/02/2024 | INV-02     |           | Rp 500.000.00   |   |
| Dunia Motor        |   | 01/02/2024 | INV-03     |           | Rp 1.000.000.00 |   |
| Jaya Teknik Abadi  |   | 01/02/2024 | INV-04     |           | Rp 700.000,00   | ŀ |
| Masturi Motor      |   | 01/02/2024 | INV-05     |           | Rp 500.000.00   |   |
|                    |   |            |            |           |                 |   |
|                    |   |            |            |           |                 |   |
|                    |   |            |            | Total :   | Rp 3.000.000,00 |   |

Gambar III. 30 Form Daftar Saldo Awal Hutang

# C. Saldo Awal Piutang

Untuk mengisi saldo awal piutang, klik Setting > Lalu pilih Saldo Awal >klik Saldo Awal Piutang > klik Baru > kemudian isi data dengan sesuai, seperti gambar III.31 berikut :

| ima Pelanggan :        | Bapak Suroto  |                |  |
|------------------------|---------------|----------------|--|
| anggal :               | Kamis, 01 Feb | oruari : 😰     |  |
| No. Invoice :          | CR-001        |                |  |
| No. Sales Order (SO) : |               |                |  |
| Mata Uang :            | IDR           | ~              |  |
| Nilai Piutang :        | Rp 1.0        | 00.000.000     |  |
| Akun Piutang Usaha :   | 130000010 -   | Piutang Dagang |  |

Gambar III. 31 Form Input Saldo Awal Piutang

Jika sudah di isi dengan sesuai kemudian klik > Rekam, lalu akan muncul daftar Saldo Awal Piutang yang sudah di input seperti gambar III.32 dibawah ini :

| Nama Palanggan |            |            |                 |
|----------------|------------|------------|-----------------|
| Nama Pelanggan | Tanggal    | No Invoice | Saldo Piutang   |
| Bapak Suroto   | 01/02/2024 | CR-001     | Rp 1.000.000,00 |
| Bapak Asta     | 01/02/2024 | CR-002     | Rp 200.000.00   |
| Bapak Aman     | 01/02/2024 | CR-003     | Rp 800.000.00   |
| Bapak Mastur   | 01/02/2024 | CR-004     | Rp 500.000.00   |
| Bapak Ruston   | 01/02/2024 | CR-005     | Rp 500.000.00   |
|                |            |            |                 |
|                |            |            |                 |

Gambar III. 32 Form Daftar Saldo Awal Piutang

### D. Saldo Awal Inventory

Untuk mengisi saldo awal persediaan, klik Setting > Lalu pilih Saldo Awal klik Saldo Awal Persediaan > klik Baru > kemudian isi data dengan sesuai,seperti gambar III.33 berikut :

| Gudang :             | Head Quarter |     |   |
|----------------------|--------------|-----|---|
| Kode Barang :        | B-01         | E   | 8 |
| Stock Awal :         | 10.00        |     |   |
| Harga Pokok Satuan : | 18000        | IDR |   |

Gambar III. 33 Form Input Saldo Awal Persediaan

Jika ingin menambah saldo awal persediaan lakukan dengan cara yang sama dan pastikan dengan teliti sehingga persediaan dapat terinput semua, kemudian akan masuk daftar saldo awal persediaan seperti gambar III.34 berikut:

| Kode Barang<br>B-01<br>B-02<br>B-03<br>B-04 | Nama Barang<br>Lampu Kota Kecil<br>Lampu Sein<br>Disc Piringan Cakram<br>Lemp Epoxy | Gudang<br>Head Quarte<br>Head Quarte<br>Head Quarte | Jumlah<br>10,0<br>25,0<br>15,0 | Harga Pokok<br>18.000,0<br>18.000,0<br>80.000,0 | Total Nilai<br>Rp 180.000,00<br>Rp 450.000,00<br>Rp 1.200.000,00 |
|---------------------------------------------|-------------------------------------------------------------------------------------|-----------------------------------------------------|--------------------------------|-------------------------------------------------|------------------------------------------------------------------|
| 8-01<br>8-02<br>8-03<br>8-04                | Lampu Kota Kecil<br>Lampu Sein<br>Disc Piringan Cakram<br>Lemp Epoxy                | Head Quarte<br>Head Quarte<br>Head Quarte           | 10,0<br>25,0<br>15,0           | 18.000,0<br>18.000,0<br>80.000,0                | Rp 180.000,00<br>Rp 450.000,00<br>Rp 1.200.000,00                |
| 8-02<br>8-03<br>8-04                        | Lampu Sein<br>Disc Piringan Cakram<br>Lemp Epoxy                                    | Head Quarte                                         | 25,0<br>15,0                   | 18.000,0<br>80.000,0                            | Rp 450.000,00<br>Rp 1.200.000,00                                 |
| 8-03<br>8-04                                | Disc Piringan Cakram                                                                | Head Quarte                                         | 15,0                           | 80.000,0                                        | Rp 1.200.000,00                                                  |
| B-04                                        | Lemp Epoxy                                                                          |                                                     |                                |                                                 |                                                                  |
|                                             | erent shard                                                                         | Head Quarte                                         | 10,0                           | 7.000,0                                         | Rp 70.000,00                                                     |
| B-05                                        | Lampu LED Jagung                                                                    | Head Quarte                                         | 10,0                           | 1.000,0                                         | Rp 10.000,00                                                     |
| B-06                                        | Lampu LED Senja                                                                     | Head Quarte                                         | 15,0                           | 4.000,0                                         | Rp 60.000,00                                                     |
| 8-07                                        | Fiber Spakboard                                                                     | Head Quarte                                         | 10,0                           | 25.000,0                                        | Rp 250.000,00                                                    |
|                                             |                                                                                     |                                                     |                                |                                                 |                                                                  |

Gambar III. 34 Form Daftar Saldo Awal Persediaan

### 3.4.4 Input Daftar Transaksi

1. Data transaksi tanggal 01 Maret 2024

Pada tanggal 1 maret bengkel menjual sparepart kepada Bapak Beni dengan No

IP0001 sebesar Rp.375.000 secara tunai

| Nama         | QTY   | Harga   | Jumlah  |  |  |  |  |  |
|--------------|-------|---------|---------|--|--|--|--|--|
| Kompling Set | 1     | 230.000 | 230.000 |  |  |  |  |  |
| Lampu Sein   | 3     | 25.000  | 75.000  |  |  |  |  |  |
| Cleaner Jet  | 2     | 35.000  | 70.000  |  |  |  |  |  |
|              | Total |         |         |  |  |  |  |  |

Penyelesaian :

Pilih modul Penjualan pada gambar III.35 kemudian > klik *Invoice* Penjualan selanjutnya > Isi data sesuai dengan bukti transaksi tersebut > centang kolom Tunai > jika sudah sesuai klik Rekam.

| Dashboard Data-                    | Data Bi  | iku Besar             | Penjualan          | Pembelian | Kas & Bank                   | Persediaan              | Laporan     |                       | <             | >               | 1        |
|------------------------------------|----------|-----------------------|--------------------|-----------|------------------------------|-------------------------|-------------|-----------------------|---------------|-----------------|----------|
| Penjualan                          |          |                       |                    |           |                              |                         |             |                       |               |                 |          |
| Nama Pelanggan :<br>Bapak Beni     |          | No. Faktu<br>IP0001   | r: Non             | or SO. :  | Tanggal Faktur<br>01/03/2024 | r: Mata Uang:<br>]  IDR |             |                       | Inclusive Tax | DO<br>Jasa      |          |
| Keluar dari Gudang<br>Head Quarter | :        | Keterang<br>Penjualan | an :<br>Bapak Beni |           |                              |                         |             |                       |               | 🔳 <u>T</u> unai |          |
| No. Barang                         | Deskri   | psi Barang            | 1                  | Di Kir    | rim Di Oi                    | rder Satuan             | Harga       | Disc (%.)             | Total F       | jk Job          |          |
| B-16                               | Komplin  | ng Set                |                    |           | 1.0                          | 0 Pcs                   | 230.000.000 | .0                    | 230.000.000 . |                 |          |
| B-02                               | Lampu    | Sein                  |                    |           | 3.0                          | 0 Pcs                   | 25.000.000  | .0                    | 75.000.000 .  |                 |          |
| 8-09                               | Cleaner  | Jet                   |                    |           | 2.0                          | 0 Pcs                   | 35.000.000  | .0                    | 70.000.000 .  |                 |          |
| Bincian                            |          |                       |                    |           |                              |                         |             |                       |               | 8               | aris : 3 |
|                                    |          |                       |                    |           |                              |                         |             | Biaya - Biaya Lain :  |               |                 |          |
| Tgl. Pengiriman :                  | S        | alesman :             |                    |           |                              |                         |             |                       |               |                 |          |
| 01/03/2024                         | 120      | I/A                   |                    | 1         |                              |                         |             |                       |               |                 |          |
|                                    |          |                       |                    |           |                              |                         |             | Total Pajak :         |               |                 | .00      |
|                                    |          |                       |                    |           |                              |                         |             | Total Setelah Pajak : |               | 375.000         | 0.00     |
| Hapus Baris Rek                    | am Ulang | Bukg Ula              | ng Stoc            | k List    |                              |                         |             | Cetak Ba              | tal Rekam D   | aft Rek         | am       |

Gambar III. 35 Transaksi Penjualan Tunai IP0001

Pada tanggal 1 maret bengkel menjual sparepart dan menerima pendapatan jasa

| Nama          | QTY     | Harga   | Jumlah  |
|---------------|---------|---------|---------|
| Lem Epoxy     | 2       | 20.000  | 40.000  |
| Cleaner Foam  | 3       | 65.000  | 195.000 |
| Cleaner Jet   | 2       | 35.000  | 70.000  |
| Service Total |         | 100.000 | 100.000 |
|               | 405.000 |         |         |

dari Bapak Kartawi sebesar Rp.405.000 dengan No IP0002 secara tunai

Penyelesaian :

Pilih bagian modul Penjualan pada gambar III.36 kemudian > klik *Invoice*Penjualan selanjutnya > Isi sesuai dengan bukti transaksi tersebut > centang kan kolom Tunai > jika sudah cocok tekan Rekam.

|         | No. Faktur :<br>IP0002<br>Keterangan : | Nomor                                                                                                    | so. :                                                                                                    | Tanggal F<br>01/03/202                                                                                                    | aktur : M<br>24 😰 II                                                                                                    | ata Uang :<br>DR                                                                                                    |                                                                                                    |                                                                                                    |                                                                                                    | Inclusive Ta                                                                                                    |                                                                                                    | DO<br>Jasa<br>Iunai                                                                                                    | C                                                                                                    |
|---------|----------------------------------------|----------------------------------------------------------------------------------------------------|----------------------------------------------------------------------------------------------------|----------------------------------------------------------------------------------------------------|----------------------------------------------------------------------------------------------------|----------------------------------------------------------------------------------------------------|----------------------------------------------------------------------------------------------------|----------------------------------------------------------------------------------------------------|----------------------------------------------------------------------------------------------------|----------------------------------------------------------------------------------------------------|----------------------------------------------------------------------------------------------------|----------------------------------------------------------------------------------------------------|----------------------------------------------------------------------------------------------------|
| Deskrij | psi Barang                             |                                                                                                    | Di Ki                                                                                                    | rim                                                                                                    | Di Order                                                                                                    | Satuar                                                                                                    | Harga                                                                                                    | D)                                                                                                    | Disc (%.)                                                                                                    | Total                                                                                                    | Pjk                                                                                                    | Job                                                                                                    | •                                                                                                    |
| Lemp E  | роху                                   |                                                                                                    |                                                                                                    | 2,0                                                                                                    |                                                                                                    | 0 Pcs                                                                                                    | 20                                                                                                    | .000.000                                                                                                    | .0                                                                                                    | 40.000.000 .                                                                                                    |                                                                                                    |                                                                                                    |                                                                                                    |
| Cleaner | Foam                                   |                                                                                                    |                                                                                                    | 3.0                                                                                                    |                                                                                                    | 0 Pcs                                                                                                    | 65                                                                                                    | .000,000                                                                                                    | .0                                                                                                    | 195.000,000 .                                                                                                    |                                                                                                    |                                                                                                    |                                                                                                    |
| Cleaner | Jet                                    |                                                                                                    |                                                                                                    | 2.0                                                                                                    |                                                                                                    | 0 Pcs                                                                                                    | 35                                                                                                    | .000.000                                                                                                    | .0                                                                                                    | 70.000.000 .                                                                                                    |                                                                                                    |                                                                                                    |                                                                                                    |
| Sa      | lesman :                               |                                                                                                    |                                                                                                    |                                                                                                    |                                                                                                    |                                                                                                    |                                                                                                    |                                                                                                    | Biaya - Biaya Lain :                                                                                                    |                                                                                                    |                                                                                                    | Ba<br>.(                                                                                                    | eris : 4                                                                                                    |
|         | /A                                     |                                                                                                    |                                                                                                    |                                                                                                    |                                                                                                    |                                                                                                    |                                                                                                    |                                                                                                    | Total Paiak :                                                                                                    |                                                                                                    |                                                                                                    |                                                                                                    | .00                                                                                                    |
|         | Cleaner<br>Cleaner<br>Cleaner          | No. Faktur :<br>III IPOO2<br>Keterangan :<br>Penjualan. Bap<br>Deskrips Barang<br>Cleaner Foam<br>Cleaner Foam<br>Cleaner Jat<br>Salesman :<br>N/A | No. Faktur : Nomor<br>III 190002<br>Keterangan :<br>Penjualan. Bapak Kartawi<br>Deskrips Barang<br>Cleaner Foam<br>Cleaner Jet<br>Salesman :<br>N/A | No. Faktur : Nomor SO. :<br>I incoo2 Keterangan : No. Faktur :<br>Keterangan :<br>Perjuatan. Bapak Kartawi Ceaner Foam Cleaner Foam Saleisman : N/A | No. Faktur :: Nomor SO. :: Tanggal F<br>III 110002 III 01/03/203<br>Keterangan :<br>III Penjualan, Bapak Kartawi<br>Deskripsi Barang Di Kirim<br>Lemp Epony 2.0<br>Cleaner Foam 3.0<br>Cleaner Jet 2.0 | No. Faktur :<br>IP0002     Nomor SO. :<br>III     Tanggal Faktur :<br>O1/03/2024       Keterangan :<br>III     Penjualan. Bapak Kartavi       Di Klrim     Di Order       Lemp Epony     2.0       Cleaner Foam     3.0       Cleaner Jet     2.0 | No. Faktur :<br>IP0002     Nomor SO. :<br>III     Tanggal Faktur :<br>III     Mata Uang :<br>IDR       Keterangan :<br>III     Penjualan. Bapak Kartawi     Di Kirim     Di Order     Satuan       Deskripsi Barang     Di Kirim     Di Order     Satuan       Cleaner Foam     3.0     0 Pos       Cleaner Jet     2.0     0 Pos       Salesman :<br>IN/A     III     III | No. Faktur :     Nomor SO. :     Tanggal Faktur :     Mata Uang :       IP0002     ID 01/03/2024     IDR       Keterangan :     IDR       Impluaten. Bapak Karawi       Di Kirim     Di Order       Salesman :       Salesman :       N/A | No. Faktur :     Nomor SO. :     Tanggal Faktur :     Mata Uang :       IP0002     01/03/2024     IOR       Keterangan :     01/03/2024     IOR       IP injualan. Bapak Kartawi     Di Klrim     Di Order     Satuan       Harga     2.0     0 Pcs     20000000       Clearer Foam     3.0     0 Pcs     65.000.000       Clearer Faam     2.0     0 Pcs     35.000.000       Salesman :     III     III     III | No. Faktur :<br>Ipo002     Nomor SO. :<br>Inon<br>Keterangan :<br>Ipolyulan. Bapak Kartawi     Tanggal Faktur :<br>Mata Uang :<br>Ipon<br>Iponyulan. Bapak Kartawi       Deskripsi Barang     Di Kirim     Di Order     Satuan     Harga     Disc (%.)       Lemp Epony     2.0     0     Pes     20.000.000     .0       Cleaner Foam     3.0     0     Pes     65.000.000     .0       Cleaner Jet     2.0     0     Pes     35.000.000     .0 | No. Faktur :       Nomor SO. :       Tanggal Faktur :       Mata Uang :       IDR       IDR       I | No. Faktur :       Nomor SO. :       Tanggal Faktur :       Mata Uang :       Image: Constraints       Image: Constraints       < | No. Faktur :       Nomor SO.:       Tanggal Faktur :       Mata Uang :       Image Paktur :       Image Paktur |

Gambar III. 36 Transaksi Penjualan Tunai IP0002

### 2. Data transaksi tanggal 02 Maret 2024

Pada tanggal 2 Maret bengkel melakukan penjualan sparepart dan pendapatan jasa dari Bapak Rahmat dengan No. IP0003 sebesar Rp. 905.000 secara tunai.

| Nama                | QTY     | Harga   | Jumlah  |
|---------------------|---------|---------|---------|
| Bangun Per Belakang | 3       | 115.000 | 345.000 |
| Proban TL 80/90     | 2       | 185.000 | 370.000 |
| Vanbelt             | 2       | 45.000  | 90.000  |
| Service Total       |         | 100.000 | 100.000 |
| T                   | 905.000 |         |         |

Penyelesaian :

Pilih modul Penjualan pada gambar III.37 kemudian > tekan *Invoice* Penjualan selanjutnya > Isi data sesuai bukti transaksi tersebut > centang di kolomTunai > jika sudah sesuai klik Rekam.

| Penjualan                            |         |                                |           |          |                      |                    |          |         |              |              |     |             |         |
|--------------------------------------|---------|--------------------------------|-----------|----------|----------------------|--------------------|----------|---------|--------------|--------------|-----|-------------|---------|
| Nama Pelanggan :<br>Bapak Rahmat     |         | No. Faktur :<br>IP0003         | Nomor SO. | : Tangga | Faktur :  <br>2024 😰 | Mata Uang :<br>IDR |          |         |              | Inclusive Ta | ×   | DO<br>Jasa  |         |
| Celuar dari Gudang :<br>Head Quarter |         | Keterangan :<br>Penjualan, Bap | ak Rahmat |          |                      |                    |          |         |              |              |     | Lunai Iunai |         |
| No. Barang                           | Deskri  | psi Barang                     |           | Di Kirim | Di Orde              | r Satuan           | Harga    | Disc (% | )            | Total        | Pjk | Job         |         |
| 8-34                                 | Bangun  | Per Belakang                   |           | 3.0      |                      | 0 Pcs              | 115.000. | 000     | .0           | 345.000.000  |     |             |         |
| 3-21                                 | Proban  | TL 80/90                       |           | 2.0      |                      | 0 Pcs              | 185.000. | 000     | .0           | 370.000.000  |     |             |         |
| 3-17                                 | Vanbelt |                                |           | 2.0      |                      | 0 Pcs              | 45.000.  | 000     | .0           | 90.000.000   |     |             |         |
| Bincian                              |         |                                |           |          |                      |                    |          |         |              |              |     | Ba          | ris : 4 |
|                                      |         |                                |           |          |                      |                    |          | Biaya - | Biaya Lain : |              |     |             | _       |
| gl. Pengiriman :                     | Sa      | lesman :                       |           |          |                      |                    |          |         |              |              |     |             |         |
| 02/03/2024                           | 12      | I/A                            |           |          |                      |                    |          |         |              |              |     |             |         |
|                                      |         |                                |           |          |                      |                    |          |         |              |              |     |             |         |

Gambar III. 37 Transaksi Penjualan Tunai IP0003

# 3. Data transaksi tanggal 03 Maret 2024

Pada tanggal 3 Maret bengkel menjual sparepart dan menerima pendapatan jasa kepada Bapak Agus dengan No. IP0004 sebesar Rp. 695.000 secara tunai.

| Nama               | QTY     | Harga   | Jumlah  |
|--------------------|---------|---------|---------|
| Oli Gardan         | 2       | 25.000  | 50.000  |
| Cover Spion        | 1       | 155.000 | 155.000 |
| Oli Shel HX7 10-40 | 2       | 195.000 | 390.000 |
| Service Total      |         | 100.000 | 100.000 |
| To                 | 695.000 |         |         |

Penyelesaian :

Pilih modul Penjualan pada gambar III.38 selanjutnya > klik *Invoice* Penjualan kemudian > Isi data sesuai dengan bukti transaksi tersebut > centang kolom Tunai > jika sudah sesuai klik Rekam.

| Dashboard Data-D     | ata Bi   | uku Besar  | Penjualan  | Pembelian | Kas & B    | ank    | Persediaan  | Laporan |             |                    | <              | >          | 1         |
|----------------------|----------|------------|------------|-----------|------------|--------|-------------|---------|-------------|--------------------|----------------|------------|-----------|
| Penjualan            |          |            |            |           |            |        |             |         |             |                    |                |            |           |
| Nama Pelanggan :     |          | No. Faktu  | r: Nom     | ior SO.:  | Tanggal Fa | ktur:  | Mata Uang : |         |             |                    | Inclusive Tax  |            | )         |
| Bapak Agus           | (III)    | IP0004     |            |           | 03/03/202  | 4 🗊    | IDR         |         |             |                    |                | □ Jas      | a         |
| Keluar dari Gudang : |          | Keteranga  | an :       |           |            |        |             |         |             |                    |                | Tur<br>Tur | nai       |
| Head Quarter         |          | Penjualan, | Bapak Agus |           |            |        |             |         |             |                    |                |            | •         |
| No. Barang           | Deskri   | psi Barang | í.         | Di Kir    | im C       | Di Ord | er Satuar   | i (     | Harga       | Disc (%.)          | Total P        | jk Jo      | ob        |
| 8-29                 | Oli Gar  | dan        |            |           | 2.0        |        | 0 Pcs       |         | 25.000.000  | .0                 | 50.000,000 .   |            |           |
| 8-36                 | Cover S  | pion       |            |           | 1,0        |        | 0 Pcs       |         | 155.000.000 | ,0                 | 155.000.000 .  |            |           |
| B-38                 | Oli Sel  | HX7 10-40  |            |           | 2,0        |        | 0 Pcs       |         | 195.000.000 | ,0                 | 390.000,000 .  |            |           |
| Bincian              |          |            |            |           |            |        |             |         |             |                    |                |            | Baris : 4 |
|                      |          |            |            |           |            |        |             |         |             | Biaya - Biaya La   | ain :          |            |           |
| Tgl. Pengiriman :    | S        | alesman :  |            |           |            |        |             |         |             |                    |                |            |           |
| 03/03/2024           |          | I/A        |            |           |            |        |             |         |             |                    |                |            |           |
|                      |          |            |            |           |            |        |             |         |             | Total Paja         | ak :           |            | ,00       |
|                      |          |            |            |           |            |        |             |         |             | Total Setelah Paja | ak :           | 695        | 5.000.00  |
| Hanus Baris Rekar    | n tilang | Buka Ular  | ng Stor    | k List    |            |        |             |         |             | Catak              | Ratal Rekam Dr | afr.       | Rekam     |

Gambar III. 38 Transaksi Penjualan Tunai IP0004

#### 4. Data transaksi tanggal 04 Maret 2024

Pada tanggal 4 Maret bengkel menjual sparepart dan menerima pendapatan jasa kepada Bapak Kariman sebesar Rp. 490.000 dengan No. IP0005 secara tunai.

| Nama          | QTY     | Harga   | Jumlah  |
|---------------|---------|---------|---------|
| Oli Transmisi | 2       | 90.000  | 180.000 |
| Lampu Sein    | 3       | 70.000  | 210.000 |
| Service Total |         | 100.000 | 100.000 |
|               | 490.000 |         |         |

Penyelesaian :

Pilih modul Penjualan pada gambar III.39 kemudian > klik *Invoice* Penjualan setelah itu > Isi data sesuai dengan bukti transaksi tersebut > centangkolom Tunai > jika sudah sesuai klik Rekam.

| Dashboard Data-   | Data Bi  | uku Besar  | Penjualan    | Pembelian | Kas & B   | lank    | Persediaan | Laporan | ¢.          |                       |               | <     | >                   | 4        |
|-------------------|----------|------------|--------------|-----------|-----------|---------|------------|---------|-------------|-----------------------|---------------|-------|---------------------|----------|
| Penjualan         |          |            |              |           |           |         |            |         |             |                       |               |       |                     |          |
| Nama Pelanggan :  |          | No. Faktur | : Nom        | or SO.:   | Tanggal F | aktur : | Mata Uang  | :       |             |                       | Inclusive Ta  | IX.   | DDO                 |          |
| Bapak Kariman     |          | IP0005     |              |           | 04/03/202 | 4 🗊     | IDR        |         |             |                       |               |       | <u>J</u> asa        |          |
| eluar dari Gudang |          | Keteranga  | an :         |           |           |         |            |         |             |                       |               |       | Tunai <u>T</u> unai |          |
| Head Quarter      |          | Penjualan, | Bapak Karima | 1         |           |         |            |         |             |                       |               |       |                     | •        |
| No. Barang        | Deskri   | psi Barang |              | Di Ki     | rim I     | Di Orde | er Satua   | n       | Harga       | Disc (%.)             | Total         | Pjk   | Job                 |          |
| 8-40              | Oli Trar | ismisi     |              |           | 2,0       |         | 0 Pcs      |         | 90.000,000  | .0                    | 180.000.000 . |       |                     |          |
| B-24              | Fog La   | np LED     |              |           | 3,0       |         | 0 Pcs      |         | 70.000,000  | ,0                    | 210.000.000 . |       |                     |          |
| 1-04              | Service  | Total      |              |           | 1.0       |         | 0 Pcs      |         | 100.000,000 | ,0                    | 100.000,000 . |       |                     |          |
| <u>R</u> incian   |          |            |              |           |           |         |            |         |             |                       |               |       | Ba                  | aris : 3 |
|                   |          |            |              |           |           |         |            |         |             | Biaya - Biaya Lain :  |               |       |                     | _ •      |
| gl. Pengiriman :  | S        | alesman :  |              |           |           |         |            |         |             |                       |               |       |                     |          |
| 04/03/2024        |          | I/A        | E            |           |           |         |            |         |             |                       |               |       |                     |          |
|                   |          |            |              |           |           |         |            |         |             | Total Pajak :         |               |       |                     | .00      |
|                   |          |            |              |           |           |         |            |         |             | Total Setelah Pajak : |               |       | 490.000             | 0.00     |
| Hapus Raris Rek   | am Ulang | Buka Ular  | ng Stock     | List      |           |         |            |         |             | Cetak B               | tal Rekam     | Draft | Rek                 | am       |

Gambar III. 39 Transaksi Penjualan Tunai IP0005

### 5. Data transaksi tanggal 05 Maret 2024

Pada tanggal 5 Maret bengkel menjual sparepart dan menerima pendapatan jasa kepada Bapak Jaya dengan No. IP0006 sebesar Rp. 845.000 secara tunai.

| Nama                 | QTY     | Harga   | Jumlah  |
|----------------------|---------|---------|---------|
| Disc Piringan Cakram | 5       | 120.000 | 600.000 |
| Klakson Hella        | 4       | 55.000  | 220.000 |
| Cek Klakson          |         | 25.000  | 25.000  |
| Tota                 | 845.000 |         |         |

Penyelesaian :

Pilih modul Penjualan pada gambar III.40 kemudian > klik *Invoice* Penjualan selanjutnya > Isi sesuai bukti transaksi > centang bagian kolom Tunai > jika sudah sesuai klik Rekam.

| Dashboard Data-I                                    | Data Bi  | iku besar               | Penjuaian          | Pembellan | Kas & bank                     | Persediaan           | Laporan     |                       |               | · /        |         |
|-----------------------------------------------------|----------|-------------------------|--------------------|-----------|--------------------------------|----------------------|-------------|-----------------------|---------------|------------|---------|
| P <b>enjualan</b><br>Jama Pelanggan :<br>Bapak Jaya |          | No. Faktu<br>IP0006     | r: Nom             | ior SO. : | Tanggal Faktur<br>05/03/2024 😰 | : Mata Uang :<br>IDR |             |                       | Inclusive Tax | DO<br>Lasa | 3       |
| leluar dari Gudang<br>Head Quarter                  | :        | Keteranga<br>Penjualan, | an :<br>Bapak Jaya |           |                                |                      |             |                       |               | 🗖 Iun      | iai     |
| No. Barang                                          | Deskri   | psi Barang              | 61                 | Di Ki     | rim Di Oro                     | der Satuan           | Harga       | Disc (%.)             | Total         | Pjk Jo     | Ь       |
| 8-03                                                | Disc Pir | ingan Cakrai            | m                  |           | 5,0                            | 0 Pcs                | 120.000,000 | .0                    | 600.000,000 . |            |         |
| 3-13                                                | Klakson  | Hella                   |                    |           | 4,0                            | 0 Pcs                | 55.000.000  | .0                    | 220.000,000 . |            |         |
| -03                                                 | Cek Kla  | kson                    |                    |           | 1.0                            | 0 Pcs                | 25.000.000  | .0                    | 25.000.000 .  |            |         |
| Bincian                                             |          |                         |                    |           |                                |                      |             |                       |               |            | Baris : |
|                                                     |          |                         |                    |           |                                |                      |             | Biaya - Biaya Lain :  |               |            |         |
| gl. Pengiriman :                                    | Si       | lesman :                |                    |           |                                |                      |             |                       |               |            |         |
| 05/03/2024                                          | 12       | I/A                     |                    | 1         |                                |                      |             |                       |               |            |         |
|                                                     |          |                         |                    |           |                                |                      |             | Total Pajak :         |               |            | .00     |
|                                                     |          |                         |                    |           |                                |                      |             | Total Setelah Pajak : |               | 845.       | 000.00  |
| Hapus Baris Rek                                     | am Ulang | Buka Ula                | ng Stoc            | k List    |                                |                      |             | Cetak B               | atal Rekam D  | raft       | Rekam 1 |

Gambar III. 40 Transaksi Penjualan Tunai IP0006

Pada tanggal 5 Maret bengkel melakukan penjualan sparepart dan menerima pendapatan jasa kepada pelanggan umum sebesar Rp. 709.000 dengan No. IP0007 melalui Kas.

| Nama          | QTY     | Harga   | Jumlah  |
|---------------|---------|---------|---------|
| Switch Oli    | 6       | 89.000  | 534.000 |
| Fog Lamp      | 3       | 25.000  | 75.000  |
| Service Total |         | 100.000 | 100.000 |
|               | 709.000 |         |         |

Penyelesaian :

Pilih modul Penjualan pada gambar III.41 kemudian > tekan *Invoice* Penjualan selanjutnya > Isi data sesuai dengan bukti transaksi tersebut > centang kolom Tunai > jika sudah sesuai klik Rekam.

| Dashboard Data-    | Data Bi   | uku Besar  | Penjualan     | Pembelian | Kas & Bank    | Persediaan       | Laporan     |                       | <             | $\langle \rangle$ | *         |
|--------------------|-----------|------------|---------------|-----------|---------------|------------------|-------------|-----------------------|---------------|-------------------|-----------|
| Penjualan          |           |            |               |           |               |                  |             |                       |               |                   |           |
| Nama Pelanggan :   |           | No. Faktu  | ir: Non       | nor SO.:  | Tanggal Faktu | ir : Mata Uang : |             |                       | Inclusive Tax |                   | 0         |
| Pelanggan Umum     | III       | IP0007     |               | III       | 05/03/2024    | IDR              |             |                       |               | 1 Ja              | sa        |
| keluar dari Gudang | :         | Keterang   | jan :         |           |               |                  |             |                       |               | 🗖 Iu              | Inai      |
| Head Quarter       | III       | Penjualan  | , Pelanggan U | num       |               |                  |             |                       |               |                   |           |
| No. Barang         | Deskri    | psi Barang | )             | Di Ki     | rim Di O      | order Satuar     | Harga       | Disc (%.)             | Total         | Pjk J             | lob       |
| B-22               | Switch    | Oli        |               |           | 6.0           | 0 Pcs            | 89.000.000  | .0                    | 534.000.000 . |                   |           |
| 8-25               | Fog Lar   | np         |               |           | 3.0           | 0 Pcs            | 25.000.000  | 0,                    | 75.000.000 .  |                   |           |
| J-04               | Service   | Total      |               |           | 1,0           | 0 Pcs            | 100.000.000 | .0                    | 100.000.000 . |                   |           |
| Bincian            |           |            |               |           |               |                  |             |                       |               |                   | Baris : 3 |
|                    |           |            |               |           |               |                  |             | Biaya - Biaya Lain :  |               |                   |           |
| ſgl. Pengiriman :  | Si        | alesman :  |               |           |               |                  |             |                       |               |                   |           |
| 05/03/2024         |           | I/A        |               | ]         |               |                  |             |                       |               |                   |           |
|                    |           |            |               |           |               |                  |             | Total Pajak :         |               |                   | .00       |
|                    |           |            |               |           |               |                  |             | Total Setelah Pajak : |               | 70                | 9.000.00  |
| Hanus Baris Rek    | am tilano | Buka Ula   | ing Stor      | & Lint    |               |                  |             | Cataly 0              | Release D     | and a             | Balan     |

Gambar III. 41 Transaksi Penjualan Tunai IP0007

#### 8. Data transaksi tanggal 08 Maret 2024

Pada tanggal 8 Maret bengkel menjual sparepart dan menerima pendapatan jasa kepada

Bapak Yanuar dengan No. IP0008 sebesar Rp. 317.000 secara tunai.

| Nama              | QTY     | Harga   | Jumlah  |
|-------------------|---------|---------|---------|
| Lampu Kotak Kecil | 3       | 30.000  | 90.000  |
| Stabilizer Stang  | 1       | 52.000  | 52.000  |
| Busi              | 5       | 15.000  | 75.000  |
| Service Total     |         | 100.000 | 100.000 |
| Тс                | 317.000 |         |         |

Penyelesaian :

Pilih modul Penjualan pada gambar III.42 kemudian > tekan *Invoice* Penjualan selanjutnya > Isi data sesuai dengan bukti transaksi tersebut > centang kolom Tunai > jika sudah sesuai klik Rekam.

| Dashboard Data-D                 | ata Bu          | uku Besar  |                    | Pembelian | Kas & Ban    | k Persedi   | an Lapo | ran        |                       |              | <    | >             | •        |
|----------------------------------|-----------------|------------|--------------------|-----------|--------------|-------------|---------|------------|-----------------------|--------------|------|---------------|----------|
| Penjualan                        |                 |            |                    |           |              |             |         |            |                       |              |      |               |          |
| Nama Pelanggan :<br>Bapak Yanuar |                 | No. Faktu  | r: Nom             | or SO. :  | Tanggal Fakt | ur : Mata U | ang :   |            |                       | Inclusive Ta | х    |               |          |
| (eluar dari Gudang :             |                 | Keterang   | an :               |           | 00/03/2024   |             |         |            |                       |              |      | Jasa<br>Iunai |          |
| Head Quarter                     |                 | Penjualan  | . Bapak Yanuar     |           |              |             |         |            |                       |              |      |               |          |
| No. Barang                       | Deskri          | psi Barang | 1                  | Di Ki     | rim Di l     | Order S     | atuan   | Harga      | Disc (%.)             | Total        | Pjk  | doL           |          |
| B-01                             | Lampu           | Kota Kecil |                    |           | 3,0          | 0 Pc        | s       | 30.000,000 | .0                    | 90.000.000 . |      |               |          |
| 8-18                             | Stabilize       | er Stang   |                    |           | 1.0          | 0 Pc        | s       | 52.000.000 | ,0                    | 52.000,000 . |      |               |          |
| B-27                             | Busi            |            |                    |           | 5,0          | 0 Pc        | s       | 15.000.000 | .0                    | 75.000.000 . |      |               |          |
| Bincian                          |                 |            |                    |           |              |             |         |            |                       |              |      | Ba            | iris : 4 |
|                                  |                 |            |                    |           |              |             |         |            | Biaya - Biaya Lain :  |              |      |               |          |
| Tgl. Pengiriman :                | Si              | alesman :  |                    |           |              |             |         |            |                       |              |      |               |          |
| 08/03/2024                       |                 | I/A        |                    |           |              |             |         |            |                       |              |      |               |          |
|                                  |                 |            |                    |           |              |             |         |            | Total Pajak :         |              |      |               | .00      |
|                                  |                 |            |                    |           |              |             |         |            | Total Setelah Pajak : |              |      | 317.000.      | .00      |
| Hapus Baris Rekar                | m <u>U</u> lang | Buka Ula   | ing St <u>o</u> ck | List      |              |             |         |            | Cetak Ba              | tal Rekam    | Draf | t Reka        | аm       |

Gambar III. 42 Transaksi Penjualan Tunai IP0008

Pada tanggal 8 Maret bengkel menjual sparepart dan menerima pendapatan jasa kepada Bapak Sajimin sebesar Rp. 475.000 dengan No. IP0009 secara tunai.

| Nama          | QTY   | Harga   | Jumlah  |
|---------------|-------|---------|---------|
| Seal Rem      | 5     | 75.000  | 375.000 |
| Service Total |       | 100.000 | 100.000 |
|               | Total |         | 475.000 |

Penyelesaian :

Pilih modul Penjualan pada gambar III.43 kemudian > pilih *Invoice* Penjualan selanjutnya > Isi data sesuai dengan bukti transaksi tersebut > centang kolom Tunai > jika sudah sesuai klik Rekam.

| Dashboard Data-    | Data B  | uku Besar    | Penjualan | Pembelian | Kas & Bank     | Persediaan I  | aporan      |                       |               | <   | >        | 4    |
|--------------------|---------|--------------|-----------|-----------|----------------|---------------|-------------|-----------------------|---------------|-----|----------|------|
| Penjualan          |         |              |           |           |                |               |             |                       |               |     |          |      |
| Nama Pelanggan :   |         | No. Faktur   | : Non     | nor SO.:  | Tanggal Faktur | : Mata Uang : |             |                       | Inclusive Tax | Г   |          |      |
| Sajimin            |         | IP0009       |           |           | 08/03/2024     | IDR           |             |                       | Inclusive ins | È   | Jasa     |      |
| Keluar dari Gudang |         | Keteranga    | n :       |           |                |               |             |                       |               |     | Tunai    |      |
| Head Quarter       |         | Penjualan, S | Sajimin   |           |                |               |             |                       |               |     |          |      |
| No. Barang         | Deskr   | ipsi Barang  |           | Di Kir    | im Di Or       | der Satuan    | Harga       | Disc (%.)             | Total         | Pjk | Job      |      |
| B-30               | Seal Re | łm           |           |           | 5.0            | 0 Pcs         | 75.000.000  | .0                    | 375.000.000 . |     |          |      |
| J-04               | Service | Total        |           |           | 1,0            | 0 Pcs         | 100.000.000 | .0                    | 100.000,000 . |     |          |      |
| Bindan             |         |              |           |           |                |               |             | Biaya - Biaya Lain    | :             |     | Bar      | is : |
| Tgl. Pengiriman :  | S       | alesman :    |           |           |                |               |             |                       |               |     |          |      |
| 08/03/2024         | 1       | N/A          |           | 8         |                |               |             |                       |               |     |          |      |
|                    |         |              |           |           |                |               |             | Total Pajak :         |               |     | 10       | 00   |
|                    |         |              |           |           |                |               |             |                       |               |     |          |      |
|                    |         |              |           |           |                |               |             | Total Setelah Pajak : |               |     | 475.000. | 00   |

Gambar III. 43 Transaksi Penjualan Tunai IP0009

Pada tanggal 8 Maret Bapak Suroto Melakukan Hutang pembelian sparepart secara tunai sebesar Rp.100.000 dengan Cek No. IP00010

| Nama          | QTY   | Harga  | Jumlah |  |  |  |  |  |
|---------------|-------|--------|--------|--|--|--|--|--|
| Vanbelt       | 1     | 45.000 | 45.000 |  |  |  |  |  |
| Klakson Hella | 1     | 55.000 | 55.000 |  |  |  |  |  |
|               | Total |        |        |  |  |  |  |  |

Penyelesaian :

Pilih modul Penjualan pada gambar III.44 kemudian > pilih *Invoice* Penjualan selanjutnya > Isi data sesuai dengan bukti transaksi tersebut > centang kolom Tunai > jika sudah sesuai klik Rekam.

| le Setting Plugin Tuti<br>Dashboard Data-D                            | up Buki<br>Nata | Window<br>Buku Besar              | (F1) Petunjuk<br>Penjualan | Pembeliar | Kas & Bank                   | Persediaan             | Laporan |            |                       |               | <     | >                                 | ٠     |
|-----------------------------------------------------------------------|-----------------|-----------------------------------|----------------------------|-----------|------------------------------|------------------------|---------|------------|-----------------------|---------------|-------|-----------------------------------|-------|
| Penjualan<br>Nama Pelanggan :<br>Bapak Suroto<br>Keluar dari Gudang : | E               | No. Faktu<br>IP000þ10<br>Keterang | ir : Nom                   | or SO. :  | Tanggal Faktur<br>08/03/2024 | r : Mata Uang<br>] IDR | :       |            |                       | Inclusive Tax |       | ] <u>D</u> O<br>] Jasa<br>] Junai |       |
| Head Quarter                                                          | 0               | I Penjualan                       | Bapak Suroto               |           |                              |                        |         |            |                       |               |       |                                   |       |
| No. Barang                                                            | Des             | kripsi Barang                     | j                          | Di Ki     | rim Di Oi                    | rder Satua             | in H    | arga       | Disc (%.)             | Total         | Pjk   | Job                               |       |
| B-17                                                                  | Vant            | velt                              |                            |           | 1.0                          | 0 Pcs                  |         | 45.000.000 | .0                    | 45.000.000 .  |       |                                   |       |
| B-13                                                                  | Klak            | ion Hella                         |                            |           | 1,0                          | 0 Pcs                  |         | 55.000.000 | .0                    | 55.000.000 .  |       |                                   |       |
| <u>B</u> incian                                                       |                 |                                   |                            |           |                              |                        |         |            |                       |               |       | Bari                              | s : 2 |
|                                                                       |                 |                                   |                            |           |                              |                        |         |            | Biaya - Biaya Lain :  |               |       |                                   | - •   |
| Tgl. Pengiriman :                                                     |                 | Salesman :                        |                            |           |                              |                        |         |            |                       |               |       |                                   |       |
| 08/03/2024                                                            | 团               | N/A                               | =                          |           |                              |                        |         |            | Total Pajak :         |               |       | ,0                                | 0     |
| Term Pembayaran :                                                     |                 | Credit/Debit                      | Memo :                     |           |                              |                        |         |            | Total Setelah Pajak : |               |       | 100.000.0                         | 0     |
| 0% 0 Net 0                                                            | Ħ               |                                   |                            |           |                              |                        |         | C          | )ibayar / Uang Muka : |               |       |                                   | - 1   |
|                                                                       |                 |                                   |                            |           |                              |                        |         |            | Saldo Terhutang :     | 1012          | _     | 100.000.0                         | • 00  |
| Hapus Baris Rekar                                                     | m <u>U</u> lan  | g Buk <u>a</u> Ula                | ing Stock                  | List      |                              |                        |         |            | Cetak Ba              | tal Rekam [   | Qraft | Rekap                             | n     |

Gambar III. 44 Transaksi Penjualan Tunai IP00010

### 9. Data transaksi tanggal 09 Maret 2024

Pada tanggal 9 Maret bengkel menjual sparepart dan menerima pendapatan jasa kepada Bapak Sholihin dengan No. IP00010 sebesar Rp. 175.000 secara tunai.

| Nama          | QTY     | Harga   | Jumlah  |
|---------------|---------|---------|---------|
| Stik Oli      | 5       | 15.000  | 75.000  |
| Service Total |         | 100.000 | 100.000 |
|               | 175.000 |         |         |

Penyelesaian :

Pilih modul Penjualan pada gambar III.45 kemudian > pilih *Invoice* Penjualan selanjutnya > Isi data sesuai dengan bukti transaksi tersebut > centang kolom Tunai > jika sudah sesuai klik Rekam.

| Dashboard Data-D     | Data B  | uku Besar   | Penjualan      | Pembelian | Kas & Ban    | k Persediaan   | Laporan |             |                       | <             | >     |           |
|----------------------|---------|-------------|----------------|-----------|--------------|----------------|---------|-------------|-----------------------|---------------|-------|-----------|
| Penjualan            |         |             |                |           |              |                |         |             |                       |               |       |           |
| Nama Pelanggan :     |         | No. Faktu   | r: Nom         | or SO.:   | Tanggal Fakt | ur: Mata Uang: |         |             |                       | Inclusive Tax |       | )         |
| Bapak Sholihin       |         | IP00010     |                |           | 09/03/2024   | DR IDR         |         |             |                       |               | ☐ Jas | a         |
| Keluar dari Gudang : |         | Keterang    | an :           |           |              |                |         |             |                       |               | I Iur | nai       |
| Head Quarter         |         | Penjualan.  | Bapak Sholihir | n         |              |                |         |             |                       |               |       | •         |
| No. Barang           | Deskr   | ipsi Barang | IX: 1          | Di Ki     | im Di        | Order Satua    | n Harg  | ja          | Disc (%.)             | Total F       | jk Jo | ob        |
| B-32                 | Stik O  | Ŭ.          |                |           | 5.0          | 0 Pcs          | 1       | 5.000.000   | .0                    | 75.000.000 .  |       |           |
| J-04                 | Service | Total       |                |           | 1,0          | 0 Pcs          | 10      | 000,000.000 | ,0,                   | 100.000.000 . |       |           |
|                      |         |             |                |           |              |                |         |             |                       |               |       |           |
| Bincian              |         |             |                |           |              |                |         |             |                       |               |       | Baris : 2 |
|                      |         |             |                |           |              |                |         |             | Biaya - Biaya Lain :  |               |       |           |
| Tgl. Pengiriman :    | S       | alesman :   |                |           |              |                |         |             |                       |               |       |           |
| 09/03/2024           | Ż       | N/A         |                |           |              |                |         |             |                       |               |       |           |
|                      |         |             |                |           |              |                |         |             | Total Pajak :         |               |       | ,00,      |
|                      |         |             |                |           |              |                |         |             | Total Setelah Pajak : |               | 175   | 6.000.00  |
| Hanos Baris Reks     | m Ulano | Ruka Ula    | ng Stock       | List      |              |                |         |             | Cetak B               | Rekam Dr      | aft   | Rekam     |

Gambar III. 45 Transaksi Penjualan Tunai IP00011

Rp. 250.000 dengan No. IP00011 tunai.

| Nama                  | QTY     | Harga  | Jumlah  |
|-----------------------|---------|--------|---------|
| Kerot Perseneling     | 3       | 10.000 | 30.000  |
| Oli Shell Plus 10W-40 | 4       | 55.000 | 220.000 |
| Т                     | 250.000 |        |         |

Penyelesaian :

Pilih modul Penjualan pada gambar III.46 kemudian > klik *Invoice* Penjualan setelah itu > Isi data sesuai dengan bukti transaksi tersebut > centang kolom Tunai > jika sudah sesuai klik Rekam.

| Dashboard Data-                             | Data B           | uku Besar               | Penjualan          | Pembelian | Kas & Ban                  | k Pe  | ersediaan         | Laporan |            |                       | <             | (    | >               | ٠      |
|---------------------------------------------|------------------|-------------------------|--------------------|-----------|----------------------------|-------|-------------------|---------|------------|-----------------------|---------------|------|-----------------|--------|
| Penjualan<br>Nama Pelanggan :<br>Bapak Iwan | E                | No. Faktu<br>IP00011    | r: Nom             | or SO. :  | Tanggal Fakt<br>09/03/2024 | ur:M  | lata Uang :<br>DR |         |            |                       | Inclusive Tax |      | DO<br>Jasa      |        |
| Keluar dari Gudang<br>Head Quarter          | :                | Keteranga<br>Penjualan. | an :<br>Bapak Iwan |           |                            |       |                   |         |            |                       |               |      | 📕 <u>T</u> unai |        |
| No. Barang                                  | Deskri           | psi Barang              |                    | Di Ki     | rim Di                     | Order | Satuar            | i 1     | Harga      | Disc (%.)             | Total         | Pjk  | Job             |        |
| 8-35                                        | Kerot F          | erseneling              |                    |           | 3,0                        |       | 0 Pcs             |         | 10.000,000 | .0                    | 30.000.000 .  |      |                 |        |
| 3-37                                        | Oli Sell         | Plus 10W-40             | D                  |           | 4.0                        |       | 0 Pcs             |         | 55.000.000 | ,0                    | 220.000,000 . |      |                 |        |
| Bindian                                     |                  |                         |                    |           |                            |       |                   |         |            | Ding Ding Line        |               |      | Bar             | is : 2 |
| gl. Pengiriman :                            | S                | alesman :               |                    |           |                            |       |                   |         |            | biaya - biaya Lain :  |               |      |                 | _      |
| 09/03/2024                                  |                  | I/A                     |                    |           |                            |       |                   |         |            |                       |               |      |                 |        |
|                                             |                  |                         |                    |           |                            |       |                   |         |            | Total Pajak :         |               |      |                 | 00     |
|                                             |                  |                         |                    |           |                            |       |                   |         |            | Total Setelah Pajak : |               | _    | 250.000.0       | 00     |
| Hapus Baris Rek                             | am <u>U</u> lang | Buka Ula                | ng Stgck           | : List    |                            |       |                   |         |            | Cetak Ba              | ital Rekam D  | raft | Rekaj           | m      |

Gambar III. 46 Transaksi Penjualan Tunai IP00012

### 10. Data transaksi tanggal 10 Maret 2024

Pada tanggal 10 Maret bengkel menjual sparepart kepada Bapak Uki dengan No.

IP00012 sebesar Rp. 155.000 secara tunai.

| Nama               | QTY  | Harga  | Jumlah  |
|--------------------|------|--------|---------|
| Seal Kurk As Depan | 10   | 12.000 | 120.000 |
| Kaca Spion         | 1    | 35.000 | 35.000  |
| Т                  | otal |        | 155.000 |

Penyelesaian :

Pilih modul Penjualan pada gambar III.47 kemudian > klik *Invoice* Penjualan selanjutnya > Isi data sesuai dengan bukti transaksi tersebut > centang kolom Tunai > jika sudah sesuai klik Rekam.

| Dashboard Data-D                     | ata Bu   | ku Besar                  | Penjualan        | Pembelian | Kas & Bank                   | Persediaan          | Laporan   |                       |               | $\langle \rangle$     | 1       |
|--------------------------------------|----------|---------------------------|------------------|-----------|------------------------------|---------------------|-----------|-----------------------|---------------|-----------------------|---------|
| Penjualan                            |          |                           |                  |           |                              |                     |           |                       |               |                       |         |
| Nama Pelanggan :<br>Bapak Uki        |          | No. Faktur<br>IP00012     | : Nom            | or SO. :  | Tanggal Faktur<br>10/03/2024 | : Mata Uang<br>DIDR |           |                       | Inclusive Tax | a <u>D</u> O<br>□Jasa |         |
| Keluar dari Gudang :<br>Head Quarter |          | Keteranga<br>Penjualan, I | n :<br>Bapak Uki |           |                              |                     |           |                       |               | I <u>I</u> unai       |         |
| No. Barang                           | Deskrip  | si Barang                 |                  | Di Kir    | im Di Oi                     | rder Satua          | n Harga   | Disc (%.)             | Total         | Pjk Job               |         |
| B-33                                 | Seal Kur | k As Depan                |                  |           | 10.0                         | 0 Pcs               | 12.000.00 | 0. 0                  | 120.000.000 . |                       |         |
| 8-39                                 | Kaca Spi | on                        |                  |           | 1,0                          | 0 Pcs               | 35.000.00 | 0, 0                  | 35.000.000 .  |                       |         |
|                                      |          |                           |                  |           |                              |                     |           |                       |               |                       |         |
| <u>R</u> incian                      |          |                           |                  |           |                              |                     |           |                       |               |                       | Baris : |
|                                      |          |                           |                  |           |                              |                     |           | Biaya - Biaya Lain :  |               |                       |         |
| ſgl. Pengiriman :                    | Sa       | lesman :                  |                  |           |                              |                     |           |                       |               |                       |         |
| 10/03/2024                           |          | /A                        |                  |           |                              |                     |           |                       |               |                       |         |
|                                      |          |                           |                  |           |                              |                     |           | Total Pajak :         |               |                       | .00     |
|                                      |          |                           |                  |           |                              |                     |           | Total Setelah Pajak : |               | 155.0                 | 00,00   |
| Hapus Baris Reka                     | m Ulang  | Buka Ulan                 | g Stock          | List      |                              |                     |           | Cetak Ba              | ital Rekam [  | 2raft Re              | ekam    |

92

Gambar III. 47 Transaksi Penjualan Tunai IP00013

Pada tanggal 10 Maret Bapak Asta Melakukan Hutang pembelian sparepart secara tunai sebesar Rp.150.000 dengan Cek No. CR000002

| Nama          | QTY     | Harga  | Jumlah  |
|---------------|---------|--------|---------|
| Fuel Tank Cap | 5       | 25.000 | 125.000 |
| Bohlam Lampu  | 1       | 25.000 | 25.000  |
| Hallogen      |         |        |         |
| Т             | 150.000 |        |         |

Penyelesaian :

Pilih modul Penjualan pada gambar III.48 kemudian > klik *Invoice* Penjualan selanjutnya > Isi data sesuai dengan bukti transaksi tersebut > centang kolom Tunai > jika sudah sesuai klik Rekam.

| Dashboard Data-D                                                    | ata B   | uku Besar                            | Penjualan  | Pembelian | Kas & Banl                  | k Persediaan              | Laporan    |                       | <             | >                                         | ٥        |
|---------------------------------------------------------------------|---------|--------------------------------------|------------|-----------|-----------------------------|---------------------------|------------|-----------------------|---------------|-------------------------------------------|----------|
| Penjualan<br>Nama Pelanggan :<br>Bapak Asta<br>Keluar dari Gudang : |         | No. Faktur<br>IP000012<br>Keterangar | : Nomo     | r SO. :   | Tanggal Fakti<br>10/03/2024 | ur : Mata Uang<br>100 IDR | :          |                       | Inclusive Tax | □ <u>p</u> 0<br>□ Įasa<br>□ <u>I</u> unai |          |
| Head Quarter                                                        |         | Penjualan, B                         | lapak Asta |           |                             |                           |            |                       |               |                                           | •        |
| No. Barang                                                          | Deskr   | ipsi Barang                          |            | Di Ki     | rim Di C                    | Drder Satua               | n Harga    | Disc (%.)             | Total F       | jk Job                                    |          |
| 8-20                                                                | Fuel Ta | ink Cap                              |            |           | 5,0                         | 0 Pcs                     | 25.000,000 | 0. (                  | 125.000,000 . |                                           |          |
| B-23                                                                | Bohlan  | n Lampu Halog                        | jen        |           | 1.0                         | 0 Pcs                     | 25.000.000 | 0, 0                  | 25.000.000 .  |                                           |          |
| <u>R</u> incian                                                     |         |                                      |            |           |                             |                           |            |                       |               | Ba                                        | aris : 2 |
|                                                                     |         |                                      |            |           |                             |                           |            | Biaya - Biaya Lain :  |               |                                           | -        |
| gl. Pengiriman :<br>10/03/2024                                      | S I     | alesman :<br>N/A                     |            |           |                             |                           |            | Total Pajak :         |               |                                           | .00      |
| ferm Pembayaran :                                                   | С       | redit/Debit N                        | 1emo :     |           |                             |                           |            | Total Setelah Pajak : |               | 150.000                                   | 0,00     |
| 0% 0 Net 0                                                          |         |                                      |            |           |                             |                           |            | Dibayar / Uang Muka : |               |                                           | _ <      |
|                                                                     |         |                                      |            |           |                             |                           |            | Saldo Terbutano :     |               | 150.000                                   | 0.00     |

Gambar III. 48 Transaksi Penjualan Tunai IP00014

#### 11. Data transaksi tanggal 11 Maret 2024

Pada tanggal 11 Maret bengkel menjual sparepart dan menerima pendapatan jasa

| Nama            | QTY     | Harga   | Jumlah  |
|-----------------|---------|---------|---------|
| Seal Master Rem | 3       | 15.000  | 45.000  |
| Seal Garden     | 5       | 10.000  | 50.000  |
| Pemeriksaan Rem |         | 40.000  | 40.000  |
| Service Total   |         | 100.000 | 100.000 |
| r               | 235.000 |         |         |

kepada Bapak Purwanto dengan No. IP00013 sebesar Rp. 235.000 secara tunai.

Penyelesaian :

Pilih modul Penjualan pada gambar III.49 kemudian > klik *Invoice* Penjualan selanjutnya > Isi data sesuai dengan bukti transaksi tersebut > centang kolom Tunai > jika sudah sesuai klik Rekam.

| Dashboard Data-D     | Data B  | uku Besar   | Penjualan   | Pembelian | Kas & Bank     | Persediaan    | Laporan    |                       |               | $\langle \rangle$ | >          | *     |
|----------------------|---------|-------------|-------------|-----------|----------------|---------------|------------|-----------------------|---------------|-------------------|------------|-------|
| Penjualan            |         |             |             |           |                |               |            |                       |               |                   |            |       |
| Nama Pelanggan :     |         | No. Faktu   | r: Non      | nor SO.:  | Tanggal Faktur | : Mata Uang : |            |                       | Inclusive Tax |                   | DO         |       |
| Bapak Purwanto       |         | IP00013     |             |           | 11/03/2024     | ) IDR         |            |                       |               |                   | Jasa       |       |
| Keluar dari Gudang : |         | Keterang    | an :        |           |                |               |            |                       |               |                   | Iunai      |       |
| Head Quarter         |         | Penjualan,  | Bapak Purwa | nto       |                |               |            |                       |               |                   |            | •     |
| No. Barang           | Deskr   | ipsi Barang | )           | Di Kir    | im Di Or       | der Satuan    | Harga      | Disc (%.)             | Total         | Pjk               | Job        |       |
| B-31                 | Seal M  | aster Rem   |             |           | 3,0            | 0 Pcs         | 15.000.000 | .0                    | 45.000,000 .  |                   |            |       |
| 8-28                 | Seal Ga | irdan       |             |           | 5.0            | 0 Pcs         | 10.000.000 | ,0                    | 50.000.000 .  |                   |            |       |
| J-02                 | Pemeri  | ksaan Rem   |             |           | 1,0            | 0 Pcs         | 40.000,000 | ,0                    | 40.000,000 .  |                   |            |       |
| Bincian              |         |             |             |           |                |               |            |                       |               |                   | Baris      | s : 4 |
|                      |         |             |             |           |                |               |            | Biaya - Biaya Lain :  |               |                   |            |       |
| 「gl. Pengiriman :    | s       | alesman :   |             |           |                |               |            |                       |               |                   |            |       |
| 11/03/2024           |         | N/A         | []]         | ]         |                |               |            |                       |               |                   |            |       |
|                      |         |             |             |           |                |               |            | Total Pajak :         |               |                   | .00        | 0     |
|                      |         |             |             |           |                |               |            | Total Setelah Pajak : |               |                   | 235.000,00 | 0     |
| Hapus Baris Reka     | m Ulang | Buka Ula    | ng Stor     | k List    |                |               |            | Cetak B               | atal Rekam D  | braft             | Rekam      |       |

Gambar III. 49 Transaksi Penjualan Tunai IP00013

Pada tanggal 11 Maret bengkel menjual sparepart dan menerima pendapatan jasa kepada Bapak Ujang dengan No. IP00014 sebesar Rp. 170.000 secara tunai.

| Nama             | QTY     | Harga   | Jumlah  |
|------------------|---------|---------|---------|
| Radiator Collant | 1       | 30.000  | 30.000  |
| Fuel Tank Cap    | 1       | 25.000  | 25.000  |
| Tambal Ban       |         | 15.000  | 15.000  |
| Service Total    |         | 100.000 | 100.000 |
|                  | 170.000 |         |         |

Penyelesaian :

Pilih modul Penjualan pada gambar III.50 kemudian > klik *Invoice* Penjualan selanjutnya > Isi data sesuai dengan bukti transaksi tersebut > centang kolom Tunai >

jika sudah sesuai klik Rekam.

| Dashboard Data-                    |          | iku desai  | Penjualan    | Periodian | Kas oc bai  | K PC   | sculaan    | aporan    |                       | X               | <u> </u> |         |
|------------------------------------|----------|------------|--------------|-----------|-------------|--------|------------|-----------|-----------------------|-----------------|----------|---------|
| Penjualan                          |          |            |              |           |             |        |            |           |                       |                 |          |         |
| Nama Pelanggan :                   | 670      | No. Faktu  | r: Nom       | or SO. :  | Tanggal Fak | tur: M | ata Uang : |           |                       | Inclusive Tax   |          |         |
| Bapak Ujang                        |          | IP00014    |              | 11        | 11/03/2024  |        | ж<br>Я     |           |                       |                 | lasa     |         |
| leluar dari Gudang<br>Head Quarter | :        | Reteranga  | Banak Lliang |           |             |        |            |           |                       |                 | E Tunai  | 1       |
| No. Barang                         | Deskri   | osi Barang | bapak ojang  | Di Ki     | rim Di      | Order  | Satuan     | Harga     | Disc (%)              | Total Pi        | k Job    |         |
|                                    |          |            |              |           |             |        |            |           | and the second second |                 |          |         |
| 8-26                               | Radiato  | r Collant  |              |           | 1.0         |        | 0 Pcs      | 30.000.00 | 0, 0                  | 30.000.000 .    |          |         |
| B-20                               | Fuel Tar | nk Cap     |              |           | 1.0         |        | 0 Pcs      | 25.000,00 | 0, 0                  | 25.000,000 .    |          |         |
| J-05                               | Tambal   | Ban        |              |           | 1,0         |        | 0 Pcs      | 15.000.00 | 0, 0                  | 15.000.000 .    |          |         |
| Bincian                            |          |            |              |           |             |        |            |           |                       |                 | 1        | Baris : |
|                                    |          |            |              |           |             |        |            |           | Biaya - Biaya Lai     | n :             |          |         |
| Tgl. Pengiriman :                  | Sa       | ilesman :  |              |           |             |        |            |           |                       |                 |          |         |
| 11/03/2024                         |          | I/A        |              |           |             |        |            |           |                       |                 |          |         |
|                                    |          |            |              |           |             |        |            |           | Total Paja            | k:              |          | .00     |
|                                    |          |            |              |           |             |        |            |           | Total Setelah Paja    | k:              | 170.00   | 00.00   |
| Hanus Baris Rek                    | am Ulang | Buka Ula   | ng Stoc      | List      |             |        |            |           | Cetak                 | Ratal Rekam Dr. | ft De    | kam     |

Gambar III. 50 Transaksi Penjualan Tunai IP00014

#### 12. Data transaksi tanggal 12 Maret 2024

Pada tanggal 12 Maret bengkel menjual sparepart dan menerima pendapatan jasa kepada Holil No. IP00015 dengan sebesar Rp. 225.000 secara tunai.

| Nama                  | QTY     | Harga   | Jumlah  |
|-----------------------|---------|---------|---------|
| Bohlam Lampu Hallogen | 3       | 25.000  | 75.000  |
| Led Bagasi            | 5       | 10.000  | 50.000  |
| Service Total         |         | 100.000 | 100.000 |
| Tot                   | 225.000 |         |         |

Penyelesaian :

Pilih modul Penjualan pada gambar III.51 kemudian > klik *Invoice* Penjualan setelah itu > Isi data sesuai dengan bukti transaksi tersebut > centangkolom Tunai > jika sudah sesuai klik Rekam.

| Penjualan                            |         |                             |                 |       |                             |       |                  |             |                       |               |                 |       |
|--------------------------------------|---------|-----------------------------|-----------------|-------|-----------------------------|-------|------------------|-------------|-----------------------|---------------|-----------------|-------|
| Nama Pelanggan :<br>Bapak Holil      |         | No. Faktur :<br>IP00015     | Nomor           | SO. : | Tanggal Fakti<br>12/03/2024 | ur:M  | ata Uang :<br>DR |             |                       | Inclusive Tax | DO<br>Jasa      |       |
| Keluar dari Gudang :<br>Head Quarter |         | Keterangan<br>Penjualan, Ba | :<br>apak Holil |       |                             |       |                  |             |                       |               | 🔲 <u>T</u> unai | 1     |
| No. Barang                           | Deskri  | psi Barang                  |                 | Di Ki | rim Di C                    | Order | Satuan           | Harga       | Disc (%.)             | Total P       | k Job           |       |
| 8-23                                 | Bohlam  | Lampu Haloge                | m               |       | 3.0                         |       | 0 Pcs            | 25.000,000  | ,0                    | 75.000.000 .  |                 |       |
| 8-19                                 | Led Bag | asi                         |                 |       | 5.0                         |       | 0 Pcs            | 10.000,000  | .0                    | 50.000,000 .  |                 |       |
| J-04                                 | Service | Total                       |                 |       | 1.0                         |       | 0 Pcs            | 100.000,000 | .0                    | 100.000.000 . |                 |       |
| <u>R</u> incian                      |         |                             |                 |       |                             |       |                  |             |                       |               | I               | Baris |
|                                      |         |                             |                 |       |                             |       |                  |             | Biaya - Biaya Lain :  |               |                 |       |
| 'gl. Pengiriman :                    | Sa      | ilesman :                   |                 |       |                             |       |                  |             |                       |               |                 |       |
| 12/03/2024                           |         | I/A                         | II              |       |                             |       |                  |             |                       |               |                 |       |
|                                      |         |                             |                 |       |                             |       |                  |             | Total Pajak :         |               |                 | ,00   |
|                                      |         |                             |                 |       |                             |       |                  |             | Total Setelah Pajak : |               | 225.00          | 00.00 |

Gambar III. 51 Transaksi Penjualan Tunai IP00015

| Nama                                  | QTY   | Harga   | Jumlah  |  |  |  |  |  |  |
|---------------------------------------|-------|---------|---------|--|--|--|--|--|--|
| Air Aki                               | 20    | 15.000  | 300.000 |  |  |  |  |  |  |
| Tutup Head Lampu                      | 9     | 20.000  | 180.000 |  |  |  |  |  |  |
| Wiper Pump                            | 10    | 42.000  | 420.000 |  |  |  |  |  |  |
| Minyak Rem                            | 7     | 17.000  | 119.000 |  |  |  |  |  |  |
| Viper Spak Board                      | 10    | 35.000  | 350.000 |  |  |  |  |  |  |
| Tiang Wiper LH                        | 5     | 40.000  | 200.000 |  |  |  |  |  |  |
| Service Total                         |       | 100.000 | 100.000 |  |  |  |  |  |  |
| , , , , , , , , , , , , , , , , , , , | Total |         |         |  |  |  |  |  |  |

Pada tanggal 12 Maret bengkel menjual sparepart dan menerima pendapatan jasa kepada Pelanggan Umum No. IP00016 sebesar Rp. 1.669.000 melalui Kas.

#### Penyelesaian :

Pilih modul Penjualan pada gambar III.52 kemudian > klik *Invoice* Penjualan setelah itu > Isi data sesuai dengan bukti transaksi tersebut > centang kolom Tunai > jika sudah sesuai klik Rekam.

| Dashboard Data          | -Data E               | uku Besar      | Penjualan      | Pembelian | Kas & Bank     | Persediaan  | Laporan    |                       | •                                        | $\langle \rangle$ | >         | ٠      |
|-------------------------|-----------------------|----------------|----------------|-----------|----------------|-------------|------------|-----------------------|------------------------------------------|-------------------|-----------|--------|
| Penjualan               |                       |                |                |           |                |             |            |                       |                                          |                   |           |        |
| lama Pelanggan :        |                       | No. Faktu      | r: Nom         | or SO.:   | Tanggal Faktur | : Mata Uang |            |                       | Inclusive Tax                            |                   | DO        |        |
| Pelanggan Umum          | EE                    | IP00016        |                |           | 12/03/2024     | IDR         |            |                       | _                                        |                   | Jasa      |        |
| eluar dari Gudano       | 1:                    | Keterang       | an :           |           |                |             |            |                       |                                          |                   | Iunai     |        |
| Head Quarter            |                       | Penjualan      | . Pelanggan Ur | num       |                |             |            |                       |                                          |                   |           | •      |
| No. Barang              | Desk                  | ipsi Barang    | 1              | Di Ki     | rim Di Or      | der Satua   | n Harga    | Disc (%.)             | Total                                    | Pjk               | Job       |        |
| 8-15                    | Air Ak                |                |                |           | 20.0           | 0 Pcs       | 15.000.000 | 0, 0                  | 300.000.000 .                            |                   |           |        |
| 1-14                    | Tutup                 | Head Lampu     |                |           | 9.0            | 0 Pcs       | 20.000.000 | 0, 1                  | 180.000.000 .                            |                   |           |        |
| 3-11                    | Wiper                 | pump           |                |           | 10.0           | 0 Pcs       | 42.000.000 | 0.                    | 420.000.000 .                            |                   |           |        |
| Rincian                 |                       |                |                |           |                |             |            |                       |                                          |                   | Bari      | is : 7 |
|                         |                       |                |                |           |                |             |            | Biaya - Biaya Lain :  |                                          |                   |           | _      |
| gl. Pengiriman :        | 5                     | alesman :      |                |           |                |             |            |                       |                                          |                   |           |        |
| 12/03/2024              | (Ż)                   | N/A            | E              | 1         |                |             |            |                       |                                          |                   |           |        |
|                         |                       |                |                |           |                |             |            | Total Pajak :         |                                          |                   |           | 00     |
|                         |                       |                |                |           |                |             |            | Total Setelah Pajak : |                                          | 1.                | 669.000.0 | 00     |
| Contractor of the local | Tradition of Stations | Profession and |                |           |                |             |            |                       | Contraction in the local division in the |                   | -         | -      |

Gambar III. 52 Transaksi Penjualan Tunai IP00016

### 15. Data transaksi tanggal 15 Maret 2024

Pada tanggal 15 Maret bengkel menjual sparepart dan menerima pendapatan

jasa kepada Bapak Aldi dengan No. IP00017 sebesar Rp. 478.000 secara tunai.

| Nama             | QTY     | Harga   | Jumlah  |
|------------------|---------|---------|---------|
| Stabilizer Stang | 4       | 52.000  | 208.000 |
| Fuel Tank Cap    | 2       | 25.000  | 50.000  |
| Radiator Collant | 4       | 30.000  | 120.000 |
| Service Total    |         | 100.000 | 100.000 |
|                  | 478.000 |         |         |

Penyelesaian :

Pilih modul Penjualan pada gambar III.53 kemudian > tekan *Invoice* Penjualan selanjutnya > Isi data sesuai dengan bukti transaksi tersebut > centang kolom Tunai > jika sudah sesuai klik Rekam.

| Dashboard Data-I                            | Data Bu          | ıku Besar               | Penjualan          | Pembelian | Kas & Bank                     | Persediaan             | Laporan    |                     | <               | >               | ۵           |
|---------------------------------------------|------------------|-------------------------|--------------------|-----------|--------------------------------|------------------------|------------|---------------------|-----------------|-----------------|-------------|
| Penjualan<br>Nama Pelanggan :<br>Bapak Aldi |                  | No. Faktur<br>IP00017   | r: Nom             | or SO. :  | Tanggal Faktur<br>15/03/2024 😰 | : Mata Uang :<br>I IDR |            |                     | Inclusive Tax   | DO<br>Jasa      |             |
| Keluar dari Gudang<br>Head Quarter          |                  | Keteranga<br>Penjualan. | an :<br>Bapak Aldi |           |                                |                        |            |                     |                 | 🔳 <u>T</u> unai |             |
| No. Barang                                  | Deskri           | psi Barang              |                    | Di Kir    | im Di Or                       | der Satuan             | Harga      | Disc (%.)           | Total Pj        | k Job           |             |
| B-18                                        | Stabilize        | r Stang                 |                    |           | 4.0                            | 0 Pcs                  | 52.000.000 | .0                  | 208.000.000 .   |                 |             |
| B-20                                        | Fuel Tar         | nk Cap                  |                    |           | 2.0                            | 0 Pcs                  | 25.000,000 | .0                  | 50.000.000 .    |                 |             |
| 8-26                                        | Radiato          | r Collant               |                    |           | 4.0                            | 0 Pcs                  | 30.000.000 | .0                  | 120.000.000 .   |                 |             |
| Bindian                                     |                  |                         |                    |           |                                |                        |            |                     |                 | E               | Baris : 4   |
|                                             |                  |                         |                    |           |                                |                        |            | Biaya - Biaya Lain  | e               |                 | _           |
| Tgl. Pengiriman :                           | Sa               | alesman :               |                    |           |                                |                        |            |                     |                 |                 |             |
| 15/03/2024                                  | 122 1            | I/A                     | E                  |           |                                |                        |            |                     |                 |                 |             |
|                                             |                  |                         |                    |           |                                |                        |            | Total Pajak         | :               |                 | .00         |
|                                             |                  |                         |                    |           |                                |                        |            | Total Setelah Pajak | :               | 478.00          | 0.00        |
| Hapus Baris Reka                            | am <u>U</u> lang | Buka Ular               | ng St <u>o</u> ck  | c List    |                                |                        |            | □ <u>C</u> etak     | Batal Rekam Dra | ift Rei         | ka <u>m</u> |

Gambar III. 53 Transaksi Penjualan Tunai IP00017

Pada tanggal 15 Maret bengkel menjual sparepart dan menerima pendapatan

jasa kepada Bapak Ridwan sebesar Rp.520.000 dengan No. IP00018 secara tunai.

| Nama          | QTY   | Harga   | Jumlah  |  |  |  |  |  |
|---------------|-------|---------|---------|--|--|--|--|--|
| Cover Spion   | 1     | 155.000 | 155.000 |  |  |  |  |  |
| Kaca Spion    | 1     | 35.000  | 35.000  |  |  |  |  |  |
| Kompling Set  | 1     | 230.000 | 230.000 |  |  |  |  |  |
| Service Total |       | 100.000 | 100.000 |  |  |  |  |  |
|               | Total |         |         |  |  |  |  |  |

Penyelesaian :

Pilih bagian modul Penjualan pada gambar III.54 kemudian > tekan *Invoice* Penjualan setelah itu > Isi data sesuai bukti transaksi tersebut > centangkolom Tunai > jika sudah sesuai klik Rekam.

| Dashboard Data-                               | Data Bu | iku Besar               | Penjualan            | Pembelian | Kas & Bank                    | Persedia    | an Lapo | ran         |                                        |               | <    | >                   | ٥       |
|-----------------------------------------------|---------|-------------------------|----------------------|-----------|-------------------------------|-------------|---------|-------------|----------------------------------------|---------------|------|---------------------|---------|
| Penjualan<br>Nama Pelanggan :<br>Bapak Ridwan |         | No. Faktur<br>IP00018   | r: Nomo              | or SO. :  | Tanggal Faktu<br>15/03/2024 【 | ir : Mata U | ing :   |             |                                        | Inclusive Ta  | ах   | DO<br>Jasa          |         |
| Keluar dari Gudang<br>Head Quarter            | :       | Keteranga<br>Penjualan, | an :<br>Bapak Ridwan |           |                               |             |         |             |                                        |               |      | Iunai <u>I</u> unai |         |
| No. Barang                                    | Deskri  | psi Barang              |                      | Di Ki     | rim Di C                      | order S     | ituan   | Harga       | Disc (%.)                              | Total         | Pjk  | c Job               |         |
| 8-36                                          | Cover S | ipion                   |                      |           | 1,0                           | 0 Pc        | e)      | 155.000.000 | .0                                     | 155.000,000 . |      |                     |         |
| 8-39                                          | Kaca Sp | ion                     |                      |           | 1.0                           | 0 Pc        | K)      | 35.000.000  | .0                                     | 35.000.000    |      |                     |         |
| B-16                                          | Komplir | ng Set                  |                      |           | 1.0                           | 0 Pc        | i)      | 230.000.000 | .0                                     | 230.000.000   |      |                     |         |
| Bincian                                       |         |                         |                      |           |                               |             |         |             | Biaya - Biaya Lain :                   |               |      | Ba                  | ris : 4 |
| Tgl. Pengiriman :                             | Si      | alesman :               |                      |           |                               |             |         |             |                                        |               |      |                     |         |
| 15/03/2024<br>Hapus Baris Ret                 | 2 N     | I/A<br>Buka Ula         | ng Stock             | List      |                               |             |         |             | Total Pajak :<br>Total Setelah Pajak : | atal Rekam    | Draf | 520.000             | .00     |

Gambar III. 54 Transaksi Penjualan Tunai IP00018

### 16. Data transaksi tanggal 16 Maret 2024

Pada tanggal 16 Maret bengkel menjual sparepart dan menerima pendapatan jasa kepada Bapak Kandri sebesar Rp. 125.000 dengan No. IP00019 secara tunai.

| Nama          | QTY     | Harga   | Jumlah  |
|---------------|---------|---------|---------|
| Oli Gardan    | 1       | 25.000  | 25.000  |
| Service Total |         | 100.000 | 100.000 |
| ſ             | 125.000 |         |         |

Penyelesaian :

Pilih modul Penjualan pada gambar III.55 kemudian > klik *Invoice* Penjualan setelah itu > Isi data sesuai bukti transaksi > centangkan kolom Tunai > jika sudah sesuai klik Rekam.

| Dashboard Data-D                                     | vata Bu         | ıku Besar               | Penjualan            | Pembelian | Kas & Bank                     | Persediaan         | Laporan     |                       | <                   | $\langle \rangle$ | *           |
|------------------------------------------------------|-----------------|-------------------------|----------------------|-----------|--------------------------------|--------------------|-------------|-----------------------|---------------------|-------------------|-------------|
| <b>Penjualan</b><br>Nama Pelanggan :<br>Bapak Kandri | III             | No. Faktu<br>IP00019    | r: Nom               | or SO. :  | Tanggal Faktur<br>16/03/2024 😰 | : Mata Uang<br>IDR |             |                       | Inclusive Tax       | DO<br>Jasa        |             |
| Keluar dari Gudang :<br>Head Quarter                 | III             | Keteranga<br>Penjualan. | an :<br>Bapak Kandri |           |                                |                    |             |                       |                     | 🔳 <u>T</u> unai   |             |
| No. Barang                                           | Deskri          | psi Barang              |                      | Di Ki     | rim Di Oro                     | ler Satua          | n Harga     | Disc (%.)             | Total               | Pjk Job           |             |
| 8-29                                                 | Oli Gard        | ian                     |                      |           | 1,0                            | 0 Pcs              | 25.000.000  | 0.                    | 25.000.000 .        |                   |             |
| J-04                                                 | Service         | Total                   |                      |           | 1.0                            | 0 Pcs              | 100.000.000 | 0,                    | 100.000.000 .       |                   |             |
| Bincian<br>[gl. Pengiriman :                         | Sa              | ilesman :               |                      |           |                                |                    |             | Biaya - Biaya Lain :  |                     | 1                 | Baris : 2   |
| 16/03/2024                                           |                 | I/A                     | E                    | (         |                                |                    |             |                       |                     |                   |             |
|                                                      |                 |                         |                      |           |                                |                    |             | Total Pajak :         |                     |                   | .00         |
|                                                      |                 |                         |                      |           |                                |                    |             | Total Setelah Pajak : | -                   | 125.00            | 00.00       |
| Hapus Baris Reka                                     | m <u>U</u> lang | Buka Ula                | ng St <u>o</u> cl    | k List    |                                |                    |             | Cetak Ba              | ital Rekam <u>D</u> | raft Re           | ka <u>m</u> |

Gambar III. 55 Transaksi Penjualan Tunai IP00019

### 17. Data transaksi tanggal 17 Maret 2024

Pada tanggal 17 Maret bengkel menjual sparepart dan menerima pendapatan

jasa kepada Bapak Hendra dengan No. IP00020 sebesar Rp. 125.000 secara tunai.

| Nama          | QTY   | Harga   | Jumlah  |
|---------------|-------|---------|---------|
| Oli Gardan    | 1     | 25.000  | 25.000  |
| Service Total |       | 100.000 | 100.000 |
|               | Total |         | 125.000 |

Penyelesaian :

Pilih modul Penjualan pada gambar III.56 kemudian > tekan Invoice Penjualan

| Dashboard Data-I                              | Data Bi  | uku Besar              | Penjualan              | Pembelian | Kas & Bank                     | Persediaan  | Laporan     |                       | <                  | <b>&gt;</b> | *                        |
|-----------------------------------------------|----------|------------------------|------------------------|-----------|--------------------------------|-------------|-------------|-----------------------|--------------------|-------------|--------------------------|
| Penjualan<br>Nama Pelanggan :<br>Bapak Hendra |          | No. Faktu<br>IP00020   | r: Nom                 | or SO. :  | Tanggal Faktur<br>17/03/2024 😨 | : Mata Uang |             |                       | Inclusive Tax      |             | a                        |
| Keluar dari Gudang<br>Head Quarter            |          | Keterang<br>Penjualan. | an :<br>. Bapak Hendra |           |                                |             |             |                       |                    | Iur Iur     | nai<br>•                 |
| No. Barang                                    | Deskri   | psi Barang             | li i                   | Di Ki     | rim Di Or                      | der Satua   | n Harga     | Disc (%.)             | Total              | Pjk Ja      | ь                        |
| 8-29                                          | Oli Gar  | dan                    |                        |           | 1,0                            | 0 Pcs       | 25.000,000  | 0, 0                  | 25.000.000 .       |             |                          |
| 1-04                                          | Service  | Total                  |                        |           | 1.0                            | 0 Pcs       | 100.000.000 | 0.                    | 100.000.000 .      |             |                          |
| Bincian                                       |          |                        |                        |           |                                |             |             | Biava - Biava Lain :  |                    |             | Baris : 2                |
| gl. Pengiriman :                              | S        | alesman :              |                        |           |                                |             |             | , ,                   |                    |             |                          |
| 17/03/2024                                    |          | 4/A                    |                        |           |                                |             |             |                       |                    |             |                          |
|                                               |          |                        |                        |           |                                |             |             | Total Pajak :         |                    |             | .00                      |
| Hapus Baris Reka                              | am Ulang | Buk <u>a</u> Ula       | ng St <u>o</u> cl      | List      |                                |             |             | Total Setelah Pajak : | tal Rekam <u>D</u> | raft        | .000.00<br>Reka <u>m</u> |

Gambar III. 56 Transaksi Penjualan Tunai IP00020

Pada tanggal 17 Maret bengkel menjual sparepart dan menerima pendapatan jasa kepada Bapak Parman sebesar Rp. 255.000 dengan No. IP00021 secara tunai.

| Nama          | QTY     | Harga   | Jumlah  |
|---------------|---------|---------|---------|
| Cover Spion   | 1       | 155.000 | 155.000 |
| Service Total |         | 100.000 | 100.000 |
|               | 255.000 |         |         |

Penyelesaian :

Pilih modul Penjualan pada gambar III.57 kemudian > klik *Invoice* Penjualan setelah itu > Isi data sesuai dengan bukti transaksi tersebut > centang kolom Tunai > jika sudah sesuai klik Rekam.

| Dashboard Data-E                    | Data B           | uku Besar              | Penjualan              | Pembelian | Kas & Bank                     | Persediaan           | Laporan     |                       | <             | >               |              |
|-------------------------------------|------------------|------------------------|------------------------|-----------|--------------------------------|----------------------|-------------|-----------------------|---------------|-----------------|--------------|
| Penjualan                           |                  |                        |                        |           |                                |                      |             |                       |               |                 |              |
| Nama Pelanggan :<br>Bapak Parman    |                  | No. Faktu<br>IP00021   | r: Nom                 | or SO.:   | Tanggal Faktur<br>17/03/2024 😰 | : Mata Uang :<br>IDR |             |                       | Inclusive Tax | DO<br>Jasa      |              |
| eluar dari Gudang :<br>Head Quarter |                  | Keterang<br>Penjualan, | an :<br>. Bapak Parmar | 1         |                                |                      |             |                       |               | I <u>I</u> unai |              |
| No. Barang                          | Deskr            | ipsi Barang            | jê -                   | Di Kir    | im Di Or                       | der Satuar           | n Harga     | Disc (%.)             | Total F       | jk Job          |              |
| 8-36                                | Cover            | Spion                  |                        |           | 1.0                            | 0 Pcs                | 155.000.000 | 0.                    | 155.000.000 . |                 |              |
| -04                                 | Service          | Total                  |                        |           | 1,0                            | 0 Pcs                | 100.000,000 | ,0                    | 100.000,000 . |                 |              |
| Bindan                              |                  |                        |                        |           |                                |                      |             |                       |               |                 | Baris :      |
| gl. Pengiriman :                    | S                | alesman :              |                        |           |                                |                      |             | Biaya - Biaya Lain :  |               |                 | _            |
| 17/03/2024                          | 1                | N/A                    | E                      |           |                                |                      |             |                       |               |                 |              |
|                                     |                  |                        |                        |           |                                |                      |             | Total Pajak :         |               |                 | ,00          |
|                                     |                  |                        |                        |           |                                |                      |             | Total Setelah Pajak : |               | 255.0           | 00,00        |
| Hapus Baris Reka                    | ım <u>U</u> lang | Buk <u>a</u> Ula       | ng Stgd                | List      |                                |                      |             | Cetak B               | atal Rekam D  | aft Re          | eka <u>m</u> |

Gambar III. 57 Transaksi Penjualan Tunai IP00021

### 18. Data transaksi tanggal 18 Maret 2024

Pada tanggal 18 Maret bengkel menjual sparepart dan menerima pendapatan jasa kepada Bapak Kulim dengan No. IP00022 sebesar Rp. 135.000 secara tunai.

| Nama          | QTY     | Harga   | Jumlah  |
|---------------|---------|---------|---------|
| Kaca Spion    | 1       | 35.000  | 35.000  |
| Service Total |         | 100.000 | 100.000 |
|               | 135.000 |         |         |

Penyelesaian :

Pilih bagian modul Penjualan pada gambar III.58 setelah itu > tekan *Invoice* Penjualan selanjutnya > Isi data sesuai dengan bukti transaksi tersebut centang kolom Tunai > jika sudah sesuai klik Rekam.

| Dashboard Data-D     | ata Bi  | iku Besar    | Penjualan   | Pembelian | Kas & Bank       | Persediaan L | aporan      |                       | <             | >              | đ    |
|----------------------|---------|--------------|-------------|-----------|------------------|--------------|-------------|-----------------------|---------------|----------------|------|
| Penjualan            |         |              |             |           |                  |              |             |                       |               |                |      |
| Nama Pelanggan :     | -       | No. Faktur   | : Nom       | or SO. :  | Tanggal Faktur : | Mata Uang :  |             |                       | Inclusive Tax | DO             |      |
| Bapak Kulim          |         | IP00022      |             |           | 18/03/2024 7     | IDR          |             |                       |               | □ <u>J</u> asa |      |
| (eluar dari Gudang : |         | Keteranga    | n :         |           |                  |              |             |                       |               | Tunai          |      |
| Head Quarter         | =       | Penjualan, I | Bapak Kulim |           |                  |              |             |                       |               |                |      |
| No. Barang           | Deskri  | psi Barang   |             | Di Ki     | rim Di Ord       | ler Satuan   | Harga       | Disc (%.)             | Total P       | k Job          |      |
| 8-39                 | Kaca Sp | ion          |             |           | 1.0              | 0 Pcs        | 35.000,000  | ,0                    | 35.000.000 .  |                |      |
| J-04                 | Service | Total        |             |           | 1.0              | 0 Pcs        | 100.000,000 | ,0                    | 100.000,000 . |                |      |
|                      |         |              |             |           |                  |              |             |                       |               |                |      |
| Bincian              |         |              |             |           |                  |              |             |                       |               | Ba             | aris |
|                      |         |              |             |           |                  |              |             | Biaya - Biaya Lain :  |               |                |      |
| [gl. Pengiriman :    | Si      | alesman :    |             |           |                  |              |             |                       |               |                |      |
| 18/03/2024           | 12      | I/A          | III         |           |                  |              |             |                       |               |                |      |
|                      |         |              |             |           |                  |              |             | Total Pajak :         |               |                | ,00  |
|                      |         |              |             |           |                  |              |             | Total Setelah Pajak : |               | 135.000        | 0,00 |
|                      |         |              |             |           |                  |              |             |                       |               |                |      |

Gambar III. 58 Transaksi Penjualan Tunai IP00022

Pada tanggal 18 Maret bengkel menjual sparepart dan menerima pendapatan jasa kepada Bapak Riki dengan No. IP00023 sebesar Rp. 330.000 secara tunai.

| Nama          | QTY     | Harga   | Jumlah  |  |  |
|---------------|---------|---------|---------|--|--|
| Kompling Set  | 1       | 230.000 | 230.000 |  |  |
| Service Total |         | 100.000 | 100.000 |  |  |
| Т             | 330.000 |         |         |  |  |

Penyelesaian :

Pilih modul Penjualan pada gambar III.59 setelah itu > klik pada bagian *Invoice* Penjualan selanjutnya > Isi data sesuai dengan bukti transaksi tersebut centang kolom Tunai > jika sudah sesuai klik Rekam.
| Dashboard Data-I                                                                                               | Data Bu | iku Besar              | Penjualan            | Pembelian | Kas & Bank                   | Persediaan         | Laporan     |                       | <              | >               | *        |
|----------------------------------------------------------------------------------------------------|---------|------------------------|----------------------|-----------|------------------------------|--------------------|-------------|-----------------------|----------------|-----------------|----------|
| Penjualan                                                                                                    |         |                        |                      |           |                              |                    |             |                       |                |                 |          |
| Nama Pelanggan :<br>Bapak Riki                                                                                 |         | No. Faktu<br>IP00023   | ir: Nom              | or SO. :  | Tanggal Faktur<br>18/03/2024 | : Mata Uang<br>IDR |             |                       | Inclusive Tax  | DO<br>Jasa      |          |
| ieluar dari Gudang<br>Head Quarter                                                                             |         | Keterang<br>Penjualan, | an :<br>. Bapak Riki |           |                              |                    |             |                       |                | 🔳 <u>T</u> unai |          |
| No. Barang                                                                                                    | Deskri  | psi Barang             | 1                    | Di Ki     | rim Di Or                    | der Satua          | n Harga     | Disc (%.)             | Total          | Pjk Job         |          |
| B-16                                                                                                    | Komplin | ng Set                 |                      |           | 1,0                          | 0 Pcs              | 230.000.000 | .0                    | 230.000.000 .  |                 |          |
| -04                                                                                                    | Service | Total                  |                      |           | 1.0                          | 0 Pcs              | 100.000,000 | 0,                    | 100.000.000 .  |                 |          |
|                                                                                                    |         |                        |                      |           |                              |                    |             |                       |                |                 |          |
| Bincian                                                                                                    |         |                        |                      |           |                              |                    |             |                       |                | Ba              | aris : 2 |
|                                                                                                    |         |                        |                      |           |                              |                    |             | Biaya - Biaya Lain :  |                |                 |          |
| gl. Pengiriman :                                                                                               | Si      | alesman :              |                      |           |                              |                    |             |                       |                |                 |          |
| 18/03/2024                                                                                                    |         | I/A                    | II                   | 0         |                              |                    |             |                       |                |                 |          |
|                                                                                                    |         |                        |                      |           |                              |                    |             | Total Pajak :         |                |                 | .00      |
|                                                                                                    |         |                        |                      |           |                              |                    |             | Total Setelah Pajak : |                | 330.000         | 0.00     |
| Contraction of the local diversion of the local diversion of the local diversion of the local diversion of the |         | and the same           | and the second       | 1000      |                              |                    |             |                       | and the second | and the second  |          |

100

Gambar III. 59 Transaksi Penjualan Tunai IP00023

#### 19. Data transaksi tanggal 19 Maret 2024

Pada tanggal 19 Maret bengkel menjual sparepart dan menerima pendapatan jasa kepada Bapak Amir dengan No. IP00024 sebesar Rp. 2.225.000 secara tunai.

| Nama                  | QTY | Harga     | Jumlah  |
|-----------------------|-----|-----------|---------|
| Cover Spion           | 5   | 155.000   | 775.000 |
| Kaca Spion            | 5   | 35.000    | 175.000 |
| Seal Rem              | 10  | 75.000    | 750.000 |
| Bohlam Lampu Hallogen | 10  | 25.000    | 250.000 |
| Busi                  | 10  | 15.000    | 150.000 |
| Fog Lamp              | 1   | 25.000    | 25.000  |
| Service Total         |     | 100.000   | 100.000 |
| Total                 |     | 2.225.000 |         |

Penyelesaian :

Pilih modul Penjualan pada gambar III.60 kemudian > klik *Invoice* Penjualan selanjutnya > Isikan sesuai dengan bukti transaksi tersebut > centangkolom Tunai > jika sudah sesuai klik Rekam.

| Penjualan           |          |                 |          |        |           |           |              |   |             |                      |               |     |       |        |
|---------------------|----------|-----------------|----------|--------|-----------|-----------|--------------|---|-------------|----------------------|---------------|-----|-------|--------|
| Nama Pelanggan :    |          | No. Faktur :    | Nomor SC | ).:    | Tanggal I | Faktur: N | /lata Uang : |   |             |                      | Inclusive Tax |     | DO    |        |
| Bapak Amir          |          | IP00024         |          |        | 19/03/20  | 24 7      | IDR          |   |             |                      |               |     | Jasa  |        |
| eluar dari Gudang : |          | Keterangan :    |          |        |           |           |              |   |             |                      |               | C   | Iunai |        |
| Head Quarter        |          | Penjualan, Bapa | k Amir   |        |           |           |              |   |             |                      |               |     |       | •      |
| No. Barang          | Deskri   | psi Barang      |          | Di Kir | im        | Di Order  | r Satuan     | н | arga        | Disc (%.)            | Total         | Pjk | Job   |        |
| 3-36                | Cover S  | pion            |          |        | 5.0       |           | 0 Pcs        |   | 155.000.000 | .0                   | 775.000.000 . |     |       |        |
| 3-39                | Kaca Sp  | ion             |          |        | 5,0       |           | 0 Pcs        |   | 35.000.000  | ,0                   | 175.000,000 . |     |       |        |
| 3-30                | Seal Rer | n               |          |        | 10,0      |           | 0 Pcs        |   | 75.000,000  | ,0                   | 750.000,000 . |     |       |        |
| Bincian             |          |                 |          |        |           |           |              |   |             |                      |               |     | Bar   | is : 1 |
|                     |          |                 |          |        |           |           |              |   |             | Biaya - Biaya Lain : | -             |     |       |        |
| gl. Pengiriman :    | Sa       | alesman :       |          |        |           |           |              |   |             |                      |               |     |       |        |
| 19/03/2024          | 7        | I/A             |          |        |           |           |              |   |             |                      |               |     |       |        |
|                     |          |                 |          |        |           |           |              |   |             | Tradelate            |               |     |       |        |
|                     |          |                 |          |        |           |           |              |   |             | Total Pajak :        |               |     |       | 00     |

Gambar III. 60 Transaksi Penjualan Tunai IP00024

| Nama            | QTY | Harga   | Jumlah  |
|-----------------|-----|---------|---------|
| Proban TL 80/90 | 1   | 185.000 | 185.000 |
| Led Bagasi      | 5   | 45.000  | 45.000  |
| Service Total   |     | 100.000 | 100.000 |
| Т               |     | 330.000 |         |

Pada tanggal 19 Maret bengkel menjual sparepart dan menerima pendapatan jasa dari Bapak Hasan dengan No. IP00025 sebesar Rp. 330.000 secara tunai.

Penyelesaian :

Pilih modul Penjualan pada gambar III.61 kemudian > klik *Invoice* Penjualan setelah itu > Isi data sesuai dengan bukti transaksi tersebut > centangkolom Tunai > jika sudah sesuai klik Rekam.

| Dashboard Data-   | Data B   | uku Besar  | Penjualan     | Pembelian | Kas & Bar   | ik Persediaan   | Laporan     |                       |               | $\langle \rangle$ | >         | ٢      |
|-------------------|----------|------------|---------------|-----------|-------------|-----------------|-------------|-----------------------|---------------|-------------------|-----------|--------|
| Penjualan         |          |            |               |           |             |                 |             |                       |               |                   |           |        |
| Vama Pelanggan :  |          | No. Faktu  | ir: Nom       | or SO. :  | Tanggal Fak | tur : Mata Uang |             |                       | Inclusive Tax |                   | DO        |        |
| Bapak Hasan       |          | IP00025    |               |           | 19/03/2024  | 1DR             |             |                       |               |                   | Jasa      |        |
| eluar dari Gudang |          | Keterang   | an :          |           |             |                 |             |                       |               |                   | Iunai     |        |
| lead Quarter      |          | Penjualan  | . Bapak Hasan |           |             |                 |             |                       |               |                   |           | ٠      |
| No. Barang        | Deskri   | psi Barang | 1             | Di Ki     | rim Di      | Order Satur     | in Harga    | Disc (%.)             | Total         | Pjk               | Job       |        |
| 3-21              | Proban   | TL 80/90   |               |           | 1,0         | 0 Pcs           | 185.000.000 | .0                    | 185.000,000 . |                   |           |        |
| -01               | Ganti B  | an         |               |           | 1,0         | 0 Pcs           | 45.000.000  | .0                    | 45.000,000 .  |                   |           |        |
| -04               | Service  | Total      |               |           | 1,0         | 0 Pcs           | 100.000.000 | 0,                    | 100.000,000 . |                   |           |        |
| Bincian           |          |            |               |           |             |                 |             |                       |               |                   | Bar       | is : 3 |
|                   |          |            |               |           |             |                 |             | Biaya - Biaya Lain :  |               |                   |           | _      |
| gl. Pengiriman :  | S        | alesman :  |               |           |             |                 |             |                       |               |                   |           |        |
| 19/03/2024        |          | I/A        |               |           |             |                 |             |                       |               |                   |           |        |
|                   |          |            |               |           |             |                 |             | Total Pajak :         |               |                   | .(        | 30     |
|                   |          |            |               |           |             |                 |             | Total Setelah Pajak : | _             |                   | 330.000.0 | 30     |
| Hapus Baris Rek   | am Ulang | Buka Ula   | ing Stock     | List      |             |                 |             | Cetak Ba              | ital Rekam D  | Draft             | Rekar     | m      |

Gambar III.61 Transaksi Penjualan Tunai IP00025

#### 22. Data transaksi tanggal 22 Maret 2024

Pada tanggal 22 Maret bengkel menjual sparepart dan menerima pendapatan jasa

kepada Bapak Gemala dengan No. IP00026 sebesar Rp. 330.000 secara tunai.

| Nama            | QTY   | Harga   | Jumlah  |  |  |  |  |  |  |  |
|-----------------|-------|---------|---------|--|--|--|--|--|--|--|
| Proban TL 80/90 | 1     | 185.000 | 185.000 |  |  |  |  |  |  |  |
| Ganti Ban       |       | 45.000  | 45.000  |  |  |  |  |  |  |  |
| Service Total   |       | 100.000 | 100.000 |  |  |  |  |  |  |  |
| Г               | Total |         |         |  |  |  |  |  |  |  |

#### Penyelesaian :

Pilih modul Penjualan pada gambar III.62 kemudian > tekan Invoice Penjualan

sesuai klik Rekam.

| Dashboard Data-I                   | Data            | Buku Besar            | Penjualan           | Pembeliar        | n Kas&E                | lank P           | ersediaan           | Laporan | 1           |                       |               | <     | >                   | \$     |
|------------------------------------|-----------------|-----------------------|---------------------|------------------|------------------------|------------------|---------------------|---------|-------------|-----------------------|---------------|-------|---------------------|--------|
| Penjualan                          |                 |                       |                     |                  |                        |                  |                     |         |             |                       |               |       |                     |        |
| Nama Pelanggan :<br>Bapak Gemala   |                 | No. Faktu<br>IP00026  | r: Nom              | ior SO. :<br>III | Tanggal F<br>22/03/202 | aktur: N<br>24 😰 | /lata Uang :<br>IDR |         |             |                       | Inclusive Ta  | x     | DO<br>Jasa          |        |
| leluar dari Gudang<br>Head Quarter |                 | Keterang<br>Penjualan | an :<br>Bapak Gemal | 3                |                        |                  |                     |         |             |                       |               |       | Tunai <u>T</u> unai |        |
| No. Barang                         | Desk            | ripsi Barang          | R.                  | Di Ki            | irim                   | Di Orde          | r Satua             | n       | Harga       | Disc (%.)             | Total         | Pjk   | Job                 |        |
| 8-21                               | Proba           | an TL 80/90           |                     |                  | 1,0                    |                  | 0 Pcs               |         | 185.000.000 | .0                    | 185.000,000 . |       |                     |        |
| -01                                | Ganti           | Ban                   |                     |                  | 1,0                    |                  | 0 Pcs               |         | 45.000.000  | .0                    | 45.000,000 .  |       |                     |        |
| -04                                | Servio          | e Total               |                     |                  | 1,0                    |                  | 0 Pcs               |         | 100.000,000 | ,0                    | 100.000,000 . |       |                     |        |
| Bincian                            |                 |                       |                     |                  |                        |                  |                     |         |             |                       |               |       | Bar                 | is : 3 |
|                                    |                 |                       |                     |                  |                        |                  |                     |         |             | Biaya - Biaya Lain :  |               |       |                     | -      |
| gl. Pengiriman :                   |                 | Salesman :            |                     |                  |                        |                  |                     |         |             |                       |               |       |                     |        |
| 22/03/2024                         | 团               | N/A                   |                     |                  |                        |                  |                     |         |             |                       |               |       |                     |        |
|                                    |                 |                       |                     |                  |                        |                  |                     |         |             | Total Pajak :         |               |       |                     | 00     |
|                                    |                 |                       |                     |                  |                        |                  |                     |         |             | Total Setelah Pajak : |               |       | 330.000,0           | 00     |
| Hapus Baris Rek                    | m <u>U</u> lang | Buka Ula              | ng St <u>o</u> c    | k List           |                        |                  |                     |         |             | Cetak Ba              | tal Rekam     | Draft | Reka                | m      |

Gambar III. 62 Transaksi Penjualan Tunai IP00026

Pada tanggal 22 Maret bengkel melakukan penjualan sparepart dan menerima pendapatan jasa kepada Pelanggan Umum dengan No. IP00027 sebesar Rp. 1.345.000 melalui Kas.

| Nama                 | QTY   | Harga   | Jumlah    |  |  |  |  |  |  |  |
|----------------------|-------|---------|-----------|--|--|--|--|--|--|--|
| Disc Piringan Cakram | 1     | 120.000 | 1.200.000 |  |  |  |  |  |  |  |
| Ganti Ban            |       | 45.000  | 45.000    |  |  |  |  |  |  |  |
| Service Total        |       | 100.000 | 100.000   |  |  |  |  |  |  |  |
| Tot                  | Total |         |           |  |  |  |  |  |  |  |

Penyelesaian :

Pilih modul Penjualan pada gambar III.63 kemudian > tekan *Invoice* Penjualan setelah itu > Isi data sesuai dengan bukti transaksi tersebut > centang kolom Tunai > jika sudah sesuai klik Rekam.

| Dashboard Data     | -Data B | uku Besar    |              | Pembelian | Kas & Bank    | Persediaan L  | aporan      |                       | <               | $\langle \rangle$ | 1       |
|--------------------|---------|--------------|--------------|-----------|---------------|---------------|-------------|-----------------------|-----------------|-------------------|---------|
| Penjualan          |         |              |              |           |               |               |             |                       |                 |                   |         |
| Nama Pelanggan :   |         | No. Faktu    | r: Nom       | or SO.:   | Tanggal Faktu | r: Mata Uang: |             |                       | Inclusive Tax   |                   |         |
| Pelanggan Umum     |         | IP00027      |              |           | 22/03/2024    | DR            |             |                       |                 | ☐ Jasa            |         |
| Keluar dari Gudang |         | Keterang     | an :         |           |               |               |             |                       |                 | Tuna I            | ai      |
| Head Quarter       |         | Penjualan.   | Pelanggan Un | num       |               |               |             |                       |                 |                   |         |
| No. Barang         | Deskr   | ipsi Barang  |              | Di Kir    | im Di O       | rder Satuan   | Harga       | Disc (%.)             | Total           | Pjk Joł           | Ь       |
| B-03               | Disc Pi | ringan Cakra | m            |           | 10,0          | 0 Pcs         | 120.000.000 | .0                    | 1.200.000.000 . |                   |         |
| J-01               | Ganti I | lan          |              |           | 1,0           | 0 Pcs         | 45.000.000  | .0                    | 45.000,000 .    |                   |         |
| J-04               | Service | Total        |              |           | 1,0           | 0 Pcs         | 100.000,000 | ,0                    | 100.000.000 .   |                   |         |
| Bincian            |         |              |              |           |               |               |             |                       |                 |                   | Baris : |
|                    |         |              |              |           |               |               |             | Biaya - Biaya Lain :  |                 |                   |         |
| Tgl. Pengiriman :  | s       | alesman :    |              |           |               |               |             |                       |                 |                   |         |
| 22/03/2024         | 1       | N/A          |              |           |               |               |             |                       |                 |                   |         |
|                    |         |              |              |           |               |               |             | Total Pajak :         |                 |                   | .00     |
|                    |         |              |              |           |               |               |             | Total Setelah Pajak : |                 | 1.345.0           | 000,000 |
| Manuer Parie Dal   | am Hana | Ruka Ula     | ng Stori     | e 1 iet   |               |               |             | Catala 0              | Determine D     |                   | Dalam   |

Gambar III. 63 Transaksi Penjualan Tunai IP00027

#### 23. Data transaksi tanggal 23 Maret 2024

Pada tanggal 23 Maret bengkel menjual sparepart dan menerima pendapatan jasa kepada Bapak Basuki dengan No. IP00028 sebesar Rp. 190.000 secara tunai.

| Nama          | QTY   | Harga   | Jumlah  |
|---------------|-------|---------|---------|
| Oli Transmisi | 1     | 90.000  | 90.000  |
| Service Total |       | 100.000 | 100.000 |
|               | Total |         | 190.000 |

Penyelesaian :

Pilih modul Penjualan pada gambar III.64 setelah itu > klik *Invoice* Penjualan selanjutnya > Isikan data sesuai dengan bukti transaksi tersebut > centang kolom Tunai > jika sudah sesuai klik Rekam.

| Dashboard Data    | -Data B | uku Besar   | Penjualan   | Pembeliar | n Kas & Bank  | Persediaan   | Laporan    |                                       |               | $\langle \rangle$ |           | ٥   |
|-------------------|---------|-------------|-------------|-----------|---------------|--------------|------------|---------------------------------------|---------------|-------------------|-----------|-----|
| Penjualan         |         |             |             |           |               |              |            |                                       |               |                   |           |     |
| Nama Pelanggan :  |         | No. Faktu   | r: Nom      | or SO. :  | Tanggal Faktu | r: Mata Uano |            |                                       |               |                   | 00        |     |
| Bapak Basuki      | E       | IP00028     |             | E         | 23/03/2024    | D IDR        |            |                                       | Inclusive ia  |                   | lasa      |     |
| eluar dari Gudano | 1:      | Keterang    | an :        |           |               |              |            |                                       |               |                   | Tunai     |     |
| Head Quarter      |         | Penjualan,  | Bapak Basuk |           |               |              |            |                                       |               |                   |           | •   |
| No. Barang        | Deskri  | ipsi Barang | E.          | Di Ki     | irim Di O     | rder Satu    | an Harga   | Disc (%.)                             | Total         | Pjk               | Job       |     |
| B-40              | Oli Tra | nsmisi      |             |           | 1,0           | 0 Pcs        | 90.000.00  | 0, 0                                  | 90.000.000 .  |                   |           |     |
| J-04              | Service | Total       |             |           | 1.0           | 0 Pcs        | 100.000.00 | 0, 0                                  | 100.000.000 . |                   |           |     |
|                   |         |             |             |           |               |              |            |                                       |               |                   |           |     |
| <u>R</u> incian   |         |             |             |           |               |              |            |                                       |               |                   | Baris :   | : 2 |
|                   |         |             |             |           |               |              |            | Biaya - Biaya Lain :                  |               |                   |           |     |
| ſgl. Pengiriman : | s       | alesman :   |             |           |               |              |            |                                       |               |                   |           |     |
| 23/03/2024        |         | N/A         | E           |           |               |              |            |                                       |               |                   |           |     |
|                   |         |             |             |           |               |              |            | Total Pajak :                         |               |                   | .00       |     |
|                   |         |             |             |           |               |              |            | Total Setelah Paiak :                 |               | 1                 | 90.000.00 |     |
|                   |         |             |             |           |               |              |            | · · · · · · · · · · · · · · · · · · · |               |                   |           |     |

Gambar III. 64 Transaksi Penjualan Tunai IP00028

Pada tanggal 23 Maret bengkel melakukan penjualan sparepart dan menerima pendapatan jasa dari pelanggan umum dengan No. IP00029 sebesar Rp. 490.000 melalui Kas.

| Nama                | QTY     | Harga   | Jumlah  |
|---------------------|---------|---------|---------|
| Oli Shell HX7 10-40 | 2       | 195.000 | 390.000 |
| Service Total       |         | 100.000 | 100.000 |
| ]                   | 490.000 |         |         |

Penyelesaian :

Pilih modul Penjualan pada gambar III.65 kemudian > klik *Invoice* Penjualan kemudian > Isi data sesuai dengan bukti transaksi tersebut > centang kolom Tunai > jika sudah sesuai klik Rekam.

| Dashboard Data-    | Data B   | uku Besar   | Penjualan    | Pembelian | Kas & Bank     | Persediaan  | Laporan     |                       |                       | <   | >               | *       |
|--------------------|----------|-------------|--------------|-----------|----------------|-------------|-------------|-----------------------|-----------------------|-----|-----------------|---------|
| Penjualan          |          |             |              |           |                |             |             |                       |                       |     |                 |         |
| Nama Pelanggan :   |          | No. Faktu   | r: Nom       | or SO. :  | Tanggal Faktur | : Mata Uang |             |                       | Inclusive Tax         |     | DO              |         |
| Pelanggan Umum     | E        | IP00029     |              | III       | 23/03/2024     | IDR         |             |                       |                       | [   | Jasa            |         |
| eluar dari Gudang  |          | Keterang    | an :         |           |                |             |             |                       |                       | [   | I <u>T</u> unai |         |
| lead Quarter       | E        | Penjualan,  | Pelanggan Ur | num       |                |             |             |                       |                       |     |                 |         |
| lo. Barang         | Deskri   | ipsi Barang | 0            | Di Ki     | rim Di Ori     | der Satua   | n Harga     | Disc (%.)             | Total                 | Pjk | Job             |         |
| -38                | Oli Sel  | HX7 10-40   |              |           | 2,0            | 0 Pcs       | 195.000.000 | .0                    | 390.000,000 .         |     |                 |         |
| -04                | Service  | Total       |              |           | 1.0            | 0 Pcs       | 100.000.000 | .0                    | 100.000.000 .         |     |                 |         |
|                    |          |             |              |           |                |             |             |                       |                       |     |                 |         |
| Bincian            |          |             |              |           |                |             |             |                       |                       |     | Ba              | ris : i |
|                    |          |             |              |           |                |             |             | Biaya - Biaya Lain :  |                       |     |                 |         |
| gl. Pengiriman :   | S        | alesman :   |              |           |                |             |             |                       |                       |     |                 |         |
| 23/03/2024         |          | N/A         | E            |           |                |             |             |                       |                       |     |                 |         |
|                    |          |             |              |           |                |             |             | Total Pajak :         |                       |     |                 | .00     |
|                    |          |             |              |           |                |             |             | Total Setelah Pajak : |                       |     | 490.000         | 00.0    |
| Harris Barris Barl | an Libea | Buka Ula    | ng Stor      | 1 liet    |                |             |             |                       | and the second second | P   | Date            | -       |

Gambar III. 65 Transaksi Penjualan Tunai IP00029

Pada tanggal 23 Maret bengkel melakukan pembayaran listrik & Air kepada Alfamaret sebesar Rp. 250.000 dengan Cek No. KK-01 melalui kas.

Penyelesaian :

Pilih modul Kas dan Bank pada gambar III.66 kemudian > klik bagian Kas Keluar selanjutnya > isi datasesuai dengan bukti transaksi tersebut > jika sudah selesai klik Rekam.

| Dashboard            | Data-Data Buku Besa         | r Penjualan                    | Pembelian | Kas & Bank | Persediaan | Laporan    | <                                       | > +  |
|----------------------|-----------------------------|--------------------------------|-----------|------------|------------|------------|-----------------------------------------|------|
| Kas Kelu             | iar 🔿                       |                                |           |            |            |            |                                         |      |
| Akun Kas :           | Kas                         |                                |           |            | ~          |            | Inclusive Tax                           |      |
| Penerima :           | Alfamaret                   | (III)                          | Cek No.:  | KK-01      |            |            |                                         |      |
|                      | Dua Ratus Lima Puluh Rumiah | Ribu                           | Tanggal : | 23/03/2024 | 17         |            |                                         |      |
|                      | Карлан                      |                                | Sebesar : | Rp 250.    | 000.00     |            |                                         |      |
| Memo :               | Biaya Listrik & Air         |                                |           |            |            |            |                                         |      |
| Alokasi Dana         | 11                          |                                |           |            |            |            |                                         |      |
| Alokasi Dana         | 12                          |                                |           |            |            |            |                                         |      |
| Alokasi Dana<br>Kode | 11                          | Nama Akun                      |           |            |            | Dept.      | Nilai (Dr)                              | Job. |
| Alokasi Dana<br>Kode | 1:<br>6200-00-032           | Nama Akun<br>Biaya Listrik & A | -Vir      |            |            | Dept.<br>0 | Nifai (Dr)<br>R <sub>P</sub> 250.000.00 | Job. |

Gambar III. 66 Transaksi Kas Keluar KK-01

#### 24. Data transaksi tanggal 24 Maret 2024

Pada tanggal 24 Maret bengkel menjual sparepart dan menerima pendapatan jasa kepada Bapak Sugeng dengan dengan No. IP00030 sebesar Rp. 3.455.000 secara tunai.

| Nama                | QTY | Harga   | Jumlah    |
|---------------------|-----|---------|-----------|
| Bangun Per Belakang | 10  | 115.000 | 1.150.000 |
| Seal Master Rem     | 7   | 15.000  | 105.000   |
| Klakson Hella       | 20  | 55.000  | 1.100.000 |
| Proban TL 80/90     | 5   | 185.000 | 925.000   |
| Stik Oli            | 5   | 15.000  | 75.000    |
| Service Total       |     | 100.000 | 100.000   |
| То                  | tal |         | 3.455.000 |

Penyelesaian :

Pilih modul Penjualan pada gambar III.67 kemudian > pilih bagian *Invoice*Penjualan selanjutnya > Isi data sesuai dengan bukti transaksi tersebut > centang kolom Tunai > jika sudah sesuai klik Rekam.

| Dashboard Data-D     | ata B   | uku Besar     | Penjualan      | Pembelian | Kas & Ban    | k Persediaan   | Laporan |             |                       |                 | <     | >             | \$       |
|----------------------|---------|---------------|----------------|-----------|--------------|----------------|---------|-------------|-----------------------|-----------------|-------|---------------|----------|
| Penjualan            |         |               |                |           |              |                |         |             |                       |                 |       |               |          |
| Nama Pelanggan :     |         | No. Faktu     | ir: Nom        | or SO. :  | Tanggal Fakt | ur : Mata Uang | g :     |             |                       | Inclusive Ta    | X     | Про           |          |
| Bapak Sugeng         | =       | IP00030       |                |           | 24/03/2024   | D IDR          |         |             |                       | -               |       | Jasa          |          |
| (eluar dari Gudang : |         | Keterang      | an :           |           |              |                |         |             |                       |                 |       | <u>T</u> unai |          |
| Head Quarter         |         | Penjualan.    | . Bapak Sugeng | 1         |              |                |         |             |                       |                 |       |               | •        |
| No. Barang           | Deskr   | ipsi Barang   | I.             | Di Ki     | rim Di (     | Order Satu     | ian H   | larga       | Disc (%.)             | Total           | Pjk   | Job           |          |
| B-34                 | Bangu   | n Per Belakar | ng             |           | 10,0         | 0 Pcs          |         | 115.000.000 | .0                    | 1.150.000,000 . |       |               |          |
| B-31                 | Seal M  | aster Rem     |                |           | 7,0          | 0 Pcs          |         | 15.000,000  | .0                    | 105.000,000 .   |       |               |          |
| B-13                 | Klaksor | n Hella       |                |           | 20,0         | 0 Pcs          |         | 55.000,000  | .0                    | 1.100.000,000 . |       |               |          |
| Bincian              |         |               |                |           |              |                |         |             |                       |                 |       | Ba            | iris : 6 |
|                      |         |               |                |           |              |                |         |             | Biaya - Biaya Lain :  |                 |       |               | _        |
| [gl. Pengiriman :    | S       | alesman :     |                |           |              |                |         |             |                       |                 |       |               |          |
| 24/03/2024           | 1       | N/A           |                |           |              |                |         |             |                       |                 |       |               |          |
|                      |         |               |                |           |              |                |         |             | Total Pajak :         |                 |       |               | .00      |
|                      |         |               |                |           |              |                |         |             | Total Setelah Pajak : |                 |       | 3.455.000     | .00      |
| Hapus Baris Rekar    | m Ulang | Buka Ula      | ing Stock      | List      |              |                |         |             | Cetak B               | atal Rekam      | Draft | Rek           | am       |

Gambar III. 67 Transaksi Penjualan Tunai IP00030

#### 25. Data transaksi tanggal 25 Maret 2024

Pada tanggal 25 Maret diterima pelunasan piutang secara tunai atas nama Bapak Suroto Rp. 100.000 dengan Cek No. CR000001

Penyelesaian :

Pilih modul Penjualan pada gambar III.68 kemudian > tekan Pembayaran Piutang > isi data menu pembayaran piutang tersebut sesuai dengan transaksi atas nama Bapak Suroto sebesar Rp. 100.000 selanjutnya > jika sudah diisi dengan sesuai klik Rekam.

| Dashboard    | Data-Data Buku Besar     | Penjualan | Pembelian | Kas & Bank | Persed | iaan Laporan |                     | $\langle \rangle$        | ٠     |
|--------------|--------------------------|-----------|-----------|------------|--------|--------------|---------------------|--------------------------|-------|
| Pembaya      | ran Piutang 🗃            |           |           |            |        |              |                     |                          |       |
| Akun Kas :   | Kas                      |           |           |            | ~      |              |                     | <u>Giro</u>              |       |
| Dari :       | Bapak Suroto             |           | Cek No. : | CR000001   |        |              |                     |                          |       |
|              | Satu Juta Rupiah         |           | Tanggal : | 25/03/2024 | 12     |              |                     |                          |       |
|              |                          |           | Sebesar : | Rp 1.000.  | 000.00 |              |                     |                          |       |
| Memo :       | Penerimaan dari Bapak Su | oto       |           |            |        |              |                     |                          |       |
|              |                          |           |           |            |        |              |                     |                          |       |
| Alokasi Dana | 8                        |           |           |            |        |              |                     |                          | _     |
| No Invoice   | Tanggal                  |           |           |            |        | Saldo        | Discount            | Jumlah Dibayar           |       |
| CR-001       | 01/02/2024               |           |           |            | Rp 1.0 | 00.000.00    | .00                 | 1.000.000.0              | 1     |
|              |                          |           |           |            |        |              |                     |                          |       |
|              |                          |           |           |            |        |              |                     |                          | -     |
|              |                          |           |           |            |        |              |                     |                          | -     |
|              |                          |           |           |            |        |              |                     |                          |       |
|              |                          |           |           |            |        |              | ) (Biava (Rn) (Bia  | wa (Rp) :                |       |
|              | 10 <sup>-</sup>          |           |           |            |        |              | ) .biaya (rcp) .bia | ya (1997)                |       |
| Hapus Baris  |                          |           |           |            |        |              | Cetak               | Rekam <u>D</u> raft Reka | HED . |

Gambar III. 68 Transaksi Pelunasan Piutang CR000001

Pada tanggal 25 Maret bengkel melakukan pelunasan hutang kepada Hubas Lampung dengan Cek No. CD000002 sebesar Rp.300.000 Melalui Kas.

Penjelasan :

Pilih modul Pembelian pada gambar III.69 kemudian > tekan Pembayaran Hutang > setelah itu pilih Baru > isi data sesuai dengan transaksi sebesar Rp. 300.000 yang harus dibayarkan kepada perusahaan Hubas Lampung selanjutnya jika sudah diisi dengan sesuai klik Rekam.

| Dashboard I                            | Data-Data Buku Besar    | Penjualan   | Pembelian | Kas & Bank | Persediaan Laporan            |                         | < >                         |
|----------------------------------------|-------------------------|-------------|-----------|------------|-------------------------------|-------------------------|-----------------------------|
| Pembaya                                | ran Hutang 🥃            | )           |           |            |                               |                         |                             |
| Akun Kas :                             | Kas                     |             |           |            | ~                             |                         | Giro                        |
| Penerima :                             | Hubas Lampung           |             | Cek No. : | CD000002   |                               |                         |                             |
|                                        | Tiga Ratus Ribu Rupiah  |             | Tanggal : | 25/03/2024 | 1                             |                         |                             |
|                                        |                         |             | Sebesar : | Rp 300.    | 000.00                        |                         |                             |
| Memo :                                 | Pembayaran kepada Hut   | oas Lampung |           |            |                               |                         |                             |
| Nokasi Dana :                          |                         |             |           |            |                               |                         |                             |
| lokasi Dana :                          |                         |             |           |            |                               |                         |                             |
| llokasi Dana :<br>No Invoice           | Tanggal                 |             |           |            | Saldo                         | Discount                | Jumlah Dibayar              |
| No Invoice<br>INV-01                   | Tanggal<br>1 01/02/2024 |             |           |            | <b>Saldo</b><br>Rp 300.000.00 | Discount<br>.00         | Jumlah Dibayar<br>300.000.0 |
| Nokasi Dana :<br>No Invoice<br>INV-01  | Tanggal                 |             |           |            | <b>Saldo</b><br>Rp 300.000.00 | Discount<br>.00         | Jumlah Dibayar<br>300.000.0 |
| Alokasi Dana :<br>No Invoice<br>INV-01 | Tanggal                 |             |           |            | Saldo<br>Rp 300.000.00        | Discount<br>.00         | Jumlah Dibayar<br>300.000.0 |
| No Invoice<br>No Invoice<br>INV-01     | Tanggal<br>1 01/02/2024 |             |           |            | <b>Satdo</b><br>Rp 300.000.00 | Discount<br>.00         | Jumlah Dibayar<br>300.000.0 |
| Alokasi Dana :<br>No Invoice<br>INV-01 | Tanggal                 |             |           |            | <b>Saldo</b><br>Rp 300.000.00 | Discount<br>.00<br>Biay | Jumlah Dibayar<br>300.000.0 |

Gambar III. 69 Transaksi Pembayaran Hutang CD000002

#### 26. Data transaksi tanggal 26 Maret 2024

Pada tanggal 26 Maret diterima pelunasan piutang secara tunai atas nama Bapak Asta Rp. 150.000 dengan Cek No. CR000002

Penyelesaian :

Pilih modul Penjualan pada gambar III.70 kemudian > tekan Pembayaran Piutang > isi pada bagian data menu pembayaran piutang tersebut sesuai dengan transaksi atas nama Bapak Asta sebesar Rp. 150.000 selanjutnya > jikasudah diisi dengan sesuai klik Rekam.

| Dashboard    | Data-Data Buku     | Besar Penjualar | Pembeliar | n Kas & Bank | Perse  | diaan Laporan |               | <> *             |
|--------------|--------------------|-----------------|-----------|--------------|--------|---------------|---------------|------------------|
| Pembaya      | aran Piutang       | <b>(</b>        |           |              |        |               |               |                  |
| Akun Kas :   | Kas                |                 |           |              | ~      |               |               | Giro             |
| Dari :       | Bapak Asta         |                 | Cek No.:  | CR000002     |        |               |               |                  |
|              | Dua Ratus Ribu Ru  | ipiah           | Tanggal : | 26/03/2024   | 团      |               |               |                  |
|              |                    |                 | Sebesar : | Rp 200.      | 000,00 |               |               |                  |
| Memo :       | Penerimaan dari Ba | ipak Asta       |           |              |        |               |               |                  |
| Alokasi Dana |                    |                 |           |              |        |               |               |                  |
| No Invoice   | Tanggal            |                 |           |              |        | Saldo         | Discount      | Jumlah Dibayar   |
| CR-0         | 02 01/02/202       | 14              |           |              | Rp     | 200.000.00    | .00           | 200.000.0        |
|              |                    |                 |           |              |        |               |               |                  |
|              |                    |                 |           |              |        |               |               |                  |
|              |                    |                 |           |              |        |               |               |                  |
|              |                    |                 |           |              |        |               |               |                  |
|              |                    |                 |           |              |        |               |               |                  |
|              |                    |                 |           |              |        |               | ) :Biaya (Rp) | Biaya (Rp) : 🛛 🖪 |

Gambar III. 70 Transaksi Pelunasan Piutang CR000002

Pada tanggal 26 Maret bengkel melakukan pelunasan hutang kepada Apung Motor dengan Cek No. CD000003 sebesar Rp. 500.000 Melalui Kas.

Penyelesaian :

Pilih modul Pembelian pada gambar III.71 kemudian > tekan Pembayaran Hutang > setelah itu pilih Baru > isi data sesuai dengan transaksisebesar Rp. 500.000 yang harus dibayarkan kepada perusahaan Apung Motor selanjutnya > jika sudah diisi dengan sesuai klik Rekam.

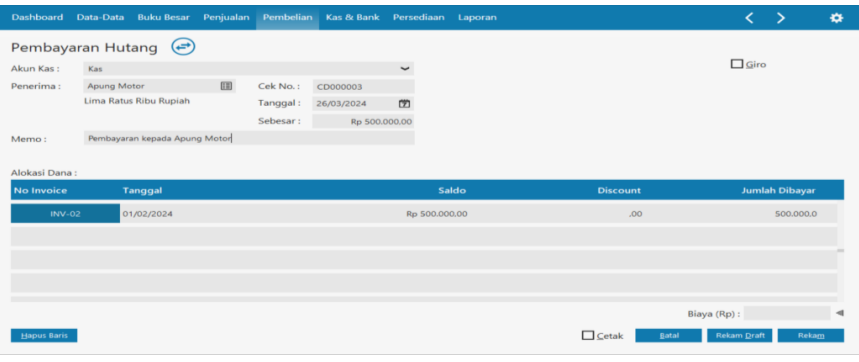

Gambar III. 71 Transaksi Pembayaran Hutang CD000003

#### 29. Data transaksi tanggal 29 Maret 2024

Pada tanggal 29 Maret bengkel melakukan pelunasan hutang kepada Dunia Motor dengan Cek No. CD000004 sebesar Rp. 1.000.000 melalui kas

Penyelesaian :

Pilih modul Pembelian pada gambar III.72 selanjutnya > tekan Pembayaran Hutang > setelah itu pilih Baru > isi data sesuai dengan transaksi sebesar Rp. 1.000.000 yang harus dibayarkan kepada perusahaan Dunia Motor selanjutnya >jika sudah diisi dengan sesuai klik Rekam.

| Dashboard           | Data-Data 🛛 Buku Besar  | Penjualan Pem | nbelian Kas & Bank | Persediaan Laporan              |                        | < >                           | • |
|---------------------|-------------------------|---------------|--------------------|---------------------------------|------------------------|-------------------------------|---|
| Pembaya             | ran Hutang 闭            | )             |                    |                                 |                        |                               |   |
| Akun Kas :          | Kas                     |               |                    | ~                               |                        | Giro                          |   |
| Penerima :          | Dunia Motor             | E Cek M       | No.: CD000004      |                                 |                        |                               |   |
|                     | Satu Juta Rupiah        | Tang          | gal: 29/03/2024    | 1                               |                        |                               |   |
|                     |                         | Sebe          | sar : Rp 1.000.    | 00.00                           |                        |                               |   |
| Memo :              | Pembayaran kepada Duni  | ia Motor      |                    |                                 |                        |                               |   |
|                     |                         |               |                    |                                 |                        |                               |   |
|                     |                         |               |                    |                                 |                        |                               |   |
| No Invoice          | Tanggal                 |               |                    | Saldo                           | Discount               | Jumlah Dibayar                |   |
| No Invoice          | Tanggal<br>3 01/02/2024 |               |                    | Saldo<br>Rp 1.000.000.00        | Discount<br>.00        | Jumlah Dibayar                | 1 |
| No Invoice          | Tanggal<br>3 01/02/2024 |               |                    | Saldo<br>Rp 1.000.000.00        | Discount<br>.00        | Jumlah Dibayar<br>1.000.000.0 |   |
| No Invoice          | Tanggal<br>3 01/02/2024 |               |                    | Saldo<br>Rp 1.000.000.00        | Discount<br>.00        | Jumlah Dibayar<br>1.000.000.0 |   |
| No Invoice<br>INV-0 | Tanggal<br>3 01/02/2024 |               |                    | Saldo<br>Rp 1.000.000.00        | Discount<br>.00        | Jumlah Dibayar                |   |
| No Invoice<br>INV-0 | Tanggal<br>3 01/02/2024 |               |                    | <b>Saldo</b><br>Rp 1.000.000.00 | Discount<br>.00        | Jumlah Dibayar                |   |
| No Invoice          | Tanggal<br>3 01/02/2024 |               |                    | Saldo<br>Rp 1.000.000.00        | Discount<br>.00<br>Bia | Jumlah Dibayar<br>1.000.000.0 |   |

Gambar III. 72 Transaksi Pembayaran Hutang CD000004

#### 30. Data transaksi tanggal 30 Maret 2024

Pada tanggal 30 Maret bengkel melakukan pelunasan hutang kepada Jaya Teknik Abadi dengan Cek No. CD000005 sebesar Rp. 700.000 melaluikas.

Penyelesaian :

Pilih modul Pembelian pada gambar III.73 selanjutnya > tekan Pembayaran Hutang > selanjutnya pilih Baru > isi data sesuai dengan transaksi sebesar Rp. 700.000 yang harus dibayarkan kepada perusahaan Jaya Teknik Abadi selanjutnya > jika sudah diisi dengan sesuai klik Rekam.

| Dashboard  | Data-Data Buku Besar    | Penjualan      | Pembelian | Kas & Bank | Persedia | in Laporan |          | $\langle \rangle$ |
|------------|-------------------------|----------------|-----------|------------|----------|------------|----------|-------------------|
| Pembaya    | ran Hutang 🥃            | )              |           |            |          |            |          |                   |
| Akun Kas : | Kas                     |                |           |            | ~        |            |          | Giro              |
| Penerima : | Jaya Teknik Abadi       |                | Cek No. : | CD000005   |          |            |          |                   |
|            | Tujuh Ratus Ribu Rupial | h              | Tanggal : | 30/03/2024 | (Z)      |            |          |                   |
|            |                         |                | Sebesar : | Rp 700.    | 00.000   |            |          |                   |
| Memo :     | Pembayaran kepada Jaya  | a Teknik Abadi |           |            |          |            |          |                   |
| No Invoice | Tanggal                 |                |           |            |          | Saldo      | Discount | Jumlah Dibayar    |
|            |                         |                |           |            |          |            |          |                   |
| INV-0      | 4 01/02/2024            |                |           |            | кр / и   | .000.00    | ,00      | 700.000.0         |
|            |                         |                |           |            |          |            |          |                   |
|            |                         |                |           |            |          |            |          |                   |
|            |                         |                |           |            |          |            |          |                   |
|            |                         |                |           |            |          |            |          |                   |
|            |                         |                |           |            |          |            |          |                   |
|            |                         |                |           |            |          |            |          | Biaya (Rp) :      |

Gambar III. 73 Transaksi Pembayaran Hutang CD000005

#### 31. Data transaksi tanggal 31 Maret 2024

Pada tanggal 31 Maret bengkel melakukan pelunasan hutang kepada Masturi Motor dengan

Cek No. CD000006 sebesar Rp.500.000 melalui kas.

Penjelasan :

Pilih modul Pembelian pada gambar II.74 kemudian > tekan Pembayaran Hutang > setelah itu pilih Baru > isi data sesuai dengan transaksi sebesar Rp. 500.000 yang harus dibayarkan kepada perusahaan Masturi Motor selanjutnya

jika sudah diisi dengan sesuai klik Rekam.

| busileouro i         | Data-Data Buku Besar                   | Penjualan | Pembelian | Kas & Bank | Persediaan      | Laporan               |                 |    | <                    | >                     | 1              |
|----------------------|----------------------------------------|-----------|-----------|------------|-----------------|-----------------------|-----------------|----|----------------------|-----------------------|----------------|
| Pembayar             | ran Hutang 闭                           |           |           |            |                 |                       |                 |    |                      |                       |                |
| Akun Kas :           | Kas                                    |           |           |            | ~               |                       |                 |    | Girc                 |                       |                |
| Penerima :           | Masturi Motor                          |           | Cek No. : | CD000006   |                 |                       |                 |    |                      |                       |                |
|                      | Lima Ratus Ribu Rupiah                 |           | Tanggal : | 31/03/2024 | 1               |                       |                 |    |                      |                       |                |
|                      |                                        |           | Sebesar : | Rp 500.0   | 000,00          |                       |                 |    |                      |                       |                |
| Memo :               | Pembayaran kepada Mast                 | uri Motor |           |            |                 |                       |                 |    |                      |                       |                |
|                      |                                        |           |           |            |                 |                       |                 |    |                      |                       |                |
|                      |                                        |           |           |            |                 |                       |                 |    |                      |                       |                |
| No Invoice           | Tanggal                                |           |           |            | Sa              | ldo                   | Discount        |    | Jumi                 | ah Dibaya             | r              |
| No Invoice<br>INV-05 | Tanggal<br>01/02/2024                  |           |           |            | Sa<br>Rp 500.00 | l <b>do</b><br>0.00   | Discount<br>.00 |    | Juml                 | ah Dibaya<br>500.000. | <b>r</b><br>.0 |
| No Invoice<br>INV-05 | Tanggal<br>01/02/2024                  |           |           |            | Sa<br>Rp 500.00 | I <b>ldo</b><br>0.00  | Discount<br>.00 | i. | Juml                 | ah Dibaya<br>500.000. | .0             |
| No Invoice<br>INV-05 | Tanggal<br>5 01/02/2024                |           |           |            | Sa<br>Rp 500.00 | 1 <b>do</b><br>10.00  | Discount<br>.00 | l. | Juml                 | ah Dibaya<br>500.000. | ur<br>.0       |
| No Invoice<br>INV-05 | Tanggal           01/02/2024           |           |           |            | Sa<br>Rp 500.00 | 1 <b>Ido</b><br>10.00 | Discount<br>.00 |    | Juml                 | ah Dibaya<br>500.000. | or<br>0        |
| No Invoice<br>INV-05 | Tanggal           5         01/02/2024 |           |           |            | Sa<br>Rp 500.00 | <b>11do</b>           | Discount<br>.00 |    | Jumi                 | ah Dibaya<br>500.000. | ur<br>.0       |
| No Invoice<br>INV-05 | Tanggal<br>01/02/2024                  |           |           |            | Sa<br>Rp 500.00 | <b>11do</b><br>0.00   | Discount<br>.00 | В  | Jumi<br>Biaya (Rp) : | ah Dibaya<br>500.000. | ır<br>.0       |

Gambar III. 74 Transaksi Pembayaran Hutang CD000006

Pada tanggal 31 Maret bengkel melakukan pembayaran Gaji kepada 1 Karyawan dengan Cek No. KK-02 sebesar Rp.1.800.000 melalui kas.

Penyelesaian :

Pilih bagian modul Kas dan Bank pada gambar III.75 kemudian > tekan Kas Keluar selanjutnya > isi data sesuai dengan bukti transaksi tersebut > jika sudah selesai klik Rekam.

| Dashboard    | Data-Data Buku Bes   | ar Penjualan | Pembelian | Kas & Bank | Persediaan | Laporan | <                  | > :  |
|--------------|----------------------|--------------|-----------|------------|------------|---------|--------------------|------|
| Kas Kelu     | ar 🔿                 |              |           |            |            |         |                    |      |
| Akun Kas :   | Kas                  |              |           |            | ~          |         | Inclusive Tax Giro |      |
| Penerima :   | Karyawan             |              | Cek No. : | КК-02      |            |         |                    |      |
|              | Satu Juta Delapan Ra | tus Ribu     | Tanggal : | 31/03/2024 | 1          |         |                    |      |
|              | Napian               |              | Sebesar : | Rp 1.800.0 | 00.00      |         |                    |      |
| Memo :       | Pembayaran Gaji Kepa | ida Karyawan |           |            |            |         |                    |      |
| Alokasi Dana | 1                    | Nama Akun    |           |            |            | Dent    | Nilai (Dr)         | Job. |
| (            | 200-00-010           | Biaya Gaji   |           |            |            | 0       | Rp 1.800.000.00    |      |
|              |                      |              |           |            |            |         |                    |      |
|              |                      |              |           |            |            |         |                    |      |
|              |                      |              |           |            |            |         |                    |      |
|              |                      |              |           |            |            |         |                    |      |

Gambar III. 75 Transaksi Kas Keluar KK-02

Pada tanggal 31 Maret bengkel melakukan pembelian Persedian Sparepart kepada Masturi Motor dengan Cek No. KK-03 secara tunai dengan pembelian sebagai berikut:

Fiber Spakboard 10pcs (x) Rp. 25.000 = 250.000 Total Transaksi Rp. 250.000 Penyelesaian :

Pilih modul Pembelian pada gambar III.76 selanjutnya > klik *Invoice* Pembelian setelah itu > Isi data sesuai dengan bukti transaksi tersebut > jika sudah sesuai klik Rekam.

| Dashboard    | Data-Data Buku Besar    | Penjualan     | Pembelian | Kas & Bank | Persediaan | Laporan | <                  | > <  |
|--------------|-------------------------|---------------|-----------|------------|------------|---------|--------------------|------|
| Kas Kelu     | ıar 🔿                   |               |           |            |            |         |                    |      |
| Akun Kas :   | Kas                     |               |           |            | ~          |         | Inclusive Tax Giro |      |
| Penerima :   | Masturi Motor           |               | Cek No. : | КК-03      |            |         |                    |      |
|              | Dua Ratus Lima Puluh R  | ibu           | Tanggal : | 31/03/2024 | 172        |         |                    |      |
|              | Rupian                  |               | Sebesar : | Rp 250.0   | 00.00      |         |                    |      |
| Memo :       | Pembelian Persediaan Sp | arepart       |           |            |            |         |                    |      |
| Alokasi Dana | 1:                      |               |           |            |            |         |                    |      |
| Kode         | P                       | lama Akun     |           |            |            | Dept.   | Nilai (Dr)         | Job. |
|              |                         |               |           |            |            |         |                    |      |
|              | 1400-00-020 P           | ersediaan # 2 |           |            |            | 0       | Rp 250.000,00      |      |
|              | 1400-00-020 P           | ersediaan # 2 |           |            |            | 0       | Rp 250.000.00      |      |
|              | 1400-00-020 P           | ersediaan # 2 |           |            |            | 0       | Rp 250.000.00      |      |
|              | 1400-00-020 P           | ersediaan # 2 |           |            |            | 0       | Rp 250.000.00      |      |
|              | 1400-00-020 P           | ersediaan # 2 |           |            |            | 0       | Rp 250.000.00      |      |
|              | 1400-00-020 P           | ersediaan # 2 |           |            |            | 0       | Rp 250.000.00      |      |

Gambar III. 76 Transaksi Kas Keluar KK-03

Pada tanggal 31 Maret bengkel melakukan pembelian Persedian Sparepart kepada Dunia Motor dengan Cek No KK-04 secara tunai dengan pembelian sebagai berikut: Seal Master Rem 10pcs (x) Rp. 9.000 = 90.000Total Transaksi Rp. 90.000 Penyelesaian :

Pilih modul Pembelian pada gambar III.77 selanjutnya > tekan *Invoice* Pembelian kemudian > Isi data sesuai dengan bukti transaksi tersebut > jika telah sesuai klik Rekam.

| Dashboard  | Data-Data Buku Besar     | Penjualan     | Pembelian | Kas & Bank | Persediaan | Laporan | <             | > ¢  |
|------------|--------------------------|---------------|-----------|------------|------------|---------|---------------|------|
| Kas Kelua  | ar 🔿                     |               |           |            |            |         |               |      |
| Akun Kas : | Kas                      |               |           |            | ~          |         | Inclusive Tax |      |
| Penerima : | Dunia Motor              |               | Cek No. : | KK-04      |            |         |               |      |
|            | Sembilan Puluh Ribu Rup  | piah -        | Tanggal : | 31/03/2024 | 团          |         |               |      |
|            |                          |               | Sebesar : | Rp 90.0    | 00,00      |         |               |      |
| Memo :     | Pembelian Persediaan Spa | repart        |           |            |            |         |               |      |
| Kode       | N                        | ama Akun      |           |            |            | Dept.   | Nilai (Dr)    | lab  |
| Kode       | IN                       | ama Akun      |           |            |            | Dept.   | Initial (DT)  |      |
|            |                          |               |           |            |            |         |               | 300. |
| 1.         | 400-00-020 Pe            | rsediaan # 2  |           |            |            | 0       | Rp 90.000,00  | 300. |
| 1.         | 400-00-020 Pe            | rsediaan # 2  |           |            |            | 0       | Rp 90.000.00  |      |
| 1          | 400-00-020 Pe            | rsediaan # 2  |           |            |            | 0       | Rp 90.000.00  | 500. |
| 1          | 400-00-020 Pe            | rsediaan # 2  |           |            |            | 0       | Rp 90.000.00  | 500. |
| 1          | 400-00-020 Pe            | rsediaan # 2  |           |            |            | 0       | Rp 90.000.00  | 300. |
| 1          | 400-00-020 Pe            | rrsediaan # 2 |           |            |            | 0       | Rp 90.000.00  |      |

Gambar III. 77 Transaksi Kas Keluar KK-04

## 3.4.5 Laporan

#### a. Buku Besar

|                      | Bengkel Bening Motor<br>Buku Besar - Standar |          |                                     |               |               |              |            |
|----------------------|----------------------------------------------|----------|-------------------------------------|---------------|---------------|--------------|------------|
|                      |                                              |          | Jumat, 01 Maret 2024 -              | Minggu, 31 Ma | ret 2024      |              |            |
| 1100-00-             | 020                                          | Kas      |                                     |               |               |              |            |
| Tanggal              | Тр                                           | No. Ref. | Keterangan                          | No. Dept.     | Debet         | Kredit       | No. Proyek |
| Saldo Awal           | :                                            |          |                                     |               | 50.000.000.00 |              |            |
| 01/03/202            | SJ                                           | IP0001   | Penjualan, Bapak Beni               |               | 375.000.00    |              |            |
|                      | SJ                                           | IP0002   | Penjualan, Bapak Kartawi            |               | 405.000.00    |              |            |
| 02/03/202            | SJ                                           | IP0003   | Penjualan, Bapak Rahmat             |               | 905.000.00    |              |            |
| 03/03/202            | SJ                                           | IP0004   | Penjualan, Bapak Agus               |               | 695.000.00    |              |            |
| 04/03/202            | SJ                                           | IP0005   | Penjualan, Bapak Kariman            |               | 490.000.00    |              |            |
| 05/03/202            | SJ                                           | IP0006   | Penjualan, Bapak Jaya               |               | 845.000.00    |              |            |
|                      | SJ                                           | IP0007   | Penjualan, Pelanggan Umum           |               | 709.000.00    |              |            |
| 08/03/202            | SJ                                           | IP0008   | Penjualan, Bapak Yanuar             |               | 317.000.00    |              |            |
|                      | SJ                                           | IP0009   | Penjualan, Sajimin                  |               | 475.000.00    |              |            |
| 09/03/202            | SJ                                           | IP00010  | Penjualan, Bapak Sholihin           |               | 175.000.00    |              |            |
|                      | SJ                                           | IP00011  | Penjualan, Bapak Iwan               |               | 250.000.00    |              |            |
| 10/03/202            | SJ                                           | IP00012  | Penjualan, Bapak Uki                |               | 155.000.00    |              |            |
| 11/03/202            | SJ                                           | IP00013  | Penjualan, Bapak Purwanto           |               | 235.000.00    |              |            |
|                      | SJ                                           | IP00014  | Penjualan, Bapak Ujang              |               | 170.000.00    |              |            |
| 12/03/202            | SJ                                           | IP00015  | Penjualan, Bapak Holil              |               | 225.000.00    |              |            |
|                      | SJ                                           | IP00016  | Penjualan, Pelanggan Umum           |               | 1.669.000.00  |              |            |
| 15/03/202            | SJ                                           | IP00017  | Penjualan, Bapak Aldi               |               | 478.000.00    |              |            |
|                      | SJ                                           | IP00018  | Penjualan, Bapak Ridwan             |               | 520.000.00    |              |            |
| 16/03/202            | SJ                                           | IP00019  | Penjualan, Bapak Kandri             |               | 125.000.00    |              |            |
| 17/03/202            | SJ                                           | IP00020  | Penjualan, Bapak Hendra             |               | 125.000.00    |              |            |
|                      | SJ                                           | IP00021  | Penjualan, Bapak Parman             |               | 255.000.00    |              |            |
| 18/03/202            | SJ                                           | IP00022  | Penjualan, Bapak Kulim              |               | 135.000.00    |              |            |
|                      | SJ                                           | IP00023  | Penjualan, Bapak Riki               |               | 330.000.00    |              |            |
| 19/03/202            | SJ                                           | IP00024  | Penjualan, Bapak Amir               |               | 2.225.000.00  |              |            |
|                      | SJ                                           | IP00025  | Penjualan, Bapak Hasan              |               | 330.000.00    |              |            |
| 22/03/202            | SJ                                           | IP00026  | Penjualan, Bapak Gemala             |               | 330.000.00    |              |            |
|                      | SJ                                           | IP00027  | Penjualan, Pelanggan Umum           |               | 1.345.000.00  |              |            |
| 23/03/202            | SJ                                           | IP00028  | Penjualan, Bapak Basuki             |               | 190.000.00    |              |            |
|                      | SJ                                           | IP00029  | Penjualan, Pelanggan Umum           |               | 490.000.00    |              |            |
|                      | CD                                           | KK-01    | Biaya Listrik & Air                 |               |               | 250.000.00   |            |
| 24/03/202            | SJ                                           | IP00030  | Penjualan, Bapak Sugeng             |               | 3.455.000.00  |              |            |
| 25/03/202            | CD                                           | CD000002 | Pembayaran kepada Hubas Lampung     |               |               | 300.000.00   |            |
| 26/03/202            | CD                                           | CD000003 | Pembayaran kepada Apung Motor       |               |               | 500.000.00   |            |
| 29/03/202            | CD                                           | CD000004 | Pembayaran kepada Dunia Motor       |               |               | 1.000.000.00 |            |
| 30/03/202            | CD                                           | CD000005 | Pembayaran kepada Jaya Teknik Abadi |               |               | 700.000.00   |            |
| 31/03/202            | CD                                           | CD000006 | Pembayaran kepada Masturi Motor     |               |               | 500.000.00   |            |
|                      | CD                                           | KK-02    | Pembayaran Gaji Kepada Karyawan     |               |               | 1.800.000.00 |            |
|                      | CD                                           | KK-03    | Pembelian Persediaan Sparepart      |               |               | 250.000.00   |            |
|                      | CD                                           | KK-04    | Pembelian Persediaan Sparepart      |               |               | 90.000.00    |            |
| Saldo Awa            |                                              | 50.00    | 0 000 00                            | Total         | 18 428 000 00 | 5 390 000 00 |            |
| Caldo Akhi           |                                              | 62.00    | 8 000 00                            | Mutadia       | 12 028 000 00 | 5.550.000.00 |            |
| THE PARTY OF A STATE |                                              | 93.03    | U. U.U.U.U.U                        | mulation -    |               |              |            |

| 1400-00-010 |      | Persedia | Persediaan Bengkel                    |           |                |               |            |  |  |  |  |
|-------------|------|----------|---------------------------------------|-----------|----------------|---------------|------------|--|--|--|--|
| anggal      | Тр   | No. Ref. | Keterangan                            | No. Dept. | Debet          | Kredit        | No. Proyek |  |  |  |  |
| aldo Awal : |      |          |                                       |           | 25.170.000.00  |               |            |  |  |  |  |
| 1400-00-    | 010  | Persed   | iaan Bengkel                          |           |                |               |            |  |  |  |  |
| Tanggal     | Тр   | No. Ref. | Keterangan                            | No. Dept. | Debet          | Kredit        | No. Proyel |  |  |  |  |
| 01/03/202   | SJ   | IP0001   | Penyesuaian persediaan, untuk IP0001  |           |                | 281.000.00    |            |  |  |  |  |
|             | SJ   | IP0002   | Penyesuaian persediaan, untuk IP0002  |           |                | 214.000.00    |            |  |  |  |  |
| 02/03/202   | SJ   | IP0003   | Penyesuaian persediaan, untuk IP0003  |           |                | 662.000.00    |            |  |  |  |  |
| 03/03/202   | SJ   | IP0004   | Penyesuaian persediaan, untuk IP0004  |           |                | 517.000.00    |            |  |  |  |  |
| 04/03/202   | SJ   | IP0005   | Penyesuaian persediaan, untuk IP0005  |           |                | 354.000.00    |            |  |  |  |  |
| 05/03/202   | SJ   | IP0006   | Penyesuaian persediaan, untuk IP0006  |           |                | 540.000.00    |            |  |  |  |  |
|             | SJ   | IP0007   | Penyesuaian persediaan, untuk IP0007  |           |                | 534.000.00    |            |  |  |  |  |
| 08/03/202   | SJ   | IP0008   | Penyesuaian persediaan, untuk IP0008  |           |                | 124.000.00    |            |  |  |  |  |
|             | SJ   | IP0009   | Penyesuaian persediaan, untuk IP0009  |           |                | 275.000.00    |            |  |  |  |  |
| 09/03/202   | SJ   | IP00010  | Penyesuaian persediaan, untuk IP00010 |           |                | 37.500.00     |            |  |  |  |  |
|             | SJ   | IP00011  | Penyesuaian persediaan, untuk IP00011 |           |                | 183.000.00    |            |  |  |  |  |
| 10/03/202   | SJ   | IP00012  | Penyesuaian persediaan, untuk IP00012 |           |                | 92.000.00     |            |  |  |  |  |
| 11/03/202   | SJ   | IP00013  | Penyesuaian persediaan, untuk IP00013 |           |                | 42.000.00     |            |  |  |  |  |
|             | SJ   | IP00014  | Penyesuaian persediaan, untuk IP00014 |           |                | 38.000.00     |            |  |  |  |  |
| 12/03/202   | SJ   | IP00015  | Penyesuaian persediaan, untuk IP00015 |           |                | 61.000.00     |            |  |  |  |  |
|             | SJ   | IP00016  | Penyesuaian persediaan, untuk IP00016 |           |                | 1.003.000.00  |            |  |  |  |  |
| 15/03/202   | SJ   | IP00017  | Penyesuaian persediaan, untuk IP00017 |           |                | 276.000.00    |            |  |  |  |  |
|             | SJ   | IP00018  | Penyesuaian persediaan, untuk IP00018 |           |                | 359.000.00    |            |  |  |  |  |
| 16/03/202   | SJ   | IP00019  | Penyesuaian persediaan, untuk IP00019 |           |                | 10.000.00     |            |  |  |  |  |
| 17/03/202   | SJ   | IP00020  | Penyesuaian persediaan, untuk IP00020 |           |                | 10.000.00     |            |  |  |  |  |
|             | SJ   | IP00021  | Penyesuaian persediaan, untuk IP00021 |           |                | 147.000.00    |            |  |  |  |  |
| 18/03/202   | SJ   | IP00022  | Penyesuaian persediaan, untuk IP00022 |           |                | 17.000.00     |            |  |  |  |  |
|             | SJ   | IP00023  | Penyesuaian persediaan, untuk IP00023 |           |                | 195.000.00    |            |  |  |  |  |
| 19/03/202   | SJ   | IP00024  | Penyesuaian persediaan, untuk IP00024 |           |                | 1.618.000.00  |            |  |  |  |  |
|             | SJ   | IP00025  | Penyesuaian persediaan, untuk IP00025 |           |                | 163.000.00    |            |  |  |  |  |
| 22/03/202   | SJ   | IP00026  | Penyesuaian persediaan, untuk IP00026 |           |                | 163.000.00    |            |  |  |  |  |
|             | SJ   | IP00027  | Penyesuaian persediaan, untuk IP00027 |           |                | 800.000.00    |            |  |  |  |  |
| 23/03/202   | SJ   | IP00028  | Penyesuaian persediaan, untuk IP00028 |           |                | 81.000.00     |            |  |  |  |  |
|             | SJ   | IP00029  | Penyesuaian persediaan, untuk IP00029 |           |                | 350.000.00    |            |  |  |  |  |
| 24/03/202   | SJ   | IP00030  | Penyesuaian persediaan, untuk IP00030 |           |                | 2.535.500.00  |            |  |  |  |  |
| Saldo Awa   | 1:   | 25.1     | 170.000.00                            | Total :   |                | 11.682.000.00 |            |  |  |  |  |
| Saldo Akh   | ir : | 13.4     | 488.000.00                            | Mutasi :  | -11.682.000.00 |               |            |  |  |  |  |

| Saldo Awal :<br>31/03/202 CD<br>CD<br>Saldo Awal :<br>Saldo Akhir :<br>1700-00-120 | K)<br>K) | K-03      | Pembelian Persediaan Sparepart                                         |           | 250,000,00    |                               |            |
|------------------------------------------------------------------------------------|----------|-----------|------------------------------------------------------------------------|-----------|---------------|-------------------------------|------------|
| Saldo Awal :<br>Saldo Akhir :<br>1700-00-120                                       |          | <-04      | Pembelian Persediaan Sparepart                                         |           | 90.000.00     |                               |            |
| Saldo Akhir :<br>1700-00-120                                                       |          |           |                                                                        | Total :   | 340.000.00    |                               |            |
| 1700-00-120                                                                        |          | 340       | 0.000.00                                                               | Mutasi :  | 340.000.00    |                               |            |
| 700-00-120                                                                         |          |           |                                                                        |           |               |                               |            |
|                                                                                    | 4        | Akumula   | si Penyusutan Bangunan                                                 |           |               |                               |            |
| fanggal Tp                                                                         | No       | o. Ref.   | Keterangan                                                             | No. Dept. | Debet         | Kredit                        | No. P      |
| Saldo Awal :<br>31/03/202 GJ                                                       | G        | 000001    | Jurnal Umum                                                            |           |               | 18.181.818.00<br>1.515.151.00 |            |
| aldo Awal :                                                                        |          | -18.18    | 1.818.00                                                               | Total :   |               | 1.515.151.00                  |            |
| aldo Akhir :                                                                       |          | -19.696   | s.969.00                                                               | Mutasi :  | -1.515.151.00 |                               |            |
| 1700-00-120                                                                        |          | Alexandra | ci Domescuton Docalatan                                                |           |               |                               |            |
| Tanggal To                                                                         | N        | Akumula:  | Keterangan                                                             | No Dept   | Debet         | Kradit                        | No. Prove  |
| Saldo Awal :                                                                       |          |           |                                                                        |           | Dever         | 3.636.363.00                  |            |
| 31/03/202 GJ                                                                       | G.       | 000001    | Jurnal Umum                                                            |           |               | 303.030.00                    |            |
| Saldo Awal :                                                                       |          | -3.636    | .363.00                                                                | Total :   |               | 303.030.00                    |            |
| Saldo Akhir :                                                                      |          | -3.939    | .393.00                                                                | Mutasi :  | -303.030.00   |                               |            |
| 1700-00-140                                                                        | 1        | Akumula   | si Penyusutan Kendaraan                                                |           |               |                               |            |
| Tanggal Tp                                                                         | No       | o. Ref.   | Keterangan                                                             | No. Dept. | Debet         | Kredit                        | No. Proye  |
| Saldo Awal :<br>31/03/202 GL                                                       | 6        | 1000001   | lumal limum                                                            |           |               | 1.795.454.00                  |            |
| Saldo Awal :                                                                       |          | -1.795    | .454.00                                                                | Total :   |               | 162.878.00                    |            |
| Saldo Akhir :                                                                      |          | -1.958    | .332.00                                                                | Mutasi :  | -162.878.00   |                               |            |
|                                                                                    |          |           |                                                                        |           |               |                               |            |
| 1700-00-190                                                                        | 1        | Akumula   | si Penyusutan Mesin                                                    |           |               |                               |            |
| Tanggal Tp                                                                         | No       | o. Ref.   | Keterangan                                                             | No. Dept. | Debet         | Kredit                        | No. Proye  |
| 31/03/202 GJ                                                                       | G        | 000001    | Jurnal Umum                                                            |           |               | 189.393.00                    |            |
| Saldo Awal :                                                                       |          | -2.272    | .727.00                                                                | Total :   |               | 189.393.00                    |            |
| Saldo Akhir :                                                                      |          | -2.462    | .120.00                                                                | Mutasi :  | -189.393.00   |                               |            |
| 2100-00-010                                                                        | ÷        | Hutang D  | Jagang                                                                 |           |               |                               |            |
| Tanggal Tp                                                                         | No       | o. Ref.   | Keterangan                                                             | No. Dept. | Debet         | Kredit                        | No. Proye  |
| Saldo Awal :                                                                       |          |           | Dember and All 1                                                       |           | 200.000.00    | 3.000.000.00                  |            |
| 25/03/202 CD<br>26/03/202 CD                                                       | C        | D000002   | Pembayaran kepada Hubas Lampung<br>Pembayaran kepada Apung Motor       |           | 500.000.00    |                               |            |
| 29/03/202 CD                                                                       | C        | 0000004   | Pembayaran kepada Dunia Motor                                          |           | 1.000.000.00  |                               |            |
| 30/03/202 CD                                                                       | C        | 0000005   | Pembayaran kepada Jaya Teknik Abadi<br>Pembayaran kepada Masturi Mater |           | 700.000.00    |                               |            |
| Saldo Awal :                                                                       | u        | 3.000     | .000.00                                                                | Total :   | 3.000.000.00  |                               |            |
| Saldo Akhir :                                                                      |          |           |                                                                        | Mutasi :  | -3.000.000.00 |                               |            |
| 4100-00-0                                                                          | 001      | Penda     | patan Jasa                                                             |           |               |                               |            |
| Tanggal                                                                            | Тр       | No. Ref.  | Keterangan                                                             | No. Dept. | Debet         | Kredit                        | No. Proyek |
| Saldo Awal :<br>01/03/202                                                          | SJ       | IP0002    | Peniualan. Bapak Kartawi                                               |           |               | 100.000.00                    |            |
| 02/03/202                                                                          | SJ       | IP0003    | Penjualan, Bapak Rahmat                                                |           |               | 100.000.00                    |            |
| 03/03/202                                                                          | SJ       | IP0004    | Penjualan, Bapak Agus                                                  |           |               | 100.000.00                    |            |
| 04/03/202                                                                          | SJ       | IP0005    | Penjualan, Bapak Kariman                                               |           |               | 100.000.00                    |            |
| 05/03/202                                                                          | SJ       | IP0006    | Penjualan, Bapak Jaya<br>Penjualan, Pelanggan Limum                    |           |               | 25.000.00                     |            |
| 08/03/202                                                                          | SJ       | IP0007    | Penjualan, Bapak Yanuar                                                |           |               | 100.000.00                    |            |
|                                                                                    | SJ       | IP0009    | Penjualan, Sajimin                                                     |           |               | 100.000.00                    |            |
| 09/03/202                                                                          | SJ       | IP00010   | Penjualan, Bapak Sholihin                                              |           |               | 100.000.00                    |            |
| 11/03/202                                                                          | SJ       | IP00013   | Penjualan, Bapak Purwanto                                              |           |               | 140.000.00                    |            |
|                                                                                    | SJ       | IP00014   | Penjualan, Bapak Ujang                                                 |           |               | 115.000.00                    |            |

| 4100-00-0  | 001  | Pendap   | atan Jasa                 |           |              |              |            |
|------------|------|----------|---------------------------|-----------|--------------|--------------|------------|
| Tanggal    | Тр   | No. Ref. | Keterangan                | No. Dept. | Debet        | Kredit       | No. Proyek |
|            | SJ   | IP00016  | Penjualan, Pelanggan Umum |           |              | 100.000.00   |            |
| 15/03/202  | SJ   | IP00017  | Penjualan, Bapak Aldi     |           |              | 100.000.00   |            |
|            | SJ   | IP00018  | Penjualan, Bapak Ridwan   |           |              | 100.000.00   |            |
| 16/03/202  | SJ   | IP00019  | Penjualan, Bapak Kandri   |           |              | 100.000.00   |            |
| 17/03/202  | SJ   | IP00020  | Penjualan, Bapak Hendra   |           |              | 100.000.00   |            |
|            | SJ   | IP00021  | Penjualan, Bapak Parman   |           |              | 100.000.00   |            |
| 18/03/202  | SJ   | IP00022  | Penjualan, Bapak Kulim    |           |              | 100.000.00   |            |
|            | SJ   | IP00023  | Penjualan, Bapak Riki     |           |              | 100.000.00   |            |
| 19/03/202  | SJ   | IP00024  | Penjualan, Bapak Amir     |           |              | 100.000.00   |            |
|            | SJ   | IP00025  | Penjualan, Bapak Hasan    |           |              | 145.000.00   |            |
| 22/03/202  | SJ   | IP00026  | Penjualan, Bapak Gemala   |           |              | 145.000.00   |            |
|            | SJ   | IP00027  | Penjualan, Pelanggan Umum |           |              | 145.000.00   |            |
| 23/03/202  | SJ   | IP00028  | Penjualan, Bapak Basuki   |           |              | 100.000.00   |            |
|            | SJ   | IP00029  | Penjualan, Pelanggan Umum |           |              | 100.000.00   |            |
| 24/03/202  | SJ   | IP00030  | Penjualan, Bapak Sugeng   |           |              | 100.000.00   |            |
| Saldo Awa  | l:   |          |                           | Total :   |              | 2.815.000.00 |            |
| Saldo Akhi | r: . | 2.8      | 15.000.00                 | Mutasi :  | 2.815.000.00 |              |            |

| 4100-00-   | 010 | Penjual  | an                        |           |       |              |            |
|------------|-----|----------|---------------------------|-----------|-------|--------------|------------|
| Tanggal    | Тр  | No. Ref. | Keterangan                | No. Dept. | Debet | Kredit       | No. Proyel |
| Saldo Awal | :   |          |                           |           |       |              |            |
| 01/03/202  | SJ  | IP0001   | Penjualan, Bapak Beni     |           |       | 375.000.00   |            |
|            | SJ  | IP0002   | Penjualan, Bapak Kartawi  |           |       | 305.000.00   |            |
| 02/03/202  | SJ  | IP0003   | Penjualan, Bapak Rahmat   |           |       | 805.000.00   |            |
| 03/03/202  | SJ  | IP0004   | Penjualan, Bapak Agus     |           |       | 595.000.00   |            |
| 04/03/202  | SJ  | IP0005   | Penjualan, Bapak Kariman  |           |       | 390.000.00   |            |
| 05/03/202  | SJ  | IP0006   | Penjualan, Bapak Jaya     |           |       | 820.000.00   |            |
|            | SJ  | IP0007   | Penjualan, Pelanggan Umum |           |       | 609.000.00   |            |
| 08/03/202  | SJ  | IP0008   | Penjualan, Bapak Yanuar   |           |       | 217.000.00   |            |
|            | SJ  | IP0009   | Penjualan, Sajimin        |           |       | 375.000.00   |            |
| 09/03/202  | SJ  | IP00010  | Penjualan, Bapak Sholihin |           |       | 75.000.00    |            |
|            | SJ  | IP00011  | Penjualan, Bapak Iwan     |           |       | 250.000.00   |            |
| 10/03/202  | SJ  | IP00012  | Penjualan, Bapak Uki      |           |       | 155.000.00   |            |
| 11/03/202  | SJ  | IP00013  | Penjualan, Bapak Purwanto |           |       | 95.000.00    |            |
|            | SJ  | IP00014  | Penjualan, Bapak Ujang    |           |       | 55.000.00    |            |
| 12/03/202  | SJ  | IP00015  | Penjualan, Bapak Holil    |           |       | 125.000.00   |            |
|            | SJ  | IP00016  | Penjualan, Pelanggan Umum |           |       | 1.569.000.00 |            |
| 15/03/202  | SJ  | IP00017  | Penjualan, Bapak Aldi     |           |       | 378.000.00   |            |
|            | SJ  | IP00018  | Penjualan, Bapak Ridwan   |           |       | 420.000.00   |            |
| 16/03/202  | SJ  | IP00019  | Penjualan, Bapak Kandri   |           |       | 25.000.00    |            |
| 17/03/202  | SJ  | IP00020  | Penjualan, Bapak Hendra   |           |       | 25.000.00    |            |
|            | SJ  | IP00021  | Penjualan, Bapak Parman   |           |       | 155.000.00   |            |
| 18/03/202  | SJ  | IP00022  | Penjualan, Bapak Kulim    |           |       | 35.000.00    |            |
|            | SJ  | IP00023  | Penjualan, Bapak Riki     |           |       | 230.000.00   |            |
| 19/03/202  | SJ  | IP00024  | Penjualan, Bapak Amir     |           |       | 2.125.000.00 |            |
|            | SJ  | IP00025  | Penjualan, Bapak Hasan    |           |       | 185.000.00   |            |
| 22/03/202  | SJ  | IP00026  | Penjualan, Bapak Gemala   |           |       | 185.000.00   |            |
|            | SJ  | IP00027  | Penjualan, Pelanggan Umum |           |       | 1.200.000.00 |            |
| 23/03/202  | SJ  | IP00028  | Penjualan, Bapak Basuki   |           |       | 90.000.00    |            |
|            | SJ  | IP00029  | Penjualan, Pelanggan Umum |           |       | 390.000.00   |            |
| 24/03/202  | SJ  | IP00030  | Penjualan, Bapak Sugeng   |           |       | 3.355.000.00 |            |

| 4100-00-  | 010  | Penjualan  |           |           |               |               |           |
|-----------|------|------------|-----------|-----------|---------------|---------------|-----------|
| Tanggal   | Тр   | No. Ref. K | eterangan | No. Dept. | Debet         | Kredit        | No. Proye |
| Saldo Awa | al : |            |           | Total :   |               | 15.613.000.00 |           |
| Saldo Akk | de : | 15 612 0   | 00.00     | Mutari :  | 15 612 000 00 |               |           |

| 5100-00-   | 010  | HPP Sp   | arepart                               |           |               |        |            |
|------------|------|----------|---------------------------------------|-----------|---------------|--------|------------|
| Tanggal    | Тр   | No. Ref. | Keterangan                            | No. Dept. | Debet         | Kredit | No. Proyek |
| Saldo Awal | 1    |          |                                       |           |               |        |            |
| 01/03/202  | SJ   | IP0001   | Penyesuaian persediaan, untuk IP0001  |           | 281.000.00    |        |            |
|            | SJ   | IP0002   | Penyesuaian persediaan, untuk IP0002  |           | 214.000.00    |        |            |
| 02/03/202  | SJ   | IP0003   | Penyesuaian persediaan, untuk IP0003  |           | 662.000.00    |        |            |
| 03/03/202  | SJ   | IP0004   | Penyesuaian persediaan, untuk IP0004  |           | 517.000.00    |        |            |
| 04/03/202  | SJ   | IP0005   | Penyesuaian persediaan, untuk IP0005  |           | 354.000.00    |        |            |
| 05/03/202  | SJ   | IP0006   | Penyesuaian persediaan, untuk IP0006  |           | 540.000.00    |        |            |
|            | SJ   | IP0007   | Penyesuaian persediaan, untuk IP0007  |           | 534.000.00    |        |            |
| 08/03/202  | SJ   | IP0008   | Penyesuaian persediaan, untuk IP0008  |           | 124.000.00    |        |            |
|            | SJ   | IP0009   | Penyesuaian persediaan, untuk IP0009  |           | 275.000.00    |        |            |
| 09/03/202  | SJ   | IP00010  | Penyesuaian persediaan, untuk IP00010 |           | 37.500.00     |        |            |
|            | SJ   | IP00011  | Penyesuaian persediaan, untuk IP00011 |           | 183.000.00    |        |            |
| 10/03/202  | SJ   | IP00012  | Penyesuaian persediaan, untuk IP00012 |           | 92.000.00     |        |            |
| 11/03/202  | SJ   | IP00013  | Penyesuaian persediaan, untuk IP00013 |           | 42.000.00     |        |            |
|            | SJ   | IP00014  | Penyesuaian persediaan, untuk IP00014 |           | 38.000.00     |        |            |
| 12/03/202  | SJ   | IP00015  | Penyesuaian persediaan, untuk IP00015 |           | 61.000.00     |        |            |
|            | SJ   | IP00016  | Penyesuaian persediaan, untuk IP00016 |           | 1.003.000.00  |        |            |
| 15/03/202  | SJ   | IP00017  | Penyesuaian persediaan, untuk IP00017 |           | 276.000.00    |        |            |
|            | SJ   | IP00018  | Penyesuaian persediaan, untuk IP00018 |           | 359.000.00    |        |            |
| 16/03/202  | SJ   | IP00019  | Penyesuaian persediaan, untuk IP00019 |           | 10.000.00     |        |            |
| 17/03/202  | SJ   | IP00020  | Penyesuaian persediaan, untuk IP00020 |           | 10.000.00     |        |            |
|            | SJ   | IP00021  | Penyesuaian persediaan, untuk IP00021 |           | 147.000.00    |        |            |
| 18/03/202  | SJ   | IP00022  | Penyesuaian persediaan, untuk IP00022 |           | 17.000.00     |        |            |
|            | SJ   | IP00023  | Penyesuaian persediaan, untuk IP00023 |           | 195.000.00    |        |            |
| 19/03/202  | SJ   | IP00024  | Penyesuaian persediaan, untuk IP00024 |           | 1.618.000.00  |        |            |
|            | SJ   | IP00025  | Penyesuaian persediaan, untuk IP00025 |           | 163.000.00    |        |            |
| 22/03/202  | SJ   | IP00026  | Penyesuaian persediaan, untuk IP00026 |           | 163.000.00    |        |            |
|            | SJ   | IP00027  | Penyesuaian persediaan, untuk IP00027 |           | 800.000.00    |        |            |
| 23/03/202  | SJ   | IP00028  | Penyesuaian persediaan, untuk IP00028 |           | 81.000.00     |        |            |
|            | SJ   | IP00029  | Penyesuaian persediaan, untuk IP00029 |           | 350.000.00    |        |            |
| 24/03/202  | SJ   | IP00030  | Penyesuaian persediaan, untuk IP00030 |           | 2.535.500.00  |        |            |
| Saldo Awa  | d :  |          |                                       | Total :   | 11.682.000.00 |        |            |
| Saldo Akh  | ir : | 11.6     | 82.000.00                             | Mutasi :  | 11.682.000.00 |        |            |

| 6200-00-   | 010  | Biaya Ga | aji                             |           |              |        |            |
|------------|------|----------|---------------------------------|-----------|--------------|--------|------------|
| Tanggal    | Тр   | No. Ref. | Keterangan                      | No. Dept. | Debet        | Kredit | No. Proyek |
| Saldo Awal |      |          |                                 |           |              |        |            |
| 31/03/202  | CD   | KK-02    | Pembayaran Gaji Kepada Karyawan |           | 1.800.000.00 |        |            |
| Saldo Awa  | d :  |          |                                 | Total :   | 1.800.000.00 |        |            |
| Saldo Akh  | ir : | 1.80     | 00.000.00                       | Mutasi :  | 1.800.000.00 |        |            |

| 6200-00-  | 032  | Biaya Lis | trik & Air          |           |              |        |            |
|-----------|------|-----------|---------------------|-----------|--------------|--------|------------|
| Tanggal   | Тр   | No. Ref.  | Keterangan          | No. Dept. | Debet        | Kredit | No. Proyek |
| Saldo Awa | 1:   |           |                     |           |              |        |            |
| 23/03/202 | CD   | KK-01     | Biaya Listrik & Air |           | 250.000.00   |        |            |
| Saldo Awa | al : |           |                     | Total :   | 250.000.00   |        |            |
| Saldo Akh | ir:  | 25        | 0.000.00            | Mutasi :  | 250.000.00   |        |            |
|           |      |           |                     |           |              |        |            |
| 7100-00-  | 020  | Beban P   | enyusutan Bangunan  |           |              |        |            |
| Tanggal   | Тр   | No. Ref.  | Keterangan          | No. Dept. | Debet        | Kredit | No. Proyek |
| Saldo Awa | l:   |           |                     |           |              |        |            |
| 31/03/202 | GJ   | GJ000001  | Jurnal Umum         |           | 1.515.151.00 |        |            |
| Saldo Awa | al : |           |                     | Total :   | 1.515.151.00 |        |            |
| Saldo Akh | ir:  | 1.51      | 5.151.00            | Mutasi :  | 1.515.151.00 |        |            |
|           |      |           |                     |           |              |        |            |
| 7100-00-  | 030  | Beban P   | enyusutan Peralatan |           |              |        |            |
| Tanggal   | Тр   | No. Ref.  | Keterangan          | No. Dept. | Debet        | Kredit | No. Proyek |
| Saldo Awa | l:   |           |                     |           |              |        |            |
| 31/03/202 | GJ   | GJ000001  | Jurnal Umum         |           | 303.030.00   |        |            |
| Saldo Awa | al : |           |                     | Total :   | 303.030.00   |        |            |
| Saldo Akh | ir:  | 30        | 3.030.00            | Mutasi :  | 303.030.00   |        |            |
|           |      |           |                     |           |              |        |            |
| 7100-00-  | 040  | Beban P   | enyusutan Kendaraan |           |              |        |            |
| Tanggal   | Тр   | No. Ref.  | Keterangan          | No. Dept. | Debet        | Kredit | No. Proyek |
| Saldo Awa | l:   |           |                     |           |              |        |            |
| 31/03/202 | GJ   | GJ000001  | Jurnal Umum         |           | 162.878.00   |        |            |
| Saldo Awa | al : |           |                     | Total :   | 162.878.00   |        |            |
| Saldo Akh | ir:  | 16        | 2.878.00            | Mutasi :  | 162.878.00   |        |            |
|           |      |           |                     |           |              |        |            |
| 7100-00-  | 090  | Beban P   | enyusutan Mesin     |           |              |        |            |
| Tanggal   | Тр   | No. Ref.  | Keterangan          | No. Dept. | Debet        | Kredit | No. Proyek |
| Saldo Awa | l:   |           |                     |           |              |        |            |
| 31/03/202 | GJ   | GJ000001  | Jurnal Umum         |           | 189.393.00   |        |            |
| Saldo Awa | al : |           |                     | Total :   | 189.393.00   |        |            |
| Saldo Akh | ir : | 18        | 9.393.00            | Mutasi :  | 189.393.00   |        |            |

Gambar III. 77 Buku Besar

#### b. Neraca Saldo

| Bengkel Bening Motor                                                                    |                 |
|-----------------------------------------------------------------------------------------|-----------------|
| Neraca                                                                                  |                 |
| Maret 2024                                                                              |                 |
|                                                                                         |                 |
| Harta                                                                                   | IDR             |
| Kas                                                                                     |                 |
| 1100-00-020 Kas                                                                         | 63.038.000.00   |
| Total Kas                                                                               | 63.038.000.00   |
| 1200.00.010 p. j. op.                                                                   | 20.000.000.00   |
| Total Bank                                                                              | 30.000.000.00   |
| Piutang Uraha                                                                           | 30.000.000.00   |
| 1300-00-010 Biutana Dagang                                                              | 2 000 000 00    |
| Total Piutang Usaha                                                                     | 3.000.000.00    |
| Total Piutang Lain                                                                      | 0.00            |
| Persediaan Barang                                                                       |                 |
| 1400-00-010 Persediaan Bengkel                                                          | 13 488 000 00   |
| 1400-00-020 Persediaan # 2                                                              | 340.000.00      |
| Total Persediaan Barang                                                                 | 13.828.000.00   |
| Total Persediaan Lain                                                                   | 0.00            |
| Total Uang Muka Dibayar                                                                 | 0.00            |
| Total Pajak Dibayar Dimuka                                                              | 0.00            |
| Total Biaya Dibayar Dimuka                                                              | 0.00            |
| Total Investasi Jangka Panjang                                                          | 0.00            |
| Harta Tetap Berwujud                                                                    |                 |
| 1700-00-020 Bangunan                                                                    | 200.000.000.00  |
| 1700-00-030 Peralatan                                                                   | 20.000.000.00   |
| 1700-00-040 Kendaraan Motor                                                             | 19.750.000.00   |
| 1700-00-090 Mesin                                                                       | 25.000.000.00   |
| Alumulari Denunutan Harta Teter                                                         | 264.750.000.00  |
|                                                                                         | 10 505 050 00   |
| 1700-00-120 Akumulasi Penyusutan Bangunan<br>1700-00-130 Akumulasi Penyusutan Peralatan | - 19.696.969.00 |
| 1700-00-140 Akumulasi Penyusutan Kendaraan                                              | -1.958.332.00   |
| 1700-00-190 Akumulasi Penyusutan Mesin                                                  | -2.462.120.00   |
| Total Akumulasi Penyusutan Harta Tetap                                                  | -28.056.814.00  |
| Total Harta Tetap Tidak Berwujud                                                        | 0.00            |
| Total Harta                                                                             | 346.559.186.00  |
| Kewajiban                                                                               |                 |
| Total Kewajiban                                                                         | 0.00            |
| Modal                                                                                   |                 |
| Modal                                                                                   |                 |
| Modal                                                                                   |                 |
| 3100-00-010 Modal                                                                       | 344.033,638.00  |
| Total Modal                                                                             | 344.033.638.00  |
| Laba                                                                                    |                 |
| 3200-00-020 Laba Tabua Pariatan                                                         | 2 525 5 40 00   |
| Total Laba                                                                              | 2.525.548.00    |
| Total Modal                                                                             | 346.559.186.00  |
| Total Kowaiiban dan Modal                                                               | 246 550 106 00  |
| i otai kewajiban dan Modai                                                              | 346.559.186.00  |

Gambar III. 78 Neraca Saldo

## c. Laporan Laba Rugi

# Bengkel Bening Motor

Maret 2024

|                             |                                         | Saldo         |
|-----------------------------|-----------------------------------------|---------------|
| Pendapatan                  |                                         | IDR           |
| Pendapatan Usaha            |                                         |               |
| 4100-00-001                 | Pendapatan Jasa                         | 2.815.000.00  |
| 4100-00-010                 | Penjualan                               | 15.613.000.00 |
| Total Pendapatan Usa        | aha                                     | 18.428.000.00 |
| Total Pendapatan            |                                         | 18.428.000.00 |
| Beban Atas Pendapatan       |                                         |               |
| Beban atas Pendapat         | an                                      |               |
| 5100-00-010                 | HPP Sparepart                           | 11.682.000.00 |
| Total Beban atas Pene       | dapatan                                 | 11.682.000.00 |
| Total Beban Atas Pendapatar | n                                       | 11.682.000.00 |
| Laba/Rugi Kotor             |                                         | 6.746.000.00  |
| Beban Operasional           |                                         |               |
| Beban Administrasi D        | an Umum                                 |               |
| 6200-00-010                 | Biava Gaii                              | 1,800,000,00  |
| 6200-00-032                 | Biava Listrik & Air                     | 250.000.00    |
| Total Beban Administ        | rasi Dan Umum                           | 2.050.000.00  |
| Total Beban Operasional     |                                         | 2.050.000.00  |
| Laba/Rugi Operasi           |                                         | 4.696.000.00  |
| Beban Non Operasional       |                                         |               |
| Beban Penyusutan            |                                         |               |
| 7100-00-020                 | Beban Penyusutan Bangunan               | 1.515.151.00  |
| 7100-00-030                 | Beban Penyusutan Peralatan              | 303.030.00    |
| 7100-00-040                 | Beban Penyusutan Kendaraan              | 162.878.00    |
| 7100-00-090                 | Beban Penyusutan Mesin                  | 189.393.00    |
| Total Beban Penyusu         | tan                                     | 2.170.452.00  |
| Total Beban Non Operasiona  | l i i i i i i i i i i i i i i i i i i i | 2.170.452.00  |
| Laba/Rugi Operasi           |                                         | 2.525.548.00  |
| Pendapatan Lain             |                                         |               |
| Total Pendapatan Lain       |                                         | 0.00          |
| Beban Lain                  |                                         |               |
| Total Beban Lain            |                                         | 0.00          |
| Laba/Rugi Bersih            |                                         | 2.525.548.00  |

Gambar III. 79 Laba Rugi

## d. Laporan Perubahan Modal

| Modal |             |                                        |                |
|-------|-------------|----------------------------------------|----------------|
|       | Modal       |                                        |                |
|       | 3100-00-010 | Modal                                  | 344.033.638.00 |
|       | Total Modal |                                        | 344.033.638.00 |
|       | Laba        |                                        |                |
|       | 3200-00-020 | Laba Tahun Berjalan                    | 2.525.548.00   |
|       | Total Laba  |                                        | 2.525.548.00   |
|       |             | Gambar III. 80 Laporan Perubahan Modal |                |

e. Laporan Arus Kas

## Bengkel Bening Motor

## Laporan Arus Kas

Jumat, 01 Maret 2024 - Minggu, 31 Maret 2024

| Operating Activities                |    |               |
|-------------------------------------|----|---------------|
| Persediaan Barang                   |    |               |
| 1400-00-020 Persediaan # 2          |    | -340.000.00   |
| Total Persediaan Barang :           |    | -340.000.00   |
| Utang Usaha                         |    |               |
| 2100-00-010 Hutang Dagang           |    | -3.000.000.00 |
| Total Utang Usaha :                 |    | -3.000.000.00 |
| Pendapatan Usaha                    |    |               |
| 4100-00-001 Pendapatan Jasa         |    | 2.815.000.00  |
| 4100-00-010 Penjualan               |    | 15.613.000.00 |
| Total Pendapatan Usaha :            |    | 18.428.000.00 |
| Beban Administrasi Dan Umum         |    |               |
| 6200-00-010 Biaya Gaji              |    | -1.800.000.00 |
| 6200-00-032 Biaya Listrik & Air     |    | -250.000.00   |
| Total Beban Administrasi Dan Umum : |    | -2.050.000.00 |
| Total Operating Activities :        |    | 13.038.000.00 |
| Total Keluar/Masuk Kas:             | Rp | 13.038.000.00 |
| Saldo Awal:                         | Rp | 80.000.000.00 |
| Saldo Akhir:                        | Rp | 93.038.000.00 |

Gambar III. 81 Laporan Arus Kas

#### 3.4.6 Analisa Laporan Keuangan

Untuk melihat bukti laporan analisis laporan keuangan dapat dilakukan dengan cara, pilih Laporan Keuangan, lalu klik Analisa Rasio.

1. Grafik Laba Rugi

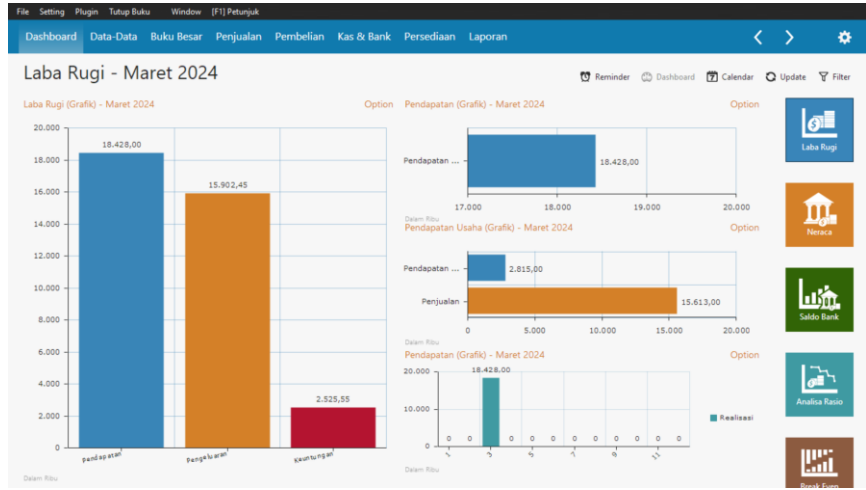

Gambar III. 82 Laporan Grafik Laba Rugi

Berdasarkan Grafik Laba Rugi pada gambar III.86 selama Bulan Maret 2024,dapat disimpulkan bahwa :

Total pendapatan yang diterima sebesar Rp. 18.428,000 Total

Pengeluaran sebesar Rp. 15.902,45

Total Keuntungan (Laba Bersih) sebesar Rp. 2.525,55

## 2. Grafik Break Even

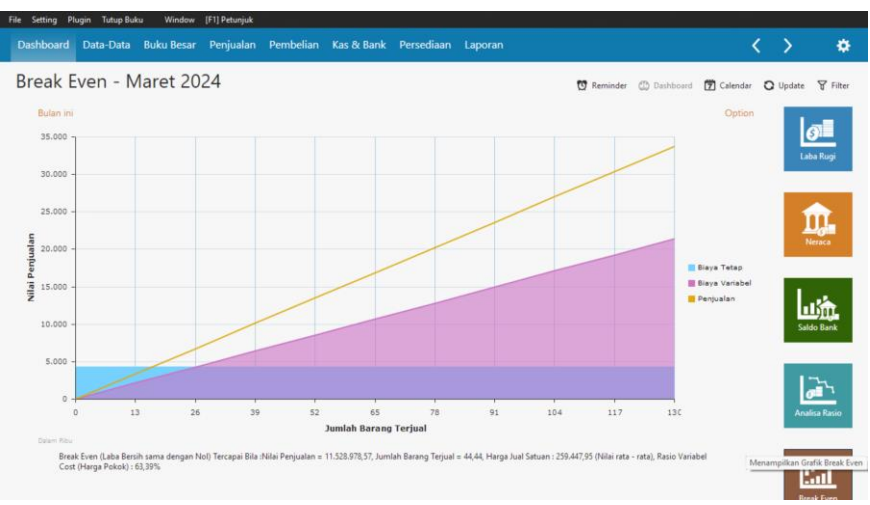

Gambar III. 83 Laporan Grafik Break Even

Berdasarkan Grafik *Break Even* pada gambar III.87 (Laba Bersih sama dengan nol) Tercapai bila : nilai penjualan = Rp. 259,447,95

# BAB IV PENUTUP

#### 4.1 Kesimpulan

Setelah melakukan riset secara langsung pada Bengkel Bening Motor. Pada bab ini penulis akan menyimpulkan seluruh pokok pembahasan yang ada dalam Tugas Akhir ini untuk mengetahui tentang apa saja manfaat dalam penerapan aplikasi *Zahir Accounting* Versi 6.0 maka secara umum dapat disimpulkan :

- 1. Penggunaan program aplikasi *Zahir Accounting* Versi 6.0 ini dapat menjadi alternatif suatu kegiatan operasional dan pemecahan masalah dalam pengolahan data perusahaan.
- 2. Dengan memakai aplikasi *Zahir Accounting* Versi 6.0 perusahaan dapat menimalisirkan kesalahan dalam menghasilkan laporan keuangan dan memberikan hasil laporan yang akurat.
- Memiliki sistem keamanan menggunkan password sehingga dapat menyimpan data secara aman dan terhindar dari kesalahan data.
- 4. Dapat menghemat waktu kerja karena perhitungannya dilakukan secara otomatis pada saat *penginputan* data dan transaksi.

#### 4.2 Saran

Dari kesimpulan diatas maka penulis memberikan saran terkait penulis Tugas Akhir ini diantaranya adalah:

1. Dalam upaya penggunaan software Zahir Accounting diperlukan ketelitian dan kedisiplinan selama penggunaan maupun penginpuan oleh pemakai, terutama

pada saat memasukkan data yang harus sesuai ketentuan dengan benar, sehingga secara otomatis keluaran yang diperoleh sudah sesuai dengan yang diharapkan.

- 2. Meminimalisir kesalahan dalam penggunaan software akuntansi Zahir Accounting sebaiknya dilkukan pelatihan kepada karyawan bagian keuangan.
- Untuk menghindari penyalahgunaan software akuntansi tersebut maka karyawan yang berhak untuk mendapatkan akses Zahir Accounting diberikan username dan password.
- 4. Manfaat Fasilitas tutup buku melindungi transaksi keuangan setiap periode.
- 5. Melakukan backup data yang beguna untuk mengembalikan data apabiladata tersebut hilang, baik karena terhapus atau karena rusak serta untuk mengembalikan data ke titik tertentu dimasa lalu.

#### **DAFTAR PUSTAKA**

Adi Swasono, M., & Tri Prastowo, A. (2021). Analisis Dan Perancangansistem InfomasiPengendalian Persediaan Barang. In *Jurnal Informatika dan Rekayasa Perangkat Lunak (JATIKA)* (Vol. 2, Issue 1). http://jim.teknokrat.ac.id/index.php/informatika

Bachtiar, & Nurfadila. (2019). Konsep Dasar Akuntansi.pdf.

Bahri, S. (2016). Pengertian Akuntansi Bab 2.pdf (E. Risanto (ed.)).

- Calvin, L., & Harling, V. (2019). Analisis Perlakuan Akuntansi Pendapatan Jasa Konstruksi Pada Pt. Agrindo Makmur Abadi. In *Soscied* (Vol. 2, Issue 1). <u>https://doi.org/10.32531/jsoscied.v2i1.169</u>
- Dharma, B., Ramadhani, Y., & Reitandi, R. (2023). Pentingnya Laporan Keuangan untukMenilai Kinerja Suatu Perusahaan. In *El-Mujtama: Jurnal Pengabdian Masyarakat* (Vol. 4, Issue 1). <u>https://doi.org/10.47467/elmujtama.v4i1.3209</u>
- Faizah, S., & Putri. (2022). Implementasi Data Akuntansi Keuangan pada Abang BengkelMotor Menggunakan Zahir Accounting. Artikel Ilmiah Sistem Informasi Akuntansi, 2(1), 106–113. <u>https://doi.org/10.31294/akasia.v2i1.1019</u>
- Gultom, M. M., & Maryam. (2020). Sistem Informasi Penjualan Material Bangunan Pada Toko Bangunan Berkah. *Jurnal Teknik Informatika (Jutif)*, 1(2). <u>https://doi.org/10.20884/1.jutif.2020.1.2.19</u>
- Hardiyanti, H., Hasbiah, S., & Anwar, A. (2022). Analisis Laporan Arus Kas untuk Menilai Kinerja Keuangan pada Perusahaan Subsektor Makanan dan Minuman yangTerdaftar di Bursa Efek Indonesia. In *JIIP - Jurnal Ilmiah Ilmu Pendidikan* (Vol. 5, Issue 11). <u>https://doi.org/10.54371/jiip.v5i11.1102</u>
- Hartati, & Nafi'ah. (2018). Hartati 2018.pdf.
- Hermanto, A., Yansirus Saniyah, E., Indranopa, R., & Kalbuadi, A. (2022). Logika dalamMenyusun Jurnal Umum. In Jurnal Ilmiah Ekonomi dan Bisnis (Vol. 1, Issue 2).Hery. (2016). HERY (2016).pdf.
- Karundeng, A., Saerang, D., & Gamaliel, H. (2017). Analisis Perlakuan Akuntansi AtasPersediaan Barang Jadi Sesuai Dengan Psak No.14 Pada Pt.Fortuna Inti Alam. In *Going Concern : Jurnal Riset Akuntansi* (Vol. 12, Issue 01). <u>https://doi.org/10.32400/gc.12.01.17133.2017</u>

Latuconsina, Y. M. (2019). Logika Menyusun Jurnal Umum Dalam Siklus Akuntansi Perusahaan Jasa. Jurnal Ilmu Ekonomi Adventage, 8(1).
Mahatmyo. (2014). Mahatmyo 2014.pdf.

Manufaktur, P., Terdaftar, Y., Bei, D. I., Simangunsong, A. B., Panjaitan, C.,

Hasugian, E., Sinaga, A. N., & Hutahaean, T. F. (2019). 551-1-849-1-10-20190505 (Vol. 4).

Mulyani, A. S., Rusdi, I., & BR Karo, F. M. (2020). Penerapan Aplikasi Zahir Accounting dalam Penyusunan Laporan Keuangan pada PT. Havidz Sarana Utama Depok. Jurnal Akuntansi Dan Bisnis Indonesia (JABISI), 1(2). https://doi.org/10.55122/jabisi.v1i2.184

Nur. (2020). Nur 2020.pdf.

Poddala, P. (2023). Poddala 2023.pdf.

Putri, A. A., & Thoriq, A. M. (2022). Pelatihan Pencatatan Keuangan Pada UMKM Menggunakan Aplikasi Akuntansi UKM. Jumat Ekonomi: Jurnal Pengabdian Masyarakat, 3(1), 39–43. <u>https://doi.org/10.32764/abdimas\_ekon.v3i1.2528</u> Samsul, S. (2019).

Analisis Pemanfaatan harta dalam Konsumsi Masyarakat Ekonomi Konvensional dan Ekonomi Islam. In *Al-Azhar Journal of Islamic Economics* (Vol.1, Issue 2). https://doi.org/10.37146/ajie.v1i2.24

Siswanti, T. (2022). Siswanti 2022.pdf.Stiawan. (2021). Stiawan 2021.pdf.

Supriyono. (2018). Supriyono 2018. Pdf.

Suriyanti, Saidi, Allaamah, D., & Norden, N. B. N. (2022). Pengaruh Penerapan Informasi Akuntansi Pertanggungjawaban Terhadap Nilai Perusahaan Pada PT. Semen Tonasa di Kabupaten Pangkep. In *Jurnal Mirai Management* (Vol. 7, Issue2).

Ulfah, A. K. (2020).

Persamaan Akuntansi Dalam Transaksi Bisnis Accounting Equation In Businnes Transactions. In *Journal Of Islamic Accounting Research* (Vol. 2, Issue 1).Zamzami, F. (2017). *ZamZami 2017*.

## **DAFTAR RIWAYAT HIDUP**

#### DAFTAR RIWAYAT HIDUP

#### I. Biodata Mahasiswa

NIM Nama Lengkap Tempat / Tanggal Lahir Alamat Lengkap

: 11210048

- : Kania Ramadini
- : Gebang, 03 November 2002
- : Kampung Baru RT 004/002 Kel. Gebang Kec. Teluk Pandan, Kabupaten Pesawaran

#### **II. Pendidikan Formal**

- SDN 12 Teluk Pandan (2010 2016)
   SMPN 25 Pesawaran (2016 2018)
- 3. SMAN 1 Padang Cermin (2018 2020)

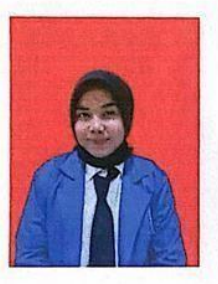

Bogor, 02 Juli 2024

(KaniaRamadini)

## SURAT KETERANGAN RISET /PKL

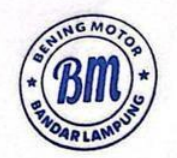

## **BENING MOTOR**

Jl. Raya Way Ratai Desa Gebang Kec, Padang Cermin Kab. Pesawaran. Kode : 35454

Nomor

: 012/BM/BDL/IV/2024

Perihal

: Surat Keterangan Selesai Riset

#### SURAT KETERANGAN

Yang bertanda tangan di bawah ini :

| Nama              | : Syaiful                                  |  |
|-------------------|--------------------------------------------|--|
| Jabatan           | : Pemilik Bengkel                          |  |
| Dengan ini menera | angkan bahwa, yang tersebut di bawah ini : |  |

| Nama | : Kania Ramadini |
|------|------------------|
| NIM  | : 11210048       |

Program Studi : Sistem Informasi Akuntansi Universitas Bina Sarana Informatika

Adalah benar telah melakukan Riset/PKL pada Bengkel Bening Motor terhitung sejak 01 Maret 2024 sampai dengan 31 Maret 2024, dan yang bersangkutan telah melaksanakan tugasnya dengan baik dan penuh tanggung jawab.

Demikian surat keterangan ini dibuat dengan benar, untuk dapat dipergunakan sebagaimana

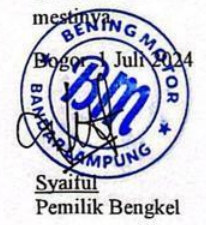

## BUKTI HASIL PENGECEKAN HASIL PLAGIARISME

| Kan    | ia Ramadi                                                            | ni 11210048 BAI                                                                        | B 1-4                                                                                 |                                            |
|--------|----------------------------------------------------------------------|----------------------------------------------------------------------------------------|---------------------------------------------------------------------------------------|--------------------------------------------|
| ORIGIN | ALITY REPORT                                                         |                                                                                        |                                                                                       |                                            |
| SIMILA | 4%                                                                   | 14%<br>INTERNET SOURCES                                                                | 1%<br>PUBLICATIONS                                                                    | %<br>STUDENT PAPERS                        |
| PRIMAR | Y SOURCES                                                            |                                                                                        |                                                                                       |                                            |
| 1      | eprints.                                                             | osi.ac.id                                                                              |                                                                                       | 6%                                         |
| 2      | anyflip.c                                                            | com<br><sup>te</sup>                                                                   |                                                                                       | 3%                                         |
| 3      | reposito                                                             | ry.bsi.ac.id                                                                           |                                                                                       | 1 %                                        |
| 4      | 123dok.<br>Internet Source                                           | <b>com</b>                                                                             |                                                                                       | 1 %                                        |
| 5      | perpusta<br>Internet Source                                          | akaan.akuntans                                                                         | ipoliban.ac.id                                                                        | 1 %                                        |
| 6      | reposito                                                             | ry.unissula.ac.io                                                                      | ł                                                                                     | 1 %                                        |
| 7      | Elsa Mar<br>Miharja.<br>Manual<br>Account<br>Ilmiah S<br>Publication | ulidia, Sri Wasiy<br>"Perbandingan<br>dengan Mengg<br>ing Pada Warur<br>istem Informas | anti, Kasmanto<br>Pencatatan Ko<br>unakan Zahir<br>ng Kopi Rakjat"<br>i Akuntansi, 20 | o <b>1</b> %<br>euangan<br>, Artikel<br>23 |
| Q      | anditaci                                                             | traa.blogspot.co                                                                       | om                                                                                    |                                            |

Internet Source

## LAMPIRAN – LAMPIRAN

| BANYAKNYA | NAMA BARANG  | HARGA      | JUMLAH  |
|-----------|--------------|------------|---------|
| 1         | Kompling Set | 230.000    | 230.000 |
| 3         | Lampy Sein   | 25.000     | 75.000  |
| 2         | Cleaner Jef  | 35.000     | 70.000  |
|           |              |            |         |
|           |              |            |         |
|           |              |            |         |
|           | AGMO         | Jumlah Rp. | 375.000 |
|           | (a) (a)      | OR         | -1      |

## 1. Bukti transaksi tanggal 01 Maret 2024

Transaksi 2

Tanda Terima

NAMA BARANG

lem Epoxy Cleaner Foam Cleaner Jef Service Total

BANYAKNYA

232

01 - Maret - 2024. Tuen Barak Kartawi

> HANGA JUMLAH 20000 40.000 65.000 195.000 100.000 100.000

JUMLAH

HARGA

NG MO tumlah Rp. 405.000

lor

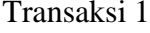

| BANYAKNYA | NAMA BARANG         | HARGA      | JUMLAH  |
|-----------|---------------------|------------|---------|
| 3         | Bangun Per belakang | 115.000    | 345.000 |
| 2         | Proban TL 80/90     | 185.000    | 370.000 |
| 2         | Vanbelt             | 45.000     | 90.000  |
|           | Service Total       | 100.001    | 100.000 |
|           |                     |            |         |
|           | NINGMO              | Jumlah Rp. | 905-000 |

#### 2. Bukti transaksi tanggal 02 Maret 2024

Transaksi 3

3. Bukti transaksi tanggal 03 Maret 2024

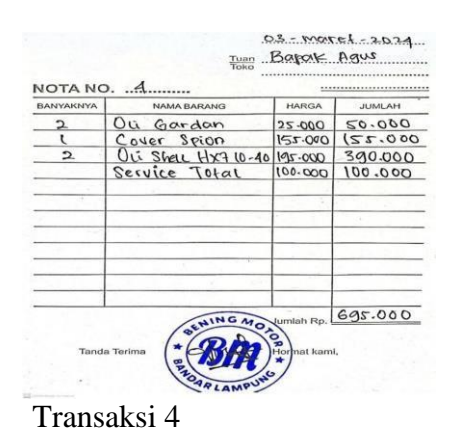

4. Bukti transaksi tanggal 04 Maret 2024

| BANYAKNYA | NAMA BARANG   | HARGA      | JUMLAH  |
|-----------|---------------|------------|---------|
| 2         | DCi Transmisi | 90.000     | 180.000 |
| 3         | Fog lamp led  | 70.000     | 210.000 |
|           | Service Total | 000-001    | 100.000 |
|           |               |            |         |
|           | SCHING SCHING | AN CONTROL | 490-000 |

Transaksi 5

5. Bukti transaksi tanggal 05 Maret 2024

| ANYAKNYA | NAMA BARANG          | HARGA   | JUMLAH  |
|----------|----------------------|---------|---------|
| 5        | Disc Piringon Catrom | 120.000 | 600.000 |
| 4        | Klakson Hella        | 22.000  | 220.000 |
|          | CEK KUKSON           | 25-000  | 25-000  |
|          |                      |         |         |
|          |                      | -       |         |
|          |                      |         |         |
|          |                      |         |         |
|          |                      |         |         |
|          |                      |         |         |
|          |                      |         |         |
|          |                      |         |         |
| -        | INGMON               |         | 845.000 |

Transaksi 6

| ANYAKNYA | NAMA BARANG   | HARGA                     | JUMLAH  |
|----------|---------------|---------------------------|---------|
| 6        | Switch oci    | 89-000                    | 534.000 |
| 3        | 40g lamp      | 25.000                    | 75.000  |
| 1        | Service Total | 000.000                   | 100-000 |
|          |               | Constanting of the second |         |
|          |               | _                         |         |
|          |               |                           |         |
|          |               |                           |         |
|          | -             | _                         |         |
|          |               |                           | -       |
|          |               |                           |         |
|          |               |                           | 5 F 1 5 |
|          | NGMC          |                           | 200.000 |
|          | SHING MO      | Polomlah Rp.              | 700.000 |
|          | a da          | adman rep. 5              | -       |

8 Bukti transaksi tanggal 08 Maret 2024

| ANYAKNYA | NAMA BARANG      | HARGA   | JUMLAH  |
|----------|------------------|---------|---------|
| 3        | Lampu Kofa Kecil | 30.000  | 90.000  |
| 1        | Stabilizer Stang | 52.000  | 52.000  |
| 5        | Busi             | 15.000  | 75.000  |
|          | Service Total    | 000.000 | 000.001 |
|          |                  |         |         |
|          |                  |         | 312.000 |

Transaksi 8

| BANYAKNYA | NAMA BARANG   | HARGA     | JUMLAH  |
|-----------|---------------|-----------|---------|
| 5         | Seal Rem      | 75-000    | 375.000 |
|           | Service Total | 100.000   | 100.000 |
| -         |               |           |         |
|           |               |           |         |
|           |               |           |         |
|           |               | -         |         |
| -         | · · ·         |           |         |
|           |               |           |         |
|           | INGMO         | Vumlah Da | 475.000 |

Transaksi 9

| JUU   |
|-------|
| - ast |
|       |
| 200   |
|       |
|       |
|       |
| 000   |
|       |

# 9 Bukti transaksi tanggal 09 Maret 2024

| BANYAKNYA | NAMA BARANG   | HARGA   | JUMLAH  |
|-----------|---------------|---------|---------|
| 5         | Stik oui      | 15.000  | 75.000  |
|           | Service Total | 100-000 | 000.001 |
|           |               | -       |         |
|           |               |         |         |
| _         |               |         |         |
|           |               |         |         |
|           |               |         |         |
|           | 16Ma          |         | 175.000 |

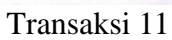

| ANYAKNYA<br>2 | NAMA BARANG         | HARGA       | JUMLAH |
|---------------|---------------------|-------------|--------|
| 4             | Où Sher Pius 10W-40 | 55-000      | 220.00 |
|               |                     |             |        |
|               |                     |             |        |
| _             |                     |             |        |
|               |                     |             |        |
| -             |                     |             |        |
|               | WING MO.            | Winglah Rp. | 250-00 |

## 10 Bukti Transaksi 10 Maret 2024

| NOTA INC |                    |           |         |
|----------|--------------------|-----------|---------|
| In       | Cost Music to Dest | ID DOD    | JOMLAH  |
| 10       | Kaca Spion         | 35.000    | 35-000  |
|          |                    |           |         |
|          |                    |           |         |
|          | INGMO              | Numlah Ro | 155.000 |

Transaksi 13

| NOTAN     | U                    |            | 1       |
|-----------|----------------------|------------|---------|
| BANYAKNYA | NAMA BARANG          | HARGA      | JDALAH  |
| 1         | Bohram lampu harogen | 25.000     | 22.000  |
| and in    |                      |            |         |
|           |                      |            |         |
|           |                      |            |         |
| -         |                      |            |         |
|           | the contract of the  |            |         |
|           |                      |            |         |
|           |                      | 100        |         |
|           | NGM                  |            | IED DOD |
|           | Sentro Mo            | unalah Rp. | 120-000 |

Transaksi 14

## 11. Bukti Transaksi tanggal 11 Maret 202

| NYAKNYA | NAMA BARANG      | HARGA   | JUMLAH  |
|---------|------------------|---------|---------|
| 3       | Seal master Rem  | 15.000  | 45.000  |
| 5       | Sear Gardon      | 10.000  | 50.000  |
|         | Pemerikscian Rem | 90.000  | 40.000  |
|         | Service Total    | 100-000 | 100.001 |
|         |                  |         |         |
| -       |                  |         |         |
|         |                  |         | 1       |
| -       |                  |         |         |
|         |                  |         | 235-000 |

Transaksi 15

| BANYAKNYA | NAMA BARANG      | HARGA      | JUMLAH  |
|-----------|------------------|------------|---------|
| 1         | Radiator Collant | 30-000     | 30.000  |
| (         | quel Tank Cap    | 25-000     | 25.000  |
|           | tambal ban       | 15-000     | 12.000  |
|           | Service Total    | (00.000)   | 00,000  |
|           |                  |            |         |
|           |                  |            |         |
|           |                  |            |         |
|           |                  |            | 1       |
|           |                  |            |         |
|           |                  |            |         |
|           |                  |            |         |
|           | ( a 1)           |            | 120.000 |
|           | ENING MOA        | Sumlah Rp. | 140.000 |
|           | (° (D)           | 2          |         |
| Tanda     | Terima *         | Hormat kam | l.      |

12. Bukti transaksi tanggal 12 Maret 2024

| BANYAKNYA | NAMA BARANG         | HARGA   | JUMLAH  |
|-----------|---------------------|---------|---------|
| 3         | Bohlam Lampy Housen | 25-000  | 75-000  |
| 5         | led Bagasi          | 10.000  | 50.001  |
| LER LA    | Service Total       | 100.000 | 100.000 |
|           |                     |         |         |
|           |                     | -       | 225-000 |

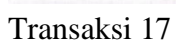

| BANYAKNYA | NAMA BARANG      | HARGA      | JUMLAH    |
|-----------|------------------|------------|-----------|
| 20        | Air AKC          | 15-000     | 300-000   |
| 9         | Turup Head lampu | 20-000     | 180.000   |
| (0        | Wiper Pump       | 42.000     | 420-000   |
| 7         | Minyak Rem       | 12-000     | 119.000   |
| 10        | Fiber Sparboard  | 32-000     | 320.000   |
| 5         | -tiang wiper 24  | 90.000     | 200.000   |
|           | Service Total    | 100.000    | 100.000   |
|           |                  |            |           |
|           | ENINGMO          | bonlah Rp. | 1.669.000 |

Transaksi 18

#### 15. Bukti transaksi 15 Maret 2024

| BANYAKNYA | NAMA BARANG      | HARGA      | JUMLAH  |
|-----------|------------------|------------|---------|
| A         | Stabilizer Stang | 52.000     | 208-000 |
| 2         | FUEL TANK COR    | 25.000     | 50.000  |
| 9         | Padiator Collant | 30.000     | 120.000 |
|           | Service Total    | 100.000    | 100.000 |
|           |                  |            |         |
| -         | HING MOA         | Sumlah Rp. | 478.000 |

Transaksi 19

| BANYAKNYA | NAMA BARANG   | HARGA     | JUMLAH  |
|-----------|---------------|-----------|---------|
| 1         | Cover Spion   | 155-000   | 155.000 |
| 1         | Kaca spion    | 35-000    | 35.000  |
| l         | Kompling Set  | 230 000   | 230.000 |
|           | Service Total | 100-000   | 100.001 |
|           |               |           |         |
|           | NGMO          | Numlab Bp | 520-000 |

Transaksi 20

## 16. Bukti transaksi tanggal 16 Maret 2024

| .000 |
|------|
| .000 |
|      |
|      |
|      |
|      |
|      |
|      |
|      |
|      |
|      |
|      |
|      |
|      |

Transaksi 21
## 17. Bukti transaksi tanggal 17 Maret 2024

| BANYAKNYA | NAMA BARANG   | HARGA      | JUMLAH  |
|-----------|---------------|------------|---------|
| 1         | Di Gardan     | 25.000     | 25-000  |
|           | Service Total | 000.001    | 100.000 |
|           |               |            |         |
|           |               |            |         |
|           | •             |            |         |
|           |               |            |         |
|           |               | _          |         |
|           |               |            |         |
|           | INGMO         | Jumlah Rp. | 125.000 |

Transaksi 22

| BANYAKNYA | NAMA BARANG   | HARGA   | JUMLAH  |
|-----------|---------------|---------|---------|
| 1         | Cover seion   | 155-000 | 155-000 |
|           | Service Total | 100.000 | 100.000 |
|           |               |         |         |
|           |               |         |         |
| -         |               | -       |         |
|           |               |         |         |
|           |               |         |         |
|           |               |         |         |
|           | INGMO         |         | 255.000 |

Transaksi 23

## 18. Buku transaksi tanggal 18 Maret 2024

| BANYAKNYA | NAMA BARANG   | HARGA   | JUMLAH  |
|-----------|---------------|---------|---------|
| 1         | Kaca Spion    | 35-000  | 35.000  |
|           | Service Total | 100.000 | 100-000 |
|           |               |         |         |
|           |               |         |         |
|           |               |         |         |
| -         |               |         |         |
|           | NGMO          |         | 135.000 |

Transaksi 24

| BANYAKNYA | NAMA BARANG   | HARGA      | JUMLAH  |
|-----------|---------------|------------|---------|
| 1         | Kompling Set  | 280-000    | 230.000 |
|           | Service Total | 100.000    | 100.000 |
| 10        |               |            |         |
|           |               |            |         |
|           |               |            |         |
|           | (CMO)         | Lumiah Ra  | 330.000 |
| Tand      | a Terima      | Romat kami |         |

## 19. Buku transaksi tanggal 19 Maret 2024

| BANYAKNYA | NAMA BARANG          | HARGA      | JUMLAH   |
|-----------|----------------------|------------|----------|
| 5         | Cover Spion          | 122-000    | 775.000  |
| 5         | Kaca Spipn           | 35-000     | 175.001  |
| 01        | seal fem             | 75.000     | 720.00   |
| 01        | Bohram lampu harogen | 25.000     | 520.000  |
| 10        | Busi                 | 15.000     | 150.000  |
| ì         | FOG Lamp             | 25.000     | 25.000   |
|           | Service TOtal        | 000-00)    | (00.000  |
|           |                      |            |          |
|           | NGMO                 | Sumlah Ro. | 2.225.00 |

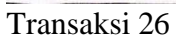

| l<br>l | NAMA BARANG<br>Proban TL 80/90 | HARGA     | JUMLAH<br>185-001 |
|--------|--------------------------------|-----------|-------------------|
|        | Ganti ban                      | 45-000    | 45.000            |
| -      | Service Jotal                  | 100,000   | 100-002           |
| 1      |                                |           |                   |
|        |                                |           |                   |
|        |                                |           |                   |
|        |                                |           |                   |
|        |                                |           |                   |
|        | NGMO                           | lumlah Ro | 330.00            |
|        | and the second                 |           | 3                 |

22. Buku transaksi tanggal 22 Maret 2024

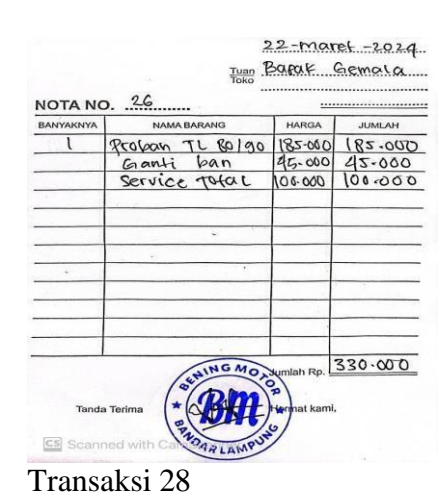

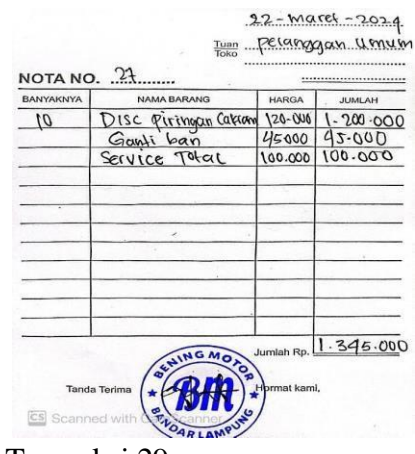

Transaksi 29

23. Bukti transaksi tanggal 23 Maret 2024

| NYAKNYA | NAMA BARANG<br>OLI TROMSMISI | HARGA      | JUMLAH  |
|---------|------------------------------|------------|---------|
|         | Service Total                | 100-000    | 100.000 |
|         |                              |            | -       |
|         | 4                            |            |         |
|         | *                            |            |         |
|         | NGMO                         | Jumlah Rp. | 190.000 |

| BANYAKNYA | NAMA BARANG          | HARGA      | JUMLAH  |
|-----------|----------------------|------------|---------|
| 2         | OU Street Hixa 10-40 | 195.000    | 390.000 |
|           | Service Totac        | (00.000)   | 100.000 |
| -         |                      |            |         |
|           |                      |            |         |
|           |                      |            |         |
|           |                      |            |         |
|           |                      | -          |         |
|           |                      |            |         |
|           |                      |            |         |
|           | a second second      |            |         |
|           | INGMON               | Jumlah Rp. | 490.000 |

Transaksi 31

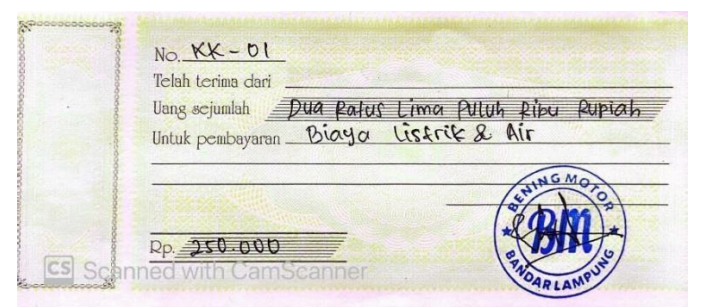

Transaksi 32

24. Bukti transaksi tanggal 24 Maret 2024

| ANYAKNYA | NAMA BARANG         | HARGA   | JUMLAH   |
|----------|---------------------|---------|----------|
| 10       | Bangun Per Beiakang | 115.000 | 1-150-00 |
| 7        | Seat Mosfer Rem     | 15.000  | 102-000  |
| 20       | Klasson Hella       | 55-000  | 1-100.00 |
| 5        | Proban TL 80/90     | 185.000 | 0325.00  |
| 5        | Stik Du             | 12-000  | 25.000   |
| -        | SErvice Tota L      | 100-000 | (00,000  |
|          |                     |         |          |
|          |                     |         |          |

Transaksi 33

25. Buku transaksi tanggal 25 Maret 2024

| No. CEOUUUU<br>Telah terima dar | Bapak suroto                 |
|---------------------------------|------------------------------|
| Uang sejumlah                   | Seratus Rubu Rupiah          |
| Untuk pembayar                  | an <u>Pembayaran</u> piutang |
| and the second second           | GMOTO                        |
|                                 |                              |
|                                 |                              |
| 2b - 100.00                     |                              |

Transaksi 34

| Uang sejumlah    | ion Ratus k                            | Liby Rupio |
|------------------|----------------------------------------|------------|
| Untuk pembayaran | Petunasan                              | Hutang     |
|                  | ((())))))))))))))))))))))))))))))))))) | 16         |
|                  | annum 1                                | and the    |
|                  |                                        | (*P***     |

Transaksi 35

26 Bukti transaksi tanggal 26 Maret 2024

| NOCEOUDOD 2                         |                                                     |                                      |
|-------------------------------------|-----------------------------------------------------|--------------------------------------|
| Telah terima dari                   | Bapak Asta                                          |                                      |
| Uang sejumlah 📑<br>Untuk pembayarar | Seratus tima putuh kibu kupia<br>Pembayaran piutang | h                                    |
|                                     | STING MO                                            | $\overline{\left\{ \right. \right.}$ |
| Rp. <b>(50,000</b>                  | * PHOAR LANGU                                       | )                                    |

Transaksi 36

| Raccoccoccocce                                                                                                    | No C. D 00000 3                      |
|----------------------------------------------------------------------------------------------------|--------------------------------------|
| 00000                                                                                                    | Telah terima dari Apung Motor        |
|                                                                                                    | Uang sejumlah lima Ratus Ribu Rupiah |
| Control of Control of | Untuk pembayaran Perunosan Hutang    |
|                                                                                                    | NING MON                             |
| 00000                                                                                                    |                                      |
| 0000                                                                                                    |                                      |
| 0000                                                                                                    | Rp. 500 000                          |
|                                                                                                    | ARLANT                               |

Transaksi 37

29. Bukti transaksi tanggal 29 Maret 2024

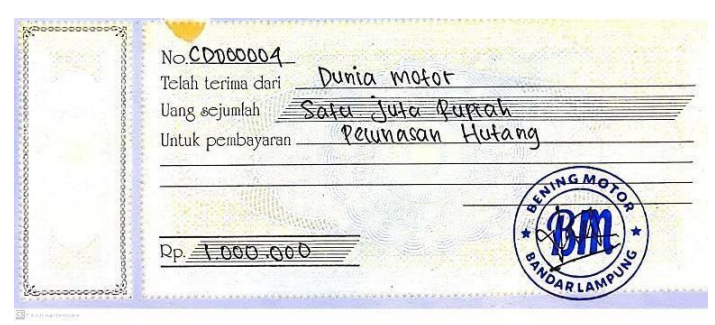

Transaksi 38

30. Bukti transaksi tanggal 30 Maret 2024

| No. <u>CD00005</u><br>Telah terima dari | Jaya Tekni                                                                                                    | r Abadi    |        |
|-----------------------------------------|----------------------------------------------------------------------------------------------------|------------|--------|
| Uang sejumlah 🔄                         | youh Ratus                                                                                                    | Ribu Rupia | h      |
| Untuk pembayaran                        | Pelunasan                                                                                                    | Hufang     | - 4111 |
| Sec. States                             | Contraction of the second second second second second second second second second second second second second s | AINGA      | AOTO.  |
|                                         | Contraction of the second                                                                                       | - (2)      | m)~)   |
| a a multing                             | 100                                                                                                    | (* R< -    |        |
| Rp. 700-000                             |                                                                                                    | ( PA       | 25     |
|                                         | Statistics of the                                                                                               | DAR        | AN     |

Transaksi 39

31. Buku transaksi tanggal 31 Maret 2024

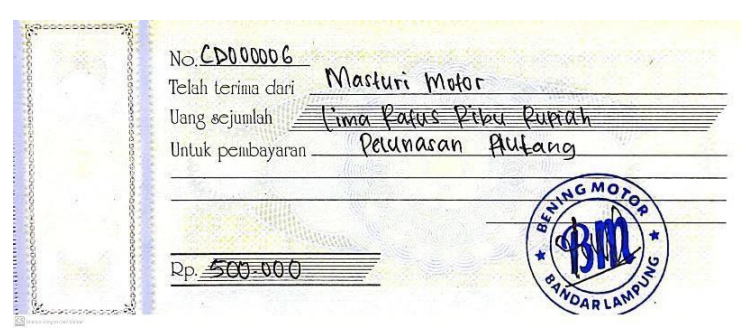

Transaksi 40

| 200000000000 | No KK-02                                           |
|--------------|----------------------------------------------------|
| 0000         | Telah terima dari                                  |
| opene        | Uang sejumlah Sortu Jula Decapan Rafus Ribu Rupiah |
| 200          | Untuk pembayaran Biaya Gaji                        |
|              | HING MOA                                           |
|              |                                                    |
| CS Schar     |                                                    |
|              | PROAR LAMPU                                        |

Transaksi 41

|              | No. <u>KK - D3</u><br>Telah terima dari | Masfuri M           | notor      |             |
|--------------|-----------------------------------------|---------------------|------------|-------------|
| 0000         | Uang sejumlah                           | ua pafus Li         | ma puluh k | 16 u Rupiah |
| and a second | Untuk pembayaran                        | Pembelian           | persediaan | sparepart   |
| 10000        |                                         | - Heller - Constant | ING        | MOTO        |
| 00000        |                                         |                     | - (* A)    |             |
| CS Scan      | Rp. 250-000                             | mor                 | (* (1)     | )y)         |
| Scan         |                                         |                     | TNOAT      | PLAMPY      |

Transaksi 42

| No. NE-09<br>Teleb Legina dagi Dunia Motor      |
|-------------------------------------------------|
| lang sciullah Sampitan Puluh Pibu Pupia         |
| Untuk pembayaran Pembecian Persediaan Sparepart |
| NGMON                                           |
|                                                 |
|                                                 |
|                                                 |

Transaksi 43